# NATIONAL STUDENT LOAN DATA SYSTEM

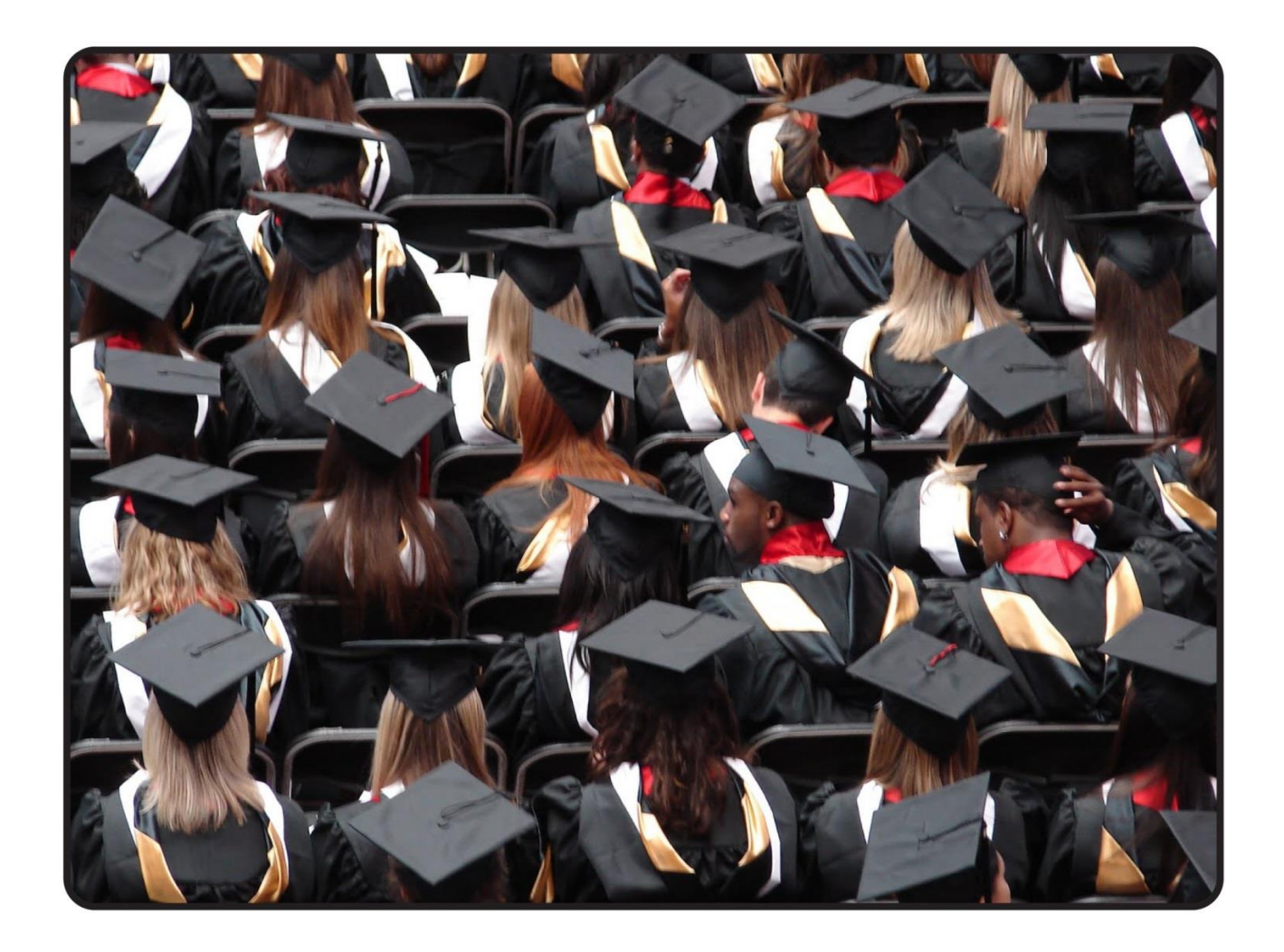

# Gainful Employment User Guide

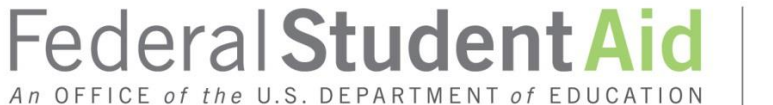

PROUD SPONSOR of the AMERICAN MIND®

# Table of Contents

| Chapte  | er 1: GE Compliance, Guidelines and Administrative Functions       | 2   |
|---------|--------------------------------------------------------------------|-----|
| 1.1     | Background                                                         | 2   |
| 1.2     | Compliance                                                         | 2   |
| 1.3     | Reporting Requirements                                             | 2   |
| 1.4     | Reporting Methods                                                  | 3   |
| 1.5     | How to Sign Up                                                     | 4   |
| Chapte  | er 2: GE Reporting Batch Processing                                | 6   |
| 2.1     | Batch Processing                                                   | 6   |
| 2.2     | Batch File Formats                                                 | 6   |
| 2.3     | Timing                                                             | 7   |
| Chapte  | er 3: GE Reporting Online                                          | 9   |
| 3.1     | Your Web Browser                                                   | 9   |
| 3.2     | GE Reporting Online: How the NSLDS Web Site Can Help               | 9   |
| 3.3     | Using NSLDS Online                                                 | 10  |
| 3.4     | Navigating NSLDS                                                   | 13  |
| 3.5     | Loading GE Data                                                    | 15  |
| 3.6     | NSLDS Gainful Employment Add                                       | 15  |
| 3.7     | SSN Conflict                                                       | 19  |
| 3.8     | Viewing GE Data for a Student                                      | 21  |
| 3.9     | Updating GE Data for a Student                                     | 24  |
| Chapte  | er 4: GE Program Tracking                                          |     |
| 4.1     | GE Program Tracking                                                |     |
| 4.2     | GE Program Tracking List                                           |     |
| 4.3     | GE Program Tracking Update                                         | 35  |
| Appen   | dix A: GE Reporting File Record Layouts                            |     |
| Record  | d Layout Specifications                                            |     |
| Record  | d Layout                                                           | 40  |
| Fixed \ | Nidth Format                                                       | 45  |
| Comm    | a Separated Values (CSV) Layout                                    | 137 |
| CSV Fi  | le Format                                                          | 147 |
| Appen   | dix B: GE Reports Available on NSLDSFAP                            | 201 |
| B.1     | Gainful Employment Data Extract File Report – GENEX1               | 203 |
| B.2     | Gainful Employment Program Detail Response Status Report – GEDRS1. | 214 |

# **Executive Summary**

The National Student Loan Data System (NSLDS) Gainful Employment (GE) User Guide includes a table of contents, three chapters, and two appendices. Each of the chapters and appendices are described below. This guide assumes reader familiarity with basic computer terminology and concepts.

- Chapter 1: GE Compliance, Guidelines, and Administrative Functions Presents an overview of GE Reporting: compliance rules, reporting guidelines, and administrative functions and responsibilities.
- **Chapter 2: GE Reporting Batch Processing**—Describes the batch reporting process: matching/updating/returning student records, and completing error files.
- **Chapter 3: GE Reporting Online: the NSLDS Web Site**—Provides step-by-step instructions for using the Web site, including how to log on, navigate the site, report and update student GE details.
- **Chapter 4: GE Program Tracking: the NSLDS Web Site**—Provides step-by-step instructions for using the GE Program Tracking functions on the Web site.
- **Appendix A: GE Reporting File Record Layouts**—Provides the 2 record layouts for GE Reporting files and error files, as well as error codes and explanations.
- **Appendix B: GE Reports Available on NSLDSFAP**—Provides the record layouts for reports that can be requested from the NSLDSFAP Web site.

# Chapter 1: GE Compliance, Guidelines and Administrative Functions

# 1.1 Background

In order to be eligible for funding under the Title IV programs, an educational program must lead to a degree (associate, bachelor's, graduate, or professional) at a non-profit or public institution, or, at all types of institutions, it must prepare students for "gainful employment in a recognized occupation" (GE Programs).

All non-degree educational programs offered by public and non-profit institutions and virtually all programs offered by proprietary institutions are GE Programs. Many institutions that participate in the Title IV student assistance programs, even those that are public or non-profit and that predominantly offer degrees will likely have one or more GE Programs. Therefore, all institutions must be aware of the new regulatory requirements and the information relating to GE Programs on IFAP. Complete information on the GE Program requirements is available on the designated Gainful Employment Information Page that can be found at http://ifap.ed.gov/GainfulEmploymentInfo/indexV2.html.

# 1.2 Compliance

Final regulations published in the <u>Federal Register on October 31, 2014, [79 FR 64890]</u> require institutions that participate in the Federal student financial assistance programs to report certain information about students who enrolled in GE Programs. The regulatory required GE Program reporting will use NSLDS processes and be accomplished by submitting files via the Student Aid Information Gateway (SAIG) or through a special online process. Institutions submitting files through the SAIG will receive an Error / Acknowledgment File after processing.

# **1.3** Reporting Requirements

Institutions must report on an Award Year basis. An Award Year is from July 1 to June 30. Initial reporting will include data for Award Years 2008-2009, 2009-2010, 2010-2011, 2011-2012, 2012-2013, and 2013-2014. Certain Medical and Dental programs must also submit data for the 2007-2008 award year. Subsequent reporting will be for only the most recently completed award year (e.g., information for the 2014-2015 Award Year must be reported by October 1, 2015). Note that a student who was enrolled in a GE Program in more than one award year must be included in the reporting for each of those award years.

# 1.3.1 Students to Include

Institutions must report to the Department certain information about all of its Title IV students who enrolled in GE Programs, including students who received Pell Grants or loans. A student in more than one GE program must be reported separately for each of those programs. Additionally, a student who 'stopped out' and reentered the same program during the same award year must be reported separately for each separate instance of enrollment in the program.

# **1.4 Reporting Methods**

The GE reporting process is managed electronically. Institutions will have multiple reporting options including multiple file formats as well as online functions. NSLDS will support the use of fixed width format and comma separated values (CSV) batch format. Managing the reporting process may require both batch and online access, all depending on the method selected to provide the data to NSLDS.

Gainful Employment data reported under the 2010 regulations will not be available.

#### 1.4.1 Batch Reporting

The batch process allows institutions to transmit GE information electronically using their SAIG TG Mailbox. The institution may use the same SAIG TG Mailbox as is used for other batch functions, or may select another TG Mailbox associated with their institution. When utilizing batch processing, the institution may also have online access to submit records and/or for the correction of GE records reported.

#### 1.4.2 Online Reporting

NSLDS offers GE Program reporting functions on the <u>NSLDS Professional Access Web</u> <u>site</u>. NSLDS Web pages:

- Allow institutions to add students using direct online entry,
- Enable institutions to upload GE information directly to NSLDS,
- Display GE students and the details of their GE program information for institutions and ED users, and
- Enable institutions to update/correct and/or deactivate GE records previously reported to NSLDS.

As NSLDS online access is for an individual user and not the institution, institutions must be sure to designate a person from the organization who will be responsible for GE reporting. This user must have an active NSLDS User ID with Enrollment Update for NSLDS online services.

# 1.5 How to Sign Up

To apply for online access to NSLDS, go to <u>fsawebenroll.ed.gov</u>. If the institution has a Primary Destination Point Administrator who manages the institution's enrollment in Federal Student Aid (FSA) Application System services, he or she may use their access to add additional NSLDS services and online users. If the institution has never enrolled to exchange data with FSA, follow the directions for "Initial Enrollment for Services".

# 1.5.1 Batch Reporting

Batch services are setup on <u>fsawebenroll.ed.gov</u>. The institution must indicate that they would like to participate in this service in order to be able to send and receive files via SAIG.

In the event that the institution does not have an online user associated with Enrollment Update for online services, the Primary Destination Point Administrator (PDPA) for the institution must add this access to an existing FSA User ID through <u>fsawebenroll.ed.gov</u>.

# 1.5.2 Online Reporting

If the institution already has an online user with NSLDS Enrollment Update, this user will automatically be granted access to the functions necessary to participate in GE reporting online. No further action is required for this user.

However, if there are no users at the institution with access to NSLDS Enrollment Update, the PDPA for the institution must complete the application to request Enrollment Update for NSLDS online services. It is necessary that "Enrollment Update" be indicated on the application as an option for the User ID. The PDPA must also enforce the security requirements as outlined in the SAIG User Statement including the completion and maintenance of this statement(s). The President / Chief Executive Officer (CEO) / Chancellor / Equivalent Person / Designee must approve each designated individual who applies for NSLDS online access.

After applying for an FSA User ID through <u>fsawebenroll.ed.gov</u>, you will be assigned a FSA User ID that is used for online access. Each person involved in reviewing student data must have their own FSA User ID. The ID **must not** be shared. The Rules of Behavior and Privacy Act statement presented at log on outlines the appropriate uses of all Federal Student Aid Systems including the <u>NSLDS Professional Access Web site</u> and the consequences of inappropriate actions.

For additional information or assistance with the sign up process, call CPS/SAIG Technical Support at 800/330-5947 (TDD/TTY 800/511-5806) or send an email to CPSSAIG@ed.gov.

# Chapter 2: GE Reporting Batch Processing

# 2.1 Batch Processing

Institutions submit a GE Submittal file to NSLDS using one of the batch file layouts described in Appendix A. NSLDS responds with the GE Error / Acknowledgement file to institutions which will include codes for any errors in the data received. Institutions send a GE Error Submittal File to NSLDS to correct data in the GE Error / Acknowledgement file sent to them by NSLDS.

All data will originate from the institution without an NSLDS file to prompt a response.

# 2.2 Batch File Formats

Multiple file formats are available for the purpose of GE reporting. NSLDS will support the use of fixed width format and comma separated values (CSV) format. These formats utilize the same data; it is only the format in which they are provided which varies slightly.

# 2.2.1 Batch File Types for Fixed Width and Comma Separated Values (CSV)

#### 2.2.1.1 Submittal File

The following outlines the basics of the Fixed Width or Comma Separated Values (CSV) Submittal file.

- **Header Record**—Each GE file contains a single Header record. The Header record identifies the source of the file and the file's preparation/creation date, as well as other identifying information.
- **Detail Records** Each GE file may contain one or more records in one or more record types: Detail Submittal records, or Mass Update/Deactivation records. The Detail Submittal record type, one or more for each student per GE Program, contains information specific to that student's program for that Award Year. The Mass Update/Deactivation record type is used to update one or more records previously provided to NSLDS, and can be used for the purpose of deactivating one or more records.
- **Trailer Record**—Each GE File contains a single Trailer Record. The Trailer record shows the total number of Detail records contained in the file.
- **Format Data**—All Detail records must be formatted according to the record layout and field definitions in Appendix A. Verify data and check for formatting errors before submitting a file to NSLDS.

#### 2.2.1.2 Response Error / Acknowledgment File

The following outlines the basics of the Fixed Width or Comma Separated Values (CSV) Response Error / Acknowledgment file.

- Header, Detail, and Trailer Records—Each GE Response Error / Acknowledgment file contains a single Header record, multiple Detail records with the error codes at the end of each record, and a single Trailer record. The Header record identifies the source of the file and the file's preparation/creation date, as well as other identifying information. The Detail records, one for each record submitted which has at least one error, contain information provided in the GE Submittal file with up to five errors identified. Records without errors, and accepted by NSLDS will not be in this file. Detail records are grouped by record type. The Trailer record shows the number of Detail records contained in the file.
- **Format Data**—Descriptions of error codes for each field are provided in Appendix A.

#### 2.2.1.3 Error Submittal File

The following outlines the basics of the Fixed Width or Comma Separated Values (CSV) Error Submittal file. The Error Submittal file layout follows that of the Submittal file, without any changes or additions.

- Header, Detail, and Trailer Records—Each GE Error Submittal file contains a single Header record, multiple Detail records, and a single Trailer record. The Header record identifies the source of the file and the file's preparation/creation date, as well as other identifying information. The Detail records, one for each record located in the Error / Acknowledgment Response file, contain information specific to that student's program for that Award Year, with all previously identified errors corrected. The Trailer record shows the number of Detail records contained in the file.
- **Format Data**—All Detail records must be formatted according to the record layout and field definitions in Appendix A. Verify changes and check for formatting errors before submitting an error submittal file to NSLDS.

# 2.3 Timing

Each file type has a mandatory timing component associated with its processing. See below for the timing of each file type:

| File Type                              | Source/From  | Target/To    | Frequency /Timing                                                                        |
|----------------------------------------|--------------|--------------|------------------------------------------------------------------------------------------|
| GE Submittal                           | Institutions | NSLDS        | Institutions are required to report<br>annually, but may report more<br>frequently.      |
| GE Response Error /<br>Acknowledgement | NSLDS        | Institutions | Within 36 hours of processing GE<br>Submittal File                                       |
| GE Error Submittal                     | Institutions | NSLDS        | Within 10 days of receipt of errors in a<br>GE Response Error / Acknowledgement<br>file. |

#### Table 2-1: GE Batch Submittal Process

If a GE Submittal file has been submitted using the message class found below, and a GE Response Error/Acknowledgement file has not been received within 36-48 hours of submitting, please call the NSLDS Customer Support Center for assistance.

Batch files are submitted using the SAIG TG Mailbox associated with the GE Batch process as designated by the institution. The message classes for the use of data exchanged through SAIG are outlined below.

#### NSLDS Gainful Employment files – Sending to NSLDS

| Message Class | Description (44 Character limitation)          |
|---------------|------------------------------------------------|
| GESFLEIN      | Gainful Employment Submittal - Fixed Width     |
| GESCDEIN      | Gainful Employment Submittal - Comma Delimited |

Table 2-2: GE Outgoing Message Classes

#### NSLDS Gainful Employment files – Receiving from NSLDS

| Message Class | Description (44 Character limitation)         |  |  |
|---------------|-----------------------------------------------|--|--|
| GERFLEOP      | Gainful Employment Response - Fixed Width     |  |  |
| GERCDEOP      | Gainful Employment Response - Comma Delimited |  |  |

Table 2-3: GE Incoming Message Classes

# Chapter 3: GE Reporting Online

This chapter explains how to access and use the Gainful Employment Reporting pages available to school users on the <u>NSLDS Professional Access Web site (NSLDSFAP)</u>.

# 3.1 Your Web Browser

To use the NSLDS Web site, Microsoft Internet Explorer (version 5.0 or higher) is needed. It may be downloaded from <u>www.microsoft.com/ie/</u> if necessary. (As of February 2008, ED no longer provides technical support for Netscape.)

For security, the computer used to access NSLDS must be capable of encrypting transmissions between it and NSLDS. To do this, the browser uses a form of encryption called secure socket layer (SSL). Current browsers support 40-bit, 56-bit, and 128-bit encryption (128-bit is the most secure). NSLDS can operate with any of these encryption levels, but to increase the security of your financial aid data, it is recommended that 128-bit encryption be used.

# 3.2 GE Reporting Online: How the NSLDS Web Site Can Help

- **Gainful Employment Add**-Add students to the Gainful Employment List. Once a student's record has been added, it can be reviewed, updated and/or deactivated.
- **Gainful Employment Submittal**-Allows institutions to add student records to NSLDS. The spreadsheet has a file size limit of 1,000 KB (1MB). Any file size over this limit will cause the spreadsheet to be rejected. File size varies depending on the version of software used. Once viewable on the web page, records can be reviewed and selected for final upload.
- **SSN Conflict**-View a list of all data providers which have previously reported on a particular SSN, for which the institution is trying to report and receiving a SSN Conflict error.
- **Gainful Employment List**-View a detailed list of all records loaded to NSLDS for GE Reporting. Student records can be selected, sorted and filtered according to multiple options to assist with record review.
- **Gainful Employment Detail-**View a detailed history of a student's enrollment status.

- **Gainful Employment Update**-Select a student and make changes to the GE information. Student records can be retrieved and sorted in multiple ways—by name, SSN, school-designated identifier, or status. The default setting displays all student GE records, 25 at a time/per page.
- **Gainful Employment Deactivate**-Records may be deactivated in instances when a record has been loaded in error.
- Gainful Employment Mass Update/Deactivate-Records may be updated or deactivated in instances where a group of records exhibits the same data elements requiring update, or the same need for deactivation. These records must all meet the same qualifiers for the process to occur successfully.
- **Help!**-Each Gainful Employment Reporting page has its own printable Help page, which can be viewed by clicking the question mark icon. Click Download Help on the Menu page, to download all or part of the Help pages.

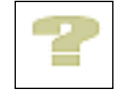

# 3.3 Using NSLDS Online

When a session is initiated on the NSLDSFAP website by logging on to the <u>https://www.nsldsfap.ed.gov/nslds\_FAP/</u> address, the **Click to Continue** page is displayed. Click the button to connect to the FSA logon page and enter the FSA User ID and password. Once the ID is authenticated, the user will be taken to the Organization selection page associated with your FSA User ID. If the ID is associated with multiple OPEIDs, select the location to be accessed for this session.

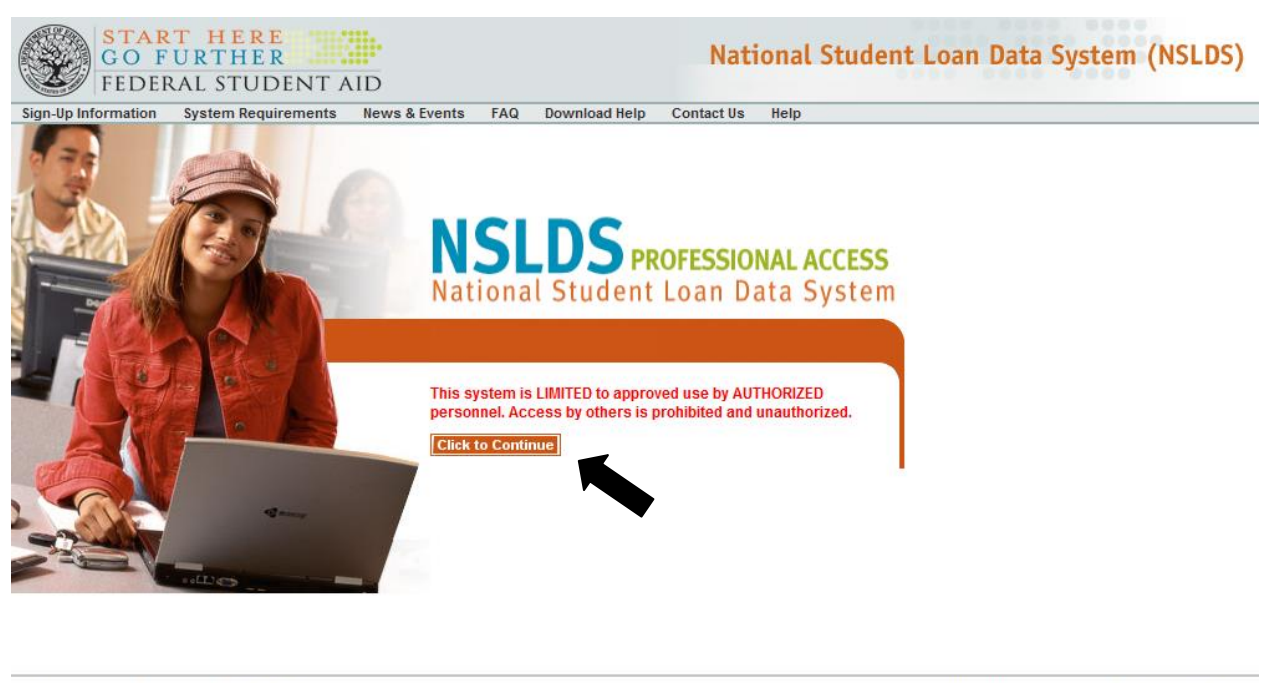

FOIA | Privacy | Security | Notices

WhiteHouse.gov | USA.gov | ED.gov

After reviewing the User Access Verification, the user will reach the Main Menu Page. From the Main Menu Page, select the Enroll Tab to locate the GE reporting menu items. To access GE Program Tracking, select the Org Tab.

| NSLDS                                                                                                    | Menu                                                                                                    | Aid                                                                 | Enroli                                      | Org                                                                                                    | <b>Report</b>                                                                                         | Tran          | <b>8 ?</b>  X                                                                                                    |
|----------------------------------------------------------------------------------------------------|----------------------------------------------------------------------------------------------------|---------------------------------------------------------------------|---------------------------------------------|----------------------------------------------------------------------------------------------------|----------------------------------------------------------------------------------------------------|---------------|----------------------------------------------------------------------------------------------------|
| N                                                                                                    | lenu   <u>Syste</u>                                                                                                    | em Requi                                                            | rements   <u>C</u>                          | ontact Us                                                                                                    | <u>FAQ</u>   <u>Dow</u>                                                                               | vnload He     | elp                                                                                                    |
| FSA ID: NSL.SCTST2.                                                                                                    | FSA logged                                                                                                    | on as: TE                                                           | ST USER f                                   | rom <u>NOR</u>                                                                                                    | <u>TH SOUTH L</u>                                                                                     | JNIVERSI      | <u>TY</u> / TG54560 / SCTST2                                                                                             |
| 05/12/2014 Logoff function changed                                                                                                 | Loan History<br>Overpayment L<br>Grants<br>Delinguent Bor<br>Exit Counseling<br>Student Aconses<br>Student Contax<br>SSN Conflict | Financi<br>Aid<br>ist<br>rowers<br>a History<br>Interface<br>t Info | al Enri<br>Enri<br>Enri<br>Exit<br>GE<br>GE | oliment Sum<br>oliment Upda<br>oliment Upda<br>oliment Subr<br>oliment Notif<br>t Counseling<br>List<br>Mass Update | Enrollment<br>mary<br>tte<br>viting Profile<br>nittal<br>ication Override<br>Submittal<br>/Deactivate | <u>= List</u> | Transfer<br>Monitoring List<br>Monitoring Alert Review<br>Transfer Monitoring Re-<br>Populate<br>School Transfer Profile |
| Only the beginning of each message is<br>displayed above. Click on the<br>message text above to see the<br>complete message below. |                                                                                                    |                                                                     | GE                                          | Submittal                                                                                                    |                                                                                                    |               | _                                                                                                    |
|                                                                                                    | SSN                                                                                                    | :                                                                   | Firs                                        | t Name:                                                                                                    |                                                                                                    |               |                                                                                                    |
|                                                                                                    | Enter details                                                                                                    | and click on<br>DOB s                                               | a Financial A                               | id link or En<br>IMDDCCYY fe                                                                                        | rollment Summ<br>ormat.                                                                               | nary above.   |                                                                                                    |

05/12/2014 Logoff function changed

Logoff function changed with the move of NSLDS behind AIMS. To ensure that you have properly signed off NSLDS you must close the web browser. Users may use this link <u>LOGOFF FROM NSLDS AND AIMS</u> to fully logoff NSLDS without closing the browser.

|      | PRIVACY ACT OF 1974 (AS AMENDED) |                                   |  |  |  |
|------|----------------------------------|-----------------------------------|--|--|--|
| FOIA | Privacy   Security   Notices     | WhiteHouse.gov   USA.gov   ED.gov |  |  |  |
|      | Figure 3-1: NSLDS                | 5 Main Menu Page                  |  |  |  |

For security reasons, the NSLDSFAP website will time out after 30 minutes of inactivity. This means GE data that have not been submitted within 30 minutes WILL BE LOST when the NSLDSFAP website automatically logs you off.

# 3.4 Navigating NSLDS

The Navigation Bar is directly below the Navigation Tabs, and includes links to the other pages within the section. The users name and the associated institution's name appear below the links. There are also icons and symbols to assist in navigation and information explanation. Below is a list of what a user might see.

| Icon/Symbol | Description                                                                                                    |  |  |  |  |
|-------------|----------------------------------------------------------------------------------------------------|--|--|--|--|
| 2           | Contact icon links you to the NSLDS contact information page for help by phone or email.                                      |  |  |  |  |
|             | Help icon links you to the specific Help page.                                                                                |  |  |  |  |
| X           | Session End icon ends your session and returns you to the Welcome page.                                                       |  |  |  |  |
| Report      | A two-dimensional colored tab with white text indicates that you are<br>in the active subject area.                           |  |  |  |  |
| Report      | A three-dimensional colored tab with white text indicates that other subject areas are available to you by clicking that tab. |  |  |  |  |
| Help        | Popup text appears near the mouse pointer explaining an icon's function.<br>(This is an example of that text.)                |  |  |  |  |
| <u>LINK</u> | Underlined blue text links you to additional information.                                                                     |  |  |  |  |
| <b>4</b> 1  | Left arrow icon returns you to a specified page. For example:<br>Return to Menu.                                              |  |  |  |  |
|             | Right arrow icon links you to the next page in a series of pages. For example:                                                |  |  |  |  |
|             | Previous group arrow icon links you to the previous list of items for this page.                                              |  |  |  |  |
| -           | Next group arrow icon links you to the next list of items for this page.                                                      |  |  |  |  |
| 1           | Alert symbol warns you of critical information that is not in error. For example: The borrower has defaulted loans.           |  |  |  |  |
| 0           | Information symbol notifies you that additional facts are available.<br>For example: The borrower has received Pell Grants.   |  |  |  |  |
| •           | Error symbol alerts you of an error. If the error is an entry error, the prompt for the box is displayed in bold <b>RED</b> . |  |  |  |  |

#### Legend of Icons and Symbols

| Icon/Symbol | Description                                                                                                    |  |  |
|-------------|----------------------------------------------------------------------------------------------------|--|--|
| ß           | Under Review icon displays to the left of the grant being reviewed<br>when the Grant History page is accessed via a link from the Monitor<br>Alert Review page.                                                                                                    |  |  |
| C           | Capitalized Interest symbol indicates a capitalized interest amount is included in the Outstanding Principal Balance.                                                                                                    |  |  |
| D           | Loan Discharge symbol notifies you that a loan has been partially or totally discharged. View the loan detail page for loan discharge details.                                                                                                    |  |  |
| •           | Grant converted to loan symbol notifies you that a TEACH Grant has<br>been converted to a loan. Passing your cursor over the symbol<br>displays date of conversion. Clicking on the symbol will link you to<br>the Loan Detail page for the associated loan.                                          |  |  |
| D           | Dependency status symbol notifies you that the borrower's<br>dependency status is/was a Dependent. The dependency status is<br>based on the Undergraduate and/or Graduate Award Year's<br>corresponding award year ISIR and the Central Processing System's<br>(CPS) determined dependency status.    |  |  |
|             | Dependency status symbol notifies you that the borrower's<br>dependency status is/was an Independent. The dependency status is<br>based on the Undergraduate and/or Graduate Award Year's<br>corresponding award year ISIR and the Central Processing System's<br>(CPS) determined dependency status. |  |  |
| F           | Lock icon indicates the loan is locked and cannot be updated.                                                                                                    |  |  |
|             | History icon links you to the Borrower Name History page or<br>Borrower SSN History page if history exists in the database.                                                                                                    |  |  |
| 1           | Active Bullet Number icon allows you to update, delete, or see more detail. Blue is the active selection color.                                                                                                    |  |  |
| 1           | Inactive Bullet Number indicates that no additional information is available regarding this item.                                                                                                    |  |  |
|             | Plus symbol provides you more detailed information. It is activated when the mouse pointer is on the symbol.                                                                                                    |  |  |
|             | Report Log Page icon links you to the Report Log.                                                                                                    |  |  |
| $\times$    | Email icon links you to email.                                                                                                    |  |  |
| G           | Glossary icon links you to the Glossary page.                                                                                                    |  |  |
| <u> </u>    | Print icon allows you to print the Help page.                                                                                                    |  |  |
| close       | Close icon allows you to close the Help page.                                                                                                    |  |  |

# 3.5 Loading GE Data

There are three methods by which GE records can be loaded into NSLDS:

- 1. Batch reporting (See Chapter 2 for these instructions).
- 2. GE Add web page reached from the Gainful Employment List page, this page allows for a single GE record, for a single student to be added.
- GE Spreadsheet Upload reached from the GE Submittal page, this allows for a size limit up to 1,000 KB (approximately 1 MB) of data to be loaded at a time. Any file size over this limit will cause the spreadsheet to be rejected. File size varies depending on the version of software used.

# 3.6 NSLDS Gainful Employment Add

The GE Add page allows users to add new GE records for students attending their institution. This page is accessed from the GE List page when the user clicks the Add Gainful Employment button at the top of the page.

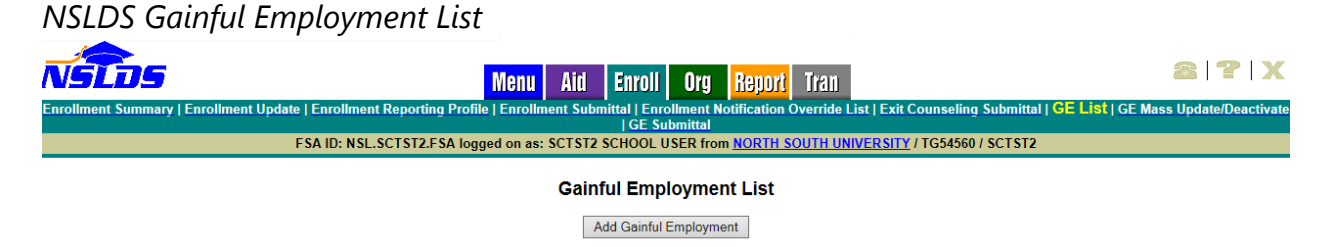

Figure 3-2: NSLDS Gainful Employment List

To add a students' GE record, complete the fields on the GE Add page. Both mandatory and optional fields are available on this page. Please refer to Appendix A for information regarding specific field requirements.

After all pertinent information is entered, click Submit. A message will be displayed indicating if that the record was successfully added to NSLDS.

| LDS Gainful Employment Add                                                                                                    |                                                    |  |  |  |  |  |  |
|----------------------------------------------------------------------------------------------------|----------------------------------------------------|--|--|--|--|--|--|
| NSIDS Menu Aid Enro                                                                                                    | oll Org Report Tran 🖀 🕿 🗙                          |  |  |  |  |  |  |
| Enrollment Summary   Enrollment Update   E                                                                                                    | nrollment Reporting Profile   Enrollment Submittal |  |  |  |  |  |  |
| Enrollment Notification Override List   Exit Counseling Submittal   GE List   GE Mass Update/Deactivate   GE Submittal<br>FSA ID: NSL.SCTST2.FSA logged on as: TEST USER from <u>NORTH SOUTH UNIVERSITY</u> / TG54560 / SCTST2 |                                                    |  |  |  |  |  |  |
| <b>4</b> 11                                                                                                    |                                                    |  |  |  |  |  |  |
|                                                                                                    |                                                    |  |  |  |  |  |  |
| Return To Gainful Employment Add                                                                                                    |                                                    |  |  |  |  |  |  |
| Employment List                                                                                                    |                                                    |  |  |  |  |  |  |
| Stud                                                                                                    | lost Dotaile                                       |  |  |  |  |  |  |
| 500                                                                                                    |                                                    |  |  |  |  |  |  |
| SSN:                                                                                                    |                                                    |  |  |  |  |  |  |
| First Name:                                                                                                    |                                                    |  |  |  |  |  |  |
| Middle Name:                                                                                                    |                                                    |  |  |  |  |  |  |
| Last Name:                                                                                                    |                                                    |  |  |  |  |  |  |
| Date of Birth:                                                                                                    | (MMDDCCYY)                                         |  |  |  |  |  |  |
| Gainful En                                                                                                    | nployment Details                                  |  |  |  |  |  |  |
|                                                                                                    |                                                    |  |  |  |  |  |  |
| Award Year:                                                                                                    | (ex.: 20102011)                                    |  |  |  |  |  |  |
| Institution Code (OPEID):                                                                                                    |                                                    |  |  |  |  |  |  |
| Institution Name:                                                                                                    |                                                    |  |  |  |  |  |  |
| Program Name:                                                                                                    |                                                    |  |  |  |  |  |  |
| CIP Code:                                                                                                    | Delet N                                            |  |  |  |  |  |  |
| Credential Level:                                                                                                    | Select V                                           |  |  |  |  |  |  |
| Length of GE Program Measurement                                                                                                    | Select X                                           |  |  |  |  |  |  |
| Medical or Dental Internship or Residency:                                                                                                    | Select V                                           |  |  |  |  |  |  |
| Enrollment Status as of the 1st Day of Enrollment in                                                                                                    | Select V                                           |  |  |  |  |  |  |
| Program Attendance Begin Date                                                                                                    |                                                    |  |  |  |  |  |  |
| Program Attendance Begin Date for This Award Year                                                                                                    | (MMDDCCYY)                                         |  |  |  |  |  |  |
| Program Attendance Status During Award Year:                                                                                                    | Select V                                           |  |  |  |  |  |  |
| Program Attendance Status Date:                                                                                                    | (MMDDCCYY)                                         |  |  |  |  |  |  |
| Private Loans Amount:                                                                                                    |                                                    |  |  |  |  |  |  |
| Institutional Debt:                                                                                                    |                                                    |  |  |  |  |  |  |
| Tuition and Fees Amount:                                                                                                    |                                                    |  |  |  |  |  |  |
| Allowance for Books, Supplies, and Equipment:                                                                                                    |                                                    |  |  |  |  |  |  |
|                                                                                                    |                                                    |  |  |  |  |  |  |

#### Figure 3-3: NSLDS Gainful Employment Add

Should the record have errors, these errors will be highlighted, one at a time beginning at the top of the page. After addressing each error displayed on the screen, the user must click Submit to add the record to NSLDS. A message will be displayed on the screen to indicate that the record was successfully loaded.

NSLDS Gainful Employment Add – with Error

| Enrollment S<br>Enrollment Notification | Menu Aiti Enro<br>ummary   Enrollment Update   E<br>Override List   Exit Counseling | DII Org Re<br>Enrollment Reporti<br>Submittal   GE List | port Tran<br>ng Profile   Enrollmen<br>  <u>GE Mass Update/De</u> | at Submittal  <br>activate   GE Submittal |  |  |  |
|-----------------------------------------|-------------------------------------------------------------------------------------|---------------------------------------------------------|-------------------------------------------------------------------|-------------------------------------------|--|--|--|
| FSA ID: NSL.SCTS                        | ST2.FSA logged on as: TEST US                                                       | ER from <u>NORTH S</u>                                  | OUTH UNIVERSITY / 1                                               | rG54560 / SCTST2                          |  |  |  |
| Return To<br>Gainful<br>Employment List | Return To<br>Gainful<br>Employment List                                             |                                                         |                                                                   |                                           |  |  |  |
|                                         | Please enter a valid Award Year.                                                    |                                                         |                                                                   |                                           |  |  |  |
|                                         | Stud                                                                                | dent Details                                            |                                                                   |                                           |  |  |  |
|                                         | SSN:                                                                                | 123456789                                               |                                                                   |                                           |  |  |  |
|                                         | First Name:                                                                         | Student                                                 |                                                                   |                                           |  |  |  |
|                                         | Middle Name:                                                                        | Full                                                    |                                                                   |                                           |  |  |  |
|                                         | Last Name:                                                                          | Name                                                    |                                                                   |                                           |  |  |  |
|                                         | Date of Birth:                                                                      | 01/01/1900 (MM                                          | DDCCYY)                                                           |                                           |  |  |  |
| Gainful Employment Details              |                                                                                     |                                                         |                                                                   |                                           |  |  |  |
|                                         | Award Year:                                                                         | 20022003 (ex.: 201                                      | 02011)                                                            |                                           |  |  |  |
|                                         | ode (OPEID):                                                                        |                                                         |                                                                   |                                           |  |  |  |

Figure 3-4: NSLDS Gainful Employment Add – with Error

#### 3.6.1 NSLDS GE Spreadsheet Submittal Upload

The GE Spreadsheet Submittal upload process begins by the user using the NSLDS GE Submittal Template, or a user created spreadsheet, to enter data for submission. Once the GE data has been entered, the spreadsheet must be saved in a secure manner in preparation for upload to NSLDS.

# 3.6.1.1 NSLDS Gainful Employment Spreadsheet Submittal - Template

The Gainful Employment Spreadsheet Submittal Template is found on <u>fsadownload.ed.gov</u> along with the NSLDS GE Submittal Template Download Guide. The template is an Excel 2003 file and can be opened and updated in later versions of the Excel software. The template does not have a record limit associated with it. The file can be up to one megabyte (1 MB) in file size. The number of actual records may depend upon the amount of data entered into the spreadsheet. Once the submittal template has been downloaded, and GE data has been entered, the spreadsheet must be saved in a secure manner. Please ensure that when saving the file it is saved as an Excel<sup>™</sup> file with an extension of xls or xlsx.

# 3.6.1.2 NSLDS Gainful Employment Spreadsheet Submittal – User Created

The GE Spreadsheet Submittal can also be accomplished when a user creates a spreadsheet without using the available template and GE data has been entered. The user created spreadsheet option does not have a record limit associated with it. The file can be up to one megabyte (1 MB) in file size. The number of actual records may depend upon the amount of data entered into the spreadsheet. It is imperative that the user created spreadsheet be saved in a secure manner. Please ensure that when saving the file it is saved as an Excel file with an extension of xls or xlsx.

When creating the spreadsheet, the file layout found in Appendix A must be used. A header row including the names of the fields, as listed in Appendix A is to be created by the user, with the submittal fields being completed a single row at a time beneath that header row.

# 3.6.1.3 NSLDS Gainful Employment Submittal Page

The actual upload process starts by selecting a file stored in a secure manner on the local hard drive of the user's computer, or stored in a secure manner on an external medium, such as a flash drive or network. The GE Spreadsheet Submittal page allows the user to search for this file from the location where it is stored. Once the file is located the user will be able to select between Validate or Validate and Submit. The Validate function will apply all of the edits to spreadsheet, providing errors on the specific fields for review, but no data will be submitted to NSLDS. The Validate and Submit function will apply all of the edits to the spreadsheet, submitting data that has no errors to NSLDS, and returning data with errors on the specific fields to the user for correction.

All records will utilize the edits described in Appendix A, and any errors identified during the processing of the spreadsheet upload will be identified to the user online, in their

uploaded spreadsheet. The errors, and the field to which they apply, will be presented in the first available right hand column of the spreadsheet. User can correct the data in the spreadsheet as it is presented on the screen, or go back to the original file to make the updates. Regardless of which method is used, the remaining records must be resubmitted to NSLDS for processing.

| Enrollment Summary   Enrollment<br>Exit Co<br>FSA ID: NSL.SCTST | Menu       Aid       Enroll       Org       Report       Tran         Update   Enrollment Reporting Profile   Enrollment Submittal   GE       Enrollment Submittal   GE       Enrollment Submittal   Enrollment Submittal   Enrollment Submittal   GE         2.FSA logged on as: TEST USER from NORTH SOUTH UNIVERSITY         Name: NORTH SOUTH UNIVERSITY         Code:       06789900         Type:       School         GE       Spreadsheet Submittal                                                                                                    | Image: Second state       Image: Second state         Image: Second state       Image: Second state         Image: Second state       Image: Second state |
|-----------------------------------------------------------------|----------------------------------------------------------------------------------------------------|----------------------------------------------------------------------------------------------------|
|                                                                 | <ul> <li>✓ I am running on Windows.</li> <li>File Name: Browse</li> <li>Rows in Result File</li> <li>@ Result File contains all rows submitted</li> <li>@ Result File contains only input rows with errors</li> <li>Background color for cells with error in Result File</li> <li>@ Yellow background for errors</li> <li>@ Grey background for errors</li> <li>@ White background for errors</li> <li>White background for errors</li> <li>Mouseover comment for cells with error in Result File</li> <li>@ Add comment to error cell</li> <li>Do not add comment to error cell</li> <li>Validate Validate and Submit</li> </ul> |                                                                                                    |
|                                                                 | PRIVACY ACT OF 1974 (AS AMENDED)                                                                                                    |                                                                                                    |
| FOIA   Privacy   Security   Notices                             |                                                                                                    | WhiteHouse.gov   USA.gov   ED.gov                                                                                                    |

NSLDS Gainful Employment Submittal

Figure 3-5: NSLDS Gainful Employment Submittal

# 3.7 SSN Conflict

To ensure the best accuracy possible of data in NSLDS, data providers, such as GAs and Federal Loan Servicers, are not allowed to load information into NSLDS on two different students with the same SSN. As data providers of GE information, institutions are required to comply with the identifier matching criteria as well.

The matching process is done at the time the data is initially processed for loading to NSLDS. If a student record is found to be already on the NSLDS database, and the identifiers provided by the entity attempting to load the record do not match what is currently in the database, a SSN conflict error will be generated. This error notifies the

data providers that the SSN is in use by another student.

Should a GE record be submitted to NSLDS and a SSN conflict error is issued against that record, it will be necessary for the institution to do research into the accuracy of the student identifiers provided to the system in the GE data submission. This research may need to be conducted in conjunction with the data provider which supplied the initial set of information to NSLDS.

To assist in this research effort, NSLDS provides the SSN Conflict page, which allows users to display a list of the data providers that have previously reported on the SSN which is in error. The SSN Conflict page is located on the Aid tab. In order to utilize this function, click on SSN Conflict in the menu bar, enter the student's SSN and click **Submit**. The list of one or more data providers that have previously reported on the SSN will be shown on the screen. Any of the organizations can be contacted for information regarding this SSN.

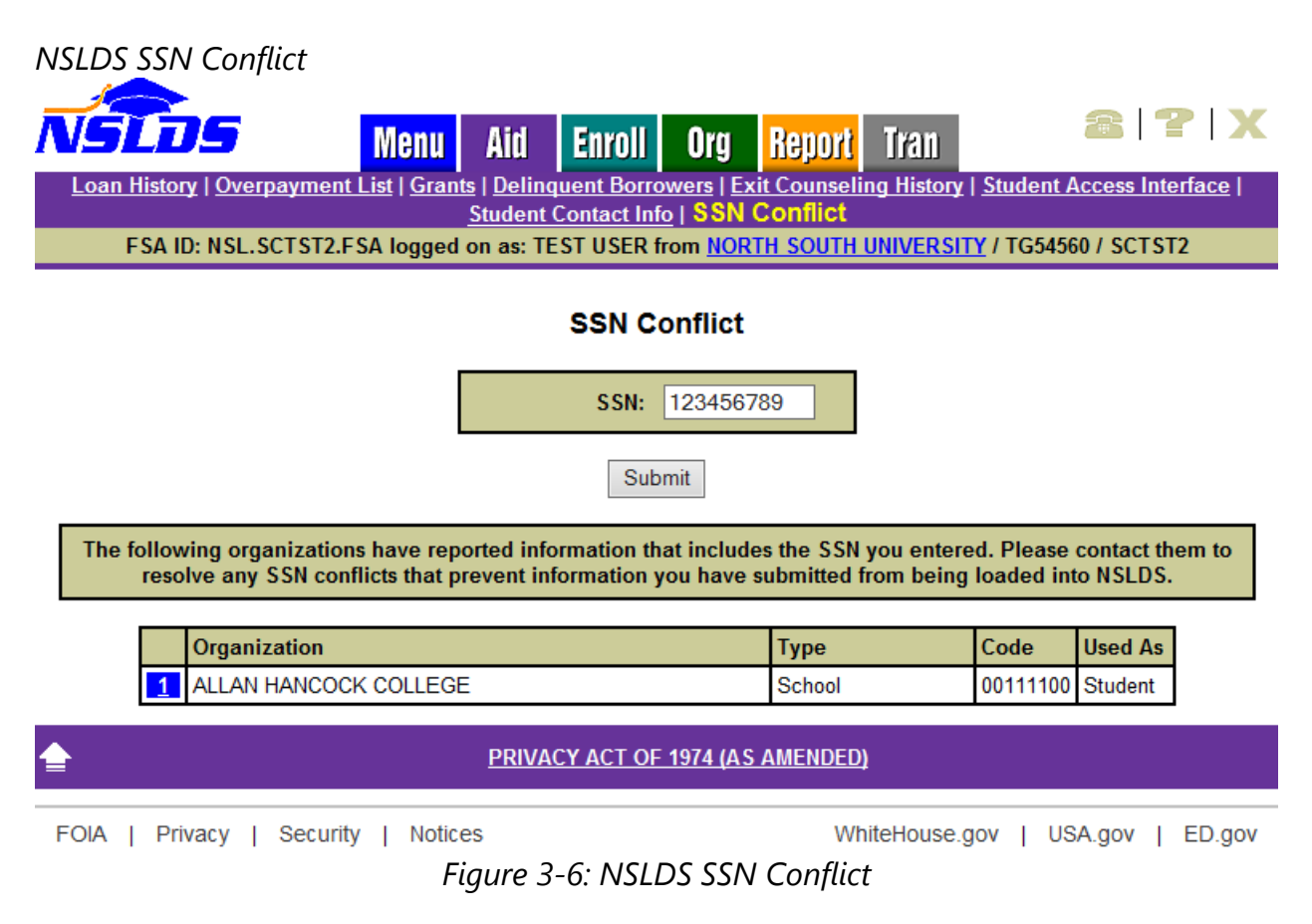

# **3.8 Viewing GE Data for a Student**

There are two GE pages which allow NSLDS users to view the GE records which have been reported to NSLDS, for a student, from the users' institution. The display options are:

- 1. Gainful Employment List—Provides an overview of student's GE records for all award years which have been reported.
- 2. Gainful Employment Detail—Gives the full details of a student's GE information at the user's institution.

#### 3.8.1 NSLDS Gainful Employment List

The GE List page displays to users the following information about students enrolled in GE programs at their institution:

- Student SSN
- Student Name
- Student Date of Birth
- Institution
- Award Year
- CIP Code
- Program Attendance Begin Date
- Program Attendance Status During Award Year
- Credential Level

The page has an options box at the top that will allow users to filter results by:

- Location Code
- Award Year
- CIP Code
- SSN
- Credential Level
- Program Attendance Status During Award Year
- Program Attendance Status Date
- History (All, Active, Deactivated)

In addition, the options box allows users to sort results by:

- CIP, Credential Level (SSN, Last Name)
- Last Name, SSN (CIP, Credential Level)

# • SSN, CIP (Credential Level, Last Name)

| N | SĽDS                                                                                                    |                  | Menu Aid Enro                     | oll Org <mark>Repor</mark> | t Tran                                                                  | 2   <b>7</b>   X                                                        |  |  |
|---|----------------------------------------------------------------------------------------------------|------------------|-----------------------------------|----------------------------|-------------------------------------------------------------------------|-------------------------------------------------------------------------|--|--|
|   | Enrollment Summary   Enrollment Update   Enrollment Reporting Profile   Enrollment Submittal   Enrollment Notification Override List                                                                                   |                  |                                   |                            |                                                                         |                                                                         |  |  |
|   | Exit Counseling Submittal   GE List   GE Mass Update/Deactivate   GE Submittal ESA ID: NSL SCIST2 ESA logged on as: TEST LISER from NORTH SOUTH UNIVERSITY / TG54560 / SCIST2                                          |                  |                                   |                            |                                                                         |                                                                         |  |  |
|   |                                                                                                    |                  |                                   |                            |                                                                         |                                                                         |  |  |
|   | Gainful Employment List                                                                                                    |                  |                                   |                            |                                                                         |                                                                         |  |  |
|   | Add Gainful Employment                                                                                                    |                  |                                   |                            |                                                                         |                                                                         |  |  |
|   |                                                                                                    |                  |                                   |                            |                                                                         |                                                                         |  |  |
|   |                                                                                                    | Sort By:         |                                   | SSN, CIP                   | ✓                                                                       |                                                                         |  |  |
|   | Displa                                                                                                    | ay Only:         | Institution Code:                 | 067899                     |                                                                         |                                                                         |  |  |
|   |                                                                                                    |                  | Institution Location Code:        | * (*) for All              |                                                                         |                                                                         |  |  |
|   |                                                                                                    |                  | Award Year:                       | * (ex.: 201020             | 111) (*) for All                                                        |                                                                         |  |  |
|   |                                                                                                    |                  | Student SSN:                      | * (*) for All              | L. C. C. C. C. C. C. C. C. C. C. C. C. C.                               |                                                                         |  |  |
|   |                                                                                                    |                  | CIP Code:                         | * (*) for All              |                                                                         | Retrieve                                                                |  |  |
|   |                                                                                                    |                  | Credential Level:                 | ALL                        |                                                                         | ~                                                                       |  |  |
|   |                                                                                                    | Program Atte     | endance Status During Award Year: | ALL 🗸                      |                                                                         |                                                                         |  |  |
|   |                                                                                                    | Prog             | ram Attendance Status Date Begin: | 01/01/0001 (MMDDCC         | CYY)                                                                    |                                                                         |  |  |
|   |                                                                                                    | Pro              | ogram Attendance Status Date End: | 12/31/9999 (MMDDCC         | CYY)                                                                    |                                                                         |  |  |
|   |                                                                                                    |                  | History:                          | Active V                   |                                                                         |                                                                         |  |  |
|   |                                                                                                    |                  |                                   |                            |                                                                         |                                                                         |  |  |
|   |                                                                                                    |                  | Number of GE records returne      | d with the display para    | ameters used: /                                                         |                                                                         |  |  |
|   |                                                                                                    |                  |                                   |                            |                                                                         |                                                                         |  |  |
| # | SSN                                                                                                    | Name             |                                   |                            | DOB                                                                     | Active                                                                  |  |  |
|   | ***-**-9913                                                                                                    | BROWN, JAMES A   |                                   |                            | 10/01/1988                                                              | YES                                                                     |  |  |
| 1 | Award Year:<br>2012-2013         CIP Code: 010101         Attendance Begin - End Date: 05/15/2008 - N/A         Attendance Status:<br>ENROLLED         Credential Lecular<br>UNDERGRADU<br>CERTIFICATE OR D<br>PROGRAM |                  |                                   |                            | Credential Level:<br>UNDERGRADUATE<br>CERTIFICATE OR DIPLOMA<br>PROGRAM |                                                                         |  |  |
|   | ***-**-9913                                                                                                    | BROWN, JAMES A   |                                   |                            | 10/01/1988                                                              | YES                                                                     |  |  |
| 2 | Award Year:<br>2008-2009                                                                                                    | CIP Code: 010101 | Attendance Begin - End Date: 05/  | 15/2008 - 06/20/2009       | Attendance Status:<br>GRADUATED                                         | Credential Level:<br>UNDERGRADUATE<br>CERTIFICATE OR DIPLOMA<br>PROGRAM |  |  |
|   | ***-**-9913                                                                                                    | BROWN, JAMES A   |                                   |                            | 10/01/1988                                                              | YES                                                                     |  |  |
|   |                                                                                                    |                  |                                   |                            |                                                                         | Credential Level:                                                       |  |  |

#### NSLDS Gainful Employment List

Figure 3-7: NSLDS Gainful Employment List

# 3.8.2 NSLDS Gainful Employment Detail

The GE Detail page allows users to display detailed GE information about students attending their institution. This page is accessed from the Gainful Employment List page when the user selects the blue active bullet number icon next to the specific student record.

This page allows for two additional options: Update and Deactivate. Each will be explained in the following pages of this guide.

| NSLDS Gainful Employment Detail                                                                                                    |                                                                                                    |
|----------------------------------------------------------------------------------------------------|----------------------------------------------------------------------------------------------------|
| START HERE<br>GO FURTHER Natio                                                                                                    | nal Student Loan Data System (NSLDS)                                                                                                    |
| NSCOS         Menu         Aid         Enroll           Enrollment Summary   Enrollment Update   Enrol         Enrollment Summary   Enrollment Update   Enrol | Org       Report       Tran       Tran         Ilment Reporting Profile   Enrollment Submittal  <br>mittal   GE List   GE Mass Update/Deactivate   GE Submittal |
| FSA ID: NSL.SCTST2.FSA logged on as: TEST USER                                                                                                    | from <u>NORTH SOUTH UNIVERSITY</u> / TG54560 / SCTST2                                                                                                    |
| Return to Gainful Emplo<br>Gainful Employment<br>List                                                                                                    | oyment Detail                                                                                                    |
| Update                                                                                                    | Deactivate                                                                                                    |
| Award Year:                                                                                                    | 2012 - 2013                                                                                                    |
| Student SSN:                                                                                                    | ***-**-9913 +                                                                                                    |
| Student Full Name:                                                                                                    | BROWN, JAMES A                                                                                                    |
| Student DOB:                                                                                                    | 10/01/1988                                                                                                    |
| Institution Code (OPEID):                                                                                                    | 06789900                                                                                                    |
| Institution Name:                                                                                                    | NORTH SOUTH UNIVERSITY                                                                                                    |
| Program Name:                                                                                                    | AGRICULTURAL BUSINESS AND                                                                                                    |
| CIP Code:                                                                                                    | 010101                                                                                                    |
| Credential Level:                                                                                                    | 01 - UNDERGRADUATE CERTIFICATE OR DIPLOMA<br>PROGRAM                                                                                                    |
| Length of GE Program:                                                                                                    | 0.018                                                                                                    |
| Length of GE Program Measurement:                                                                                                    | MONTHS                                                                                                    |
| Medical or Dental Internship or Residency:                                                                                                    | NO                                                                                                    |
| Enrollment Status as of the 1 <sup>st</sup> Day of Enrollment in<br>Program:                                                                                  | FULL-TIME                                                                                                    |
| Program Attendance Begin Date:                                                                                                    | 05/15/2008                                                                                                    |
| Program Attendance Begin Date for This Award Year:                                                                                                    | 07/01/2012                                                                                                    |
| Program Attendance Status During Award Year:                                                                                                    | ENROLLED                                                                                                    |
| Program Attendance Status Date:                                                                                                    | N/A                                                                                                    |
| Private Loans Amount:                                                                                                    |                                                                                                    |
| Institutional Debt:                                                                                                    |                                                                                                    |
| Tuition and Fees Amount:                                                                                                    |                                                                                                    |
| Allowance for Books, Supplies, and Equipment:                                                                                                    |                                                                                                    |

#### PRIVACY ACT OF 1974 (AS AMENDED)

#### Figure 3-8: NSLDS Gainful Employment Detail

# 3.9 Updating GE Data for a Student

There are two GE pages which allow NSLDS users to update the GE records which have been reported to NSLDS for a student from the users' institution. The update options are:

- 1. **Gainful Employment Update** Allows users to update GE records for students attending their institution, one record at a time. This page can be used to correct data submitted by any method, including batch or spreadsheet upload processes.
- 2. **Gainful Employment Deactivate** Gives the full details of a student's GE information at the users' institution. This page allows a GE record to be deactivated should it be found to be loaded in error, or identifiers to the record, which cannot be updated, to be incorrect.

#### 3.9.1 NSLDS Gainful Employment Update

The GE Update page is accessed from the GE List page, which is used to display the records of students successfully loaded to NSLDS. From the GE List page, the user will select a single record to display. At the top of the GE Detail page, an Update button is visible. Click on this button to open this record for update.

The fields which allow updating will be available for data to be changed. As with the initial GE Add page, validation of the information occurs when the Submit button is clicked. Any errors which may be present in the data will be highlighted on the web page, and must be corrected for the record to submit successfully.

A checkbox appears at the top of this screen which when checked, will apply the SSN, First Name, Last Name and Date of Birth which appear on the record displayed on the Update page to all GE records in the NSLDS database which match the same SSN and Award Year as the record displayed. Exercise caution when using this feature as multiple records may be affected.

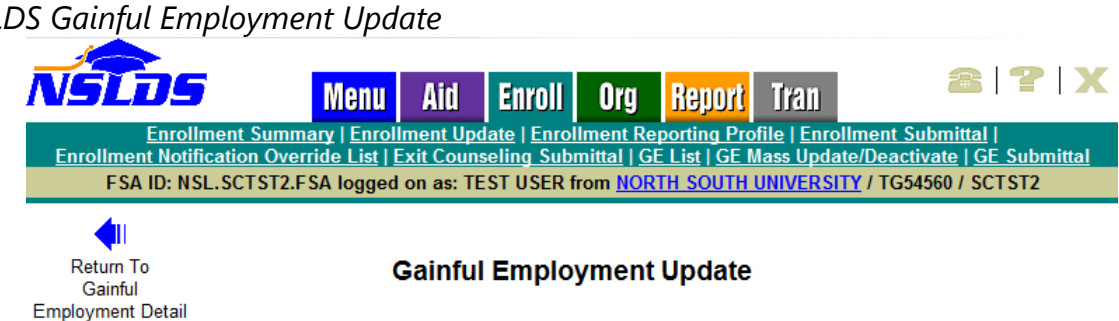

#### NSLDS Gainful Employment Update

| Apply SSN, First and Last Names, and DOB to                                  | existing records with the same SSN/Award Year.      |
|------------------------------------------------------------------------------|-----------------------------------------------------|
| Award Year:                                                                  | 2012 - 2013                                         |
| Student SSN:                                                                 | 000009913                                           |
| Student First Name:                                                          | JAMES                                               |
| Student Middle Name:                                                         | A                                                   |
| Student Last Name:                                                           | BROWN                                               |
| Student Date of Birth:                                                       | 10/01/1988 (MMDDCCYY)                               |
| Institution Code (OPEID):                                                    | 06789900                                            |
| Institution Name:                                                            | NORTH SOUTH UNIVERSITY                              |
| Program Name:                                                                | AGRICULTURAL BUSINESS AND                           |
| CIP Code:                                                                    | 010101                                              |
| Credential Level:                                                            | 01 - Undergraduate Certificate or Diploma Program 🗸 |
| Length of GE Program:                                                        | 0018                                                |
| Length of GE Program Measurement:                                            | Months V                                            |
| Medical or Dental Internship or Residency:                                   | NO V                                                |
| Enrollment Status as of the 1 <sup>st</sup> Day of Enrollment In<br>Program: | Full-Time                                           |
| Program Attendance Begin Date:                                               | 05/15/2008 (MMDDCCYY)                               |
| Program Attendance Begin Date for This Award Year:                           | 07/01/2012 (MMDDCCYY)                               |
| Program Attendance Status During Award Year:                                 | Enrolled V                                          |
| Program Attendance Status Date:                                              | (MMDDCCYY)                                          |
| Private Loans Amount:                                                        |                                                     |
| Institutional Debt:                                                          |                                                     |
| Tuition and Fees Amount:                                                     |                                                     |
| Allowance for Books, Supplies, and Equipment:                                |                                                     |
| Sub                                                                          | mit                                                 |

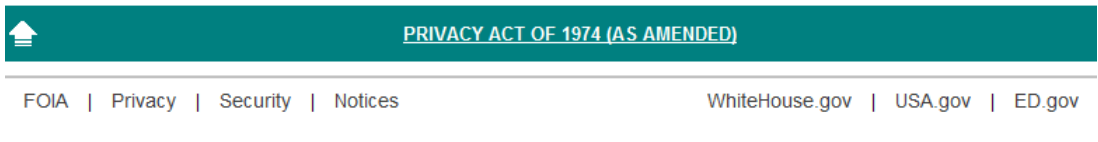

Figure 3-9: NSLDS Gainful Employment Update

# 3.9.2 NSLDS Gainful Employment Deactivate

The GE Deactivate page allows users to deactivate GE records for students attending their institutions. Records may be deactivated in instances when a record has been loaded in error. When a record is deactivated, it remains a part of the GE history, is not deleted, and will not be included as an active GE record. Once a record has been deactivated, it cannot be reactivated. If the record is inadvertently deactivated, the record must be re-added to NSLDS.

The GE Deactivate page is accessed from the GE List page, which is used to display the records of students successfully loaded to NSLDS. From the GE List page, the user will select a single record to display. At the top of the GE Detail page, the Deactivate button is visible. Click on this button to open this record for deactivation.

In order to complete the deactivation, the Confirm button, at the bottom of the screen, must be clicked.

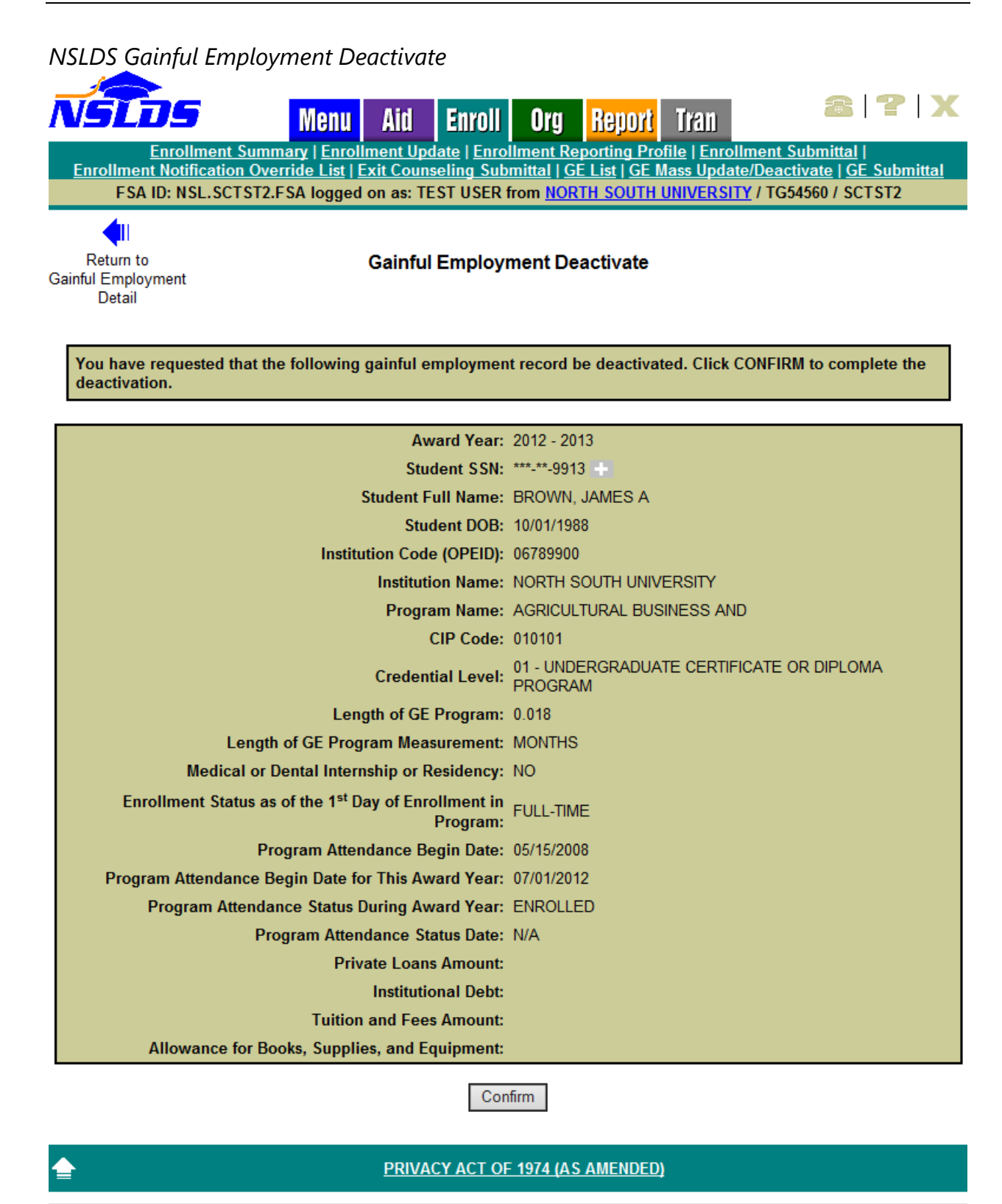

FOIA | Privacy | Security | Notices WhiteHouse.gov | USA.gov | ED.gov Figure 3-10: NSLDS Gainful Employment Deactivate

#### 3.9.3 NSLDS Gainful Employment Mass Update / Deactivate

The GE Mass Update/Deactivate page allows users to update or deactivate multiple GE records for students attending their institutions. Multiple records may be updated in instances when records have CIP codes and/or Credential Levels needing to be corrected. Multiple records may be deactivated once it is determined they have been incorrectly added to NSLDS. Once a record has been deactivated, it cannot be reactivated. If the records are inadvertently deactivated, the record must be re-added to NSLDS.

The GE Mass Update/Deactivate page is accessed from the Enroll tab. Select the GE Mass Update/Deactivate link. The user will enter the criteria for the records to display and click on the Submit button. In order to complete the mass update/deactivate, the Confirm button, at the bottom of the screen, must be clicked. Only records which match the criteria in the filter fields will be identified for update/deactivation. If no records match the criteria, no updates will be made.

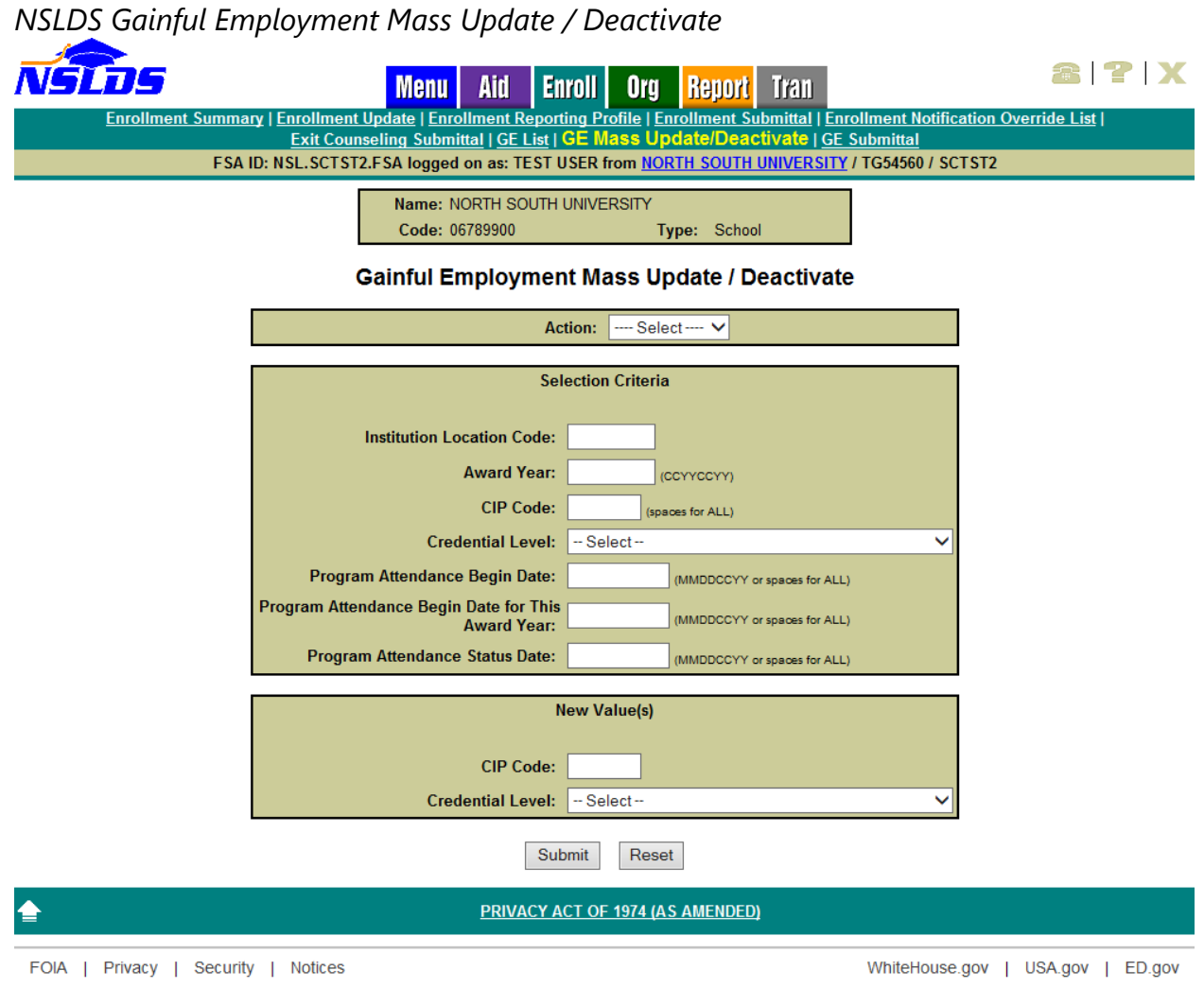

Figure 3-11: NSLDS Gainful Employment Mass Update / Deactivate

# Chapter 4: GE Program Tracking

This chapter explains how to access and use the GE Program Tracking pages available to school users on the <u>NSLDS Professional Access Web site (NSLDSFAP)</u>.

# 4.1 GE Program Tracking

- **GE Program Tracking List**-Allows institutions to view a list of GE programs that have been reported to NSLDS by institutional Gainful Employment reporting and/or COD.
- **Update GE Program Tracking-**Allows institutions to update the status reason of a GE Program at their institution.

# 4.2 **GE Program Tracking List**

The GE Program Tracking List page allows users to view GE program information. The GE program information on this page is provided by the Common Origination and Disbursement (COD) System, institutions and users from the Department. Institutions can view which GE program data has been provided by which entity. This page can be accessed by clicking on the GE Program Tracking List link under the ORG tab.

| GE Program                               | n Tracking List                      |                     |                      |                          |               |              |  |
|------------------------------------------|--------------------------------------|---------------------|----------------------|--------------------------|---------------|--------------|--|
| FederalS                                 | tudent Aid PROUD SPON<br>the AMERICA | NSOR of<br>IN MIND™ | Na                   | itional Student Lo       | an Data Sys   | tem (NSLDS)  |  |
|                                          | Menu                                 | Aid Enrol           | Org Report           | Tran                     | Tracking List | <b>2 ? X</b> |  |
| Org Contact List   Org                   | FSA ID: NSL.SCTST2.FSA logged on     | as: SCTST2 SCHO     | L USER from NORTH    | SOUTH UNIVERSITY / TG545 | 560 / SCTST2  |              |  |
| Gainful Employment Program Tracking List |                                      |                     |                      |                          |               |              |  |
|                                          | Institution Location Code:           | * (*) for All       |                      |                          |               |              |  |
|                                          | Award Year:                          |                     |                      |                          | Retrieve      |              |  |
|                                          | Status:                              | ALL                 |                      | •                        |               |              |  |
|                                          | Reported by COD:                     | YES -               |                      |                          |               |              |  |
|                                          | Reported by GE:                      | ALL 🔻               |                      |                          |               |              |  |
| <b></b>                                  |                                      | PRIVACY ACT (       | PF 1974 (AS AMENDED) | 1                        |               |              |  |

Figure 4-1: GE Program Tracking List

To display the Gainful Employment Program Tracking List:

- 1. Select **Summarize** if requesting the resulting data to be summarized at the 6-digit OPEID.
- 2. Provide an **Institution Location Code** (8-digit OPEID) associated with the **Institution Code** or leave \* (default) to receive information all locations.
- 3. Provide the last four digits of the **Award Year** for a list of GE programs for a specific Award Year. (i.e., for 2013-2014, enter 2014)
- 4. Select the current **Status** of the GE program.
- 5. Select All, Yes, or No for programs **Reported by COD**.
- 6. Select All, Yes, or No for programs **Reported by GE**.

Click **Retrieve** to review the results.

#### 4.2.1 Without Summarize

When the search has been successfully executed the results are returned underneath the search box. If **Summarize** has not been checked, the results will be sorted in numeric order by 8-digit OPEID, then by CIP Code.

The Source COD column will indicate YES when the program was supplied to NSLDS by COD or an FSA online user. The Source COD column will indicate NO if the program was supplied by an institution's reporting of GE data, but the program was not also provided by COD.

The Source GE column will indicate YES if the program was supplied by an institution's reporting of GE data. The Source GE column will indicate NO if the program has not been provided by the institution's reporting of GE data. A combination of YES in the Source COD column and NO in the Source GE column is an indication to FSA and the institution that the school needs to either:

- Report GE student records for this program OR
- Update the status of the program if it is designated as a GE program in error.

The Status Reason column indicates the current status of a GE Program as known by NSLDS. The possible options that may appear in this column are:

- A1 Active
- I1 No students enrolled in GE program
- I2 Program was not Title IV eligible in award year
- I3 Other

Note: For this purpose, "student" means an individual who received Title IV funds.

The Status Date is the date NSLDS became aware of the status listed in the Status Reason column.

The Status User ID is the NSLDS User ID of the entity reporting the status of the program. The possible entries in this column include the NSLDS online user id (not the FSA User ID) of the user that entered or updated the status, COD if the reporting entity was the COD system, or GE if the program status was provided by the institution's GE reporting.

The Inst. Type (Institution Type) and Inst. Length (Institution Length) columns are populated with information related to the type of institution (e.g. Public, Private) and the longest program length available at the institution.

More on how to update the status of a program can be found in Section 4.2.2.

#### *GE Program Tracking List Results – Without Summarize*

Federal Student Aid PROUD SPONSOR of the AMERICAN MIND

National Student Loan Data System (NSLDS)

| NSLOS                                                                                                    | Menu Aid Enroll Org Report Tran | 8  <b>?</b>  X |  |  |  |  |  |  |
|----------------------------------------------------------------------------------------------------|---------------------------------|----------------|--|--|--|--|--|--|
| Org Contact List   Org Search   Data Provider Schedule   Repayment Information   Cohort Default Rate   School Profile   GE Program Tracking List |                                 |                |  |  |  |  |  |  |
| FSA ID: NSL.SCTST2.FSA logged on as: TEST USER from NORTH SOUTH UNIVERSITY / TG54560 / SCTST2                                                    |                                 |                |  |  |  |  |  |  |
| Gainful Employment Program Tracking List                                                                                                    |                                 |                |  |  |  |  |  |  |

| Display Only: | Institution Code:          | 067899 🗌 Summarize |  |
|---------------|----------------------------|--------------------|--|
|               | Institution Location Code: | * (*) for All      |  |
|               | Award Year:                | 2013               |  |
|               | Status:                    | ALL 🗸              |  |
|               | Reported by COD:           | YES 🗸              |  |
|               | Reported by GE:            | ALL 🗸              |  |
| Retrieve      |                            |                    |  |

| NORTH SOUTH UNIVERSITY 06789900 |        |                                     |                |               |              |                  |                |                   |               |                 |
|---------------------------------|--------|-------------------------------------|----------------|---------------|--------------|------------------|----------------|-------------------|---------------|-----------------|
| Update                          | CIP    | CIP Program Name                    | Cred.<br>Level | Source<br>COD | Source<br>GE | Status<br>Reason | Status<br>Date | Status<br>User ID | Inst.<br>Type | Inst.<br>Length |
| 1                               | 030511 | Forest Technology/Technician.       | 01             | YES           | YES          | 12 +             | 07/01/2015     | GE                | PUBLIC        | 4 YEARS OR MORE |
| 2                               | 030599 | Forestry, Other.                    | 01             | YES           | YES          | 13 🕂             | 07/01/2015     | GE                | PUBLIC        | 4 YEARS OR MORE |
| 3                               | 030601 | Wildlife, Fish and Wildlands<br>Sci | 01             | YES           | NO           | 12 +             | 06/30/2015     | EDTST25           | PUBLIC        | 4 YEARS OR MORE |
| 4                               | 039999 | Natural Resources and<br>Conservati | 01             | YES           | YES          | A1 🕂             | 06/21/2015     | GE                | PUBLIC        | 4 YEARS OR MORE |
| 5                               | 040201 | Architecture.                       | 01             | YES           | NO           | A1 +             | 06/21/2015     | COD               | PUBLIC        | 4 YEARS OR MORE |
| 6                               | 040301 | City/Urban, Community and Region 🛨  | 01             | YES           | NO           | 13 🕂             | 06/26/2015     | EDTST29           | PUBLIC        | 4 YEARS OR MORE |
| 7                               | 040401 | Environmental<br>Design/Architectur | 01             | YES           | NO           | A1 +             | 06/21/2015     | COD               | PUBLIC        | 4 YEARS OR MORE |
| 8                               | 040501 | Interior Architecture.              | 01             | YES           | YES          | A1 🛨             | 06/21/2015     | GE                | PUBLIC        | 4 YEARS OR MORE |
| 9                               | 040601 | Landscape Architecture.             | 01             | YES           | YES          | A1 +             | 06/21/2015     | SCTST29           | PUBLIC        | 4 YEARS OR MORE |
|                                 |        |                                     | N              | IORTH SOUT    | TH UNIVERSI  | TY - CENTRAL (   | 06789901       |                   |               |                 |
| Update                          | CIP    | CIP Program Name                    | Cred.<br>Level | Source<br>COD | Source<br>GE | Status<br>Reason | Status<br>Date | Status<br>User ID | Inst.<br>Type | Inst.<br>Length |
| 10                              | 010101 | Agricultural Business and<br>Manage | 01             | YES           | NO           | 13 🛨             | 07/01/2015     | SCTST29           | PUBLIC        | 4 YEARS OR MORE |
| 11                              | 030508 | Urban Forestry.                     | 01             | YES           | NO           | A1 +             | 06/21/2015     | COD               | PUBLIC        | 4 YEARS OR MORE |
| 12                              | 030509 | Wood Science and Wood Products/P    | 01             | YES           | NO           | A1 🛨             | 06/21/2015     | COD               | PUBLIC        | 4 YEARS OR MORE |
| <mark>13</mark>                 | 030510 | Forest Resources Production<br>and  | 01             | YES           | NO           | A1 +             | 06/21/2015     | COD               | PUBLIC        | 4 YEARS OR MORE |
| 14                              | 030511 | Forest Technology/Technician.       | 01             | YES           | YES          | 12 🛨             | 07/01/2015     | EDTST29           | PUBLIC        | 4 YEARS OR MORE |
| <mark>15</mark>                 | 030599 | Forestry, Other.                    | 01             | YES           | YES          | A1 +             | 07/01/2015     | GE                | PUBLIC        | 4 YEARS OR MORE |
|                                 |        | Fish and Wildlands                  |                |               |              | 12               | 001            | _                 |               | 4 YEARS OP M    |

Figure 4-2: GE Program Tracking List Results – Without Summarize

#### 4.2.2 With Summarize

The Summarize feature will combine the information from all programs (identified by a CIP Code and Credential Level combination) into a single row. Using the Summarize feature should be done with care, as the resulting row is not necessarily an indication of the status of all rows reported.

If **Summarize** has been checked, the results will be sorted in numeric order by CIP Code and Credential Level.

The Source COD column will indicate YES when the program was supplied to NSLDS by

COD or an FSA online user. The Source COD column will indicate NO if the program was supplied by an institution's reporting of GE data, but the program was not also provided by COD. However, when **Summarize** has been selected, if a single row contains a YES in the Source COD column, YES will be provided in the Source COD column, even if the remainder of the underlying rows contain NO. The same is true for the Source GE column. The Status Reason, Status Date and Status User ID are all populated with N/A, as these items are unique to each row and cannot be summarized. As such, the GE Program records should also be reviewed without Summarize selected.

#### GE Program Tracking List Results – With Summarize

| Federal Student Aid       PROUD SPONSOR of the AMERICAN MIND       National Student Loan Data System (NSLD)         An OFFICE of the U.S. DEPARTMENT of EDUCATION       PROUD SPONSOR of the AMERICAN MIND       National Student Loan Data System (NSLD) |                                                                                                    |                                  |                |                |              |                  |                |                   | stem (NSLDS)  |                 |
|----------------------------------------------------------------------------------------------------|----------------------------------------------------------------------------------------------------|----------------------------------|----------------|----------------|--------------|------------------|----------------|-------------------|---------------|-----------------|
| Menu Aid Enroll Org Report Tran                                                                                                    |                                                                                                    |                                  |                |                |              |                  |                |                   |               | <b>8 ? X</b>    |
|                                                                                                    | Org Contact List   Org Search   Data Provider Schedule   Repayment Information   Cohort Default Rate   School Profile   GE Program Tracking List<br>FSA ID: NSL.SCTST2.FSA logged on as: TEST USER from <u>NORTH SOUTH UNIVERSITY</u> / TG54560 / SCTST2 |                                  |                |                |              |                  |                |                   |               |                 |
|                                                                                                    | Gainful Employment Program Tracking List                                                                                                    |                                  |                |                |              |                  |                |                   |               |                 |
|                                                                                                    |                                                                                                    | Display Only:                    | Inst           | titution Code: | 067899 🗹 Su  | ımmarize         |                |                   |               |                 |
|                                                                                                    |                                                                                                    | In                               | stitution Lo   | ocation Code:  | * (*)        | for All          |                |                   |               |                 |
|                                                                                                    |                                                                                                    |                                  |                | Award Year:    | 2013         |                  |                |                   |               |                 |
|                                                                                                    |                                                                                                    |                                  |                | Status:        | ALL          |                  |                | ~                 |               |                 |
|                                                                                                    |                                                                                                    |                                  | Repo           | rted by COD:   | YES 🗸        |                  |                |                   |               |                 |
|                                                                                                    |                                                                                                    |                                  | Rep            | ported by GE:  | ALL 🗸        |                  |                |                   |               |                 |
|                                                                                                    |                                                                                                    | Retrieve                         |                |                |              |                  |                |                   |               |                 |
|                                                                                                    |                                                                                                    |                                  |                |                |              |                  |                |                   |               |                 |
| Update                                                                                                    | CIP                                                                                                    | CIP Program Name                 | Cred.<br>Level | Source<br>COD  | Source<br>GE | Status<br>Reason | Status<br>Date | Status<br>User ID | Inst.<br>Type | Inst.<br>Length |
| 1                                                                                                    | 010101                                                                                                    | Agricultural Business and Manage | 01             | YES            | NO           | N/A              | N/A            | N/A               | PUBLIC        | 4 YEARS OR MORE |
| 2                                                                                                    | 030508                                                                                                    | Urban Forestry.                  | 01             | YES            | NO           | N/A              | N/A            | N/A               | PUBLIC        | 4 YEARS OR MORE |
|                                                                                                    |                                                                                                    |                                  |                |                |              |                  |                |                   |               |                 |

| Update | CIP    | CIP Program Name                      | Cred.<br>Level | Source<br>COD | Source<br>GE | Status<br>Reason | Status<br>Date | Status<br>User ID | Inst.<br>Type | Inst.<br>Length |
|--------|--------|---------------------------------------|----------------|---------------|--------------|------------------|----------------|-------------------|---------------|-----------------|
| 1      | 010101 | Agricultural Business and<br>Manage   | 01             | YES           | NO           | N/A              | N/A            | N/A               | PUBLIC        | 4 YEARS OR MORE |
| 2      | 030508 | Urban Forestry.                       | 01             | YES           | NO           | N/A              | N/A            | N/A               | PUBLIC        | 4 YEARS OR MORE |
| 3      | 030509 | Wood Science and Wood<br>Products/P   | 01             | YES           | NO           | N/A              | N/A            | N/A               | PUBLIC        | 4 YEARS OR MORE |
| 4      | 030510 | Forest Resources Production and       | 01             | YES           | NO           | N/A              | N/A            | N/A               | PUBLIC        | 4 YEARS OR MORE |
| 5      | 030511 | Forest Technology/Technician.         | 01             | YES           | YES          | N/A              | N/A            | N/A               | PUBLIC        | 4 YEARS OR MORE |
| 6      | 030599 | Forestry, Other.                      | 01             | YES           | YES          | N/A              | N/A            | N/A               | PUBLIC        | 4 YEARS OR MORE |
| 7      | 030601 | Wildlife, Fish and Wildlands<br>Sci 🕂 | 01             | YES           | NO           | N/A              | N/A            | N/A               | PUBLIC        | 4 YEARS OR MORE |
| 8      | 039999 | Natural Resources and<br>Conservati 🕂 | 01             | YES           | YES          | N/A              | N/A            | N/A               | PUBLIC        | 4 YEARS OR MORE |
| 9      | 040201 | Architecture.                         | 01             | YES           | NO           | N/A              | N/A            | N/A               | PUBLIC        | 4 YEARS OR MORE |
| 10     | 040301 | City/Urban, Community and Region 🕂    | 01             | YES           | NO           | N/A              | N/A            | N/A               | PUBLIC        | 4 YEARS OR MORE |
| 11     | 040401 | Environmental<br>Design/Architectur + | 01             | YES           | NO           | N/A              | N/A            | N/A               | PUBLIC        | 4 YEARS OR MORE |
| 12     | 040501 | Interior Architecture.                | 01             | YES           | YES          | N/A              | N/A            | N/A               | PUBLIC        | 4 YEARS OR MORE |
| 13     | 040601 | Landscape Architecture.               | 01             | YES           | YES          | N/A              | N/A            | N/A               | PUBLIC        | 4 YEARS OR MORE |
| 14     | 040801 | Architectural History and<br>Critic   | 01             | YES           | NO           | N/A              | N/A            | N/A               | PUBLIC        | 4 YEARS OR MORE |
|        |        |                                       |                |               |              |                  |                |                   |               |                 |

♠

PRIVACY ACT OF 1974 (AS AMENDED)

FOIA | Privacy | Security | Notices

WhiteHouse.gov | USA.gov | ED.gov

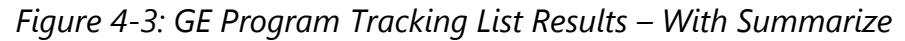
## 4.3 GE Program Tracking Update

The Update GE Program Tracking page allows users to update the status reason of a GE Program at their institution. If an institution determines that one or more of its programs are not a GE program, they are instructed to update the program's status. This page is accessed by selecting the active bullet number (blue button in the update column) of the program requiring an update on GE Program Tracking List.

### *GE Program Tracking List – Active Bullet Number*

|        | NORTH SOUTH UNIVERSITY 06789900 |                                       |                |               |              |                  |                |                   |               |                    |  |  |  |
|--------|---------------------------------|---------------------------------------|----------------|---------------|--------------|------------------|----------------|-------------------|---------------|--------------------|--|--|--|
| Update | CIP                             | CIP Program Name                      | Cred.<br>Level | Source<br>COD | Source<br>GE | Status<br>Reason | Status<br>Date | Status<br>User ID | Inst.<br>Type | Inst.<br>Length    |  |  |  |
| 1      | 010101                          | Agricultural Business and<br>Manage   | 01             | YES           | NO           | A1 🕂             | 05/20/2015     | BSDSHG            | PUBLIC        | 4 YEARS OR<br>MORE |  |  |  |
| 2      | 010101                          | Agricultural Business and<br>Manage 🕂 | 04             | YES           | NO           | 11 🛨             | 06/26/2015     | EDTST29           | PUBLIC        | 4 YEARS OR<br>MORE |  |  |  |
|        |                                 | Agribusiness/Agricultural             | 01             |               |              | A1 +             | 05/20/2015     |                   | PUBLIC        | 4 YEARS OR<br>MORE |  |  |  |

Figure 4-4: GE Program Tracking List - Active Bullet Number

To update the Status Reason, select the Status Reason from the drop down box. The **Status Reason** options are:

- o A1 Active
- I1 No Student Enrolled in GE Program
- o I2 Program was not Title IV Eligible in Award Year
- o I3 Other

In order to complete the Update, the **Confirm** button, at the bottom of the screen, must be clicked.

If Status Reason **I3 – Other** is selected, institutions are expected to supply additional information. Responses should be sent to <u>GE-Missing-Data@ed.gov</u> with **"Not a GE Program – Other"** in the subject line.

In order to better organize and compile the incoming responses, report the data elements listed below using an Excel spreadsheet. Please ensure each of these elements is supplied when creating your response:

- OPEID (6 digit)
- Location code
- Institution Name
- Program Name
- CIP code

- Credential Level
- Comments (to include reason for non-reporting)
- Award Years(s)

#### Update GE Program Tracking

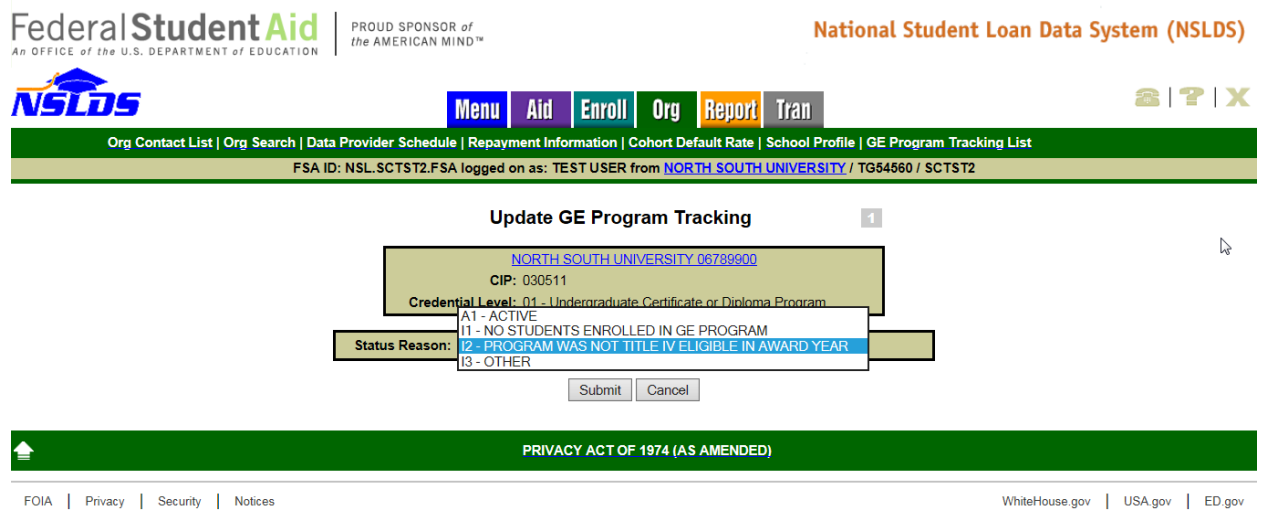

Figure 4-5: Update GE Program Tracking

Upon successful completion, the user will be returned to the GE Program Tracking List page.

Appendix A: GE Reporting File Record Layouts

## **Appendix A: Gainful Employment File Layout Description**

This appendix defines the layout for each record within the GE Reporting files and each field within the records. Accuracy must be ensured in both the reporting of data and the correct placement and coding of the data within the files.

Institutions or their servicers send a GE Submittal file to NSLDS in accordance with ED guidelines. Institutions will receive a GE Response Error/Acknowledgement File after NSLDS processes their submittal.

If an institution has not received a GE Response Error/Acknowledgement File within 36 hours of submitting the file, NSLDS was not able to process the file due to file level errors. File level errors are generally caused by header problems, such as non-viewable characters before the header record, or OPEIDs not associated with the TG mailbox. They may also be due to incorrect counts in the footer record. Check your file for these types of issues, correct them, and resend.

Institutions may correct the errors received in the GE Response Error/Acknowledgement file by creating and submitting a GE Error Submittal File to NSLDS, using direct entry on the NSLDS GE Add page, or using the GE Spreadsheet Submittal Template and uploading the file to NSLDS.

## **Record Layout Specifications**

The field composition of the layout description includes the following:

- Name—Brief, descriptive title
- **Description**—Short narrative definition
- **Type**—Indicator of the kind of value that must be in the field, as follows:
  - Character denotes a field that may contain spaces, letters, or numbers in any combination—for example, 17 Magnolia Street. Character fields not specifically reported must be filled with spaces. If a field is said to require a value 'greater than spaces,' the field must contain at least one letter or number.
  - Numeric denotes a field that must contain only numbers—for example, 1234567 as a Loan Amount. Letters, special characters, or spaces in a numeric field are invalid. An entry of T491\_24, for example, would not be accepted. Unless otherwise specified in the record layout, numeric fields not specifically reported must be filled with **zeros**.

- Date fields must contain only numeric data, 8 digits, and appear in the format CCYYMMDD, where:
  - ⇒ CC = 2-digit century
     ⇒ YY = 2-digit year
     ⇒ MM = 2-digit month designation (01–12)
     ⇒ DD = 2-digit day designation (01–31, depending on the month and year)

Under this convention, an entry of **19950430** would be accepted, but **043095** would not. Unless otherwise specified in the record layout, date fields not specifically reported must be filled with **zeros**.

- Size—Number of bytes the field occupies when using fixed-width format.
- **Comments**—Additional information about the field
- **Edit(s)**—Description of the error checking that NSLDS applies to the file that is returned
- **Reporting**—Instructions indicating whether the field must contain data other than spaces or zeros are described below:
  - *Mandatory*—Fill in this field for every Detail record.
  - Mandatory Conditional—Fill in this field if the condition described applies to the student. For example, Program Attendance Status Date must be completed for 'G' or 'W' Program Attendance Status During Award Year, but not for 'E' Program Attendance Status During Award Year.
  - Optional—Fill in this field if desired.
- **Position**—Position refers to the beginning and ending location (byte number) of the field within the record when using the fixed-width format.
- **Field Code**—Field Code refers to the number assigned to a given field in NSLDS and used in generating Error Messages.

|           | Gainful Employment Header Record:<br>(Sorted by Position) |          |     |  |  |  |  |  |  |  |
|-----------|-----------------------------------------------------------|----------|-----|--|--|--|--|--|--|--|
| Field     | Field Name                                                | Position |     |  |  |  |  |  |  |  |
| Code<br># |                                                           | Start    | End |  |  |  |  |  |  |  |
| 800       | Record Type                                               | 1        | 3   |  |  |  |  |  |  |  |
| 801       | Filler                                                    | 4        | 28  |  |  |  |  |  |  |  |
| 802       | Header Text                                               | 29       | 48  |  |  |  |  |  |  |  |
| 803       | Submittal Date                                            | 49       | 56  |  |  |  |  |  |  |  |
| 804       | File Type                                                 | 57       | 57  |  |  |  |  |  |  |  |
| 805       | Filler                                                    | 58       | 133 |  |  |  |  |  |  |  |
| 806       | Institution Code (OPEID)                                  | 134      | 141 |  |  |  |  |  |  |  |
| 807       | Filler                                                    | 142      | 585 |  |  |  |  |  |  |  |

# **Record Layout**

|           | Gainful Employment Detail Record:<br>(Sorted by Position) |       |      |  |  |  |  |  |  |
|-----------|-----------------------------------------------------------|-------|------|--|--|--|--|--|--|
| Field     | Field Name                                                | Posi  | tion |  |  |  |  |  |  |
| Code<br># |                                                           | Start | End  |  |  |  |  |  |  |
| 000       | Record Type                                               | 1     | 3    |  |  |  |  |  |  |
| 001       | Award Year                                                | 4     | 11   |  |  |  |  |  |  |
| 002       | Student Social Security Number                            | 12    | 20   |  |  |  |  |  |  |
| 003       | Student First Name                                        | 21    | 55   |  |  |  |  |  |  |
| 004       | Student Middle Name                                       | 56    | 90   |  |  |  |  |  |  |
| 005       | Student Last Name                                         | 91    | 125  |  |  |  |  |  |  |
| 006       | Student Date of Birth                                     | 126   | 133  |  |  |  |  |  |  |
| 007       | Institution Code (OPEID)                                  | 134   | 141  |  |  |  |  |  |  |
| 008       | Institution Name                                          | 142   | 206  |  |  |  |  |  |  |
| 009       | Filler                                                    | 207   | 207  |  |  |  |  |  |  |
| 010       | Program Name                                              | 208   | 287  |  |  |  |  |  |  |
| 011       | CIP Code                                                  | 288   | 293  |  |  |  |  |  |  |
| 012       | Credential Level                                          | 294   | 295  |  |  |  |  |  |  |
| 013       | Medical or Dental Internship or Residency                 | 296   | 296  |  |  |  |  |  |  |
| 014       | Filler                                                    | 297   | 297  |  |  |  |  |  |  |
| 015       | Program Attendance Begin Date                             | 298   | 305  |  |  |  |  |  |  |
| 016       | Program Attendance Begin Date for This<br>Award Year      | 306   | 313  |  |  |  |  |  |  |
| 017       | Program Attendance Status During Award<br>Year            | 314   | 314  |  |  |  |  |  |  |
| 018       | Program Attendance Status Date                            | 315   | 322  |  |  |  |  |  |  |
| 019       | Private Loans Amount                                      | 323   | 328  |  |  |  |  |  |  |
| 020       | Institutional Debt                                        | 329   | 334  |  |  |  |  |  |  |
| 021       | Tuition and Fees Amount                                   | 335   | 340  |  |  |  |  |  |  |
| 029       | Allowance for Books, Supplies, and Equipment              | 341   | 346  |  |  |  |  |  |  |

August 2015

|           | Gainful Employment Detail Record:<br>(Sorted by Position)              |       |      |  |  |  |  |  |  |  |
|-----------|------------------------------------------------------------------------|-------|------|--|--|--|--|--|--|--|
| Field     | Field Name                                                             | Posi  | tion |  |  |  |  |  |  |  |
| Code<br># |                                                                        | Start | End  |  |  |  |  |  |  |  |
| 030       | Length of GE Program                                                   | 347   | 352  |  |  |  |  |  |  |  |
| 031       | Length of GE Program Measurement                                       | 353   | 353  |  |  |  |  |  |  |  |
| 032       | Student's Enrollment Status as of the 1st Day of Enrollment in Program | 354   | 354  |  |  |  |  |  |  |  |
| 033       | Filler                                                                 | 355   | 585  |  |  |  |  |  |  |  |

Note: Field Codes 022 through 028 are reserved.

|           | Gainful Employment Mass Update/Delete Detail Record:<br>(Sorted by Position) |       |      |  |  |  |  |  |  |  |
|-----------|------------------------------------------------------------------------------|-------|------|--|--|--|--|--|--|--|
| Field     | Field Name                                                                   | Posi  | tion |  |  |  |  |  |  |  |
| Code<br># |                                                                              | Start | End  |  |  |  |  |  |  |  |
| 000       | Record Type                                                                  | 1     | 3    |  |  |  |  |  |  |  |
| 201       | Filter Award Year                                                            | 4     | 11   |  |  |  |  |  |  |  |
| 202       | Filter Institution Code (OPEID)                                              | 12    | 19   |  |  |  |  |  |  |  |
| 204       | Filter CIP Code                                                              | 20    | 25   |  |  |  |  |  |  |  |
| 205       | Filter Credential Level                                                      | 26    | 27   |  |  |  |  |  |  |  |
| 206       | Filter Program Attendance Begin Date                                         | 28    | 35   |  |  |  |  |  |  |  |
| 207       | Filter Program Attendance Begin Date for This<br>Award Year                  | 36    | 43   |  |  |  |  |  |  |  |
| 208       | Filter Program Attendance Status Date                                        | 44    | 51   |  |  |  |  |  |  |  |
| 209       | Update CIP Code                                                              | 52    | 57   |  |  |  |  |  |  |  |
| 210       | Update Credential Level                                                      | 58    | 59   |  |  |  |  |  |  |  |
| 211       | Filler                                                                       | 60    | 585  |  |  |  |  |  |  |  |

Note: Field Code 203 is reserved.

|           | Gainful Employment Trailer Record:<br>(Sorted by Position) |       |      |  |  |  |  |  |  |  |
|-----------|------------------------------------------------------------|-------|------|--|--|--|--|--|--|--|
| Field     | Field Name                                                 | Posi  | tion |  |  |  |  |  |  |  |
| Code<br># |                                                            | Start | End  |  |  |  |  |  |  |  |
| 900       | Record Type                                                | 1     | 3    |  |  |  |  |  |  |  |
| 901       | Filler                                                     | 4     | 28   |  |  |  |  |  |  |  |
| 902       | Detail Record Count                                        | 29    | 36   |  |  |  |  |  |  |  |
| 903       | Filler                                                     | 37    | 133  |  |  |  |  |  |  |  |
| 904       | OPEID                                                      | 134   | 141  |  |  |  |  |  |  |  |
| 905       | Filler                                                     | 142   | 585  |  |  |  |  |  |  |  |

## **Fixed Width Format**

### **Submittal Files**

### Header Record

The following section provides the specifications of the Header record at the beginning of the GE Submittal files.

|                                 | <u> </u>                                                            |                                                |        |               |      |          |  |
|---------------------------------|---------------------------------------------------------------------|------------------------------------------------|--------|---------------|------|----------|--|
| GE Submittal File Header Record |                                                                     |                                                |        | Record Type   |      |          |  |
| Field Code                      | Field Code Mandatory/<br>Field Code Mandatory Condition<br>Optional |                                                | ional/ | Туре          | Size | Position |  |
| 800                             |                                                                     | М                                              |        | Num.          | 3    | 1-3      |  |
| Descriptio                      | on                                                                  | A 3-digit number that indicates header record. |        |               |      |          |  |
| Comment                         | ts                                                                  | Must equal 000.                                |        |               |      |          |  |
| Edit Leve                       | ł                                                                   | Error Code                                     | Error  |               |      |          |  |
| File Level None                 |                                                                     |                                                | File n | ot processed. |      |          |  |
| Date Revised January 18, 2015   |                                                                     |                                                |        |               |      |          |  |

#### Gainful Employment Submittal File Header Record Record Length = 585

| GE Submittal File Header Record                             |    |                 |       |          |    | Filler |  |
|-------------------------------------------------------------|----|-----------------|-------|----------|----|--------|--|
| Mandatory/<br>Field Code Mandatory Conditional/<br>Optional |    | Туре            | Size  | Position |    |        |  |
| 801                                                         |    | М               |       | Char.    | 25 | 4-28   |  |
| Description                                                 |    | Spaces          |       |          |    |        |  |
| Comment                                                     | ts | Fill with space | S.    |          |    |        |  |
| Edit Level                                                  |    | Error Code      | Error |          |    |        |  |
| N/A                                                         |    | N/A             | None  |          |    |        |  |
| Date Revised                                                |    | January 18, 20  | )15   |          |    |        |  |

| GE Submittal File Header Record |            |                                             |                     | Header Text |      |          |  |
|---------------------------------|------------|---------------------------------------------|---------------------|-------------|------|----------|--|
| Field Code                      | Mai        | Mandatory/<br>ndatory Condit<br>Optional    | ional/              | Туре        | Size | Position |  |
| 802                             |            | М                                           |                     | Char.       | 20   | 29-48    |  |
| Descriptio                      | n          | File name of the GE Student Submittal file. |                     |             |      |          |  |
| Comment                         | s          | Must equal GE STUDENT SUBMITTAL.            |                     |             |      |          |  |
| Edit Leve                       | Error Code | Error                                       |                     |             |      |          |  |
| File Level                      |            | None                                        | File not processed. |             |      |          |  |
| Date Revised January 18, 2015   |            |                                             |                     |             |      |          |  |

| GE Submittal File Header Record |                                                    |                |                                             | Submittal Date |          |       |  |
|---------------------------------|----------------------------------------------------|----------------|---------------------------------------------|----------------|----------|-------|--|
| Field Code                      | Mandatory/Field CodeMandatory Conditional/Optional |                | Туре                                        | Size           | Position |       |  |
| 803                             |                                                    | М              |                                             | Date           | 8        | 49-56 |  |
| Description                     |                                                    | The date the C | The date the GE Submittal File was created. |                |          |       |  |
| Comment                         | ts                                                 | CCYYMMDD f     | ormat.                                      |                |          |       |  |
| Edit Level                      |                                                    | Error Code     | Error                                       |                |          |       |  |
| File Level                      |                                                    | None           | File not processed.                         |                |          |       |  |
| Date Revised January 18, 2015   |                                                    |                |                                             |                |          |       |  |

| GE Submittal File Header Record |                                                             |                                                     |                     | File Type |          |    |  |
|---------------------------------|-------------------------------------------------------------|-----------------------------------------------------|---------------------|-----------|----------|----|--|
| Field Code                      | Field Code Mandatory/<br>Mandatory Conditional/<br>Optional |                                                     | Туре                | Size      | Position |    |  |
| 804                             |                                                             | М                                                   |                     | Char.     | 1        | 57 |  |
| Description                     |                                                             | Field which indicates the specific type of GE file. |                     |           |          |    |  |
| Comment                         | s                                                           | 'S' = Submittal File                                |                     |           |          |    |  |
| Edit Level                      |                                                             | Error Code                                          | Error               |           |          |    |  |
| File Level                      |                                                             | None                                                | File not processed. |           |          |    |  |
| Date Revis                      | ed                                                          | January 18, 20                                      | )15                 |           |          |    |  |

| GE Submittal File Header Record                                        |    |                 |               | Filler |          |        |  |
|------------------------------------------------------------------------|----|-----------------|---------------|--------|----------|--------|--|
| Field Code Mandatory/<br>Field Code Mandatory Conditional/<br>Optional |    | ional/          | Туре          | Size   | Position |        |  |
| 805                                                                    |    | М               |               | Char.  | 76       | 58-133 |  |
| Description                                                            |    | Spaces.         |               |        |          |        |  |
| Comment                                                                | ts | Fill with space | S.            |        |          |        |  |
| Edit Level                                                             |    | Error Code      | Error         |        |          |        |  |
| N/A                                                                    |    | N/A             | None          |        |          |        |  |
| Date Revised                                                           |    | January 18, 20  | uary 18, 2015 |        |          |        |  |

| GE Submittal F | ile Head | er Record                                                                                                    |                                                                                                    | Institution Code (OPEID) |      |          |  |
|----------------|----------|----------------------------------------------------------------------------------------------------|----------------------------------------------------------------------------------------------------|--------------------------|------|----------|--|
| Field Code     | Mai      | Mandatory/<br>Mandatory Conditional/<br>Optional                                                                                                    |                                                                                                    | Туре                     | Size | Position |  |
| 806            |          | 0                                                                                                    |                                                                                                    | Num.                     | 8    | 134-141  |  |
| Descriptio     | on       | The institution to identify the                                                                                                    | The institution's 8-digit ED Office of Postsecondary Education (OPE) code used to identify the institution. |                          |      |          |  |
| Comment        | is       | <ul> <li>Must be all numbers and a valid OPE institution code from the NSLDS.</li> <li>The 8 digit code which identifies the specific institution location being reported on.</li> <li>If servicer or institution is submitting multiple OPEIDs in a single file, populate with '99999999'.</li> </ul> |                                                                                                    |                          |      |          |  |
| Edit Leve      | 1        | Error Code                                                                                                    |                                                                                                    | Error                    |      |          |  |
| File Level     |          | None                                                                                                    | File not processed.                                                                                         |                          |      |          |  |
| Date Revis     | ed       | January 18, 20                                                                                                    | 15                                                                                                    |                          |      |          |  |

| GE Submittal Fi | GE Submittal File Header Record |                                                  |      |       | Filler |          |  |  |
|-----------------|---------------------------------|--------------------------------------------------|------|-------|--------|----------|--|--|
| Field Code      | Mai                             | Mandatory/<br>Mandatory Conditional/<br>Optional |      | Туре  | Size   | Position |  |  |
| 807             |                                 | М                                                |      | Char. | 444    | 142-585  |  |  |
| Descriptio      | n                               | Spaces.                                          |      |       |        |          |  |  |
| Comment         | s                               | Fill with space                                  | S.   |       |        |          |  |  |
| Edit Leve       |                                 | Error Code                                       |      |       | Error  |          |  |  |
| N/A             |                                 | N/A                                              | None |       |        |          |  |  |
| Date Revis      | ed                              | January 18, 2015                                 |      |       |        |          |  |  |

### Submittal File Detail Record

The following section provides the specifications of the Detail record(s) for the GE Submittal files.

Gainful Employment Submittal File Detail Record

Length = 585

| GE Submittal Fi | GE Submittal File Detail Record           |                                                |                           |       | Record Type |          |  |  |
|-----------------|-------------------------------------------|------------------------------------------------|---------------------------|-------|-------------|----------|--|--|
| Field Code      | Maı                                       | Mandatory/<br>Idatory Conditional/<br>Optional |                           | Туре  | Size        | Position |  |  |
| 000             |                                           | М                                              | М                         |       | 3           | 1-3      |  |  |
| Descriptio      | n                                         | A 3-digit number that indicates detail record. |                           |       |             |          |  |  |
| Comment         | <b>Comments</b> Must be populated with '0 |                                                |                           | 001′. |             |          |  |  |
| Edit Leve       | I                                         | Error Code                                     |                           |       | Error       |          |  |  |
| Record Lev      | el                                        | 001                                            |                           | Req   | uired Field |          |  |  |
| Record Lev      | el                                        | 004                                            | Permitted Value Violation |       |             |          |  |  |
| Date Revise     | ed                                        | January 18, 20                                 | 15                        |       |             |          |  |  |

| GE Submittal Fi | le Detai | Record                                                                                                    |                                                                                                    | Award Year |                 |          |  |  |  |
|-----------------|----------|----------------------------------------------------------------------------------------------------|----------------------------------------------------------------------------------------------------|------------|-----------------|----------|--|--|--|
| Field Code      | Mai      | Mandatory/<br>ndatory Condit<br>Optional                                                                                         | ional/                                                                                                    | Туре       | Size            | Position |  |  |  |
| 001             |          | М                                                                                                    |                                                                                                    | Char.      | 8               | 4-11     |  |  |  |
| Descriptio      | n        | Award Year th                                                                                                    | Award Year the student was enrolled in the program.                                                                                                    |            |                 |          |  |  |  |
| Comment         | S        | <ul> <li>Award yea<br/>four digits<br/>the award<br/>20082009.</li> <li>Cannot be</li> <li>If the infor<br/>record mu</li> </ul> | <ul> <li>Award year is identified as the four digits of the first calendar year and the four digits of the second calendar year of the award year range. (Example: the award year of July 1, 2008 – June 30, 2009 would be identified as 20082009.</li> <li>Cannot be less than 20072008 or greater than current award year.</li> <li>If the information provided in this field is found to be incorrect, the entire record must be deactivated online and re-added.</li> </ul> |            |                 |          |  |  |  |
| Edit Leve       | I        | Error Code                                                                                                    |                                                                                                    |            | Error           |          |  |  |  |
| Record Lev      | el       | 001                                                                                                    |                                                                                                    | Rec        | uired Field     |          |  |  |  |
| Record Lev      | el       | 004                                                                                                    |                                                                                                    | Permitteo  | Value Violation |          |  |  |  |
| Record Lev      | el       | 005                                                                                                    | Invalid Format                                                                                                    |            |                 |          |  |  |  |
| Date Revis      | ed       | January 18, 20                                                                                                    | 15                                                                                                    |            |                 |          |  |  |  |

| GE Submittal Fi | le Detai | Record                                                                                                    |                                                                                                    | Student Social Security Number |                      |          |  |
|-----------------|----------|----------------------------------------------------------------------------------------------------|----------------------------------------------------------------------------------------------------|--------------------------------|----------------------|----------|--|
| Field Code      | Ma       | Mandatory/<br>andatory Conditional/<br>Optional                                                                                                    |                                                                                                    | Туре                           | Size                 | Position |  |
| 002             |          | М                                                                                                    |                                                                                                    | Char.                          | 9                    | 12-20    |  |
| Descriptio      | n        | Social Security                                                                                                    | v Number (S                                                                                                    | SSN) of a student e            | enrolled in a GE Pro | ogram.   |  |
| Comment         | S        | <ul> <li>Must prov<br/>DOB.</li> <li>SSN must</li> <li>The fin</li> <li>9&gt;</li> <li>The se</li> <li>The se</li> <li>The the</li> <li>If an institution provider a</li> <li>If the information record mu</li> <li>If SSN is maginary set of the set of the set of</li></ul> | <ul> <li>Must provide SSN along with the identifiers First Name, Last Name, and DOB.</li> <li>SSN must be a valid SSN as provided by the Social Security Administration.</li> <li>The first node of the SSN must not contain any of the following: <ul> <li>9xx-xx-xxxx, 000-xx-xxxx or 666-xx-xxxx</li> <li>The second node of the SSN must not contain xxx-00-xxxx.</li> <li>The second node of the SSN must not contain xxx-0000.</li> </ul> </li> <li>If an institution believes the NSLDS data are incorrect, contact the data provider and provide them with verifying documents.</li> <li>If the information provided in this field is found to be incorrect, the entire record must be deactivated online and re-added.</li> <li>If SSN is not available, do not report this student</li> </ul> |                                |                      |          |  |
| Edit Leve       | I        | Error Code                                                                                                    |                                                                                                    |                                | Error                |          |  |
| Record Lev      | el       | 001                                                                                                    |                                                                                                    | Rec                            | uired Field          |          |  |
| Record Lev      | el       | 005                                                                                                    |                                                                                                    | Inva                           | alid Format          |          |  |
| Record Lev      | el       | 009                                                                                                    | 009 SSN conflict                                                                                                    |                                |                      |          |  |
| Date Revis      | ed       | May 17, 2015                                                                                                    |                                                                                                    |                                |                      |          |  |

| GE Submittal F | ile Detail | Record                                                                                                    |                                                   | Student First Name |             |          |  |  |
|----------------|------------|----------------------------------------------------------------------------------------------------|---------------------------------------------------|--------------------|-------------|----------|--|--|
| Field Code     | Mai        | Mandatory/<br>Mandatory Conditional/<br>Optional                                                                                                    |                                                   | Туре               | Size        | Position |  |  |
| 003            |            | М                                                                                                    |                                                   | Char.              | 35          | 21-55    |  |  |
| Descriptio     | n          | First name of a                                                                                                    | First name of a student enrolled in a GE Program. |                    |             |          |  |  |
| Comment        | S          | <ul> <li>Must provide First Name along with the identifiers SSN, Last Name, and DOB.</li> <li>If the student has no first name, this field contains NFN (no first name).</li> <li>Must provide the students first name (exactly as it appears on the Social Security card).</li> <li>Must provide First Name if NLN (no last name) is used.</li> <li>If an institution believes the NSLDS data are incorrect, contact the data provider and provide them with varifying documents.</li> </ul> |                                                   |                    |             |          |  |  |
| Edit Leve      | I          | Error Code                                                                                                    |                                                   |                    | Error       |          |  |  |
| Record Lev     | el         | 001                                                                                                    |                                                   | Rec                | uired Field |          |  |  |
| Record Lev     | rel        | 004                                                                                                    | 004 Permitted Value Violation                     |                    |             |          |  |  |
| Date Revis     | ed         | January 18, 2015                                                                                                    |                                                   |                    |             |          |  |  |

| GE Submittal Fi | GE Submittal File Detail Record |                                                  |              |                                               | Student Middle Name |          |  |  |
|-----------------|---------------------------------|--------------------------------------------------|--------------|-----------------------------------------------|---------------------|----------|--|--|
| Field Code      | Mai                             | Mandatory/<br>/andatory Conditional/<br>Optional |              | Туре                                          | Size                | Position |  |  |
| 004             |                                 | 0                                                |              | Char.                                         | 35                  | 56-90    |  |  |
| Descriptio      | 'n                              | Middle name                                      | or middle ir | nitial of a student enrolled in a GE Program. |                     |          |  |  |
| Comment         | S                               | If student has                                   | no middle i  | name, populate with spaces.                   |                     |          |  |  |
| Edit Leve       |                                 | Error Code                                       |              |                                               | Error               |          |  |  |
| N/A             |                                 | N/A                                              | None         |                                               |                     |          |  |  |
| Date Revise     | ed                              | January 18, 2015                                 |              |                                               |                     |          |  |  |

| GE Submittal F | ile Detai | Record                                                                                                    |                                                 | Student Last Name |       |          |  |  |
|----------------|-----------|----------------------------------------------------------------------------------------------------|-------------------------------------------------|-------------------|-------|----------|--|--|
| Field Code     | Mai       | Mandatory/<br>Mandatory Conditional/<br>Optional                                                                                                    |                                                 | Туре              | Size  | Position |  |  |
| 005            |           | М                                                                                                    |                                                 | Char.             | 35    | 91-125   |  |  |
| Descriptio     | on        | Last name of a                                                                                                    | ast name of a student enrolled in a GE Program. |                   |       |          |  |  |
| Comment        | ts        | <ul> <li>Must provide Last Name along with the identifiers SSN, First Name, and DOB.</li> <li>If the student has no last name, this field contains NLN.</li> <li>Must provide the students last name (exactly as it appears on the Soci Security card).</li> <li>Must provide Last Name if NFN (no first name) is used.</li> <li>If an institution believes the NSLDS data are incorrect, contact the data provider and provide them with verifying documents.</li> </ul> |                                                 |                   |       |          |  |  |
| Edit Leve      |           | Error Code                                                                                                    |                                                 |                   | Error |          |  |  |
| Record Lev     | /el       | 001                                                                                                    |                                                 | Required Field    |       |          |  |  |
| Date Revis     | ed        | January 18, 20                                                                                                    | 15                                              |                   |       |          |  |  |

| GE Submittal F | ile Detail | Record                                                                                                    |                                                  | Student Date of Birth |             |          |  |
|----------------|------------|----------------------------------------------------------------------------------------------------|--------------------------------------------------|-----------------------|-------------|----------|--|
| Field Code     | Mai        | Mandatory/<br>Mandatory Conditional/<br>Optional                                                                                                    |                                                  | Туре                  | Size        | Position |  |
| 006            |            | М                                                                                                    |                                                  | Date                  | 8           | 126-133  |  |
| Descriptio     | on         | Date (year, mo                                                                                                    | ate (year, month, and day) the student was born. |                       |             |          |  |
| Comment        | ts         | <ul> <li>Must provide DOB along with the identifiers SSN, First Name, and Last Name.</li> <li>CCYYMMDD format.</li> <li>If a student's birth date is unknown, this field contains 19000101.</li> <li>If an institution believes the NSLDS data are incorrect, contact the data provider and provide them with verifying documents.</li> </ul> |                                                  |                       |             |          |  |
| Edit Leve      | 1          | Error Code                                                                                                    |                                                  |                       | Error       |          |  |
| Record Lev     | vel        | 001                                                                                                    |                                                  | Rec                   | uired Field |          |  |
| Record Lev     | vel        | 003                                                                                                    |                                                  | In                    | valid date  |          |  |
| Record Lev     | vel        | 012                                                                                                    | Future date not allowed                          |                       |             |          |  |
| Date Revis     | ed         | January 18, 20                                                                                                    | 15                                               |                       |             |          |  |

| GE Submittal Fi | ile Detai | Record                                                                                                    |                                                       | Institution Code (OPEID) |                   |          |  |
|-----------------|-----------|----------------------------------------------------------------------------------------------------|-------------------------------------------------------|--------------------------|-------------------|----------|--|
| Field Code      | Ma        | Mandatory/<br>Mandatory Conditional/<br>Optional                                                                                                    |                                                       | Туре                     | Size              | Position |  |
| 007             |           | М                                                                                                    |                                                       | Num.                     | 8                 | 134-141  |  |
| Descriptio      | on        | The institution's 8-digit Office of Postsecondary Education Identifier (OP                                                                                                    |                                                       |                          |                   |          |  |
| Comment         | s         | <ul> <li>Must be all numbers and a valid OPE institution code from NSLDS.</li> <li>The 8 digit code which identifies the specific institution location being reported on. This is the specific location where the student attended the educational program being reported.</li> <li>OPEID numbers are listed on the Eligibility and Certification Approval Report (ECAR). An institution may view an electronic copy of its ECAR at www.eligcert.ed.gov.</li> </ul> |                                                       |                          |                   |          |  |
| Edit Leve       | 1         | Error Code                                                                                                    |                                                       |                          | Error             |          |  |
| Record Lev      | /el       | 001                                                                                                    |                                                       | Rec                      | uired Field       |          |  |
| Record Lev      | rel       | 002                                                                                                    |                                                       | Inva                     | lid Number        |          |  |
| Record Lev      | 'el       | 004                                                                                                    |                                                       | Permitteo                | d Value Violation |          |  |
| Record Lev      | 'el       | 800                                                                                                    | 800 Institution Not Authorized for Submission Mailbox |                          |                   |          |  |
| Date Revis      | ed        | January 18, 20                                                                                                    | 15                                                    |                          |                   |          |  |

| GE Submittal F | GE Submittal File Detail Record |                                                                                                    |                |       | Institution Name |          |  |  |
|----------------|---------------------------------|----------------------------------------------------------------------------------------------------|----------------|-------|------------------|----------|--|--|
| Field Code     | Mai                             | Mandatory/<br>ndatory Conditional/<br>Optional                                                                                                    |                | Туре  | Size             | Position |  |  |
| 008            |                                 | М                                                                                                    |                | Char. | 65               | 142-206  |  |  |
| Descriptio     | on                              | Name of institution.                                                                                                    |                |       |                  |          |  |  |
| Comments       |                                 | Official name of the institution as included on the institution's Department of Education's ECAR. Eligibility and Certification Approval Report (ECAR). An institution may view an electronic copy of its ECAR at <u>www.eligcert.ed.gov</u> . |                |       |                  |          |  |  |
| Edit Leve      |                                 | Error Code                                                                                                    |                | Error |                  |          |  |  |
| Record Lev     | /el                             | 001                                                                                                    | Required Field |       |                  |          |  |  |
| Date Revis     | ed                              | January 18, 20                                                                                                    | )15            |       |                  |          |  |  |

| GE Submittal F | GE Submittal File Detail Record |                                                  |              |       | Filler |          |  |  |
|----------------|---------------------------------|--------------------------------------------------|--------------|-------|--------|----------|--|--|
| Field Code     | Mai                             | Mandatory/<br>Mandatory Conditional/<br>Optional |              | Туре  | Size   | Position |  |  |
| 009            |                                 | М                                                |              | Char. | 1      | 207      |  |  |
| Descriptio     | on                              | Filler                                           |              |       |        |          |  |  |
| Comment        | ts                              | Populate with                                    | a single spa | ace.  |        |          |  |  |
| Edit Leve      | 1                               | Error Code                                       |              |       | Error  |          |  |  |
| N/A            |                                 | N/A                                              | None         |       |        |          |  |  |
| Date Revis     | ed                              | January 18, 2015                                 |              |       |        |          |  |  |

| GE Submittal Fi                   | GE Submittal File Detail Record                  |                |                                                                                     |            |          | Program Name |  |
|-----------------------------------|--------------------------------------------------|----------------|-------------------------------------------------------------------------------------|------------|----------|--------------|--|
| Field Code                        | Mandatory/<br>Mandatory Conditional/<br>Optional |                | Туре                                                                                | Size       | Position |              |  |
| 010                               |                                                  | М              |                                                                                     | Char.      | 80       | 208-287      |  |
| Description Institution award yea |                                                  |                | nstitutional name of the program the student was enrolled in during the award year. |            |          |              |  |
| Comment                           | s                                                | Program Nam    | e must be p                                                                         | populated. |          |              |  |
| Edit Leve                         |                                                  | Error Code     |                                                                                     | Error      |          |              |  |
| Record Lev                        | rel                                              | 001            | Required Field                                                                      |            |          |              |  |
| Date Revis                        | ed                                               | January 18, 20 | 3, 2015                                                                             |            |          |              |  |

| GE Submittal F | ile Detail | Record                                                                                                    |                           |       |             | CIP Code                                               |  |
|----------------|------------|----------------------------------------------------------------------------------------------------|---------------------------|-------|-------------|--------------------------------------------------------|--|
| Field Code     | Mai        | Mandatory/<br>Mandatory Conditional/<br>Optional                                                                                                    |                           | Туре  | Size        | Position                                               |  |
| 011            |            | М                                                                                                    |                           | Char. | 6           | 288-293                                                |  |
| Descriptio     | on         | Classification of Instructional Programs (CIP) Code for program student wa enrolled.                                                                                                    |                           |       |             | n student was                                          |  |
| Comment        | ts         | <ul> <li>Six digit code assigned by the academic offices of the institution.</li> <li>Do not include the '-' or '.' between the first 2 characters and the last 4 characters of the code.</li> <li>If the information provided in this field is found to be incorrect, the entire record must be deactivated online and re-added.</li> <li>Must be a valid CIP Code from the 2010 list of available codes.</li> </ul> |                           |       |             | tution.<br>nd the last 4<br>rrect, the entire<br>odes. |  |
| Edit Leve      | I          | Error Code                                                                                                    |                           |       | Error       |                                                        |  |
| Record Lev     | /el        | 001                                                                                                    |                           | Rec   | uired Field |                                                        |  |
| Record Lev     | 'el        | 002                                                                                                    |                           | Inva  | lid Number  |                                                        |  |
| Record Lev     | 'el        | 004                                                                                                    | Permitted Value Violation |       |             |                                                        |  |
| Date Revis     | ed         | January 18, 20                                                                                                    | lanuary 18, 2015          |       |             |                                                        |  |

| GE Submittal F | ile Detai | Record                                                                                                    |                                                                                      | Credential Level |             |          |  |
|----------------|-----------|----------------------------------------------------------------------------------------------------|--------------------------------------------------------------------------------------|------------------|-------------|----------|--|
| Field Code     | Mai       | Mandatory/<br>landatory Conditional/<br>Optional                                                                                                    |                                                                                      | Туре             | Size        | Position |  |
| 012            |           | М                                                                                                    |                                                                                      | Char.            | 2           | 294-295  |  |
| Descriptio     | on        | Credential Lev<br>year.                                                                                                    | Credential Level of the program the student was enrolled in during this awa<br>/ear. |                  |             |          |  |
| Comment        | ts        | <ul> <li>Must be one of the following:         <ul> <li>'01' (Undergraduate certificate or Diploma program)</li> <li>'02' (Associate's degree)</li> <li>'03' (Bachelor's degree)</li> <li>'04' (Post baccalaureate certificate)</li> <li>'05' (Master's degree)</li> <li>'06' (Doctoral degree)</li> <li>'07' (First professional degree)</li> <li>'08' (Graduate / Professional certificate)</li> </ul> </li> <li>If the information provided in this field is found to be incorrect, the entire record must be deactivated online and re-added.</li> </ul> |                                                                                      |                  |             |          |  |
| Edit Leve      |           | Error Code                                                                                                    |                                                                                      |                  | Error       |          |  |
| Record Lev     | 'el       | 001                                                                                                    |                                                                                      | Rec              | uired Field |          |  |
| Record Lev     | 'el       | 004                                                                                                    | 004 Permitted Value Violation                                                        |                  |             |          |  |
| Date Revis     | ed        | January 18, 20                                                                                                    | 15                                                                                   |                  |             |          |  |

| GE Submittal Fi | le Detai | I Record                                                                                                    |              | Medical or Dental Internship or Residency |         |          |
|-----------------|----------|----------------------------------------------------------------------------------------------------|--------------|-------------------------------------------|---------|----------|
| Field Code      | Ma       | Mandatory/<br>ndatory Conditional/<br>Optional                                                                                                    |              | Туре                                      | Size    | Position |
| 013             |          | M                                                                                                    |              | Char.                                     | 1       | 296      |
| Descriptio      | n        | Medical or De                                                                                                    | ntal Interns | hip or Residency P                        | rogram. |          |
| Comment         | :5       | <ul> <li>'Y' (Student must complete medical or dental internship)</li> <li>'N' (Otherwise)</li> <li>A required medical or dental internship or residency is a supervised training program that- <ol> <li>Requires the student to hold a degree as a doctor of medicine o osteopathy, or a doctor of dental science;</li> <li>Leads to a degree or certificate awarded by an institution of high education, a hospital, or a health care facility that offers post-graduate training; and</li> <li>Must be completed before the borrower may be licensed by the State and board certified for professional practice or service.</li> </ol> </li> <li>If Medical or Dental Internship or Residency = 'Yes', then Credential Leve must equal '06' (Doctoral degree), '07' (First professional degree) or '08' (Graduate / Professional certificate)</li> </ul> |              |                                           |         |          |
| Edit Leve       | I        | Error Code                                                                                                    |              |                                           | Error   |          |
| Record Lev      | el       | 001                                                                                                    |              | Required Field                            |         |          |
| Record Lev      | el       | 004                                                                                                    |              | Permitted Value Violation                 |         |          |
| Date Revis      | ed       | January 18, 20                                                                                                    | 15           |                                           |         |          |

| GE Submittal F | GE Submittal File Detail Record |                                                  |              |       | Filler |          |  |  |
|----------------|---------------------------------|--------------------------------------------------|--------------|-------|--------|----------|--|--|
| Field Code     | Mai                             | Mandatory/<br>Mandatory Conditional/<br>Optional |              | Туре  | Size   | Position |  |  |
| 014            |                                 | М                                                |              | Char. | 1      | 297      |  |  |
| Descriptio     | on                              | Filler                                           |              |       |        |          |  |  |
| Comment        | ts                              | Populate with                                    | a single spa | ace.  |        |          |  |  |
| Edit Leve      |                                 | Error Code                                       | Error        |       |        |          |  |  |
| N/A            |                                 | N/A                                              | None         |       |        |          |  |  |
| Date Revis     | ed                              | January 18, 2015                                 |              |       |        |          |  |  |

| GE Submittal F | ile Detai | Record                                                                               |                                                                                                    |                     | Program Attenda   | ance Begin Date |  |
|----------------|-----------|--------------------------------------------------------------------------------------|----------------------------------------------------------------------------------------------------|---------------------|-------------------|-----------------|--|
| Field Code     | Mai       | Mandatory/<br>Mandatory Conditional/<br>Optional                                     |                                                                                                    | Туре                | Size              | Position        |  |
| 015            |           | М                                                                                    |                                                                                                    | Date                | 8                 | 298-305         |  |
| Descriptio     | on        | Date student k                                                                       | oegan enro                                                                                                    | llment in the educa | ational program.  |                 |  |
| Comment        | ts        | <ul> <li>CCYYMME</li> <li>Report this<br/>reported c</li> <li>If the date</li> </ul> | <ul> <li>CCYYMMDD format.</li> <li>Report this date even if it precedes the beginning of the award year being reported on.</li> <li>If the date is unknown, populate this field with zeros.</li> </ul> |                     |                   |                 |  |
| Edit Leve      |           | Error Code                                                                           |                                                                                                    | Error               |                   |                 |  |
| Record Lev     | vel       | 001                                                                                  |                                                                                                    | Rec                 | uired Field       |                 |  |
| Record Lev     | vel       | 003                                                                                  |                                                                                                    | In                  | valid date        |                 |  |
| Record Lev     | vel       | 004                                                                                  |                                                                                                    | Permitteo           | d Value Violation |                 |  |
| Record Lev     | vel       | 008                                                                                  | End/stop date must be greater than or equal to begin/start date                                                                                                    |                     |                   |                 |  |
| Record Lev     | vel       | 012                                                                                  | Future date not allowed                                                                                                    |                     |                   |                 |  |
| Date Revis     | ed        | January 18, 20                                                                       | 15                                                                                                    |                     |                   |                 |  |

| GE Submittal F | GE Submittal File Detail Record |                                                                                                    |                                                                              | Program Attendance Begin Date for this Award<br>Year |                   |          |  |
|----------------|---------------------------------|----------------------------------------------------------------------------------------------------|------------------------------------------------------------------------------|------------------------------------------------------|-------------------|----------|--|
| Field Code     | Mai                             | Mandatory/<br>ndatory Condit<br>Optional                                                                                             | Mandatory/<br>datory Conditional/<br>Optional                                |                                                      | Size              | Position |  |
| 016            |                                 | М                                                                                                    |                                                                              | Date                                                 | 8                 | 306-313  |  |
| Descriptio     | on                              | Date in this av                                                                                                    | Date in this award year student began enrollment in the educational program. |                                                      |                   |          |  |
| Comment        | ts                              | <ul> <li>Must be within the date range indicated by the award year field.<br/>(Field Code 001).</li> <li>CCYYMMDD format.</li> </ul> |                                                                              |                                                      |                   |          |  |
| Edit Leve      | I                               | Error Code                                                                                                    |                                                                              |                                                      | Error             |          |  |
| Record Lev     | vel                             | 001                                                                                                    |                                                                              | Req                                                  | uired Field       |          |  |
| Record Lev     | 'el                             | 003                                                                                                    |                                                                              | Inv                                                  | valid date        |          |  |
| Record Lev     | rel                             | 004                                                                                                    |                                                                              | Permitteo                                            | d Value Violation |          |  |
| Record Lev     | 'el                             | 008                                                                                                    | End/stop date must be greater than or equal to begin/start date              |                                                      |                   |          |  |
| Record Lev     | 'el                             | 012                                                                                                    | Future date not allowed                                                      |                                                      |                   |          |  |
| Date Revis     | ed                              | January 18, 20                                                                                                    | 15                                                                           |                                                      |                   |          |  |

| GE Submittal F | ile Detail | Record                                                                                                    |                                                                  | Program Attendance Status During Award Year |             |          |  |  |
|----------------|------------|----------------------------------------------------------------------------------------------------|------------------------------------------------------------------|---------------------------------------------|-------------|----------|--|--|
| Field Code     | Mai        | Mandatory/<br>Mandatory Conditional/<br>Optional                                                                                                    |                                                                  | Туре                                        | Size        | Position |  |  |
| 017            |            | М                                                                                                    |                                                                  | Char.                                       | 1           | 314      |  |  |
| Descriptio     | on         | The enrollmen                                                                                                    | The enrollment status of the student in the educational program. |                                             |             |          |  |  |
| Comment        | ts         | <ul> <li>Must be one of the following:</li> <li>'G' (Graduated) If student graduated from the educational program at time during the award year.</li> <li>'W' (Withdrew) If student withdrew from the educational program at a time during the award year.</li> <li>'E' (Enrolled) If student was enrolled in the educational program on the day of the award year, June 30.</li> </ul> |                                                                  |                                             |             |          |  |  |
| Edit Leve      | l          | Error Code                                                                                                    |                                                                  |                                             | Error       |          |  |  |
| Record Lev     | /el        | 001                                                                                                    |                                                                  | Rec                                         | uired Field |          |  |  |
| Record Lev     | vel        | 004                                                                                                    | Permitted Value Violation                                        |                                             |             |          |  |  |
| Date Revis     | ed         | January 18, 20                                                                                                    | nuary 18, 2015                                                   |                                             |             |          |  |  |

| GE Submittal Fi | GE Submittal File Detail Record |                                                                                                    |                                                                                                    | Program Attendance Status Date |                    |                   |  |
|-----------------|---------------------------------|----------------------------------------------------------------------------------------------------|----------------------------------------------------------------------------------------------------|--------------------------------|--------------------|-------------------|--|
| Field Code      | Mai                             | Mandatory/<br>ndatory Condit<br>Optional                                                                       | Mandatory/<br>latory Conditional/<br>Optional                                                                                                    |                                | Size               | Position          |  |
| 018             |                                 | MC                                                                                                    |                                                                                                    | Date                           | 8                  | 315-322           |  |
| Descriptio      | 'n                              | Date of studer                                                                                                 | nt's graduat                                                                                                    | ion or withdrawal              | from the GE Progra | am.               |  |
| Comment         | S                               | <ul> <li>CCYYMME</li> <li>Must be w</li> <li>Required i<br/>'W'.</li> <li>If Program<br/>June 30 of</li> </ul> | <ul> <li>CCYYMMDD format.</li> <li>Must be within the date range indicated by the award year field.</li> <li>Required if Program Attendance Status During Award Year equals 'G' or 'W'.</li> <li>If Program Attendance Status During Award Year equals 'E', report zeros or June 30 of the award year being reported.</li> </ul> |                                |                    |                   |  |
| Edit Leve       | I                               | Error Code                                                                                                    |                                                                                                    |                                | Error              |                   |  |
| Record Lev      | el                              | 003                                                                                                    |                                                                                                    | In                             | valid date         |                   |  |
| Record Lev      | el                              | 004                                                                                                    |                                                                                                    | Permitteo                      | d Value Violation  |                   |  |
| Record Lev      | el                              | 008                                                                                                    | Status da                                                                                                    | ate must be greate             | r than or equal to | begin/start date  |  |
| Record Lev      | el                              | 012                                                                                                    |                                                                                                    | Future d                       | ate not allowed    |                   |  |
| Record Lev      | el                              | 017                                                                                                    | Required field based on the value of another field on the record                                                                                                    |                                |                    | eld on the record |  |
| Record Lev      | el                              | 018                                                                                                    | Exclude field based on the value of another field on the record                                                                                                    |                                |                    |                   |  |
| Date Revis      | ed                              | January 18, 20                                                                                                 | 15                                                                                                    |                                |                    |                   |  |

| GE Submittal F | GE Submittal File Detail Record |                                                                                                    |              | Private Loans Amount                            |                     |                   |  |
|----------------|---------------------------------|----------------------------------------------------------------------------------------------------|--------------|-------------------------------------------------|---------------------|-------------------|--|
| Field Code     | Mai                             | Mandatory/<br>Mandatory Conditional/<br>Optional                                                                                                    |              | Туре                                            | Size                | Position          |  |
| 019            |                                 | MC                                                                                                    |              | Char.                                           | 6                   | 323-328           |  |
| Descriptic     | on                              | Gross amount<br>Program.                                                                                                    | of private l | loans the student received for attendance in GE |                     |                   |  |
| Comment        | ts                              | <ul> <li>Gross amount of private educational loans received by the student at any time for attendance in the GE Program (not just for this award year).</li> <li>Report whole dollars only, no dollar signs, commas, or decimal points. Round to the nearest whole dollar. If the student did not receive any private educational loans, enter all zeros.</li> <li>Required if Program Attendance Status During Award Year equals 'G' or 'W'.</li> <li>If Program Attendance Status During Award Year equals 'E' report spaces</li> </ul> |              |                                                 |                     |                   |  |
| Edit Leve      | I                               | Error Code                                                                                                    |              |                                                 | Error               |                   |  |
| Record Lev     | rel                             | 004                                                                                                    |              | Permitteo                                       | d Value Violation   |                   |  |
| Record Lev     | 'el                             | 017                                                                                                    | Required     | field based on the                              | value of another fi | eld on the record |  |
| Record Lev     | /el                             | 018 Exclude field based on the value of another field on the record                                                                                                    |              |                                                 |                     |                   |  |
| Date Revis     | ed                              | January 18, 20                                                                                                    | 15           |                                                 |                     |                   |  |

| GE Submittal F | GE Submittal File Detail Record |                                                                                                    |              | Institutional Debt                                     |                     |                   |  |
|----------------|---------------------------------|----------------------------------------------------------------------------------------------------|--------------|--------------------------------------------------------|---------------------|-------------------|--|
| Field Code     | Mai                             | Mandatory/<br>ndatory Condit<br>Optional                                                                                                    | ional/       | Туре                                                   | Size                | Position          |  |
| 020            |                                 | MC                                                                                                    |              | Char.                                                  | 6                   | 329-334           |  |
| Descriptio     | on                              | Amount of ins institution.                                                                                                    | titutional d | ebt for attendance in any GE Program at the            |                     |                   |  |
| Comment        | ts                              | <ul> <li>Total amount owed by student from institutional debt for attendance in any GE Program at the institution as of the day the student graduated or withdrew from the program, not just for this award year.</li> <li>Report whole dollars only, no dollar signs, commas, or decimal points. If student did not have any institutional debt, enter all zeros.</li> <li>If Program Attendance Status During Award Year equals 'E', report spaces.</li> <li>Required if Program Attendance Status During Award Year equals 'G' or 'W'</li> </ul> |              |                                                        |                     |                   |  |
| Edit Leve      | I                               | Error Code                                                                                                    |              |                                                        | Error               |                   |  |
| Record Lev     | rel                             | 004                                                                                                    |              | Permitteo                                              | d Value Violation   |                   |  |
| Record Lev     | 'el                             | 017                                                                                                    | Required     | field based on the                                     | value of another fi | eld on the record |  |
| Record Lev     | /el                             | 018                                                                                                    | Exclude f    | ield based on the value of another field on the record |                     |                   |  |
| Date Revis     | ed                              | January 18, 20                                                                                                    | 15           |                                                        |                     |                   |  |

| GE Submittal F | ile Detail | Record                                                                                                    |                            | Tuition and Fees Amount                                |                      |                               |  |
|----------------|------------|----------------------------------------------------------------------------------------------------|----------------------------|--------------------------------------------------------|----------------------|-------------------------------|--|
| Field Code     | Mai        | Mandatory/<br>Mandatory Conditional/<br>Optional                                                                                                    |                            | Туре                                                   | Size                 | Position                      |  |
| 021            |            | MC                                                                                                    |                            | Char.                                                  | 6                    | 335-340                       |  |
| Descriptio     | on         | Amount of tui<br>attending the                                                                                                    | tion and fee<br>GE progran | es the student was assessed for enrolling in and<br>n. |                      |                               |  |
| Comment        | ts         | <ul> <li>Report total amount of tuition and fees assessed the student for the entir program (not just for this award year).</li> <li>Report whole dollars only, no dollar signs, commas, or decimal points.</li> <li>Required if Program Attendance Status During Award Year equals 'G' or 'W'.</li> <li>Do not report if Program Attendance Status During Award Year equals 'E' Leave blank or enter spaces.</li> </ul> |                            |                                                        |                      |                               |  |
| Edit Leve      | •          | Error Code                                                                                                    |                            |                                                        | Error                |                               |  |
| Record Lev     | vel        | 004                                                                                                    |                            | Permittee                                              | d Value Violation    |                               |  |
| Record Lev     | vel        | 017                                                                                                    | Required                   | field based on the                                     | value of another fi  | eld on the record             |  |
| Record Lev     | vel        | 018 Exclude field based on the value of a                                                                                                    |                            |                                                        | value of another fie | f another field on the record |  |
| Date Revis     | ed         | January 18, 20                                                                                                    | 15                         |                                                        |                      |                               |  |

| GE Submittal File Detail Record             |                                                |                                                                                                    | Allowance for Books, Supplies, and Equipment                                                                                   |                                                        |                     |                   |  |
|---------------------------------------------|------------------------------------------------|----------------------------------------------------------------------------------------------------|----------------------------------------------------------------------------------------------------|--------------------------------------------------------|---------------------|-------------------|--|
| Field Code                                  | Mandatory/<br>Mandatory Conditiona<br>Optional |                                                                                                    | ional/                                                                                                    | Туре                                                   | Size                | Position          |  |
| 029                                         |                                                | MC                                                                                                    |                                                                                                    | Char.                                                  | 6                   | 341-346           |  |
| Description Amount of allow and equipment f |                                                | owance incl<br>nt for the stu                                                                                                    | wance included in cost of attendance (COA) for books, supplies, for the student for enrolling in and attending the GE program. |                                                        |                     |                   |  |
| Comments                                    |                                                | <ul> <li>Report total amount of allowance for books, supplies, and equipment included for the student for the entire program (not just for this award year).</li> <li>If the institution assessed the student a higher amount than the allowance of Cost of Attendance, report the higher amount.</li> <li>Report whole dollars only, no dollar signs, commas, or decimal points.</li> <li>Required if Program Attendance Status During Award Year equals 'G' or 'W'.</li> <li>If Program Attendance Status During Award Year equals 'E', report spaces.</li> </ul> |                                                                                                    |                                                        |                     |                   |  |
| Edit Leve                                   | I                                              | Error Code                                                                                                    |                                                                                                    |                                                        | Error               |                   |  |
| Record Lev                                  | el                                             | 004                                                                                                    |                                                                                                    | Permitteo                                              | d Value Violation   |                   |  |
| Record Lev                                  | el                                             | 017                                                                                                    | Required                                                                                                    | field based on the                                     | value of another fi | eld on the record |  |
| Record Lev                                  | el                                             | 018                                                                                                    | Exclude f                                                                                                    | ield based on the value of another field on the record |                     |                   |  |
| Date Revised January 18, 2015               |                                                |                                                                                                    |                                                                                                    |                                                        |                     |                   |  |

| GE Submittal File Detail Record                                                                                   |                                                  |                                                                                                    |                | Length of GE Program |       |          |  |
|----------------------------------------------------------------------------------------------------|--------------------------------------------------|----------------------------------------------------------------------------------------------------|----------------|----------------------|-------|----------|--|
| Field Code                                                                                                    | Mandatory/<br>Mandatory Conditional/<br>Optional |                                                                                                    | ional/         | Туре                 | Size  | Position |  |
| 030                                                                                                    |                                                  | М                                                                                                    |                | Num.                 | 6     | 347-352  |  |
| DescriptionThe length of the instructional program in weeks, months, or years as<br>published by the institution. |                                                  |                                                                                                    |                |                      |       | vears as |  |
| Comments                                                                                                    |                                                  | <ul> <li>Format "nnnnn", with an implied decimal point between the third and fourth digits. Therefore, institutions should report:</li> <li>"000100" to represent a value of one tenth</li> <li>"001000" to represent a value of one</li> <li>"010000" to represent a value of ten</li> <li>"100000" to represent a value of one hundred</li> <li>Value must be numeric and greater than zero.</li> </ul> |                |                      |       |          |  |
| Edit Leve                                                                                                    |                                                  | Error Code                                                                                                    |                |                      | Error |          |  |
| Record Lev                                                                                                    | vel                                              | 001                                                                                                    | Required Field |                      |       |          |  |
| Record Lev                                                                                                    | vel                                              | 002                                                                                                    | Invalid Number |                      |       |          |  |
| Date Revis                                                                                                    | ed                                               | January 18, 20                                                                                                    | 15             |                      |       |          |  |

| GE Submittal File Detail Record                                                                      |                               |                                                                   |  | Length of GE Program Measurement |                |          |  |
|----------------------------------------------------------------------------------------------------|-------------------------------|-------------------------------------------------------------------|--|----------------------------------|----------------|----------|--|
| Field Code                                                                                           | Mai                           | Mandatory/<br>Mandatory Conditiona<br>Optional                    |  | Туре                             | Size           | Position |  |
| 31                                                                                                   |                               | М                                                                 |  | Char.                            | 1              | 353      |  |
| DescriptionThe unit of measure for the length of the instructional program as pubby the institution. |                               |                                                                   |  |                                  | n as published |          |  |
| Comments                                                                                             |                               | Valid values:<br>• 'W' (Weeks)<br>• 'M' (Months)<br>• 'Y' (Years) |  |                                  |                |          |  |
| Edit Leve                                                                                            |                               | Error Code                                                        |  | Error                            |                |          |  |
| Record Lev                                                                                           | vel                           | 001                                                               |  | Required Field                   |                |          |  |
| Record Lev                                                                                           | vel                           | 004                                                               |  | Permitted Value Violation        |                |          |  |
| Date Revis                                                                                           | Date Revised January 18, 2015 |                                                                   |  |                                  |                |          |  |

| GE Submittal File Detail Record |                  |                                                                                                    |                           | Student's Enrollment Status as of the 1 <sup>st</sup> Day of<br>Enrollment in Program |      |          |  |
|---------------------------------|------------------|----------------------------------------------------------------------------------------------------|---------------------------|---------------------------------------------------------------------------------------|------|----------|--|
| Field Code                      | Mai              | Mandatory/<br>Mandatory Conditional/<br>Optional                                                                     |                           | Туре                                                                                  | Size | Position |  |
| 032                             |                  | М                                                                                                    |                           | Char.                                                                                 | 1    | 354      |  |
| Description                     |                  | Code reflecting student's current enrollment status as of the 1 <sup>st</sup> day of enrollment in program.          |                           |                                                                                       |      |          |  |
| Comments                        |                  | Valid Values:<br>• 'F' (Full time)<br>• 'Q' (Three quarter time)<br>• 'H' (Half time)<br>• 'L' (Less than half time) |                           |                                                                                       |      |          |  |
| Edit Level                      |                  | Error Code                                                                                                    | Error                     |                                                                                       |      |          |  |
| Record Lev                      | Record Level 001 |                                                                                                    | Required Field            |                                                                                       |      |          |  |
| Record Lev                      | Record Level 004 |                                                                                                    | Permitted Value Violation |                                                                                       |      |          |  |
| Date Revis                      | ed               | January 18, 20                                                                                                    | 15                        |                                                                                       |      |          |  |

| GE Submittal File Detail Record |     |                                                  |       | Filler |      |          |  |
|---------------------------------|-----|--------------------------------------------------|-------|--------|------|----------|--|
| Field Code                      | Mai | Mandatory/<br>Mandatory Conditional/<br>Optional |       | Туре   | Size | Position |  |
| 033                             |     | Μ                                                |       | Char.  | 231  | 355-585  |  |
| Description                     |     | Spaces                                           |       |        |      |          |  |
| Comments                        |     | Fill with spaces.                                |       |        |      |          |  |
| Edit Level                      |     | Error Code                                       | Error |        |      |          |  |
| N/A                             |     | N/A                                              | None  |        |      |          |  |
| Date Revis                      | ed  | January 18, 2015                                 |       |        |      |          |  |
## Mass Update / Deactivate Detail Record

The following section provides the specifications of the Detail record(s) for the GE Submittal files.

Gainful Employment Mass Update/Deactivate Detail Record Length = 585

| Mass/Update De | Mass/Update Deactivate Detail Record |                                                |                           |       | Record Type |          |  |  |
|----------------|--------------------------------------|------------------------------------------------|---------------------------|-------|-------------|----------|--|--|
| Field Code     | Maı                                  | Mandatory/<br>ıdatory Conditional/<br>Optional |                           | Туре  | Size        | Position |  |  |
| 000            |                                      | М                                              |                           | Num.  | 3           | 1-3      |  |  |
| Descriptio     | n                                    | A 3-digit number that indicates detail record. |                           |       |             |          |  |  |
| Comment        | S                                    | Must be popu                                   | lated with '              | 002'. |             |          |  |  |
| Edit Leve      | I                                    | Error Code                                     |                           |       | Error       |          |  |  |
| Record Lev     | el                                   | 001                                            |                           | Req   | uired Field |          |  |  |
| Record Lev     | el                                   | 004                                            | Permitted Value Violation |       |             |          |  |  |
| Date Revis     | ed                                   | January 18, 20                                 | ary 18, 2015              |       |             |          |  |  |

| Mass/Update De | Mass/Update Deactivate Detail Record |                                                                                                    |                                                     | Filter Award Year |                   |          |  |  |
|----------------|--------------------------------------|----------------------------------------------------------------------------------------------------|-----------------------------------------------------|-------------------|-------------------|----------|--|--|
| Field Code     | Mar                                  | Mandatory/<br>Mandatory Conditional/<br>Optional                                                                                                    |                                                     | Туре              | Size              | Position |  |  |
| 201            |                                      | М                                                                                                    |                                                     | Char.             | 8                 | 4-11     |  |  |
| Descriptio     | n                                    | Award Year the                                                                                                    | Award Year the student was enrolled in the program. |                   |                   |          |  |  |
| Comment        | s                                    | <ul> <li>Award year is identified as the four digits of the first calendar year and the four digits of the second calendar year of the award year range. (Example: the award year of July 1, 2008 – June 30, 2009 would be identified as 20082009.</li> <li>Cannot be less than 20072008 or greater than current award year.</li> <li>There must be an exact match on the information provided in this field for the update or deactivation to occur.</li> </ul> |                                                     |                   |                   |          |  |  |
| Edit Level     |                                      | Error Code                                                                                                    |                                                     |                   | Error             |          |  |  |
| Record Leve    | el                                   | 001                                                                                                    |                                                     | Req               | uired Field       |          |  |  |
| Record Leve    | el                                   | 004                                                                                                    |                                                     | Permittec         | J Value Violation |          |  |  |
| Record Leve    | el                                   | 005                                                                                                    | 005 Invalid Format                                  |                   |                   |          |  |  |
| Date Revise    | ed                                   | January 18, 20                                                                                                    | 15                                                  |                   |                   |          |  |  |

| Mass/Update De | eactivate | e Detail Record                                                                                                    | I             | Filter Institution Code (OPEID)                      |                 |          |  |
|----------------|-----------|----------------------------------------------------------------------------------------------------|---------------|------------------------------------------------------|-----------------|----------|--|
| Field Code     | Mai       | Mandatory/<br>Mandatory Conditional/<br>Optional                                                                                                    |               | Туре                                                 | Size            | Position |  |
| 202            |           | М                                                                                                    |               | Num.                                                 | 8               | 12-19    |  |
| Descriptio     | n         | The institution                                                                                                    | ı's 8-digit O | ffice of Postsecondary Education Identifier (OPEID). |                 |          |  |
| Comment        | s         | <ul> <li>Must be all numbers and a valid OPE institution code from the NSLDS.</li> <li>The 8 digit code which identifies the specific institution location being reported on. This is the specific location where the student attended the educational program being reported on.</li> <li>OPEID numbers are listed on the Eligibility and Certification Approval Report (ECAR). An institution may view an electronic copy of its ECAR at www.eligcert.ed.gov.</li> <li>There must be an exact match on the information provided in this field for the update or deactivation to occur.</li> </ul> |               |                                                      |                 |          |  |
| Edit Leve      | I         | Error Code                                                                                                    |               |                                                      | Error           |          |  |
| Record Lev     | el        | 001                                                                                                    |               | Rec                                                  | uired Field     |          |  |
| Record Lev     | el        | 002                                                                                                    |               | Inva                                                 | lid Number      |          |  |
| Record Lev     | el        | 004                                                                                                    |               | Permitteo                                            | Value Violation |          |  |
| Record Lev     | el        | 800                                                                                                    | Inst          | titution Not Authorized for Submission Mailbox       |                 |          |  |
| Date Revise    | ed        | January 18, 20                                                                                                    | 15            |                                                      |                 |          |  |

\*Field Code 203 is reserved.

| Mass/Update D | eactivate | e Detail Record                                                                                                    | l |       |       | Filter CIP Code |  |
|---------------|-----------|----------------------------------------------------------------------------------------------------|---|-------|-------|-----------------|--|
| Field Code    | Mai       | Mandatory/<br>Mandatory Conditional/<br>Optional                                                                                                    |   | Туре  | Size  | Position        |  |
| 204           |           | 0                                                                                                    |   | Char. | 6     | 20-25           |  |
| Descriptio    | on        | Classification of Instructional Program (CIP) Code for program student was enrolled.                                                                                                    |   |       |       |                 |  |
| Commen        | ts        | <ul> <li>Six digit code assigned by the academic offices of the institution.</li> <li>Do not include the '-' or '.' between the first 2 characters and the last characters of the code.</li> <li>There must be an exact match on the information provided in this fit the update or deactivation to occur.</li> <li>Must be a valid CIP Code from the 2010 list of available codes.</li> <li>This field may be left blank</li> </ul> |   |       |       |                 |  |
| Edit Leve     | el        | Error Code                                                                                                    |   |       | Error |                 |  |
| N/A           |           | N/A                                                                                                    |   |       | None  |                 |  |
| Date Revis    | ed        | January 18, 2015                                                                                                    |   |       |       |                 |  |

| Mass/Update De | eactivate | e Detail Record                                                                                                    | I                                                                                                    | Filter Credential Level                        |                     |                  |
|----------------|-----------|----------------------------------------------------------------------------------------------------|----------------------------------------------------------------------------------------------------|------------------------------------------------|---------------------|------------------|
| Field Code     | Mai       | Mandatory/<br>ndatory Condit<br>Optional                                                                                                    | ional/                                                                                                    | Туре                                           | Size                | Position         |
| 205            |           | 0                                                                                                    |                                                                                                    | Char.                                          | 2                   | 26-27            |
| Descriptio     | on        | Credential Lev<br>year.                                                                                                    | el of the pr                                                                                                    | ogram the student                              | was enrolled in du  | uring this award |
| Comment        | s         | <ul> <li>Must be o<br/>'01' (l<br/>'02' (A<br/>'03' (B<br/>'04' (P<br/>'05' (N<br/>'06' (D<br/>'07' (F<br/>'08' (G</li> <li>There mus<br/>the update</li> <li>This field r</li> </ul> | ne of the fo<br>Undergradu<br>associate's o<br>achelor's de<br>ost baccala<br>Aaster's deg<br>octoral deg<br>irst professi<br>Graduate / P<br>at be an exa<br>e or deactiv<br>may be left | Diploma Program)<br>ate)<br>formation provided | d in this field for |                  |
| Edit Leve      |           | Error Code                                                                                                    |                                                                                                    |                                                | Error               |                  |
| Record Lev     | el        | 004                                                                                                    |                                                                                                    | Permittee                                      | d Value Violation   |                  |
| Date Revis     | ed        | January 18, 20                                                                                                    | 15                                                                                                    |                                                |                     |                  |

| Mass/Update D | Mass/Update Deactivate Detail Record             |                                                                                                    |                                                                                 |                                                                         | Filter Program Attendance Begin Date |                                        |  |
|---------------|--------------------------------------------------|----------------------------------------------------------------------------------------------------|---------------------------------------------------------------------------------|-------------------------------------------------------------------------|--------------------------------------|----------------------------------------|--|
| Field Code    | Mandatory/<br>Mandatory Conditional/<br>Optional |                                                                                                    | Туре                                                                            | Size                                                                    | Position                             |                                        |  |
| 206           |                                                  | 0                                                                                                    |                                                                                 | Date                                                                    | 8                                    | 28-35                                  |  |
| Descriptio    | on                                               | Date student began enrollment in the educational program.                                                               |                                                                                 |                                                                         |                                      |                                        |  |
| Comment       | ts                                               | <ul> <li>CCYYMME</li> <li>Report this<br/>reported c</li> <li>There mus<br/>the update</li> <li>This field r</li> </ul> | DD format.<br>s date even<br>on.<br>st be an exa<br>e or deactiv<br>may be left | if it precedes the l<br>ct match on the in<br>ation to occur.<br>blank. | beginning of the a                   | ward year being<br>d in this field for |  |
| Edit Leve     |                                                  | Error Code                                                                                                    |                                                                                 |                                                                         | Error                                |                                        |  |
| Record Lev    | 'el                                              | 003                                                                                                    | Invalid date                                                                    |                                                                         |                                      |                                        |  |
| Date Revis    | ed                                               | January 18, 20                                                                                                    | uary 18, 2015                                                                   |                                                                         |                                      |                                        |  |

| Mass/Update D | Mass/Update Deactivate Detail Record             |                                                                                                    |      |      | Filter Program Attendance Begin Date for this<br>Award Year |       |  |
|---------------|--------------------------------------------------|----------------------------------------------------------------------------------------------------|------|------|-------------------------------------------------------------|-------|--|
| Field Code    | Mandatory/<br>Mandatory Conditional/<br>Optional |                                                                                                    | Туре | Size | Position                                                    |       |  |
| 207           |                                                  | 0                                                                                                    |      | Date | 8                                                           | 36-43 |  |
| Descriptio    | on                                               | Date in this award year student began enrollment in the educational program.                                                                                                    |      |      |                                                             |       |  |
| Comment       | ts                                               | <ul> <li>CCYYMMDD format.</li> <li>There must be an exact match on the information provided in this field the update or deactivation to occur.</li> <li>This field may be left blank.</li> </ul> |      |      |                                                             |       |  |
| Edit Leve     | 1                                                | Error Code                                                                                                    |      |      | Error                                                       |       |  |
| Record Lev    | vel                                              | 003                                                                                                    |      | In   | valid date                                                  |       |  |
| Date Revis    | ed                                               | January 18, 20                                                                                                    | 15   |      |                                                             |       |  |

| Mass/Update D | Mass/Update Deactivate Detail Record             |                                                                                  |                                                                                                    |      | Filter Program Attendance Status Date |       |  |
|---------------|--------------------------------------------------|----------------------------------------------------------------------------------|----------------------------------------------------------------------------------------------------|------|---------------------------------------|-------|--|
| Field Code    | Mandatory/<br>Mandatory Conditional/<br>Optional |                                                                                  | Туре                                                                                                    | Size | Position                              |       |  |
| 208           |                                                  | 0                                                                                |                                                                                                    | Date | 8                                     | 44-51 |  |
| Descriptio    | on                                               | Date of student's completion or withdrawal from the GE Program.                  |                                                                                                    |      |                                       |       |  |
| Comment       | ts                                               | <ul> <li>CCYYMME</li> <li>There must the update</li> <li>This field r</li> </ul> | <ul> <li>CCYYMMDD format.</li> <li>There must be an exact match on the information provided in this field for<br/>the update or deactivation to occur.</li> <li>This field may be left blank.</li> </ul> |      |                                       |       |  |
| Edit Leve     | 1                                                | Error Code                                                                       | Error                                                                                                    |      |                                       |       |  |
| Record Lev    | vel                                              | 003                                                                              | Invalid date                                                                                                    |      |                                       |       |  |
| Date Revis    | ed                                               | January 18, 20                                                                   | )15                                                                                                    |      |                                       |       |  |

| Mass/Update D | eactivate | e Detail Record                                                                                                    | l                                                                                                    | Update CIP Code                                                                                                    |                                                                                                    |                                                                                              |  |  |
|---------------|-----------|----------------------------------------------------------------------------------------------------|----------------------------------------------------------------------------------------------------|----------------------------------------------------------------------------------------------------|----------------------------------------------------------------------------------------------------|----------------------------------------------------------------------------------------------|--|--|
| Field Code    | Mai       | Mandatory/<br>Mandatory Conditional/<br>Optional                                                                                                    |                                                                                                    | Туре                                                                                                    | Size                                                                                                    | Position                                                                                     |  |  |
| 209           |           | 0                                                                                                    |                                                                                                    | Char.                                                                                                    | 6                                                                                                    | 52-57                                                                                        |  |  |
| Descriptic    | on        | Classification of enrolled.                                                                                                    | of Instructic                                                                                                    | onal Program (CIP) Code for program student was                                                                                                    |                                                                                                    |                                                                                              |  |  |
| Comment       | ts        | <ul> <li>Six digit co</li> <li>Do not inconstruction</li> <li>Characters</li> <li>There must the update</li> <li>Must be a</li> <li>If this field retrieved b</li> <li>If this field will be deated</li> </ul> | ode assigne<br>lude the '-'<br>of the code<br>t be an exa<br>to occur.<br>valid CIP Co<br>is left blan<br>by the filter<br>and the Up<br>activated. | ed by the academic<br>or '.' between the<br>e.<br>oct match to a valid<br>ode from the 2010<br>k, no update to the<br>fields will be made<br>odate Credential Le | offices of the insti<br>first 2 characters a<br>CIP Code provide<br>list of available co<br>e CIP Code field of<br>e.<br>evel field are left bl | itution.<br>nd the last 4<br>d in this field for<br>odes.<br>any records<br>lank, the record |  |  |
| Edit Leve     | el        | Error Code                                                                                                    |                                                                                                    |                                                                                                    | Error                                                                                                    |                                                                                              |  |  |
| Record Lev    | vel       | 004 Permitted Value Violation                                                                                                    |                                                                                                    |                                                                                                    |                                                                                                    |                                                                                              |  |  |
| Date Revis    | ed        | January 18, 20                                                                                                    | January 18, 2015                                                                                                    |                                                                                                    |                                                                                                    |                                                                                              |  |  |

| Mass/Update De | eactivate                                                                                                    | e Detail Record                                                                                                    | I      | Update Credential Level |                   |                  |  |
|----------------|----------------------------------------------------------------------------------------------------|----------------------------------------------------------------------------------------------------|--------|-------------------------|-------------------|------------------|--|
| Field Code     | Mai                                                                                                    | Mandatory/<br>ndatory Condit<br>Optional                                                                                                    | ional/ | Туре                    | Size              | Position         |  |
| 210            |                                                                                                    | М                                                                                                    |        | Char.                   | 2                 | 58-59            |  |
| Descriptio     | Description Credential Level of the provide the providet the providet the provide |                                                                                                    |        | ogram the student       | was enrolled in d | uring this award |  |
| Comment        | :S                                                                                                    | <ul> <li>Must be one of the following:<br/>'01' (Undergraduate certificate or Diploma Program)<br/>'02' (Associate's degree)<br/>'03' (Bachelor's degree)<br/>'04' (Post baccalaureate certificate)<br/>'05' (Master's degree)<br/>'05' (Master's degree)<br/>'06' (Doctoral degree)<br/>'06' (Doctoral degree)<br/>'07' (First professional degree)<br/>'08' (Graduate / Professional certificate)</li> <li>There must be an exact match to a valid Credential Level provided in thi<br/>field for the update to occur.</li> <li>If this field is left blank, no update to the Credential Level field of any<br/>records retrieved by the filter fields will be made.</li> <li>If this field and the Update CIP Code field are left blank, the record will I<br/>deactivated.</li> </ul> |        |                         |                   |                  |  |
| Edit Leve      |                                                                                                    | Error Code                                                                                                    |        |                         | Error             |                  |  |
| Record Lev     | el                                                                                                    | 004                                                                                                    |        | Permitteo               | d Value Violation |                  |  |
| Date Revis     | ed                                                                                                    | January 18, 20                                                                                                    | 15     |                         |                   |                  |  |

| Mass/Update De | Mass/Update Deactivate Detail Record |                                                  |         |       | Filler |          |  |  |
|----------------|--------------------------------------|--------------------------------------------------|---------|-------|--------|----------|--|--|
| Field Code     | Mai                                  | Mandatory/<br>Mandatory Conditional/<br>Optional |         | Туре  | Size   | Position |  |  |
| 211            |                                      | М                                                |         | Char. | 526    | 60-585   |  |  |
| Descriptio     | on                                   | Spaces                                           |         |       |        |          |  |  |
| Comment        | s                                    | Fill with space                                  | S.      |       |        |          |  |  |
| Edit Leve      |                                      | Error Code                                       | e Error |       |        |          |  |  |
| N/A            |                                      | N/A                                              | None    |       |        |          |  |  |
| Date Revis     | ed                                   | January 18, 2015                                 |         |       |        |          |  |  |

### Trailer Record

The following section provides specifications of the Trailer record which is part of the GE Submittal file.

Gainful Employment Submittal File Trailer Record

| Gainful Emplo                                   | yment S | Submittal File                                   | Trailer Re          | ecord       | Record | d Length = 585 |
|-------------------------------------------------|---------|--------------------------------------------------|---------------------|-------------|--------|----------------|
| GE Submittal File Trailer Record                |         |                                                  |                     | Record Type |        |                |
| Field Code                                      | Mai     | Mandatory/<br>Mandatory Conditional/<br>Optional |                     | Туре        | Size   | Position       |
| 900                                             |         | Μ                                                |                     | Num.        | 3      | 1-3            |
| <b>Description</b> '999' indicates trailer reco |         |                                                  | rd.                 |             |        |                |
| Comment                                         | s       | Must be popu                                     | lated with '        | 999'.       |        |                |
| Edit Leve                                       |         | Error Code                                       |                     | Error       |        |                |
| File Level                                      |         | None                                             | File not processed. |             |        |                |
| Date Revis                                      | ed      | January 18, 20                                   | 15                  |             |        |                |

| GE Submittal Fi | GE Submittal File Trailer Record |                                                  |       |       | Filler |          |  |  |
|-----------------|----------------------------------|--------------------------------------------------|-------|-------|--------|----------|--|--|
| Field Code      | Mai                              | Mandatory/<br>Mandatory Conditional/<br>Optional |       | Туре  | Size   | Position |  |  |
| 901             |                                  | Μ                                                |       | Char. | 25     | 4-28     |  |  |
| Descriptio      | on                               | Spaces                                           |       |       |        |          |  |  |
| Comment         | s                                | Fill with space                                  | S.    |       |        |          |  |  |
| Edit Leve       |                                  | Error Code                                       | Error |       |        |          |  |  |
| N/A             |                                  | N/A                                              | None  |       |        |          |  |  |
| Date Revis      | ed                               | January 18, 2015                                 |       |       |        |          |  |  |

| GE Submittal F                                                                                                    | ile Traile | r Record                                         |                     |                                 | Deta | ail Record Count |  |
|----------------------------------------------------------------------------------------------------|------------|--------------------------------------------------|---------------------|---------------------------------|------|------------------|--|
| Field Code                                                                                                    | Mai        | Mandatory/<br>Mandatory Conditional/<br>Optional |                     | Туре                            | Size | Position         |  |
| 902                                                                                                    |            | М                                                |                     | Num.                            | 8    | 29-36            |  |
| Descriptio                                                                                                    | on         | Number of detail records in the submittal file.  |                     |                                 |      |                  |  |
| <ul> <li>Must be a numeric value.</li> <li>To be populated with the total number of records from record type and record type 002. (Detail Record Count = total type 001 + tota 002)</li> </ul> |            |                                                  |                     | cord type 001<br>1 + total type |      |                  |  |
| Edit Leve                                                                                                    | I          | Error Code                                       | Error               |                                 |      |                  |  |
| File Level                                                                                                    |            | None                                             | File not processed. |                                 |      |                  |  |
| Date Revis                                                                                                    | ed         | January 18, 20                                   | 18, 2015            |                                 |      |                  |  |

| GE Submittal F | GE Submittal File Trailer Record |                                                  |      |       | Filler |          |  |  |
|----------------|----------------------------------|--------------------------------------------------|------|-------|--------|----------|--|--|
| Field Code     | Mai                              | Mandatory/<br>Mandatory Conditional/<br>Optional |      | Туре  | Size   | Position |  |  |
| 903            |                                  | Μ                                                |      | Char. | 97     | 37-133   |  |  |
| Descriptio     | on                               | Spaces                                           |      |       |        |          |  |  |
| Comment        | ts                               | Fill with space                                  | S.   |       |        |          |  |  |
| Edit Leve      | -                                | Error Code                                       |      |       | Error  |          |  |  |
| N/A            |                                  | N/A                                              | None |       |        |          |  |  |
| Date Revis     | ed                               | January 18, 2015                                 |      |       |        |          |  |  |

| GE Submittal F | ile Traile                                       | r Record                                                                                                    |      | OPEID  |               |         |
|----------------|--------------------------------------------------|----------------------------------------------------------------------------------------------------|------|--------|---------------|---------|
| Field Code     | Mandatory/<br>Mandatory Conditional/<br>Optional |                                                                                                    | Туре | Size   | Position      |         |
| 904            |                                                  | 0                                                                                                    |      | Num.   | 8             | 134-141 |
| Descriptio     | on                                               | The institution's 8-digit ED Office of Postsecondary Education (OPE) code used to identify the institution.                                                                                                    |      |        |               |         |
| Comment        | S                                                | <ul> <li>Must be all numbers and a valid OPE institution code from the NSLDS.</li> <li>The 8 digit code which identifies the specific institution location being reported on.</li> <li>Must be same value as reported in the header record.</li> </ul> |      |        |               |         |
| Edit Leve      |                                                  | Error Code                                                                                                    |      | Error  |               |         |
| File Level     |                                                  | None                                                                                                    |      | File n | ot processed. |         |
| Date Revis     | ed                                               | January 18, 2015                                                                                                    |      |        |               |         |

| GE Submittal F | GE Submittal File Trailer Record |                                                  |       |       | Filler |          |  |  |
|----------------|----------------------------------|--------------------------------------------------|-------|-------|--------|----------|--|--|
| Field Code     | Maı                              | Mandatory/<br>Mandatory Conditional/<br>Optional |       | Туре  | Size   | Position |  |  |
| 905            |                                  | М                                                |       | Char. | 444    | 142-585  |  |  |
| Descriptic     | n                                | Spaces                                           |       |       |        |          |  |  |
| Comment        | ts                               | Fill with space                                  | S.    |       |        |          |  |  |
| Edit Leve      | ,I                               | Error Code                                       | Error |       |        |          |  |  |
| N/A            |                                  | N/A                                              | None  |       |        |          |  |  |
| Date Revis     | ed                               | January 18, 20                                   | 15    |       |        |          |  |  |

# **GE Response Error / Acknowledgement File Layout**

## Header Record

The following section provides the specifications of the Header record at the beginning of the GE Response Error / Acknowledgment file.

| GE Response E                                           | GE Response Error/Acknowledgement File F         |                |                    | ader Record Record Length = 585 |       |          |  |
|---------------------------------------------------------|--------------------------------------------------|----------------|--------------------|---------------------------------|-------|----------|--|
| GE Response Error/Acknowledgement File<br>Header Record |                                                  |                |                    | Record Type                     |       |          |  |
| Field Code                                              | Mandatory/<br>Mandatory Conditional/<br>Optional |                |                    | Туре                            | Size  | Position |  |
| 800                                                     |                                                  | М              |                    | Num.                            | 3     | 1-3      |  |
| Description A 3-digit number that indi                  |                                                  |                | cates header recor | <sup>.</sup> d.                 |       |          |  |
| Comment                                                 | ts                                               | Must equal 00  | 0.                 |                                 |       |          |  |
| Edit Leve                                               | I                                                | Error Code     |                    |                                 | Error |          |  |
| N/A                                                     |                                                  | N/A            | None               |                                 |       |          |  |
| Date Revis                                              | ed                                               | January 18, 20 | 15                 |                                 |       |          |  |

denouded arment File Lleader Decord and I are atta

| GE Response E<br>Header Record | GE Response Error/Acknowledgement File<br>Header Record |                  |       |       | Filler   |      |  |  |
|--------------------------------|---------------------------------------------------------|------------------|-------|-------|----------|------|--|--|
| Field Code                     | Mandatory/<br>Mandatory Conditional/<br>Optional        |                  | Туре  | Size  | Position |      |  |  |
| 801                            |                                                         | М                |       | Char. | 25       | 4-28 |  |  |
| Descriptio                     | on                                                      | Spaces           |       |       |          |      |  |  |
| Comment                        | ts                                                      | Will be blank    |       |       |          |      |  |  |
| Edit Leve                      |                                                         | Error Code       | Error |       |          |      |  |  |
| N/A                            |                                                         | N/A              | None  |       |          |      |  |  |
| Date Revis                     | ed                                                      | January 18, 2015 |       |       |          |      |  |  |

| GE Response E<br>Header Record | GE Response Error/Acknowledgement File<br>Header Record |                                                  |                |       | Header Text |          |  |  |
|--------------------------------|---------------------------------------------------------|--------------------------------------------------|----------------|-------|-------------|----------|--|--|
| Field Code                     | Ма                                                      | Mandatory/<br>/andatory Conditional/<br>Optional |                | Туре  | Size        | Position |  |  |
| 802                            |                                                         | М                                                |                | Char. | 20          | 29-48    |  |  |
| Descriptio                     | on                                                      | File name of the GE Response file.               |                |       |             |          |  |  |
| Comment                        | s                                                       | Must equal GE                                    | RESPONSE       | FILE. |             |          |  |  |
| Edit Leve                      |                                                         | Error Code                                       |                |       | Error       |          |  |  |
| N/A                            |                                                         | N/A                                              | None           |       |             |          |  |  |
| Date Revis                     | ed                                                      | January 18, 20                                   | าuary 18, 2015 |       |             |          |  |  |

| GE Response E<br>Header Record | GE Response Error/Acknowledgement File<br>Header Record |                                                  |        |      | Submittal Date |          |  |  |
|--------------------------------|---------------------------------------------------------|--------------------------------------------------|--------|------|----------------|----------|--|--|
| Field Code                     | Ма                                                      | Mandatory/<br>Mandatory Conditional/<br>Optional |        | Туре | Size           | Position |  |  |
| 803                            |                                                         | М                                                |        | Date | 8              | 49-56    |  |  |
| Descriptio                     | 'n                                                      | The date the GE Submittal File was created.      |        |      |                |          |  |  |
| Comment                        | S                                                       | CCYYMMDD f                                       | ormat. |      |                |          |  |  |
| Edit Leve                      | I                                                       | Error Code                                       |        |      | Error          |          |  |  |
| N/A                            |                                                         | N/A                                              | None   |      |                |          |  |  |
| Date Revis                     | ed                                                      | January 18, 2015                                 |        |      |                |          |  |  |

| GE Response E<br>Header Record | GE Response Error/Acknowledgement File<br>Header Record |                                                  |               |                  | File Type |          |  |  |
|--------------------------------|---------------------------------------------------------|--------------------------------------------------|---------------|------------------|-----------|----------|--|--|
| Field Code                     | Ма                                                      | Mandatory/<br>Mandatory Conditional/<br>Optional |               | Туре             | Size      | Position |  |  |
| 804                            |                                                         | М                                                |               | Char.            | 1         | 57       |  |  |
| Descriptio                     | on                                                      | Field which inc                                  | dicates the s | file.            |           |          |  |  |
| Comment                        | ts                                                      | 'E' = GE Respo                                   | onse Error/Ad | knowledgment Fil | e         |          |  |  |
| Edit Leve                      |                                                         | Error Code                                       |               | Error            |           |          |  |  |
| N/A                            |                                                         | N/A                                              | None          |                  |           |          |  |  |
| Date Revis                     | ed                                                      | January 18, 2015                                 |               |                  |           |          |  |  |

| GE Response E<br>Header Record | GE Response Error/Acknowledgement File<br>Header Record |                  |      |       | Filler   |        |  |  |
|--------------------------------|---------------------------------------------------------|------------------|------|-------|----------|--------|--|--|
| Field Code                     | Mandatory/<br>Mandatory Conditional/<br>Optional        |                  | Туре | Size  | Position |        |  |  |
| 805                            |                                                         | Μ                |      | Char. | 76       | 58-133 |  |  |
| Descriptio                     | on                                                      | Spaces           |      |       |          |        |  |  |
| Comment                        | ts                                                      | Will be blank    |      |       |          |        |  |  |
| Edit Leve                      |                                                         | Error Code       |      |       | Error    |        |  |  |
| N/A                            |                                                         | N/A              | None |       |          |        |  |  |
| Date Revis                     | ed                                                      | January 18, 2015 |      |       |          |        |  |  |

| GE Response E<br>Header Record | GE Response Error/Acknowledgement File<br>Header Record |                                                                                                    |                                                   | Institution Code (OPEID) |      |          |  |
|--------------------------------|---------------------------------------------------------|----------------------------------------------------------------------------------------------------|---------------------------------------------------|--------------------------|------|----------|--|
| Field Code                     | Ма                                                      | Mandatory/<br>Mandatory Conditional/<br>Optional                                                                                                    |                                                   | Туре                     | Size | Position |  |
| 806                            |                                                         | 0                                                                                                    |                                                   | Num.                     | 8    | 134-141  |  |
| Descriptio                     | on                                                      | The institution's 8-digit ED Office of Postsecondary Education (OPE) code used to identify the institution.                                                                                                    |                                                   |                          |      |          |  |
| Comment                        | ts                                                      | <ul> <li>Must be all numbers and a valid OPE institution code from the NSLDS.</li> <li>The 8 digit code which identifies the specific institution location being reported on. If not submitting OPEID in this field, populate with spaces.</li> <li>If servicer or institution is submitting multiple OPEIDs in a single file, populate with '99999999'.</li> </ul> |                                                   |                          |      |          |  |
| Edit Leve                      | 1                                                       | Error Code                                                                                                    |                                                   | Error                    |      |          |  |
| Record Lev                     | rel                                                     | 800                                                                                                    | Institution Not Authorized for Submission Mailbox |                          |      |          |  |
| Date Revis                     | ed                                                      | January18, 201                                                                                                    | 15                                                |                          |      |          |  |

| GE Response Error/Acknowledgement File<br>Header Record |    |                                                  |      | Filler |       |          |  |
|---------------------------------------------------------|----|--------------------------------------------------|------|--------|-------|----------|--|
| Field Code                                              | Ма | Mandatory/<br>Mandatory Conditional/<br>Optional |      | Туре   | Size  | Position |  |
| 807                                                     |    | М                                                |      | Char.  | 444   | 142-585  |  |
| Descriptio                                              | on | Spaces                                           |      |        |       |          |  |
| Comment                                                 | s  | Will be blank                                    |      |        |       |          |  |
| Edit Leve                                               |    | Error Code                                       |      |        | Error |          |  |
| N/A                                                     |    | N/A                                              | None |        |       |          |  |
| Date Revis                                              | ed | January 18, 2015                                 |      |        |       |          |  |

### Detail Record

The following section provides the specifications of the Detail record(s) for the GE Response Error / Acknowledgment file.

GE Response Error/Acknowledgement File Detail Record

Length = 585

| GE Response E<br>Detail Record | GE Response Error/Acknowledgement File<br>Detail Record |                                                |                           | Record Type |             |          |  |
|--------------------------------|---------------------------------------------------------|------------------------------------------------|---------------------------|-------------|-------------|----------|--|
| Field Code                     | Maı                                                     | Mandatory/<br>ndatory Conditional/<br>Optional |                           | Туре        | Size        | Position |  |
| 000                            |                                                         | М                                              |                           | Num.        | 3           | 1-3      |  |
| Descriptio                     | on                                                      | A 3-digit number that indicates detail record. |                           |             |             |          |  |
| Comment                        | Comments Must be 001.                                   |                                                |                           |             |             |          |  |
| Edit Leve                      | I                                                       | Error Code                                     |                           |             | Error       |          |  |
| Record Lev                     | rel                                                     | 001                                            |                           | Req         | uired Field |          |  |
| Record Lev                     | el                                                      | 004                                            | Permitted Value Violation |             |             |          |  |
| Date Revis                     | ed                                                      | January 18, 20                                 | 15                        |             |             |          |  |

| GE Response E<br>Detail Record | rror/Ack | nowledgemen                                                                                                    | t File                                              | Award Year |                 |          |  |
|--------------------------------|----------|----------------------------------------------------------------------------------------------------|-----------------------------------------------------|------------|-----------------|----------|--|
| Field Code                     | Mai      | Mandatory/<br>Mandatory Conditional/<br>Optional                                                                                                    |                                                     | Туре       | Size            | Position |  |
| 001                            |          | М                                                                                                    |                                                     | Char.      | 8               | 4-11     |  |
| Descriptio                     | n        | Award Year th                                                                                                    | Award Year the student was enrolled in the program. |            |                 |          |  |
| Comment                        | S        | <ul> <li>Award year is identified as the four digits of the first calendar year and the four digits of the second calendar year of the award year range. (Example: the award year of July 1, 2008 – June 30, 2009 would be identified as 20082009.</li> <li>Cannot be less than 20072008 or greater than current award year.</li> <li>If the information provided in this field is found to be incorrect, the entire record must be deactivated online and re-added.</li> </ul> |                                                     |            |                 |          |  |
| Edit Level                     |          | Error Code                                                                                                    |                                                     |            | Error           |          |  |
| Record Leve                    | el       | 001                                                                                                    |                                                     | Rec        | uired Field     |          |  |
| Record Leve                    | el       | 004                                                                                                    |                                                     | Permitteo  | Value Violation |          |  |
| Record Leve                    | el       | 005                                                                                                    | 005 Invalid Format                                  |            |                 |          |  |
| Date Revise                    | ed       | January 18, 20                                                                                                    | 15                                                  |            |                 |          |  |

| GE Response E<br>Detail Record | rror/Ack | knowledgemen                                                                                                    | t File           | Student Social Security Number |                     |          |  |
|--------------------------------|----------|----------------------------------------------------------------------------------------------------|------------------|--------------------------------|---------------------|----------|--|
| Field Code                     | Mai      | Mandatory/<br>Mandatory Conditional/<br>Optional                                                                                                    |                  | Туре                           | Size                | Position |  |
| 002                            |          | М                                                                                                    |                  | Char.                          | 9                   | 12-20    |  |
| Descriptio                     | n        | Social Security                                                                                                    | v Number (S      | SSN) of a student e            | nrolled in a GE Pro | ogram.   |  |
| Comment                        | s        | <ul> <li>Must provide SSN along with the identifiers First Name, Last Name, and DOB.</li> <li>SSN must be a valid SSN as provided by the Social Security Administration.</li> <li>The first node of the SSN must not contain any of the following: <ul> <li>9xx-xx-xxxx, 000-xx-xxxx or 666-xx-xxxx</li> <li>The second node of the SSN must not contain xxx-00-xxxx.</li> <li>The third node of the SSN must not contain xxx-000.</li> </ul> </li> <li>If an institution believes the NSLDS data are incorrect, contact the data provider and provide them with verifying documents.</li> <li>If the information provided in this field is found to be incorrect, the entire record must be deactivated online and re-added.</li> <li>If SSN is not available, do not report this student.</li> </ul> |                  |                                |                     |          |  |
| Edit Level                     |          | Error Code                                                                                                    |                  |                                | Error               |          |  |
| Record Leve                    | el       | 001                                                                                                    |                  | Rec                            | uired Field         |          |  |
| Record Leve                    | el       | 005                                                                                                    |                  | Inva                           | Invalid Format      |          |  |
| Record Leve                    | el       | 009                                                                                                    | 009 SSN conflict |                                |                     |          |  |
| Date Revise                    | ed       | January 18, 20                                                                                                    | 15               |                                |                     |          |  |

| GE Response E<br>Detail Record | rror/Ack | knowledgemen                                                                                                    | t File                                           | Student First Name |             |          |  |  |
|--------------------------------|----------|----------------------------------------------------------------------------------------------------|--------------------------------------------------|--------------------|-------------|----------|--|--|
| Field Code                     | Mai      | Mandatory/<br>Mandatory Conditional/<br>Optional                                                                                                    |                                                  | Туре               | Size        | Position |  |  |
| 003                            |          | М                                                                                                    |                                                  | Char.              | 35          | 21-55    |  |  |
| Descriptio                     | 'n       | First name of a                                                                                                    | irst name of a student enrolled in a GE Program. |                    |             |          |  |  |
| Comment                        | S        | <ul> <li>Must provide First Name along with the identifiers SSN, Last Name, and DOB.</li> <li>If the student has no first name, this field contains NFN (no first name).</li> <li>Must provide the students first name (exactly as it appears on the Soci Security card).</li> <li>Must provide First Name if NLN (no last name) is used.</li> <li>If existing NSLDS data are believed to be incorrect, contact the data provider and provide verifying documents.</li> </ul> |                                                  |                    |             |          |  |  |
| Edit Leve                      | I        | Error Code                                                                                                    |                                                  |                    | Error       |          |  |  |
| Record Lev                     | el       | 001                                                                                                    |                                                  | Rec                | uired Field |          |  |  |
| Record Lev                     | el       | 004 Permitted Value Violation                                                                                                    |                                                  |                    |             |          |  |  |
| Date Revis                     | ed       | January 18, 20                                                                                                    | 15                                               |                    |             |          |  |  |

| GE Response Error/Acknowledgement File<br>Detail Record |                         |                                                  |              | Student Middle Name                           |       |          |  |
|---------------------------------------------------------|-------------------------|--------------------------------------------------|--------------|-----------------------------------------------|-------|----------|--|
| Field Code                                              | Mai                     | Mandatory/<br>Mandatory Conditional/<br>Optional |              | Туре                                          | Size  | Position |  |
| 004                                                     |                         | 0                                                |              | Char.                                         | 35    | 56-90    |  |
| Descriptio                                              | 'n                      | Middle name                                      | or middle ir | nitial of a student enrolled in a GE Program. |       |          |  |
| Comment                                                 | S                       | If student has                                   | no middle r  | name, populate with spaces.                   |       |          |  |
| Edit Leve                                               | I                       | Error Code                                       |              |                                               | Error |          |  |
| N/A                                                     |                         | N/A                                              | None         |                                               |       |          |  |
| Date Revis                                              | evised January 18, 2015 |                                                  |              |                                               |       |          |  |

| GE Response E<br>Detail Record | rror/Ack | nowledgemen                                                                                                    | t File                                                                                                  | Student Last Name                                                                                                    |                                                                                                    |                                                        |  |  |
|--------------------------------|----------|----------------------------------------------------------------------------------------------------|----------------------------------------------------------------------------------------------------|----------------------------------------------------------------------------------------------------|----------------------------------------------------------------------------------------------------|--------------------------------------------------------|--|--|
| Field Code                     | Mai      | Mandatory/<br>Mandatory Conditional/<br>Optional                                                                                                    |                                                                                                    | Туре                                                                                                    | Size                                                                                                    | Position                                               |  |  |
| 005                            |          | М                                                                                                    |                                                                                                    | Char.                                                                                                    | 35                                                                                                    | 91-125                                                 |  |  |
| Descriptio                     | on       | Last name of a                                                                                                    | Last name of a student enrolled in a GE Program.                                                        |                                                                                                    |                                                                                                    |                                                        |  |  |
| Comment                        | S        | <ul> <li>Must prov<br/>DOB.</li> <li>If the stude</li> <li>Must prov</li> <li>Security c</li> <li>Must prov</li> <li>If existing<br/>provider a</li> </ul> | ide Last Na<br>ent has no l<br>ide the stuc<br><b>ard</b> ).<br>ide Last Na<br>NSLDS data<br>nd provide | ime along with the<br>last name, this field<br>dents first name ( <b>e</b> x<br>ume if NFN (no first<br>a are believed to b<br>verifying documer | identifiers SSN, Fir<br>d contains NLN.<br><b>kactly as it appea</b> r<br>name) is used.<br>e incorrect, contac | rst Name, and<br><b>rs on the Social</b><br>t the data |  |  |
| Edit Leve                      | I        | Error Code                                                                                                    |                                                                                                    |                                                                                                    | Error                                                                                                    |                                                        |  |  |
| Record Lev                     | rel      | 001                                                                                                    |                                                                                                    | Required Field                                                                                                    |                                                                                                    |                                                        |  |  |
| Date Revis                     | ed       | January 18, 20                                                                                                    | 15                                                                                                    |                                                                                                    |                                                                                                    |                                                        |  |  |

| GE Response E<br>Detail Record | irror/Ack                                                                                                    | nowledgemen                                      | t File                                            | Student Date of Birth |             |                                        |  |
|--------------------------------|----------------------------------------------------------------------------------------------------|--------------------------------------------------|---------------------------------------------------|-----------------------|-------------|----------------------------------------|--|
| Field Code                     | Mai                                                                                                    | Mandatory/<br>Mandatory Conditional/<br>Optional |                                                   | Туре                  | Size        | Position                               |  |
| 006                            |                                                                                                    | М                                                |                                                   | Date                  | 8           | 126-133                                |  |
| Descriptio                     | on                                                                                                    | Date (year, mo                                   | Date (year, month, and day) the student was born. |                       |             |                                        |  |
| Comment                        | <ul> <li>Must provide DOB along with identifiers SSN, First Name, and Last N</li> <li>CCYYMMDD format.</li> <li>If a student's birth date is unknown, this field contains 19000101.</li> <li>If existing NSLDS data are believed to be incorrect, contact the data provider and provide verifying documents.</li> </ul> |                                                  |                                                   |                       |             | and Last Name.<br>00101.<br>t the data |  |
| Edit Leve                      | I                                                                                                    | Error Code                                       |                                                   |                       | Error       |                                        |  |
| Record Lev                     | rel                                                                                                    | 001                                              |                                                   | Rec                   | uired Field |                                        |  |
| Record Lev                     | 'el                                                                                                    | 003                                              | Invalid date                                      |                       |             |                                        |  |
| Record Lev                     | 'el                                                                                                    | 012                                              | Future date not allowed                           |                       |             |                                        |  |
| Date Revis                     | ed                                                                                                    | January 18, 20                                   | 15                                                |                       |             |                                        |  |

| GE Response E<br>Detail Record | GE Response Error/Acknowledgement File<br>Detail Record |                                                                                                    |  | Institution Code (OPEID) |                   |          |  |
|--------------------------------|---------------------------------------------------------|----------------------------------------------------------------------------------------------------|--|--------------------------|-------------------|----------|--|
| Field Code                     | Mai                                                     | Mandatory/<br>Mandatory Conditional/<br>Optional                                                                                                    |  | Туре                     | Size              | Position |  |
| 007                            |                                                         | М                                                                                                    |  | Num.                     | 8                 | 134-141  |  |
| Descriptio                     | n                                                       | The institution's 8-digit Office of Postsecondary Education Identifier (OPEID).                                                                                                    |  |                          |                   |          |  |
| Comment                        | s                                                       | <ul> <li>Must be all numbers and a valid OPE institution code from the NSLDS.</li> <li>The 8 digit code which identifies the specific institution location being reported on. This is the specific location where the student attended the educational program being reported on.</li> <li>OPEID numbers are listed on the Eligibility and Certification Approval Report (ECAR). An institution may view an electronic copy of its ECAR at www.eligcert.ed.gov.</li> </ul> |  |                          |                   |          |  |
| Edit Leve                      | I                                                       | Error Code                                                                                                    |  |                          | Error             |          |  |
| Record Lev                     | el                                                      | 001                                                                                                    |  | Rec                      | uired Field       |          |  |
| Record Lev                     | el                                                      | 002                                                                                                    |  | Inva                     | lid Number        |          |  |
| Record Lev                     | el                                                      | 004                                                                                                    |  | Permittee                | d Value Violation |          |  |
| Record Lev                     | el                                                      | 800 Institution Not Authorized for Submission Mailbox                                                                                                    |  |                          | on Mailbox        |          |  |
| Date Revise                    | ed                                                      | January 18, 2015                                                                                                    |  |                          |                   |          |  |

| GE Response E<br>Detail Record   | GE Response Error/Acknowledgement File<br>Detail Record |                                                                                                    |                | Institution Name |      |          |  |
|----------------------------------|---------------------------------------------------------|----------------------------------------------------------------------------------------------------|----------------|------------------|------|----------|--|
| Field Code                       | Mai                                                     | Mandatory/<br>andatory Conditional/<br>Optional                                                                                                    |                | Туре             | Size | Position |  |
| 008                              |                                                         | М                                                                                                    |                | Char.            | 65   | 142-206  |  |
| Description Name of institution. |                                                         |                                                                                                    |                |                  |      |          |  |
| Comment                          | s                                                       | Official name of the institution as included on the institution's Department of Education's ECAR. Eligibility and Certification Approval Report (ECAR). An institution may view an electronic copy of its ECAR at <u>www.eligcert.ed.gov</u> . |                |                  |      |          |  |
| Edit Leve                        |                                                         | Error Code                                                                                                    |                | Error            |      |          |  |
| Record Lev                       | el                                                      | 001                                                                                                    | Required Field |                  |      |          |  |
| Date Revis                       | ed                                                      | January 18, 20                                                                                                    | 15             |                  |      |          |  |

| GE Response Error/Acknowledgement File<br>Detail Record |                     |                                                  |         | Filler |       |          |  |
|---------------------------------------------------------|---------------------|--------------------------------------------------|---------|--------|-------|----------|--|
| Field Code                                              | Mai                 | Mandatory/<br>Mandatory Conditional/<br>Optional |         | Туре   | Size  | Position |  |
| 009                                                     |                     | М                                                |         | Char.  | 1     | 207      |  |
| Descriptio                                              | Description Spaces. |                                                  |         |        |       |          |  |
| Comment                                                 | ts                  | Populate with                                    | spaces. |        |       |          |  |
| Edit Leve                                               |                     | Error Code                                       |         |        | Error |          |  |
| N/A                                                     |                     | N/A                                              | None    |        |       |          |  |
| Date Revis                                              | ed                  | January 18, 2015                                 |         |        |       |          |  |

| GE Response Error/Acknowledgement File<br>Detail Record |                               |                                                  |                |                                                          |      | Program Name |  |  |
|---------------------------------------------------------|-------------------------------|--------------------------------------------------|----------------|----------------------------------------------------------|------|--------------|--|--|
| Field Code                                              | Mai                           | Mandatory/<br>Mandatory Conditional/<br>Optional |                | Туре                                                     | Size | Position     |  |  |
| 010                                                     |                               | М                                                |                | Char.                                                    | 80   | 208-287      |  |  |
| Description Institutional nam award year.               |                               |                                                  | ame of the     | me of the program the student was enrolled in during the |      |              |  |  |
| Comment                                                 | s                             | Program Nam                                      | e is require   | d.                                                       |      |              |  |  |
| Edit Leve                                               |                               | Error Code                                       | ror Code Error |                                                          |      |              |  |  |
| Record Lev                                              | el                            | 001                                              | Required Field |                                                          |      |              |  |  |
| Date Revis                                              | Date Revised January 18, 2015 |                                                  |                |                                                          |      |              |  |  |

| GE Response E<br>Detail Record | GE Response Error/Acknowledgement File<br>Detail Record |                                                                     |                                                                                      | CIP Code |             |          |  |
|--------------------------------|---------------------------------------------------------|---------------------------------------------------------------------|--------------------------------------------------------------------------------------|----------|-------------|----------|--|
| Field Code                     | Mai                                                     | Mandatory/<br>andatory Conditional/<br>Optional                     |                                                                                      | Туре     | Size        | Position |  |
| 011                            |                                                         | М                                                                   |                                                                                      | Char.    | 6           | 288-293  |  |
| Descriptio                     | on                                                      | Classification of enrolled.                                         | Classification of Instructional Program (CIP) Code for program student was enrolled. |          |             |          |  |
| Comment                        | s                                                       | Six digit code assigned by the academic offices of the institution. |                                                                                      |          |             | on.      |  |
| Edit Leve                      |                                                         | Error Code                                                          |                                                                                      |          | Error       |          |  |
| Record Lev                     | el                                                      | 001                                                                 |                                                                                      | Req      | uired Field |          |  |
| Record Lev                     | rel                                                     | 002                                                                 | Invalid Number                                                                       |          |             |          |  |
| Record Lev                     | rel                                                     | 004                                                                 | Permitted Value Violation                                                            |          |             |          |  |
| Date Revis                     | ed                                                      | January 18, 20                                                      | lary 18, 2015                                                                        |          |             |          |  |

| GE Response E<br>Detail Record | rror/Ack | knowledgemen                                                                                                    | t File                                                                     |                           |             | Credential Level |  |  |
|--------------------------------|----------|----------------------------------------------------------------------------------------------------|----------------------------------------------------------------------------|---------------------------|-------------|------------------|--|--|
| Field Code                     | Maı      | Mandatory/<br>Mandatory Conditional/<br>Optional                                                                                                    |                                                                            | Туре                      | Size        | Position         |  |  |
| 012                            |          | М                                                                                                    |                                                                            | Char.                     | 2           | 294-295          |  |  |
| Descriptio                     | 'n       | Credential Lev<br>year.                                                                                                    | Credential Level of the program the student was enrolled in during t year. |                           |             |                  |  |  |
| Comment                        | S        | Must be one of the following:<br>'01' (Undergraduate certificate or Diploma Program)<br>'02' (Associate's degree)<br>'03' (Bachelor's degree)<br>'04' (Post baccalaureate certificate)<br>'05' (Master's degree)<br>'06' (Doctoral degree)<br>'06' (Doctoral degree)<br>'07' (First professional degree)<br>'08' (Graduate / Professional certificate)<br>If the information provided in this field is found to be incorrect, the entire<br>record must be deactivated online and re-added. |                                                                            |                           |             |                  |  |  |
| Edit Leve                      | I        | Error Code                                                                                                    |                                                                            |                           | Error       |                  |  |  |
| Record Lev                     | el       | 001                                                                                                    |                                                                            | Rec                       | uired Field |                  |  |  |
| Record Lev                     | el       | 004                                                                                                    |                                                                            | Permitted Value Violation |             |                  |  |  |
| Date Revise                    | ed       | January 18, 20                                                                                                    | 15                                                                         |                           |             |                  |  |  |

| GE Response E<br>Detail Record | rror/Acl | knowledgemen                                                                                                    | t File                        | Medical or Dental Internship or Residency |         |          |  |
|--------------------------------|----------|----------------------------------------------------------------------------------------------------|-------------------------------|-------------------------------------------|---------|----------|--|
| Field Code                     | Ma       | Mandatory/<br>ndatory Condit<br>Optional                                                                                                    | ional/                        | Туре                                      | Size    | Position |  |
| 013                            |          | M                                                                                                    |                               | Char.                                     | 1       | 296      |  |
| Descriptio                     | n        | Medical or De                                                                                                    | ntal Interns                  | hip or Residency P                        | rogram. |          |  |
| Comment                        | S        | <ul> <li>'Y' (Student must complete medical or dental internship)</li> <li>'N' (Otherwise).</li> <li>A required medical or dental internship or residency is a supervised training program that-         <ol> <li>Requires the student to hold a degree as a doctor of medicine or osteopathy, or a doctor of dental science;</li> <li>Leads to a degree or certificate awarded by an institution of higher education, a hospital, or a health care facility that offers post-graduate training; and</li> <li>Must be completed before the borrower may be licensed by the State and board certified for professional practice or service.</li> </ol> </li> <li>If Medical or Dental Residency or Internship = 'Yes', then Credential Level must equal '06' (Doctoral degree), '07' (First professional degree) or '08' (Graduate / Professional certificate)</li> </ul> |                               |                                           |         |          |  |
| Edit Leve                      | I        | Error Code                                                                                                    |                               |                                           | Error   |          |  |
| Record Lev                     | el       | 001                                                                                                    |                               | Required Field                            |         |          |  |
| Record Lev                     | el       | 004                                                                                                    | 004 Permitted Value Violation |                                           |         |          |  |
| Date Revis                     | ed       | January 18, 20                                                                                                    | 15                            |                                           |         |          |  |

| GE Response E<br>Detail Record | GE Response Error/Acknowledgement File<br>Detail Record |                                                  |         |       | Filler |          |  |  |
|--------------------------------|---------------------------------------------------------|--------------------------------------------------|---------|-------|--------|----------|--|--|
| Field Code                     | Mai                                                     | Mandatory/<br>Mandatory Conditional/<br>Optional |         | Туре  | Size   | Position |  |  |
| 014                            |                                                         | М                                                |         | Char. | 1      | 297      |  |  |
| Descriptio                     | on                                                      | Filler                                           |         |       |        |          |  |  |
| Comment                        | ts                                                      | Populate with                                    | spaces. |       |        |          |  |  |
| Edit Leve                      |                                                         | Error Code                                       |         |       | Error  |          |  |  |
| N/A                            |                                                         | N/A                                              | None    |       |        |          |  |  |
| Date Revis                     | ed                                                      | January 18, 2015                                 |         |       |        |          |  |  |

| GE Response E<br>Detail Record | Fror/Ack | knowledgemen                                                                                                    | t File                                                          |           | Program Attenda | ance Begin Date |  |
|--------------------------------|----------|----------------------------------------------------------------------------------------------------|-----------------------------------------------------------------|-----------|-----------------|-----------------|--|
| Field Code                     | Mai      | Mandatory/<br>ndatory Conditional/<br>Optional                                                                                                    |                                                                 | Туре      | Size            | Position        |  |
| 015                            |          | М                                                                                                    |                                                                 | Date      | 8               | 298-305         |  |
| Descriptio                     | on       | Date student k                                                                                                    | ate student began enrollment in the educational program.        |           |                 |                 |  |
| Comment                        | ts       | <ul> <li>CCYYMMDD format.</li> <li>Report this date even if it precedes the beginning of the award year being reported on.</li> <li>If the date is unknown, populate this field with zeros.</li> </ul> |                                                                 |           |                 |                 |  |
| Edit Leve                      | I        | Error Code                                                                                                    |                                                                 |           | Error           |                 |  |
| Record Lev                     | /el      | 001                                                                                                    |                                                                 | Rec       | uired Field     |                 |  |
| Record Lev                     | 'el      | 003                                                                                                    |                                                                 | In        | valid date      |                 |  |
| Record Lev                     | rel      | 004                                                                                                    |                                                                 | Permitteo | Value Violation |                 |  |
| Record Lev                     | rel      | 008                                                                                                    | End/stop date must be greater than or equal to begin/start date |           |                 |                 |  |
| Record Lev                     | 'el      | 012                                                                                                    | Future date not allowed                                         |           |                 |                 |  |
| Date Revis                     | ed       | January 18, 20                                                                                                    | 15                                                              |           |                 |                 |  |

| GE Response E<br>Detail Record | GE Response Error/Acknowledgement File<br>Detail Record |                                                                                                    |                                                                              | Program Attendance Begin Date for this Award<br>Year |                 |          |  |
|--------------------------------|---------------------------------------------------------|----------------------------------------------------------------------------------------------------|------------------------------------------------------------------------------|------------------------------------------------------|-----------------|----------|--|
| Field Code                     | Maı                                                     | Mandatory/<br>ndatory Condit<br>Optional                                                                                          | Mandatory/<br>datory Conditional/<br>Optional                                |                                                      | Size            | Position |  |
| 016                            |                                                         | М                                                                                                    |                                                                              | Date                                                 | 8               | 306-313  |  |
| Descriptio                     | 'n                                                      | Date in this aw                                                                                                    | bate in this award year student began enrollment in the educational program. |                                                      |                 |          |  |
| Comment                        | S                                                       | <ul> <li>Must be within the date range indicated by the award year field<br/>(Position 001).</li> <li>CCYYMMDD format.</li> </ul> |                                                                              |                                                      |                 | r field  |  |
| Edit Leve                      | I                                                       | Error Code                                                                                                    |                                                                              | Error                                                |                 |          |  |
| Record Lev                     | el                                                      | 001                                                                                                    |                                                                              | Req                                                  | uired Field     |          |  |
| Record Lev                     | el                                                      | 003                                                                                                    |                                                                              | Inv                                                  | valid date      |          |  |
| Record Lev                     | el                                                      | 004                                                                                                    |                                                                              | Permitteo                                            | Value Violation |          |  |
| Record Lev                     | el                                                      | 008                                                                                                    | End/stop date must be greater than or equal to begin/start date              |                                                      |                 |          |  |
| Record Lev                     | el                                                      | 012                                                                                                    | Future date not allowed                                                      |                                                      |                 |          |  |
| Date Revis                     | ed                                                      | January 18, 20                                                                                                    | 15                                                                           |                                                      |                 |          |  |

| GE Response E<br>Detail Record | GE Response Error/Acknowledgement File<br>Detail Record |                                                                                                    |                           | Program Attendance Status During Award Year |                    |          |  |
|--------------------------------|---------------------------------------------------------|----------------------------------------------------------------------------------------------------|---------------------------|---------------------------------------------|--------------------|----------|--|
| Field Code                     | Mai                                                     | Mandatory/<br>Mandatory Conditional/<br>Optional                                                                                                    |                           | Туре                                        | Size               | Position |  |
| 017                            |                                                         | М                                                                                                    |                           | Char.                                       | 1                  | 314      |  |
| Descriptio                     | on                                                      | The enrollmen                                                                                                    | it status of              | the student in the                          | educational progra | am.      |  |
| Commen                         | ts                                                      | <ul> <li>Must be one of the following:</li> <li>'G' (Graduated) If student graduated from the educational program at any time during the award year.</li> <li>'W' (Withdrew) If student withdrew from the educational program at any time during the award year.</li> <li>'E' (Enrolled) If student was enrolled in the educational program on the last day of the award year, June 30.</li> </ul> |                           |                                             |                    |          |  |
| Edit Leve                      |                                                         | Error Code                                                                                                    |                           |                                             | Error              |          |  |
| Record Lev                     | vel                                                     | 001                                                                                                    |                           | Rec                                         | uired Field        |          |  |
| Record Lev                     | vel                                                     | 004                                                                                                    | Permitted Value Violation |                                             |                    |          |  |
| Date Revis                     | ed                                                      | January 18, 20                                                                                                    | 15                        |                                             |                    |          |  |

| GE Response E<br>Detail Record | rror/Ack | knowledgemen                                                                                                    | t File       |                                        | Program Attenda     | ince Status Date  |
|--------------------------------|----------|----------------------------------------------------------------------------------------------------|--------------|----------------------------------------|---------------------|-------------------|
| Field Code                     | Mai      | Mandatory/<br>/andatory Conditional/<br>Optional                                                                                                    |              | Туре                                   | Size                | Position          |
| 018                            |          | MC                                                                                                    |              | Date                                   | 8                   | 315-322           |
| Descriptio                     | on       | Date of studer                                                                                                    | nt's graduat | ion or withdrawal from the GE Program. |                     |                   |
| Comment                        | ts       | <ul> <li>CCYYMMDD format.</li> <li>Must be within the date range indicated by the award year field.</li> <li>Required if Program Attendance Status During Award Year equals 'G' or 'W'.</li> <li>If Program Attendance Status During Award Year equals 'E', report zeros or June 30 of the award year being reported.</li> </ul> |              |                                        |                     |                   |
| Edit Leve                      |          | Error Code                                                                                                    |              |                                        | Error               |                   |
| Record Lev                     | ′el      | 003                                                                                                    |              | In                                     | valid date          |                   |
| Record Lev                     | /el      | 004                                                                                                    |              | Permitteo                              | d Value Violation   |                   |
| Record Lev                     | /el      | 012                                                                                                    |              | Future d                               | ate not allowed     |                   |
| Record Lev                     | rel      | 017                                                                                                    | Required     | field based on the                     | value of another fi | eld on the record |
| Record Lev                     | 'el      | 018 Exclude field based on the value of another field on the reco                                                                                                    |              |                                        | eld on the record   |                   |
| Date Revis                     | ed       | January 18, 20                                                                                                    | 15           |                                        |                     |                   |

| GE Response E<br>Detail Record | GE Response Error/Acknowledgement File<br>Detail Record |                                                                                                    |              | Private Loans Amount                           |                     |                   |  |
|--------------------------------|---------------------------------------------------------|----------------------------------------------------------------------------------------------------|--------------|------------------------------------------------|---------------------|-------------------|--|
| Field Code                     | Mai                                                     | Mandatory/<br>Mandatory Conditional/<br>Optional                                                                                                    |              | Туре                                           | Size                | Position          |  |
| 019                            |                                                         | MC                                                                                                    |              | Char.                                          | 6                   | 323-328           |  |
| Descriptic                     | on                                                      | Gross amount<br>Program.                                                                                                    | of private l | oans the student received for attendance in GE |                     |                   |  |
| Comment                        | İS                                                      | <ul> <li>Gross amount of private educational loans received by the student at any time for attendance in the GE Program (not just for this award year).</li> <li>Report whole dollars only, no dollar signs, commas, or decimal points. Round to the nearest whole dollar. If the student did not receive any private educational loans, enter all zeros.</li> <li>Required if Program Attendance Status During Award Year equals 'G' or 'W'.</li> <li>Do not report if Program Attendance Status During Award Year equals 'E May leave blank or enter spaces</li> </ul> |              |                                                |                     |                   |  |
| Edit Leve                      |                                                         | Error Code                                                                                                    |              |                                                | Error               |                   |  |
| Record Lev                     | 'el                                                     | 004                                                                                                    |              | Permitteo                                      | Value Violation     |                   |  |
| Record Lev                     | 'el                                                     | 017                                                                                                    | Required     | field based on the                             | value of another fi | eld on the record |  |
| Record Lev                     | 'el                                                     | 018                                                                                                    | Exclude f    | ield based on the v                            | alue of another fie | eld on the record |  |
| Date Revis                     | ed                                                      | January 18, 20                                                                                                    | 15           |                                                |                     |                   |  |

| GE Response E<br>Detail Record | rror/Ack                                                  | knowledgemen                                                                                                    | t File    |                     | lı                                           | nstitutional Debt |  |  |
|--------------------------------|-----------------------------------------------------------|----------------------------------------------------------------------------------------------------|-----------|---------------------|----------------------------------------------|-------------------|--|--|
| Field Code                     | Mai                                                       | Mandatory/<br>Mandatory Conditional/<br>Optional                                                                                                    |           | Туре                | Size                                         | Position          |  |  |
| 020                            |                                                           | MC                                                                                                    |           | Char.               | 6                                            | 329-334           |  |  |
| Descriptio                     | <b>Description</b> Amount of institutional d institution. |                                                                                                    |           |                     | debt for attendance in any GE Program at the |                   |  |  |
| Comment                        | S                                                         | <ul> <li>Total amount owed by student from institutional debt for attendance in any GE Program at the institution as of the day the student completed or withdrew from the program, not just from this award year.</li> <li>Report whole dollars only, no dollar signs, commas, or decimal points. If student did not have any institutional debt, enter all zeros.</li> <li>Required if Program Attendance Status During Award Year equals 'G' or 'W'.</li> <li>Do not report if Program Attendance Status During Award Year equals 'E have blank on enterpresent.</li> </ul> |           |                     |                                              |                   |  |  |
| Edit Leve                      | I                                                         | Error Code                                                                                                    |           |                     | Error                                        |                   |  |  |
| Record Lev                     | el                                                        | 004                                                                                                    |           | Permitteo           | d Value Violation                            |                   |  |  |
| Record Lev                     | el                                                        | 017                                                                                                    | Required  | field based on the  | value of another fi                          | eld on the record |  |  |
| Record Lev                     | el                                                        | 018                                                                                                    | Exclude f | ield based on the v | value of another fie                         | eld on the record |  |  |
| Date Revis                     | ed                                                        | January 18, 20                                                                                                    | 15        |                     |                                              |                   |  |  |

| GE Response E<br>Detail Record | rror/Ack | knowledgemen                                                                                                    | t File           | Tuition and Fees Amount |                     |                   |
|--------------------------------|----------|----------------------------------------------------------------------------------------------------|------------------|-------------------------|---------------------|-------------------|
| Field Code                     | Mai      | Mandatory/<br>Mandatory Conditional/<br>Optional                                                                                                    |                  | Туре                    | Size                | Position          |
| 021                            |          | MC                                                                                                    |                  | Char.                   | 6                   | 335-340           |
| Descriptio                     | on       | Amount of tuition and fees the student was assessed for enrolling in and attending the GE program.                                                                                                    |                  |                         |                     |                   |
| Comment                        | ts       | <ul> <li>Report total amount of tuition and fees assessed the student for the entire program (not just for this award year).</li> <li>Report whole dollars only, no dollar signs, commas, or decimal points.</li> <li>Required if Program Attendance Status During Award Year equals 'G' or 'W'.</li> <li>Do not report if Program Attendance Status During Award Year equals 'E'. Leave blank or enter spaces.</li> </ul> |                  |                         |                     |                   |
| Edit Leve                      | I        | Error Code                                                                                                    |                  |                         | Error               |                   |
| Record Lev                     | rel      | 004                                                                                                    |                  | Permitteo               | Value Violation     |                   |
| Record Lev                     | 'el      | 017                                                                                                    | Required         | field based on the      | value of another fi | eld on the record |
| Record Lev                     | 'el      | 018 Exclude field based on the value of another field on the recor                                                                                                    |                  |                         |                     | eld on the record |
| Date Revis                     | ed       | January 18, 20                                                                                                    | January 18, 2015 |                         |                     |                   |

| GE Response E<br>Detail Record | rror/Ack | nowledgemen                                                                                                    | t File    | Allowance for Books, Supplies, and Equipment |                      |                   |
|--------------------------------|----------|----------------------------------------------------------------------------------------------------|-----------|----------------------------------------------|----------------------|-------------------|
| Field Code                     | Mai      | Mandatory/<br>Mandatory Conditional/<br>Optional                                                                                                    |           | Туре                                         | Size                 | Position          |
| 029                            |          | MC                                                                                                    |           | Char.                                        | 6                    | 341-346           |
| Descriptio                     | 'n       | Amount of allowance included in cost of attendance (COA) for books, sup<br>and equipment for the student for enrolling in and attending the GE progr                                                                                                    |           |                                              |                      |                   |
| Comment                        | S        | <ul> <li>Report total amount of allowance for books, supplies, and equipment included for the student for the entire program (not just for this award year).</li> <li>If the institution assessed the student a higher amount than the allowance of Cost of Attendance, report the higher amount.</li> <li>Report whole dollars only, no dollar signs, commas, or decimal points.</li> <li>Required if Program Attendance Status During Award Year equals 'G' or 'W'.</li> <li>If Program Attendance Status During Award Year equals 'F' report encoded</li> </ul> |           |                                              |                      |                   |
| Edit Leve                      | I        | Error Code                                                                                                    |           |                                              | Error                |                   |
| Record Lev                     | el       | 004                                                                                                    |           | Permitteo                                    | Value Violation      |                   |
| Record Lev                     | el       | 017                                                                                                    | Required  | field based on the                           | value of another fi  | eld on the record |
| Record Lev                     | el       | 018                                                                                                    | Exclude f | ield based on the v                          | value of another fie | eld on the record |
| Date Revis                     | ed       | January 18, 20                                                                                                    | 15        |                                              |                      |                   |
| GE Response E<br>Detail Record | GE Response Error/Acknowledgement File<br>Detail Record |                                                                                                    |                | Length of GE Program |             |          |  |
|--------------------------------|---------------------------------------------------------|----------------------------------------------------------------------------------------------------|----------------|----------------------|-------------|----------|--|
| Field Code                     | Maı                                                     | Mandatory/<br>ndatory Condit<br>Optional                                                                                                    | ional/         | Туре                 | Size        | Position |  |
| 030                            |                                                         | М                                                                                                    |                | Num.                 | 6           | 347-352  |  |
| Descriptio                     | on                                                      | The length of the instructional program in weeks, months, or years as published by the institution.                                                                                                    |                |                      |             |          |  |
| Comment                        | ts                                                      | <ul> <li>Format "nnnnn", with an implied decimal point between the third and fourth digits. Thus, institutions should report: <ul> <li>"000100" to represent a value of one tenth</li> <li>"001000" to represent a value of one"</li> <li>"010000" to represent a value of ten"</li> <li>"100000" to represent a value of one hundred"</li> </ul> </li> <li>Value must be numeric and greater than zero.</li> </ul> |                |                      |             |          |  |
| Edit Leve                      |                                                         | Error Code                                                                                                    |                |                      | Error       |          |  |
| Record Lev                     | vel                                                     | 001                                                                                                    |                | Rec                  | uired Field |          |  |
| Record Lev                     | vel                                                     | 002                                                                                                    | Invalid Number |                      |             |          |  |
| Date Revis                     | ed                                                      | January 18, 20                                                                                                    | 15             |                      |             |          |  |

| GE Response E<br>Detail Record | GE Response Error/Acknowledgement File<br>Detail Record |                                                                  |                                                                                                  | Length of GE Program Measurement |       |          |  |
|--------------------------------|---------------------------------------------------------|------------------------------------------------------------------|--------------------------------------------------------------------------------------------------|----------------------------------|-------|----------|--|
| Field Code                     | Mai                                                     | Mandatory/<br>andatory Conditional/<br>Optional                  |                                                                                                  | Туре                             | Size  | Position |  |
| 31                             |                                                         | М                                                                |                                                                                                  | Char.                            | 1     | 353      |  |
| Descriptio                     | n                                                       | The unit of me<br>by the institut                                | The unit of measure for the length of the instructional program as published by the institution. |                                  |       |          |  |
| Comment                        | s                                                       | Valid values<br>• 'W' (Weeks)<br>• 'M' (Months)<br>• 'Y' (Years) |                                                                                                  |                                  |       |          |  |
| Edit Leve                      |                                                         | Error Code                                                       |                                                                                                  |                                  | Error |          |  |
| Record Lev                     | el                                                      | 001                                                              |                                                                                                  | Required Field                   |       |          |  |
| Record Lev                     | el                                                      | 004                                                              | Permitted Value Violation                                                                        |                                  |       |          |  |
| Date Revise                    | ed                                                      | January 18, 2015                                                 |                                                                                                  |                                  |       |          |  |

| GE Response E<br>Detail Record | Error/Ack | nowledgemen                                                                                                    | t File                    | Student's Enrollment Status as of the 1 <sup>st</sup> Day of<br>Enrollment in Program |       |          |  |  |
|--------------------------------|-----------|----------------------------------------------------------------------------------------------------|---------------------------|---------------------------------------------------------------------------------------|-------|----------|--|--|
| Field Code                     | Mai       | Mandatory/<br>landatory Conditional/<br>Optional                                                                   |                           | Туре                                                                                  | Size  | Position |  |  |
| 032                            |           | М                                                                                                    |                           | Char.                                                                                 | 1     | 354      |  |  |
| Descriptic                     | on        | Code reflecting student's current enrollment status as of the 1 <sup>st</sup> day of enrollment in program.        |                           |                                                                                       |       |          |  |  |
| Comment                        | ts        | Values are:<br>• 'F' (Full-Time)<br>• 'Q' (Three-Quarter Time)<br>• 'H' (Half-Time)<br>• 'L' (Less Than Half-Time) |                           |                                                                                       |       |          |  |  |
| Edit Leve                      |           | Error Code                                                                                                    |                           |                                                                                       | Error |          |  |  |
| Record Lev                     | vel       | 001                                                                                                    | Required Field            |                                                                                       |       |          |  |  |
| Record Lev                     | vel       | 004                                                                                                    | Permitted Value Violation |                                                                                       |       |          |  |  |
| Date Revis                     | ed        | January 18, 20                                                                                                    | 15                        | 15                                                                                    |       |          |  |  |

| GE Response Error/Acknowledgement File<br>Detail Record |     |                                                  |              | Filler |       |          |  |
|---------------------------------------------------------|-----|--------------------------------------------------|--------------|--------|-------|----------|--|
| Field Code                                              | Mai | Mandatory/<br>Mandatory Conditional/<br>Optional |              | Туре   | Size  | Position |  |
| 033                                                     |     | Μ                                                |              | Char.  | 196   | 355-550  |  |
| Description Spaces                                      |     |                                                  |              |        |       |          |  |
| Comment                                                 | ts  | Will be blank                                    |              |        |       |          |  |
| Edit Leve                                               |     | Error Code                                       |              |        | Error |          |  |
| N/A                                                     |     | N/A                                              | None         |        |       |          |  |
| Date Revis                                              | ed  | May 17, 2015                                     | lay 17, 2015 |        |       |          |  |

| GE Response E<br>Detail Record | GE Response Error/Acknowledgement File<br>Detail Record |                                                  |              |                        | Field in Error (1) |            |  |  |
|--------------------------------|---------------------------------------------------------|--------------------------------------------------|--------------|------------------------|--------------------|------------|--|--|
| Field Code                     | Mai                                                     | Mandatory/<br>Mandatory Conditional/<br>Optional |              | Туре                   | Size               | Position   |  |  |
| 085                            |                                                         | М                                                |              | Char.                  | 3                  | 551-553    |  |  |
| Descriptio                     | on                                                      | Field Code in which an error was found.          |              |                        |                    |            |  |  |
| Comment                        | ts                                                      | Will be popula                                   | ated with th | e first field to be ir | error for the deta | il record. |  |  |
| Edit Leve                      |                                                         | Error Code                                       |              |                        | Error              |            |  |  |
| N/A                            |                                                         | N/A                                              | None         |                        |                    |            |  |  |
| Date Revis                     | ed                                                      | January 18, 20                                   | 18, 2015     |                        |                    |            |  |  |

| GE Response Error/Acknowledgement File<br>Detail Record |     |                                                  |              | Error Code (1)                                         |       |          |  |
|---------------------------------------------------------|-----|--------------------------------------------------|--------------|--------------------------------------------------------|-------|----------|--|
| Field Code                                              | Mai | Mandatory/<br>Mandatory Conditional/<br>Optional |              | Туре                                                   | Size  | Position |  |
| 086                                                     |     | М                                                |              | Char.                                                  | 3     | 554-556  |  |
| Descriptio                                              | on  | Error Code wh                                    | ich describe | es the error.                                          |       |          |  |
| Comment                                                 | ts  | Will be popula                                   | ated with th | ne first error to be identified for the detail record. |       |          |  |
| Edit Leve                                               |     | Error Code                                       |              |                                                        | Error |          |  |
| N/A                                                     |     | N/A                                              | None         |                                                        |       |          |  |
| Date Revis                                              | ed  | January 18, 20                                   | y 18, 2015   |                                                        |       |          |  |

| GE Response E<br>Detail Record | GE Response Error/Acknowledgement File<br>Detail Record |                                                  |      |       | Filler (1) |          |  |  |
|--------------------------------|---------------------------------------------------------|--------------------------------------------------|------|-------|------------|----------|--|--|
| Field Code                     | Mai                                                     | Mandatory/<br>Mandatory Conditional/<br>Optional |      | Туре  | Size       | Position |  |  |
| 087                            |                                                         | М                                                |      | Char. | 1          | 557      |  |  |
| Descriptio                     | on                                                      | Spaces                                           |      |       |            |          |  |  |
| Comment                        | ts                                                      | Will be blank.                                   |      |       |            |          |  |  |
| Edit Leve                      |                                                         | Error Code                                       |      | Error |            |          |  |  |
| N/A                            |                                                         | N/A                                              | None |       |            |          |  |  |
| Date Revis                     | ed                                                      | January 18, 2015                                 |      |       |            |          |  |  |

| GE Response E<br>Detail Record | GE Response Error/Acknowledgement File<br>Detail Record |                                                                |                                                                                                    | Field in Error (2) |      |          |  |
|--------------------------------|---------------------------------------------------------|----------------------------------------------------------------|----------------------------------------------------------------------------------------------------|--------------------|------|----------|--|
| Field Code                     | Mai                                                     | Mandatory/<br>andatory Conditional/<br>Optional                |                                                                                                    | Туре               | Size | Position |  |
| 088                            |                                                         | М                                                              |                                                                                                    | Char.              | 3    | 558-560  |  |
| Descriptio                     | on                                                      | Field Code in which an error was found.                        |                                                                                                    |                    |      |          |  |
| Comment                        | ts                                                      | <ul> <li>Will be po</li> <li>If no addit with space</li> </ul> | <ul> <li>Will be populated with the second field to be in error for the detail record</li> <li>If no additional errors were identified for this record, this field will be filled with spaces.</li> </ul> |                    |      |          |  |
| Edit Leve                      | I                                                       | Error Code                                                     |                                                                                                    | Error              |      |          |  |
| N/A                            |                                                         | N/A                                                            | None                                                                                                    |                    |      |          |  |
| Date Revis                     | ed                                                      | January 18, 20                                                 | 015                                                                                                    |                    |      |          |  |

| GE Response E<br>Detail Record                                                                                        | GE Response Error/Acknowledgement File<br>Detail Record |                                       |          |                                          |                                            | Error Code (2)                       |  |
|----------------------------------------------------------------------------------------------------|---------------------------------------------------------|---------------------------------------|----------|------------------------------------------|--------------------------------------------|--------------------------------------|--|
| Field Code                                                                                                    | Mandatory/<br>Mandatory Conditional/<br>Optional        |                                       | Туре     | Size                                     | Position                                   |                                      |  |
| 089                                                                                                    |                                                         | М                                     |          | Char.                                    | 3                                          | 561-563                              |  |
| Descriptio                                                                                                    | on                                                      | Error Code which describes the error. |          |                                          |                                            |                                      |  |
| <ul> <li>Will be populated with the second record.</li> <li>If no additional errors were iden with spaces.</li> </ul> |                                                         |                                       |          | h the second error<br>were identified fo | to be identified for r this record, this f | or the detail<br>ield will be filled |  |
| Edit Leve                                                                                                    | 1                                                       | Error Code                            | le Error |                                          |                                            |                                      |  |
| N/A                                                                                                    |                                                         | N/A                                   | None     |                                          |                                            |                                      |  |
| Date Revis                                                                                                    | ed                                                      | January 18, 20                        | )15      |                                          |                                            |                                      |  |

| GE Response E<br>Detail Record | GE Response Error/Acknowledgement File<br>Detail Record |                                                  |                  |       | Filler (2) |          |  |  |
|--------------------------------|---------------------------------------------------------|--------------------------------------------------|------------------|-------|------------|----------|--|--|
| Field Code                     | Mai                                                     | Mandatory/<br>Mandatory Conditional/<br>Optional |                  | Туре  | Size       | Position |  |  |
| 090                            |                                                         | М                                                |                  | Char. | 1          | 564      |  |  |
| Descriptio                     | on                                                      | Spaces                                           |                  |       |            |          |  |  |
| Comment                        | ts                                                      | Will be blank.                                   |                  |       |            |          |  |  |
| Edit Leve                      |                                                         | Error Code                                       |                  |       | Error      |          |  |  |
| N/A                            |                                                         | N/A                                              | None             |       |            |          |  |  |
| Date Revis                     | ed                                                      | January 18, 20                                   | January 18, 2015 |       |            |          |  |  |

| GE Response E<br>Detail Record                                                                                                    | GE Response Error/Acknowledgement File<br>Detail Record |                                         |      |                                       | Field in Error (3) |         |  |  |
|----------------------------------------------------------------------------------------------------|---------------------------------------------------------|-----------------------------------------|------|---------------------------------------|--------------------|---------|--|--|
| Field Code                                                                                                    | Mandatory/<br>Mandatory Conditional/<br>Optional        |                                         | Туре | Size                                  | Position           |         |  |  |
| 091                                                                                                    |                                                         | М                                       |      | Char.                                 | 3                  | 565-567 |  |  |
| Descriptio                                                                                                    | on                                                      | Field Code in which an error was found. |      |                                       |                    |         |  |  |
| <ul> <li>Will be populated with the third field to be in error for the detail re</li> <li>If no additional errors were identified for this record, this field will with spaces.</li> </ul> |                                                         |                                         |      | detail record.<br>ield will be filled |                    |         |  |  |
| Edit Leve                                                                                                    |                                                         | Error Code                              |      | Error                                 |                    |         |  |  |
| N/A                                                                                                    |                                                         | N/A                                     | None |                                       |                    |         |  |  |
| Date Revis                                                                                                    | ed                                                      | January 18, 20                          | 015  |                                       |                    |         |  |  |

| GE Response E<br>Detail Record | GE Response Error/Acknowledgement File Detail Record |                                                                                                    |          |       |      | Error Code (3) |  |
|--------------------------------|------------------------------------------------------|----------------------------------------------------------------------------------------------------|----------|-------|------|----------------|--|
| Field Code                     | Mai                                                  | Mandatory/<br>Indatory Conditional/<br>Optional                                                                                                    |          | Туре  | Size | Position       |  |
| 092                            |                                                      | М                                                                                                    |          | Char. | 3    | 568-570        |  |
| Descriptio                     | on                                                   | Error Code which describes the error.                                                                                                    |          |       |      |                |  |
| Comment                        | ts                                                   | <ul> <li>Will be populated with the third error to be identified for the detail record</li> <li>If no additional errors were identified for this record, this field will be filled with spaces.</li> </ul> |          |       |      |                |  |
| Edit Leve                      | I                                                    | Error Code                                                                                                    |          | Error |      |                |  |
| N/A                            |                                                      | N/A                                                                                                    |          |       | None |                |  |
| Date Revis                     | ed                                                   | January 18, 20                                                                                                    | 18, 2015 |       |      |                |  |

| GE Response E<br>Detail Record | GE Response Error/Acknowledgement File<br>Detail Record |                                                  |      |       | Filler (3) |          |  |  |
|--------------------------------|---------------------------------------------------------|--------------------------------------------------|------|-------|------------|----------|--|--|
| Field Code                     | Mai                                                     | Mandatory/<br>/andatory Conditional/<br>Optional |      | Туре  | Size       | Position |  |  |
| 093                            |                                                         | М                                                |      | Char. | 1          | 571      |  |  |
| Descriptio                     | on                                                      | Spaces                                           |      |       |            |          |  |  |
| Comment                        | s                                                       | Will be blank.                                   |      |       |            |          |  |  |
| Edit Leve                      |                                                         | Error Code                                       |      |       | Error      |          |  |  |
| N/A                            |                                                         | N/A                                              | None |       |            |          |  |  |
| Date Revis                     | ed                                                      | January 18, 2015                                 |      |       |            |          |  |  |

| GE Response E<br>Detail Record | GE Response Error/Acknowledgement File<br>Detail Record |                                                                |                                                                                                    | Field in Error (4) |      |          |  |
|--------------------------------|---------------------------------------------------------|----------------------------------------------------------------|----------------------------------------------------------------------------------------------------|--------------------|------|----------|--|
| Field Code                     | Mai                                                     | Mandatory/<br>Mandatory Conditional/<br>Optional               |                                                                                                    | Туре               | Size | Position |  |
| 094                            |                                                         | М                                                              |                                                                                                    | Char.              | 3    | 572-574  |  |
| Descriptio                     | on                                                      | Field Code in which an error was found.                        |                                                                                                    |                    |      |          |  |
| Comment                        | ts                                                      | <ul> <li>Will be po</li> <li>If no addit with space</li> </ul> | Will be populated with the fourth field to be in error for the detail record.<br>If no additional errors were identified for this record, this field will be filled<br>with spaces. |                    |      |          |  |
| Edit Leve                      |                                                         | Error Code                                                     |                                                                                                    | Error              |      |          |  |
| N/A                            |                                                         | N/A                                                            | None                                                                                                    |                    |      |          |  |
| Date Revis                     | ed                                                      | January 18, 20                                                 | , 2015                                                                                                    |                    |      |          |  |

| GE Response E<br>Detail Record                                                                                                    | GE Response Error/Acknowledgement File<br>Detail Record |                                       |       |                                     |          | Error Code (4) |  |
|----------------------------------------------------------------------------------------------------|---------------------------------------------------------|---------------------------------------|-------|-------------------------------------|----------|----------------|--|
| Field Code                                                                                                    | Mandatory/<br>de Mandatory Conditional/<br>Optional     |                                       | Туре  | Size                                | Position |                |  |
| 095                                                                                                    |                                                         | М                                     |       | Char.                               | 3        | 575-577        |  |
| Descriptio                                                                                                    | on                                                      | Error Code which describes the error. |       |                                     |          |                |  |
| <ul> <li>Will be populated with the fourth error to be identified for the record.</li> <li>If no additional errors were identified for this record, this field with spaces.</li> </ul> |                                                         |                                       |       | r the detail<br>ield will be filled |          |                |  |
| Edit Leve                                                                                                    | 1                                                       | Error Code                            | Error |                                     |          |                |  |
| N/A                                                                                                    |                                                         | N/A                                   | None  |                                     |          |                |  |
| Date Revis                                                                                                    | ed                                                      | January 18, 20                        | )15   |                                     |          |                |  |

| GE Response E<br>Detail Record | GE Response Error/Acknowledgement File<br>Detail Record |                                                  |                  |       | Filler (4) |          |  |  |
|--------------------------------|---------------------------------------------------------|--------------------------------------------------|------------------|-------|------------|----------|--|--|
| Field Code                     | Mai                                                     | Mandatory/<br>Mandatory Conditional/<br>Optional |                  | Туре  | Size       | Position |  |  |
| 096                            |                                                         | М                                                |                  | Char. | 1          | 578      |  |  |
| Descriptio                     | on                                                      | Spaces                                           |                  |       |            |          |  |  |
| Comment                        | ts                                                      | Will be blank.                                   |                  |       |            |          |  |  |
| Edit Leve                      |                                                         | Error Code                                       | Error            |       |            |          |  |  |
| N/A                            |                                                         | N/A                                              | None             |       |            |          |  |  |
| Date Revis                     | ed                                                      | January 18, 20                                   | January 18, 2015 |       |            |          |  |  |

| GE Response E<br>Detail Record | Frror/Ack                                                                                                    | nowledgemen                             | t File | Field in Error (5) |          |                                       |  |
|--------------------------------|----------------------------------------------------------------------------------------------------|-----------------------------------------|--------|--------------------|----------|---------------------------------------|--|
| Field Code                     | Mandatory/<br>Code Mandatory Conditional/<br>Optional                                                                                                    |                                         | Туре   | Size               | Position |                                       |  |
| 097                            |                                                                                                    | М                                       |        | Char.              | 3        | 579-581                               |  |
| Descriptio                     | on                                                                                                    | Field Code in which an error was found. |        |                    |          |                                       |  |
| Comment                        | <ul> <li>Will be populated with the fifth field to be in error for the detail record.</li> <li>If no additional errors were identified for this record, this field will be with spaces.</li> </ul> |                                         |        |                    |          | detail record.<br>ïeld will be filled |  |
| Edit Leve                      |                                                                                                    | Error Code                              |        | Error              |          |                                       |  |
| N/A                            |                                                                                                    | N/A                                     | None   |                    |          |                                       |  |
| Date Revis                     | ed                                                                                                    | January 18, 20                          | 015    |                    |          |                                       |  |

| GE Response E<br>Detail Record | GE Response Error/Acknowledgement File<br>Detail Record |                                                                                                    |                |       |      | Error Code (5) |  |
|--------------------------------|---------------------------------------------------------|----------------------------------------------------------------------------------------------------|----------------|-------|------|----------------|--|
| Field Code                     | Mai                                                     | Mandatory/<br>Mandatory Conditional/<br>Optional                                                                                                    |                | Туре  | Size | Position       |  |
| 098                            |                                                         | М                                                                                                    |                | Char. | 3    | 582-584        |  |
| Descriptio                     | on                                                      | Error Code which describes the error.                                                                                                    |                |       |      |                |  |
| Comment                        | ts                                                      | <ul> <li>Will be populated with the fifth error to be identified for the detail record.</li> <li>If no additional errors were identified for this record, this field will be filled with spaces.</li> </ul> |                |       |      |                |  |
| Edit Leve                      | I                                                       | Error Code                                                                                                    |                | Error |      |                |  |
| N/A                            |                                                         | N/A                                                                                                    | None           |       |      |                |  |
| Date Revis                     | ed                                                      | January 18, 20                                                                                                    | nuary 18, 2015 |       |      |                |  |

| GE Response E<br>Detail Record | GE Response Error/Acknowledgement File<br>Detail Record |                                                  |      |       | Filler (5) |          |  |  |
|--------------------------------|---------------------------------------------------------|--------------------------------------------------|------|-------|------------|----------|--|--|
| Field Code                     | Mai                                                     | Mandatory/<br>Mandatory Conditional/<br>Optional |      | Туре  | Size       | Position |  |  |
| 099                            |                                                         | М                                                |      | Char. | 1          | 585      |  |  |
| Descriptio                     | on                                                      | Spaces                                           |      |       |            |          |  |  |
| Comment                        | s                                                       | Will be blank                                    |      |       |            |          |  |  |
| Edit Leve                      |                                                         | Error Code                                       |      |       | Error      |          |  |  |
| N/A                            |                                                         | N/A                                              | None |       |            |          |  |  |
| Date Revis                     | ed                                                      | January 18, 20                                   | 15   |       |            |          |  |  |

### Mass Update / Delete Detail Record

The following section provides the specifications of the Mass Update/Delete Detail record(s) for the GE Response Error/Acknowledgement files.

For these detail records, if no match was found for the filter criteria provided, no error will be provided, as this is not an error condition.

| GE Response Enor/Acknowledgement Mass Opt                                      |                                                  |                                                |                           | dale/Deaclivale Delail Record Length = 585 |          |             |  |
|--------------------------------------------------------------------------------|--------------------------------------------------|------------------------------------------------|---------------------------|--------------------------------------------|----------|-------------|--|
| GE Response Error/Acknowledgement File<br>Mass Update/Deactivate Detail Record |                                                  |                                                |                           |                                            |          | Record Type |  |
| Field Code                                                                     | Mandatory/<br>Mandatory Conditional/<br>Optional |                                                | Туре                      | Size                                       | Position |             |  |
| 000                                                                            |                                                  | М                                              |                           | Num.                                       | 3        | 1-3         |  |
| Descriptio                                                                     | n                                                | A 3-digit number that indicates detail record. |                           |                                            |          |             |  |
| Comment                                                                        | S                                                | Must be popu                                   | lated with '              | 002′.                                      |          |             |  |
| Edit Leve                                                                      |                                                  | Error Code                                     |                           |                                            | Error    |             |  |
| Record Lev                                                                     | el                                               | 001                                            | Required Field            |                                            |          |             |  |
| Record Lev                                                                     | el                                               | 004                                            | Permitted Value Violation |                                            |          |             |  |
| Date Revise                                                                    | ed                                               | January 18, 20                                 | 15                        |                                            |          |             |  |

GE Response Error/Acknowledgement Mass Update/Deactivate Detail Record Length = 585

| GE Response E<br>Mass Update/ D | rror/Ack<br>eactivat | nowledgemen<br>e Detail Record                                                                                                    | t File<br>d                                         | Filter Award Year |             |          |  |  |  |
|---------------------------------|----------------------|----------------------------------------------------------------------------------------------------|-----------------------------------------------------|-------------------|-------------|----------|--|--|--|
| Field Code                      | Mai                  | Mandatory/<br>Mandatory Conditional/<br>Optional                                                                                                    |                                                     | Туре              | Size        | Position |  |  |  |
| 201                             |                      | М                                                                                                    |                                                     | Char.             | 8           | 4-11     |  |  |  |
| Descriptio                      | 'n                   | Award Year the                                                                                                    | Award Year the student was enrolled in the program. |                   |             |          |  |  |  |
| Comment                         | S                    | <ul> <li>Award year is identified as the four digits of the first calendar year and the four digits of the second calendar year of the award year range. (Example: the award year of July 1, 2008 – June 30, 2009 would be identified as 20082009.</li> <li>Cannot be less than 20072008 or greater than current award year.</li> <li>There must be an exact match on the information provided in this field for the update or deactivation to occur.</li> </ul> |                                                     |                   |             |          |  |  |  |
| Edit Leve                       | I                    | Error Code                                                                                                    |                                                     |                   | Error       |          |  |  |  |
| Record Lev                      | el                   | 001                                                                                                    |                                                     | Rec               | uired Field |          |  |  |  |
| Record Lev                      | el                   | 004                                                                                                    | Permitted Value Violation                           |                   |             |          |  |  |  |
| Record Lev                      | el                   | 005                                                                                                    | Invalid Format                                      |                   |             |          |  |  |  |
| Date Revise                     | ed                   | January 18, 20                                                                                                    | 15                                                  |                   |             |          |  |  |  |

| GE Response E<br>Mass Update/ D | rror/Ack<br>eactivat | nowledgemen<br>e Detail Record                                                                                                    | t File<br>d  | Filter Institution Code (OPEID)                       |                     |            |  |
|---------------------------------|----------------------|----------------------------------------------------------------------------------------------------|--------------|-------------------------------------------------------|---------------------|------------|--|
| Field Code                      | Mai                  | Mandatory/<br>Mandatory Conditional/<br>Optional                                                                                                    |              | Туре                                                  | Size                | Position   |  |
| 202                             |                      | М                                                                                                    |              | Num.                                                  | 8                   | 12-19      |  |
| Descriptio                      | n                    | The institution                                                                                                    | 's 8-digit O | office of Postsecondary Education Identifier (OPEID). |                     |            |  |
| Comment                         | s                    | <ul> <li>Must be all numbers and a valid OPE institution code from the NSLDS.</li> <li>The 8 digit code which identifies the specific institution location being reported on. This is the specific location where the student attended the educational program being reported on.</li> <li>OPEID numbers are listed on the Eligibility and Certification Approval Report (ECAR). An institution may view an electronic copy of its ECAR at www.eligcert.ed.gov.</li> <li>There must be an exact match on the information provided in this field for the update or deactivation to occur.</li> </ul> |              |                                                       |                     |            |  |
| Edit Level                      |                      | Error Code                                                                                                    |              |                                                       | Error               |            |  |
| Record Leve                     | el                   | 001                                                                                                    |              | Rec                                                   | uired Field         |            |  |
| Record Leve                     | el                   | 002                                                                                                    |              | Inva                                                  | lid Number          |            |  |
| Record Leve                     | el                   | 004                                                                                                    |              | Permitteo                                             | d Value Violation   |            |  |
| Record Leve                     | el                   | 800                                                                                                    | Inst         | titution Not Autho                                    | rized for Submissic | on Mailbox |  |
| Date Revise                     | ed                   | January 18, 20                                                                                                    | 15           |                                                       |                     |            |  |

| GE Response E<br>Mass Update/ D | GE Response Error/Acknowledgement File<br>Mass Update/ Deactivate Detail Record |                                                                                                    |  |       |       | Filter CIP Code |  |
|---------------------------------|---------------------------------------------------------------------------------|----------------------------------------------------------------------------------------------------|--|-------|-------|-----------------|--|
| Field Code                      | Maı                                                                             | Mandatory/<br>Mandatory Conditional/<br>Optional                                                                                                    |  | Туре  | Size  | Position        |  |
| 204                             |                                                                                 | 0                                                                                                    |  | Char. | 6     | 20-25           |  |
| Descriptio                      | on                                                                              | Classification of Instructional Program (CIP) Code for program student was enrolled.                                                                                                    |  |       |       |                 |  |
| Comment                         | S                                                                               | <ul> <li>Six digit code assigned by the academic offices of the institution.</li> <li>Do not include the '- or '.' between the first 2 characters and the last 4 characters of the code.</li> <li>There must be an exact match on the information provided in this field the update or deactivation to occur.</li> <li>This field may be left blank.</li> </ul> |  |       |       |                 |  |
| Edit Leve                       | 1                                                                               | Error Code                                                                                                    |  |       | Error |                 |  |
| N/A                             |                                                                                 | N/A                                                                                                    |  |       | None  |                 |  |
| Date Revis                      | ed                                                                              | January 18, 2015                                                                                                    |  |       |       |                 |  |

| GE Response E<br>Mass Update/ D | Frror/Ack<br>Deactivat | nowledgemen<br>e Detail Record                                                                                                    | t File<br>d | Filter Credential Level |                 |          |  |
|---------------------------------|------------------------|----------------------------------------------------------------------------------------------------|-------------|-------------------------|-----------------|----------|--|
| Field Code                      | Mai                    | Mandatory/<br>ndatory Condit<br>Optional                                                                                                    | ional/      | Туре                    | Size            | Position |  |
| 205                             |                        | 0                                                                                                    |             | Char.                   | 2               | 26-27    |  |
| Descriptic                      | on                     | Credential Level of the program the student was enrolled in during this a year.                                                                                                    |             |                         |                 |          |  |
| Comment                         | s                      | <ul> <li>Must be one of the following:<br/>'01' (Undergraduate certificate or Diploma Program)<br/>'02' (Associate's degree)<br/>'03' (Bachelor's degree)<br/>'04' (Post baccalaureate certificate)<br/>'05' (Master's degree)<br/>'06' (Doctoral degree)<br/>'06' (Doctoral degree)<br/>'07' (First professional degree)<br/>'08' (Graduate / Professional certificate)</li> <li>There must be an exact match on the information provided in this field in<br/>the update or deactivation to occur.</li> <li>This field may be left blank.</li> </ul> |             |                         |                 |          |  |
| Edit Leve                       |                        | Error Code                                                                                                    |             |                         | Error           |          |  |
| Record Lev                      | 'el                    | 004                                                                                                    |             | Permittee               | Value Violation |          |  |
| Date Revis                      | ed                     | January 18, 20                                                                                                    | 15          |                         |                 |          |  |

| GE Response E<br>Mass Update/ D | rror/Ack<br>eactivat | nowledgemen<br>e Detail Record                                                                                                    | t File<br>d | Filter Program Attendance Begin Date |       |          |  |
|---------------------------------|----------------------|----------------------------------------------------------------------------------------------------|-------------|--------------------------------------|-------|----------|--|
| Field Code                      | Mai                  | Mandatory/<br>Mandatory Conditional/<br>Optional                                                                                                    |             | Туре                                 | Size  | Position |  |
| 206                             |                      | 0                                                                                                    |             | Date                                 | 8     | 28-35    |  |
| Descriptio                      | 'n                   | Date student began enrollment in the educational program.                                                                                                    |             |                                      |       |          |  |
| Comment                         | S                    | <ul> <li>CCYYMMDD format.</li> <li>Report this date even if it precedes the beginning of the award year being reported on.</li> <li>There must be an exact match on the information provided in this field for the update or deactivation to occur.</li> <li>This field may be left blank</li> </ul> |             |                                      |       |          |  |
| Edit Leve                       | I                    | Error Code                                                                                                    |             |                                      | Error |          |  |
| Record Lev                      | el                   | 003                                                                                                    |             | Invalid date                         |       |          |  |
| Date Revise                     | ed                   | January 18, 20                                                                                                    | 15          |                                      |       |          |  |

| GE Response E<br>Mass Update/ D                                                                                                    | GE Response Error/Acknowledgement File<br>Mass Update/ Deactivate Detail Record |                                                                              |              |                   | Filter Program Attendance Begin Date for this<br>Award Year |       |  |
|----------------------------------------------------------------------------------------------------|---------------------------------------------------------------------------------|------------------------------------------------------------------------------|--------------|-------------------|-------------------------------------------------------------|-------|--|
| Field Code                                                                                                    | Mandatory/<br>Mandatory Conditional/<br>Optional                                |                                                                              | Туре         | Size              | Position                                                    |       |  |
| 207                                                                                                    |                                                                                 | 0                                                                            |              | Date              | 8                                                           | 36-43 |  |
| Descriptio                                                                                                    | on                                                                              | Date in this award year student began enrollment in the educational program. |              |                   |                                                             |       |  |
| <ul> <li>CCYYMMDD format.</li> <li>There must be an exact match on the information proting the update or deactivation to occur.</li> <li>This field may be left blank.</li> </ul> |                                                                                 |                                                                              |              | formation provide | d in this field for                                         |       |  |
| Edit Leve                                                                                                    | I                                                                               | Error Code                                                                   |              | Error             |                                                             |       |  |
| Record Lev                                                                                                    | rel                                                                             | 003                                                                          | Invalid date |                   |                                                             |       |  |
| Date Revis                                                                                                    | ed                                                                              | January 18, 20                                                               | 15           |                   |                                                             |       |  |

| GE Response E<br>Mass Update/ D                                                                                                    | GE Response Error/Acknowledgement File<br>Mass Update/ Deactivate Detail Record |                                                                 |              |                     | Filter Program Attendance Status Date |       |  |
|----------------------------------------------------------------------------------------------------|---------------------------------------------------------------------------------|-----------------------------------------------------------------|--------------|---------------------|---------------------------------------|-------|--|
| Field Code                                                                                                    | Mandatory/<br>Mandatory Conditional/<br>Optional                                |                                                                 | Туре         | Size                | Position                              |       |  |
| 208                                                                                                    |                                                                                 | 0                                                               |              | Date                | 8                                     | 44-51 |  |
| Descriptio                                                                                                    | on                                                                              | Date of student's completion or withdrawal from the GE Program. |              |                     |                                       |       |  |
| <ul> <li>CCYYMMDD format.</li> <li>There must be an exact match on the information provided the update or deactivation to occur.</li> <li>This field may be left blank.</li> </ul> |                                                                                 |                                                                 |              | d in this field for |                                       |       |  |
| Edit Leve                                                                                                    |                                                                                 | Error Code                                                      |              |                     | Error                                 |       |  |
| Record Lev                                                                                                    | vel                                                                             | 003                                                             | Invalid date |                     |                                       |       |  |
| Date Revis                                                                                                    | ed                                                                              | January 18, 20                                                  | 15           |                     |                                       |       |  |

| GE Response E<br>Mass Update/ D | Error/Ack<br>Deactivat | nowledgemen<br>e Detail Record                                                                                                    | t File<br>d | Update CIP Code |       |          |  |
|---------------------------------|------------------------|----------------------------------------------------------------------------------------------------|-------------|-----------------|-------|----------|--|
| Field Code                      | Maı                    | Mandatory/<br>Mandatory Conditional/<br>Optional                                                                                                    |             | Туре            | Size  | Position |  |
| 209                             |                        | 0                                                                                                    |             | Char.           | 6     | 52-57    |  |
| Descriptio                      | on                     | Classification of Instructional Program (CIP) Code for program student was enrolled.                                                                                                    |             |                 |       |          |  |
| Comment                         | ts                     | <ul> <li>Six digit code assigned by the academic offices of the institution.</li> <li>Do not include the '-' or '.' between the first 2 characters and the last 4 characters of the code.</li> <li>There must be an exact match to a valid CIP Code provided in this field for the update to occur.</li> <li>Must be a valid CIP Code from the 2010 list of available codes.</li> <li>If this field is left blank, no update to the CIP Code field of any records retrieved by the filter fields will be made.</li> <li>If this field and the Update Credential Level field are left blank, the record will be deactivated</li> </ul> |             |                 |       |          |  |
| Edit Leve                       |                        | Error Code                                                                                                    |             |                 | Error |          |  |
| Record Lev                      | vel                    | 004 Permitted Value Violation                                                                                                    |             |                 |       |          |  |
| Date Revis                      | ed                     | January 18, 2015                                                                                                    |             |                 |       |          |  |

| GE Response E<br>Mass Update/ D             | rror/Ack<br>eactivat | nowledgemen<br>e Detail Record                                                                                                    | t File<br>d  |                                                      | Update            | Credential Level |  |
|---------------------------------------------|----------------------|----------------------------------------------------------------------------------------------------|--------------|------------------------------------------------------|-------------------|------------------|--|
| Field Code                                  | Mai                  | Mandatory/<br>ndatory Condit<br>Optional                                                                                                    | ional/       | Туре                                                 | Size              | Position         |  |
| 210                                         |                      | М                                                                                                    |              | Char.                                                | 2                 | 58-59            |  |
| Description Credential Level of the p year. |                      |                                                                                                    | el of the pr | rogram the student was enrolled in during this award |                   |                  |  |
| Comment                                     | :S                   | <ul> <li>Must be one of the following:<br/>'01' (Undergraduate certificate or Diploma Program)<br/>'02' (Associate's degree)<br/>'03' (Bachelor's degree)<br/>'04' (Post baccalaureate certificate)<br/>'05' (Master's degree)<br/>'05' (Master's degree)<br/>'06' (Doctoral degree)<br/>'07' (First professional degree)<br/>'08' (Graduate / Professional certificate)</li> <li>There must be an exact match to a valid Credential Level provided in this field for the update to occur.</li> <li>If this field is left blank, no update to the Credential Level field of any records retrieved by the filter fields will be made.</li> <li>If this field and the Update CIP Code field are left blank, the record will be deactivated.</li> </ul> |              |                                                      |                   |                  |  |
| Edit Leve                                   |                      | Error Code                                                                                                    |              |                                                      | Error             |                  |  |
| Record Lev                                  | el                   | 004                                                                                                    |              | Permitteo                                            | d Value Violation |                  |  |
| Date Revis                                  | ed                   | January 18, 20                                                                                                    | 15           |                                                      |                   |                  |  |

| GE Response E<br>Mass Update/ D | GE Response Error/Acknowledgement File<br>Mass Update/ Deactivate Detail Record |                                                  |              |       | Filler |          |  |  |
|---------------------------------|---------------------------------------------------------------------------------|--------------------------------------------------|--------------|-------|--------|----------|--|--|
| Field Code                      | Mai                                                                             | Mandatory/<br>Mandatory Conditional/<br>Optional |              | Туре  | Size   | Position |  |  |
| 211                             |                                                                                 | М                                                |              | Char. | 491    | 60-550   |  |  |
| Descriptio                      | on                                                                              | Spaces                                           |              |       |        |          |  |  |
| Comment                         | ts                                                                              | Fill with space                                  | S.           |       |        |          |  |  |
| Edit Leve                       |                                                                                 | Error Code                                       |              |       | Error  |          |  |  |
| N/A                             |                                                                                 | N/A                                              | None         |       |        |          |  |  |
| Date Revis                      | ed                                                                              | January 18, 20                                   | ary 18, 2015 |       |        |          |  |  |

| GE Response E<br>Mass Update/ D | GE Response Error/Acknowledgement File<br>Mass Update/ Deactivate Detail Record |                                                  |              |                                                      | Field in Error (1) |          |  |  |
|---------------------------------|---------------------------------------------------------------------------------|--------------------------------------------------|--------------|------------------------------------------------------|--------------------|----------|--|--|
| Field Code                      | Mai                                                                             | Mandatory/<br>Mandatory Conditional/<br>Optional |              | Туре                                                 | Size               | Position |  |  |
| 285                             |                                                                                 | М                                                |              | Char.                                                | 3                  | 551-553  |  |  |
| Descriptio                      | on                                                                              | Field Code in v                                  | which an er  | ror was found.                                       |                    |          |  |  |
| Comment                         | ts                                                                              | Will be popula                                   | ated with th | ne first field to be in error for the detail record. |                    |          |  |  |
| Edit Leve                       |                                                                                 | Error Code                                       |              |                                                      | Error              |          |  |  |
| N/A                             |                                                                                 | N/A                                              | None         |                                                      |                    |          |  |  |
| Date Revis                      | ed                                                                              | January 18, 20                                   | 015          |                                                      |                    |          |  |  |

| GE Response Error/Acknowledgement File<br>Mass Update/ Deactivate Detail Record |     |                                                  |              |                                                        |       | Error Code (1) |  |
|---------------------------------------------------------------------------------|-----|--------------------------------------------------|--------------|--------------------------------------------------------|-------|----------------|--|
| Field Code                                                                      | Mai | Mandatory/<br>Mandatory Conditional/<br>Optional |              | Туре                                                   | Size  | Position       |  |
| 286                                                                             |     | М                                                |              | Char.                                                  | 3     | 554-556        |  |
| Descriptio                                                                      | on  | Error Code which describes the error.            |              |                                                        |       |                |  |
| Comment                                                                         | ts  | Will be popula                                   | ated with th | ne first error to be identified for the detail record. |       |                |  |
| Edit Leve                                                                       |     | Error Code                                       |              |                                                        | Error |                |  |
| N/A                                                                             |     | N/A                                              | None         |                                                        |       |                |  |
| Date Revis                                                                      | ed  | January 18, 20                                   | , 2015       |                                                        |       |                |  |

| GE Response E<br>Mass Update/ D | GE Response Error/Acknowledgement File<br>Mass Update/ Deactivate Detail Record |                                                  |      |       | Filler (1) |          |  |  |
|---------------------------------|---------------------------------------------------------------------------------|--------------------------------------------------|------|-------|------------|----------|--|--|
| Field Code                      | Mai                                                                             | Mandatory/<br>Mandatory Conditional/<br>Optional |      | Туре  | Size       | Position |  |  |
| 287                             |                                                                                 | М                                                |      | Char. | 1          | 557      |  |  |
| Descriptio                      | on                                                                              | Spaces                                           |      |       |            |          |  |  |
| Comment                         | ts                                                                              | Will be blank                                    |      |       |            |          |  |  |
| Edit Leve                       |                                                                                 | Error Code                                       |      |       | Error      |          |  |  |
| N/A                             |                                                                                 | N/A                                              | None |       |            |          |  |  |
| Date Revis                      | ed                                                                              | January 18, 2015                                 |      |       |            |          |  |  |

| GE Response E<br>Mass Update/ D | GE Response Error/Acknowledgement File<br>Mass Update/ Deactivate Detail Record |                                                                                                    |      |       |      | Field in Error (2) |  |
|---------------------------------|---------------------------------------------------------------------------------|----------------------------------------------------------------------------------------------------|------|-------|------|--------------------|--|
| Field Code                      | Mai                                                                             | Mandatory/<br>Mandatory Conditional/<br>Optional                                                                                                    |      | Туре  | Size | Position           |  |
| 288                             |                                                                                 | М                                                                                                    |      | Char. | 3    | 558-560            |  |
| Descriptio                      | on                                                                              | Field Code in which an error was found.                                                                                                    |      |       |      |                    |  |
| Comment                         | ts                                                                              | <ul> <li>Will be populated with the second field to be in error for the detail record</li> <li>If no additional errors were identified for this record, this field will be fille with spaces.</li> </ul> |      |       |      |                    |  |
| Edit Leve                       | I                                                                               | Error Code                                                                                                    |      | Error |      |                    |  |
| N/A                             |                                                                                 | N/A                                                                                                    | None |       |      |                    |  |
| Date Revis                      | ed                                                                              | January 18, 20                                                                                                    | 015  |       |      |                    |  |

| GE Response E<br>Mass Update/ D                                                                                                    | GE Response Error/Acknowledgement File<br>Mass Update/ Deactivate Detail Record |                                      |         |                                      |          | Error Code (2) |  |
|----------------------------------------------------------------------------------------------------|---------------------------------------------------------------------------------|--------------------------------------|---------|--------------------------------------|----------|----------------|--|
| Field Code                                                                                                    | Mandatory/<br>Mandatory Conditional/<br>Optional                                |                                      | Туре    | Size                                 | Position |                |  |
| 289                                                                                                    |                                                                                 | М                                    |         | Char.                                | 3        | 561-563        |  |
| Descriptio                                                                                                    | on                                                                              | Error Code which describes the error |         |                                      |          |                |  |
| <ul> <li>Will be populated with the second error to be identified for the defrecord.</li> <li>If no additional errors were identified for this record, this field will be with spaces.</li> </ul> |                                                                                 |                                      |         | or the detail<br>ield will be filled |          |                |  |
| Edit Leve                                                                                                    |                                                                                 | Error Code                           | Error   |                                      |          |                |  |
| N/A                                                                                                    |                                                                                 | N/A                                  | None    |                                      |          |                |  |
| Date Revis                                                                                                    | ed                                                                              | January 18, 20                       | 3, 2015 |                                      |          |                |  |

| GE Response Error/Acknowledgement File<br>Mass Update/ Deactivate Detail Record |     |                                                  |      | Filler (2) |       |          |  |
|---------------------------------------------------------------------------------|-----|--------------------------------------------------|------|------------|-------|----------|--|
| Field Code                                                                      | Mai | Mandatory/<br>Mandatory Conditional/<br>Optional |      | Туре       | Size  | Position |  |
| 290                                                                             |     | М                                                |      | Char.      | 1     | 564      |  |
| Descriptio                                                                      | on  | Spaces                                           |      |            |       |          |  |
| Comment                                                                         | ts  | Will be blank                                    |      |            |       |          |  |
| Edit Leve                                                                       |     | Error Code                                       |      |            | Error |          |  |
| N/A                                                                             |     | N/A                                              | None |            |       |          |  |
| Date Revis                                                                      | ed  | January 18, 20                                   | 15   |            |       |          |  |

| GE Response E<br>Mass Update/ D | GE Response Error/Acknowledgement File<br>Mass Update/ Deactivate Detail Record                                                                                                    |                                        |       | Field in Error (3) |          |                                       |  |
|---------------------------------|----------------------------------------------------------------------------------------------------|----------------------------------------|-------|--------------------|----------|---------------------------------------|--|
| Field Code                      | Mandatory/<br>Mandatory Conditional/<br>Optional                                                                                                    |                                        | Туре  | Size               | Position |                                       |  |
| 291                             |                                                                                                    | М                                      |       | Char.              | 3        | 565-567                               |  |
| Descriptio                      | on                                                                                                    | Field Code in which an error was found |       |                    |          |                                       |  |
| Comment                         | <ul> <li>Will be populated with the third field to be in error for the detail record</li> <li>If no additional errors were identified for this record, this field will be fil with spaces.</li> </ul> |                                        |       |                    |          | detail record.<br>ield will be filled |  |
| Edit Leve                       |                                                                                                    | Error Code                             | Error |                    |          |                                       |  |
| N/A                             |                                                                                                    | N/A                                    | None  |                    |          |                                       |  |
| Date Revis                      | ed                                                                                                    | January 18, 20                         | 015   |                    |          |                                       |  |

| GE Response E<br>Mass Update/ D | GE Response Error/Acknowledgement File<br>Mass Update/ Deactivate Detail Record |                                                                                                    |                |       |       | Error Code (3) |  |
|---------------------------------|---------------------------------------------------------------------------------|----------------------------------------------------------------------------------------------------|----------------|-------|-------|----------------|--|
| Field Code                      | Mai                                                                             | Mandatory/<br>andatory Conditional/<br>Optional                                                                                                    |                | Туре  | Size  | Position       |  |
| 292                             |                                                                                 | Μ                                                                                                    |                | Char. | 3     | 568-570        |  |
| Descriptio                      | on                                                                              | Error Code which describes the error                                                                                                    |                |       |       |                |  |
| Comment                         | ts                                                                              | <ul> <li>Will be populated with the third error to be identified for the detail record.</li> <li>If no additional errors were identified for this record, this field will be filled with spaces.</li> </ul> |                |       |       |                |  |
| Edit Leve                       | I                                                                               | Error Code                                                                                                    |                |       | Error |                |  |
| N/A                             |                                                                                 | N/A                                                                                                    | None           |       |       |                |  |
| Date Revis                      | ed                                                                              | January 18, 20                                                                                                    | nuary 18, 2015 |       |       |                |  |

| GE Response E<br>Mass Update/ D | GE Response Error/Acknowledgement File<br>Mass Update/ Deactivate Detail Record |                                                  |         |       | Filler (3) |          |  |  |
|---------------------------------|---------------------------------------------------------------------------------|--------------------------------------------------|---------|-------|------------|----------|--|--|
| Field Code                      | Mai                                                                             | Mandatory/<br>Mandatory Conditional/<br>Optional |         | Туре  | Size       | Position |  |  |
| 293                             |                                                                                 | Μ                                                |         | Char. | 1          | 571      |  |  |
| Descriptio                      | on                                                                              | Spaces                                           |         |       |            |          |  |  |
| Comment                         | ts                                                                              | Will be blank                                    |         |       |            |          |  |  |
| Edit Leve                       | I                                                                               | Error Code                                       | e Error |       |            |          |  |  |
| N/A                             |                                                                                 | N/A                                              | None    |       |            |          |  |  |
| Date Revis                      | ed                                                                              | January 18, 2015                                 |         |       |            |          |  |  |

| GE Response E<br>Mass Update/ D | GE Response Error/Acknowledgement File<br>Mass Update/ Deactivate Detail Record                                                                                                    |                                                  |            |       |       | Field in Error (4)                       |  |
|---------------------------------|----------------------------------------------------------------------------------------------------|--------------------------------------------------|------------|-------|-------|------------------------------------------|--|
| Field Code                      | Mai                                                                                                    | Mandatory/<br>Mandatory Conditional/<br>Optional |            | Туре  | Size  | Position                                 |  |
| 294                             |                                                                                                    | М                                                |            | Char. | 3     | 572-574                                  |  |
| Descriptio                      | on                                                                                                    | Field Code in which an error was found           |            |       |       |                                          |  |
| Comment                         | <ul> <li>Will be populated with the fourth field to be in error for the detail record.</li> <li>If no additional errors were identified for this record, this field will be fillowith spaces.</li> </ul> |                                                  |            |       |       | ne detail record.<br>ield will be filled |  |
| Edit Leve                       |                                                                                                    | Error Code                                       |            |       | Error |                                          |  |
| N/A                             |                                                                                                    | N/A                                              |            |       | None  |                                          |  |
| Date Revis                      | ed                                                                                                    | January 18, 20                                   | / 18, 2015 |       |       |                                          |  |

| GE Response E<br>Mass Update/ D                                                                                                    | GE Response Error/Acknowledgement File<br>Mass Update/ Deactivate Detail Record |                                      |              |                                     |          | Error Code (4) |  |
|----------------------------------------------------------------------------------------------------|---------------------------------------------------------------------------------|--------------------------------------|--------------|-------------------------------------|----------|----------------|--|
| Field Code                                                                                                    | Mandatory/<br>Mandatory Conditional/<br>Optional                                |                                      | Туре         | Size                                | Position |                |  |
| 295                                                                                                    |                                                                                 | М                                    |              | Char.                               | 3        | 575-577        |  |
| Descriptio                                                                                                    | on                                                                              | Error Code which describes the error |              |                                     |          |                |  |
| <ul> <li>Will be populated with the fourth error to be identified for the deta record.</li> <li>If no additional errors were identified for this record, this field will be with spaces.</li> </ul> |                                                                                 |                                      |              | r the detail<br>ield will be filled |          |                |  |
| Edit Leve                                                                                                    |                                                                                 | Error Code                           |              |                                     | Error    |                |  |
| N/A                                                                                                    |                                                                                 | N/A                                  | None         |                                     |          |                |  |
| Date Revis                                                                                                    | ed                                                                              | January 18, 20                       | ary 18, 2015 |                                     |          |                |  |

| GE Response Error/Acknowledgement File<br>Mass Update/ Deactivate Detail Record |     |                                                  |       | Filler (4) |      |          |  |
|---------------------------------------------------------------------------------|-----|--------------------------------------------------|-------|------------|------|----------|--|
| Field Code                                                                      | Mai | Mandatory/<br>Mandatory Conditional/<br>Optional |       | Туре       | Size | Position |  |
| 296                                                                             |     | М                                                |       | Char.      | 1    | 578      |  |
| Descriptio                                                                      | on  | Spaces                                           |       |            |      |          |  |
| Comment                                                                         | ts  | Will be blank                                    |       |            |      |          |  |
| Edit Leve                                                                       |     | Error Code                                       | Error |            |      |          |  |
| N/A                                                                             |     | N/A                                              | None  |            |      |          |  |
| Date Revis                                                                      | ed  | January 18, 2015                                 |       |            |      |          |  |

| GE Response E<br>Mass Update/ D                                                                                                    | GE Response Error/Acknowledgement File<br>Mass Update/ Deactivate Detail Record |                                                  |      | Field in Error (5)                    |      |          |  |
|----------------------------------------------------------------------------------------------------|---------------------------------------------------------------------------------|--------------------------------------------------|------|---------------------------------------|------|----------|--|
| Field Code                                                                                                    | Maı                                                                             | Mandatory/<br>Mandatory Conditional/<br>Optional |      | Туре                                  | Size | Position |  |
| 014                                                                                                    |                                                                                 | М                                                |      | Char.                                 | 3    | 579-581  |  |
| Descriptio                                                                                                    | on                                                                              | Field Code in which an error was found           |      |                                       |      |          |  |
| <ul> <li>Will be populated with the fifth field to be in error for the detail</li> <li>If no additional errors were identified for this record, this field w with spaces.</li> </ul> |                                                                                 |                                                  |      | detail record.<br>ield will be filled |      |          |  |
| Edit Leve                                                                                                    |                                                                                 | Error Code                                       |      | Error                                 |      |          |  |
| N/A                                                                                                    |                                                                                 | N/A                                              | None |                                       |      |          |  |
| Date Revis                                                                                                    | ed                                                                              | January 18, 20                                   | 015  |                                       |      |          |  |

| GE Response Error/Acknowledgement File<br>Mass Update/ Deactivate Detail Record |     |                                                                                                    |      |       | Error Code (5) |          |  |
|---------------------------------------------------------------------------------|-----|----------------------------------------------------------------------------------------------------|------|-------|----------------|----------|--|
| Field Code                                                                      | Mai | Mandatory/<br>Mandatory Conditional/<br>Optional                                                                                                    |      | Туре  | Size           | Position |  |
| 298                                                                             |     | М                                                                                                    |      | Char. | 3              | 582-584  |  |
| Descriptio                                                                      | on  | Error Code which describes the error                                                                                                    |      |       |                |          |  |
| Comment                                                                         | ts  | <ul> <li>Will be populated with the fifth error to be identified for the detail record</li> <li>If no additional errors were identified for this record, this field will be fille with spaces.</li> </ul> |      |       |                |          |  |
| Edit Leve                                                                       | I   | Error Code                                                                                                    |      | Error |                |          |  |
| N/A                                                                             |     | N/A                                                                                                    | None |       |                |          |  |
| Date Revis                                                                      | ed  | January 18, 20                                                                                                    | )15  |       |                |          |  |

| GE Response E<br>Mass Update/ D | GE Response Error/Acknowledgement File<br>Mass Update/ Deactivate Detail Record |                                                  |                |       | Filler (5) |          |  |  |
|---------------------------------|---------------------------------------------------------------------------------|--------------------------------------------------|----------------|-------|------------|----------|--|--|
| Field Code                      | Mai                                                                             | Mandatory/<br>Mandatory Conditional/<br>Optional |                | Туре  | Size       | Position |  |  |
| 299                             |                                                                                 | Μ                                                |                | Char. | 1          | 585      |  |  |
| Descriptio                      | on                                                                              | Spaces                                           |                |       |            |          |  |  |
| Comment                         | s                                                                               | Will be blank                                    |                |       |            |          |  |  |
| Edit Leve                       |                                                                                 | Error Code                                       |                |       | Error      |          |  |  |
| N/A                             |                                                                                 | N/A                                              | None           |       |            |          |  |  |
| Date Revis                      | ed                                                                              | January 18, 20                                   | nuary 18, 2015 |       |            |          |  |  |

### Trailer Record

The following section provides specifications of the Trailer record which is part of the GE Response Error / Acknowledgement file.

*GE Response Error/Acknowledgement File Trailer Record* 

| GE Response E                                            | GE Response Error/Acknowledgement File T         |                |              |      | d Record Length = 585 |     |  |
|----------------------------------------------------------|--------------------------------------------------|----------------|--------------|------|-----------------------|-----|--|
| GE Response Error/Acknowledgement File<br>Trailer Record |                                                  |                |              |      | Record Type           |     |  |
| Field Code                                               | Mandatory/<br>Mandatory Conditional/<br>Optional |                | Туре         | Size | Position              |     |  |
| 900                                                      |                                                  | М              |              | Num. | 3                     | 1-3 |  |
| Descriptio                                               | <b>Description</b> '999' indicates trailer reco  |                |              | ord. |                       |     |  |
| Comment                                                  | ts                                               | Must be a nun  | neric value. |      |                       |     |  |
| Edit Level Error Code                                    |                                                  |                | Error        |      |                       |     |  |
| N/A                                                      |                                                  | N/A            |              |      | None                  |     |  |
| Date Revis                                               | ed                                               | January 18, 20 | 15           |      |                       |     |  |

| GE Response E<br>Trailer Record | GE Response Error/Acknowledgement File<br>Trailer Record |                                                  |              |       | Filler |          |  |  |
|---------------------------------|----------------------------------------------------------|--------------------------------------------------|--------------|-------|--------|----------|--|--|
| Field Code                      | Mai                                                      | Mandatory/<br>Mandatory Conditional/<br>Optional |              | Туре  | Size   | Position |  |  |
| N/A                             |                                                          | М                                                |              | Char. | 25     | 4-28     |  |  |
| Descriptio                      | on                                                       | Spaces                                           |              |       |        |          |  |  |
| Comment                         | ts                                                       | Will be blank                                    |              |       |        |          |  |  |
| Edit Leve                       |                                                          | Error Code                                       |              | Error |        |          |  |  |
| N/A                             |                                                          | N/A                                              | None         |       |        |          |  |  |
| Date Revis                      | ed                                                       | January 18, 20                                   | ary 18, 2015 |       |        |          |  |  |

| GE Response Error/Acknowledgement File<br>Trailer Record |     |                                                  |                        | Detail Record Count |       |          |  |
|----------------------------------------------------------|-----|--------------------------------------------------|------------------------|---------------------|-------|----------|--|
| Field Code                                               | Mai | Mandatory/<br>Mandatory Conditional/<br>Optional |                        | Туре                | Size  | Position |  |
| 902                                                      |     | М                                                |                        | Num.                | 8     | 29-36    |  |
| <b>Description</b> Number of detail records              |     |                                                  | in the submittal file. |                     |       |          |  |
| Comment                                                  | ts  | Must be a nur                                    | neric value.           |                     |       |          |  |
| Edit Leve                                                | •   | Error Code                                       |                        |                     | Error |          |  |
| N/A                                                      |     | N/A                                              | None                   |                     |       |          |  |
| Date Revis                                               | ed  | January 18, 20                                   | 15                     |                     |       |          |  |

| GE Response Error/Acknowledgement File<br>Trailer Record |                                                     |            | Fille |       |          |        |
|----------------------------------------------------------|-----------------------------------------------------|------------|-------|-------|----------|--------|
| Field Code                                               | Mandatory/<br>de Mandatory Conditional/<br>Optional |            | Туре  | Size  | Position |        |
| 903                                                      |                                                     | М          |       | Char. | 97       | 37-133 |
| Description Spaces                                       |                                                     |            |       |       |          |        |
| Comments Will be blank                                   |                                                     |            |       |       |          |        |
| Edit Level                                               |                                                     | Error Code | Error |       |          |        |
| N/A                                                      |                                                     | N/A        | None  |       |          |        |
| Date Revised January 18, 2015                            |                                                     |            |       |       |          |        |

| GE Response Error/Acknowledgement File<br>Trailer Record    |                                                                                                    |                                                                                                    | OPEID    |          |                 |  |
|-------------------------------------------------------------|----------------------------------------------------------------------------------------------------|----------------------------------------------------------------------------------------------------|----------|----------|-----------------|--|
| Mandatory/<br>Field Code Mandatory Conditional/<br>Optional |                                                                                                    | Туре                                                                                                    | Size     | Position |                 |  |
| 904                                                         | 904 O                                                                                                    |                                                                                                    | Num.     | 8        | 134-141         |  |
| Descriptio                                                  | DescriptionThe institution's 8-digit ED Office of Postsecondary Education (OPE) code<br>to identify the institution. |                                                                                                    |          |          | (OPE) code used |  |
| Comment                                                     | S                                                                                                    | <ul> <li>Must be all numbers and a valid OPE institution code from the NSLDS.</li> <li>The 8 digit code which identifies the specific institution location being reported on.</li> <li>Must be same value as reported in the header record.</li> </ul> |          |          |                 |  |
| Edit Leve                                                   | I                                                                                                    | Error Code                                                                                                    |          | Error    |                 |  |
| N/A                                                         |                                                                                                    | N/A                                                                                                    | None     |          |                 |  |
| Date Revis                                                  | ed                                                                                                    | January 18, 20                                                                                                    | 18, 2015 |          |                 |  |

| GE Response Error/Acknowledgement File<br>Trailer Record |                                                     |     | Fille |       |          |  |
|----------------------------------------------------------|-----------------------------------------------------|-----|-------|-------|----------|--|
| Field Code                                               | Mandatory/<br>de Mandatory Conditional/<br>Optional |     | Туре  | Size  | Position |  |
| 905                                                      | 905 M                                               |     | Char. | 444   | 142-585  |  |
| Description Spaces                                       |                                                     |     |       |       |          |  |
| Comments Will be blank                                   |                                                     |     |       |       |          |  |
| Edit Level Error Code                                    |                                                     |     |       | Error |          |  |
| N/A                                                      |                                                     | N/A | None  |       |          |  |
| Date Revised January 18, 2015                            |                                                     |     |       |       |          |  |

# **Comma Separated Values (CSV) Layout**

### Submittal and Error Submittal Files

The Comma Separated Values (CSV) versions of the GE files will contain the same fields as the flat file versions and in the same order. The only differences will be that the fields will be of variable length and will be separated by commas.

Any commas in the fields of a CSV file submitted to NSLDS must be inside quotation marks in order for the file to be processed successfully by NSLDS.

| Field Name     | Field Code | Description              | Field Format |
|----------------|------------|--------------------------|--------------|
| Record Type    | 800        | Record Type              | Num.         |
| Comma          | N/A        | Comma                    | Char.        |
| Filler         | 801        | Single Space or no Space | Char.        |
| Comma          | N/A        | Comma                    | Char.        |
| Header Text    | 802        | GE STUDENT SUBMITTAL     | Char.        |
| Comma          | N/A        | Comma                    | Char.        |
| Submittal Date | 803        | Submittal Date           | Date         |
| Comma          | N/A        | Comma                    | Char.        |
| File Type      | 804        | File Type                | Char.        |
| Comma          | N/A        | Comma                    | Char.        |
| Filler         | 805        | Single Space or no Space | Char.        |
| Comma          | N/A        | Comma                    | Char.        |
| OPEID          | 806        | OPEID                    | Char.        |
| Comma          | N/A        | Comma                    | Char.        |
| Filler         | 807        | Single Space or no Space | Char.        |

Gainful Employment Submittal File Header Record

| Data Element                  | Field Code | Description                                  | Field Format |
|-------------------------------|------------|----------------------------------------------|--------------|
| Record Type                   | 000        | Record Type                                  | Char.        |
| Comma                         | N/A        | Comma                                        | Char.        |
| Award Year                    | 001        | Award Year                                   | Char.        |
| Comma                         | N/A        | Comma                                        | Char.        |
| Student SSN                   | 002        | Student Social Security Number               | Char.        |
| Comma                         | N/A        | Comma                                        | Char.        |
| Student First Name            | 003        | Student First Name                           | Char.        |
| Comma                         | N/A        | Comma                                        | Char.        |
| Student Middle Name           | 004        | Student Middle Name                          | Char.        |
| Comma                         | N/A        | Comma                                        | Char.        |
| Student Last Name             | 005        | Student Last Name                            | Char.        |
| Comma                         | N/A        | Comma                                        | Char.        |
| Student DOB                   | 006        | Student Date of Birth                        | Date         |
| Comma                         | N/A        | Comma                                        | Char.        |
| Institution Code (OPEID)      | 007        | Institution Code (OPEID)                     | Char.        |
| Comma                         | N/A        | Comma                                        | Char.        |
| Institution Name              | 008        | Institution Name                             | Char.        |
| Comma                         | N/A        | Comma                                        | Char.        |
| Comma                         | N/A        | Comma                                        | Char.        |
| Program Name                  | 010        | Program Name                                 | Char.        |
| Comma                         | N/A        | Comma                                        | Char.        |
| CIP Code                      | 011        | CIP Code                                     | Char.        |
| Comma                         | N/A        | Comma                                        | Char.        |
| Credential Level              | 012        | Credential Level                             | Char.        |
| Comma                         | N/A        | Comma                                        | Char.        |
| Medical or Dental             | 013        | Medical or Dental Internship or<br>Residency | Char.        |
| Comma                         | N/A        | Comma                                        | Char.        |
| Comma                         | N/A        | Comma                                        | Char.        |
| Program Attendance Begin Date | 015        | Program Attendance Begin Date                | Date         |

Gainful Employment Submittal File Detail Record

August 2015

| Data Element                                                                | Field Code | Description                                                                 | Field Format |
|-----------------------------------------------------------------------------|------------|-----------------------------------------------------------------------------|--------------|
| Comma                                                                       | N/A        | Comma                                                                       | Char.        |
| Program Attendance Begin Date for this Award Year                           | 016        | Program Attendance Begin Date for this Award Year                           | Date         |
| Comma                                                                       | N/A        | Comma                                                                       | Char.        |
| Program Attendance Status During<br>Award Year                              | 017        | Program Attendance Status During<br>Award Year                              | Char.        |
| Comma                                                                       | N/A        | Comma                                                                       | Char.        |
| Program Attendance Status Date                                              | 018        | Program Attendance Status Date                                              | Date         |
| Comma                                                                       | N/A        | Comma                                                                       | Char.        |
| Private Loans Amount                                                        | 019        | Private Loans Amount                                                        | Num.         |
| Comma                                                                       | N/A        | Comma                                                                       | Char.        |
| Institutional Debt                                                          | 020        | Institutional Debt                                                          | Num.         |
| Comma                                                                       | N/A        | Comma                                                                       | Char.        |
| Tuition and Fees Amount                                                     | 021        | Tuition and Fees Amount                                                     | Num.         |
| Comma                                                                       | N/A        | Comma                                                                       | Char.        |
| Allowance for Books, Supplies, and Equipment                                | 029        | Allowance for Books, Supplies, and Equipment                                | Char.        |
| Comma                                                                       | N/A        | Comma                                                                       | Char.        |
| Length of GE Program                                                        | 030        | Length of GE Program                                                        | Char.        |
| Comma                                                                       | N/A        | Comma                                                                       | Char.        |
| Length of GE Program Measurement                                            | 031        | Length of GE Program Measurement                                            | Char.        |
| Comma                                                                       | N/A        | Comma                                                                       | Char.        |
| Student's Enrollment Status as of the $1^{st}$ Day of Enrollment in Program | 032        | Student's Enrollment Status as of the $1^{st}$ Day of Enrollment in Program | Char.        |
| Comma                                                                       | N/A        | Comma                                                                       | Char.        |
| Filler                                                                      | N/A        | Single Space or no Space                                                    | Char.        |

| Data Element                                            | Field Code | Description                                             | Field Format |
|---------------------------------------------------------|------------|---------------------------------------------------------|--------------|
| Record Type                                             | 000        | Record Type                                             | Char.        |
| Comma                                                   | N/A        | Comma                                                   | Char.        |
| Filter Award Year                                       | 201        | Filter Award Year                                       | Char.        |
| Comma                                                   | N/A        | Comma                                                   | Char.        |
| Filter Institution Code                                 | 202        | Filter Institution Code                                 | Char.        |
| Comma                                                   | N/A        | Comma                                                   | Char.        |
| Comma                                                   | N/A        | Comma                                                   | Char.        |
| Filter CIP Code                                         | 204        | Filter CIP Code                                         | Char.        |
| Comma                                                   | N/A        | Comma                                                   | Char.        |
| Filter Credential Level                                 | 205        | Filter Credential Level                                 | Char.        |
| Comma                                                   | N/A        | Comma                                                   | Char.        |
| Filter Program Attendance Begin<br>Date                 | 206        | Filter Program Attendance Begin<br>Date                 | Date         |
| Comma                                                   | N/A        | Comma                                                   | Char.        |
| Filter Program Attendance Begin<br>Date This Award Year | 207        | Filter Program Attendance Begin<br>Date This Award Year | Date         |
| Comma                                                   | N/A        | Comma                                                   | Char.        |
| Filter Program Attendance Status<br>Date                | 208        | Filter Program Attendance Status<br>Date                | Date         |
| Comma                                                   | N/A        | Comma                                                   | Char.        |
| Update CIP Code                                         | 209        | Update CIP Code                                         | Char.        |
| Comma                                                   | N/A        | Comma                                                   | Char.        |
| Update Credential Level                                 | 210        | Update Credential Level                                 | Char.        |

Gainful Employment Submittal File Mass Update/Deactivate Detail Record

| Field Name          | Field Code | Description              | Field Format |
|---------------------|------------|--------------------------|--------------|
| Record Type         | 900        | Record Type              | Num.         |
| Comma               | N/A        | Comma                    | Char.        |
| Filler              | 901        | Single Space or no Space | Char.        |
| Comma               | N/A        | Comma                    | Char.        |
| Detail Record Count | 902        | Detail Record Count      | Num.         |
| Comma               | N/A        | Comma                    | Char.        |
| Filler              | 903        | Single Space or no space | Char.        |
| Comma               | N/A        | Comma                    | Char.        |
| OPEID               | 904        | OPEID                    | Num.         |
| Comma               | N/A        | Comma                    | Char.        |
| Filler              | 905        | Single Space or no Space | Char.        |

| с · с і г  |           | C I I       | <b></b> | - ·ı    | <b>D</b> |
|------------|-----------|-------------|---------|---------|----------|
| Gainful Em | nployment | . Submittal | File    | Trailer | Record   |

## GE Response Error / Acknowledgement File

| Field Name     | Description      | Field Format |
|----------------|------------------|--------------|
| Record Type    | Record Type      | Num.         |
| Comma          | Comma            | Char.        |
| Filler         | No Spaces        | Char.        |
| Comma          | Comma            | Char.        |
| Header Text    | GE Response File | Char.        |
| Comma          | Comma            | Char.        |
| Submittal Date | Submittal Date   | Date         |
| Comma          | Comma            | Char.        |
| File Type      | File Type        | Char.        |
| Comma          | Comma            | Char.        |
| Filler         | No Spaces        | Char.        |
| Comma          | Comma            | Char.        |
| OPEID          | OPEID            | Char.        |
| Comma          | Comma            | Char.        |
| Filler         | No Spaces        | Char.        |

GE Response Error / Acknowledgement File Header Record
| Field Name                    | Description                                  | Field Format |
|-------------------------------|----------------------------------------------|--------------|
| Record Type                   | Record Type                                  | Char.        |
| Comma                         | Comma                                        | Char.        |
| Award Year                    | Award Year                                   | Char.        |
| Comma                         | Comma                                        | Char.        |
| Student SSN                   | Student Social Security Number               | Char.        |
| Comma                         | Comma                                        | Char.        |
| Student First Name            | Student First Name                           | Char.        |
| Comma                         | Comma                                        | Char.        |
| Student Middle Name           | Student Middle Name                          | Char.        |
| Comma                         | Comma                                        | Char.        |
| Student Last Name             | Student Last Name                            | Char.        |
| Comma                         | Comma                                        | Char.        |
| Student DOB                   | Student Date of Birth                        | Date         |
| Comma                         | Comma                                        | Char.        |
| OPEID                         | OPEID                                        | Char.        |
| Comma                         | Comma                                        | Char.        |
| Institution Name              | Institution Name                             | Char.        |
| Comma                         | Comma                                        | Char.        |
| Comma                         | Comma                                        | Char.        |
| Program Name                  | Program Name                                 | Char.        |
| Comma                         | Comma                                        | Char.        |
| CIP Code                      | CIP Code                                     | Char.        |
| Comma                         | Comma                                        | Char.        |
| Credential Level              | Credential Level                             | Char.        |
| Comma                         | Comma                                        | Char.        |
| Medical or Dental             | Medical or Dental Internship or<br>Residency | Char.        |
| Comma                         | Comma                                        | Char.        |
| Comma                         | Comma                                        | Char.        |
| Program Attendance Begin Date | Program Attendance Begin Date                | Date         |

GE Response Error / Acknowledgement File Detail Record

August 2015

| Field Name                                                                            | Description                                                                           | Field Format |
|---------------------------------------------------------------------------------------|---------------------------------------------------------------------------------------|--------------|
| Comma                                                                                 | Comma                                                                                 | Char.        |
| Program Attendance Begin Date for this<br>Award Year                                  | Program Attendance Begin Date for this<br>Award Year                                  | Date.        |
| Comma                                                                                 | Comma                                                                                 | Char.        |
| Program Attendance Status During Award<br>Year                                        | Program Attendance Status During<br>Award Year                                        | Char.        |
| Comma                                                                                 | Comma                                                                                 | Char.        |
| Program Attendance Status Date                                                        | Program Attendance Status Date                                                        | Date         |
| Comma                                                                                 | Comma                                                                                 | Char.        |
| Private Loans Amount                                                                  | Private Loans Amount                                                                  | Num.         |
| Comma                                                                                 | Comma                                                                                 | Char.        |
| Institutional Debt                                                                    | Institutional Debt                                                                    | Num.         |
| Comma                                                                                 | Comma                                                                                 | Char.        |
| Tuition and Fees Amount                                                               | Tuition and Fees Amount                                                               | Num.         |
| Comma                                                                                 | Comma                                                                                 | Char.        |
| Allowance for Books, Supplies, and<br>Equipment                                       | Allowance for Books, Supplies, and<br>Equipment                                       | Char.        |
| Comma                                                                                 | Comma                                                                                 | Char.        |
| Length of GE Program                                                                  | Length of GE Program                                                                  | Char.        |
| Comma                                                                                 | Comma                                                                                 | Char.        |
| Length of GE Program Measurement                                                      | Length of GE Program Measurement                                                      | Char.        |
| Comma                                                                                 | Comma                                                                                 | Char.        |
| Student's Enrollment Status as of the 1 <sup>st</sup><br>Day of Enrollment in Program | Student's Enrollment Status as of the 1 <sup>st</sup><br>Day of Enrollment in Program | Char.        |
| Comma                                                                                 | Comma                                                                                 | Char.        |
| Filler                                                                                | No Spaces                                                                             | Char.        |
| Comma                                                                                 | Comma                                                                                 | Char.        |
| Field in Error 1                                                                      | Field in Error 1                                                                      | Char.        |
| Comma                                                                                 | Comma                                                                                 | Char.        |
| Error Code 1                                                                          | Error Code 1                                                                          | Char.        |
| Comma                                                                                 | Comma                                                                                 | Char.        |
| Filler                                                                                | No Spaces                                                                             | Char.        |

| Field Name       | Description      | Field Format |
|------------------|------------------|--------------|
| Comma            | Comma            | Char.        |
| Field in Error 2 | Field in Error 2 | Char.        |
| Comma            | Comma            | Char.        |
| Error Code 2     | Error Code 2     | Char.        |
| Comma            | Comma            | Char.        |
| Filler           | No Spaces        | Char.        |
| Comma            | Comma            | Char.        |
| Field in Error 3 | Field in Error 3 | Char.        |
| Comma            | Comma            | Char.        |
| Error Code 3     | Error Code 3     | Char.        |
| Comma            | Comma            | Char.        |
| Filler           | No Spaces        | Char.        |
| Comma            | Comma            | Char.        |
| Field in Error 4 | Field in Error 4 | Char.        |
| Comma            | Comma            | Char.        |
| Error Code 4     | Error Code 4     | Char.        |
| Comma            | Comma            | Char.        |
| Filler           | No Spaces        | Char.        |
| Comma            | Comma            | Char.        |
| Field in Error 5 | Field in Error 5 | Char.        |
| Comma            | Comma            | Char.        |
| Error Code 5     | Error Code 5     | Char.        |
| Comma            | Comma            | Char.        |
| Filler           | No Spaces        | Char.        |

| Data Element        | Description         | Field Format |
|---------------------|---------------------|--------------|
| Record Type         | Record Type         | Num.         |
| Comma               | Comma               | Char.        |
| Filler              | No Spaces           | Char.        |
| Comma               | Comma               | Char.        |
| Detail Record Count | Detail Record Count | Num.         |
| Comma               | Comma               | Char.        |
| Filler              | No Spaces           | Char.        |
| Comma               | Comma               | Char.        |
| OPEID               | OPEID               | Num.         |
| Comma               | Comma               | Char.        |
| Filler              | No Spaces           | Char.        |

GE Response Error / Acknowledgement File Trailer Record

## CSV File Format

## **Submittal and Error Submittal Files**

## Header Record

The following section provides the specifications of the Header record at the beginning of the GE Submittal and GE Error Submittal files.

Gainful Employment Submittal File Header Record

Max Record Length = 585

| GE Submittal File Header Record |                                                  |                |                     | Record Type            |   |  |
|---------------------------------|--------------------------------------------------|----------------|---------------------|------------------------|---|--|
| Field Code                      | Mandatory/<br>Mandatory Conditional/<br>Optional |                | Туре                | Max Size               |   |  |
| 800                             |                                                  | М              |                     | Num.                   | 3 |  |
| Descriptio                      | on                                               | A 3-digit num  | ber that ind        | licates header record. |   |  |
| Comment                         | s                                                | Must equal 00  | 0.                  |                        |   |  |
| Edit Leve                       |                                                  | Error Code     |                     | Error                  |   |  |
| File Level                      |                                                  | None           | File not processed. |                        |   |  |
| Date Revis                      | ed                                               | January 18, 20 | 15                  |                        |   |  |

| GE Submittal F | ile Head                                     | er Record          |                 |       | Comma    |  |  |
|----------------|----------------------------------------------|--------------------|-----------------|-------|----------|--|--|
| Field Code     | Mandatory/<br>Mandatory Conditio<br>Optional |                    | ional/          | Туре  | Max Size |  |  |
| N/A            |                                              | М                  |                 | Char. | 1        |  |  |
| Descriptio     | on                                           | Comma              |                 |       |          |  |  |
| Comment        | ts                                           | Fill with a comma. |                 |       |          |  |  |
| Edit Leve      | 1                                            | Error Code         |                 | Error |          |  |  |
| N/A            |                                              | N/A                | None            |       |          |  |  |
| Date Revis     | ed                                           | January 18, 20     | anuary 18, 2015 |       |          |  |  |

| GE Submittal Fi | ile Head                                         | er Record                           |         |          | F  | Filler |
|-----------------|--------------------------------------------------|-------------------------------------|---------|----------|----|--------|
| Field Code      | Mandatory/<br>Mandatory Conditional/<br>Optional |                                     | Туре    | Max Size |    |        |
| 801             |                                                  | М                                   |         | Char.    | 25 |        |
| Descriptio      | n                                                | Spaces                              |         |          |    |        |
| Comment         | s                                                | Fill with a single space or spaces. |         |          |    |        |
| Edit Leve       |                                                  | Error Code                          | e Error |          |    |        |
| N/A             |                                                  | N/A                                 | None    |          |    |        |
| Date Revis      | ed                                               | January 18, 2015                    |         |          |    |        |

| GE Submittal Fi | ile Head                                      | er Record          |        |       | Comma    |  |
|-----------------|-----------------------------------------------|--------------------|--------|-------|----------|--|
| Field Code      | Mandatory/<br>Mandatory Condition<br>Optional |                    | ional/ | Туре  | Max Size |  |
| N/A             |                                               | Μ                  |        | Char. | 1        |  |
| Descriptio      | on                                            | Comma              |        |       |          |  |
| Comment         | s                                             | Fill with a comma. |        |       |          |  |
| Edit Leve       |                                               | Error Code         |        | Error |          |  |
| N/A             |                                               | N/A                |        | None  |          |  |
| Date Revis      | ed                                            | January 18, 2015   |        |       |          |  |

| GE Submittal File Header Record |                                                  |                 |                     | Header Text         |    |  |
|---------------------------------|--------------------------------------------------|-----------------|---------------------|---------------------|----|--|
| Field Code                      | Mandatory/<br>Mandatory Conditional/<br>Optional |                 | Туре                | Max Size            |    |  |
| 802                             |                                                  | М               |                     | Char.               | 20 |  |
| Descriptio                      | on                                               | File name of th | he GE Stude         | ent Submittal file. |    |  |
| Comment                         | s                                                | Must equal GE   | STUDENT             | SUBMITTAL.          |    |  |
| Edit Leve                       |                                                  | Error Code      | Error               |                     |    |  |
| File Level                      |                                                  | None            | File not processed. |                     |    |  |
| Date Revis                      | ed                                               | January 18, 20  | )15                 |                     |    |  |

| GE Submittal File Header Record |                                                  |                    |        |       | Comma    |  |
|---------------------------------|--------------------------------------------------|--------------------|--------|-------|----------|--|
| Field Code                      | Mandatory/<br>e Mandatory Conditiona<br>Optional |                    | ional/ | Туре  | Max Size |  |
| N/A                             |                                                  | М                  |        | Char. | 1        |  |
| Descriptio                      | on                                               | Comma              |        |       |          |  |
| Comment                         | ts                                               | Fill with a comma. |        |       |          |  |
| Edit Leve                       | 1                                                | Error Code         | Error  |       |          |  |
| N/A                             |                                                  | N/A                | None   |       |          |  |
| Date Revis                      | ed                                               | January 18, 2015   |        |       |          |  |

| GE Submittal Fi | GE Submittal File Header Record                  |                |                     | Submittal Date       |   |  |  |
|-----------------|--------------------------------------------------|----------------|---------------------|----------------------|---|--|--|
| Field Code      | Mandatory/<br>Mandatory Conditional/<br>Optional |                | Туре                | Max Size             |   |  |  |
| 803             |                                                  | М              |                     | Date                 | 8 |  |  |
| Descriptio      | n                                                | The date the C | GE Submitta         | al File was created. |   |  |  |
| Comment         | s                                                | CCYYMMDD f     | CYYMMDD format.     |                      |   |  |  |
| Edit Leve       |                                                  | Error Code     | Error               |                      |   |  |  |
| File Level      |                                                  | None           | File not processed. |                      |   |  |  |
| Date Revis      | ed                                               | January 18, 20 | 8, 2015             |                      |   |  |  |

| GE Submittal File Header Record |                                                  |                    |       |          | Comma |  |
|---------------------------------|--------------------------------------------------|--------------------|-------|----------|-------|--|
| Field Code                      | Mandatory/<br>Mandatory Conditional/<br>Optional |                    | Туре  | Max Size |       |  |
| N/A                             |                                                  | Μ                  |       | Char.    | 1     |  |
| Descriptio                      | on                                               | Comma              |       |          |       |  |
| Comment                         | ts                                               | Fill with a comma. |       |          |       |  |
| Edit Leve                       | 1                                                | Error Code         | Error |          |       |  |
| N/A                             |                                                  | N/A                | None  |          |       |  |
| Date Revis                      | ed                                               | January 18, 2015   |       |          |       |  |

| GE Submittal File Header Record         |     |                                                  |                     |                           | File Type |                    |  |
|-----------------------------------------|-----|--------------------------------------------------|---------------------|---------------------------|-----------|--------------------|--|
| Field Code                              | Mai | Mandatory/<br>Mandatory Conditional/<br>Optional |                     | Туре                      | Max Size  |                    |  |
| 804                                     |     | Μ                                                |                     | Char.                     | 1         |                    |  |
| Description Field which indicates the s |     |                                                  | dicates the         | specific type of GE file. |           |                    |  |
| Comment                                 | ts  | 'S' = Submitta                                   | l File              |                           |           |                    |  |
| Edit Leve                               |     | Error Code                                       | Error               |                           |           |                    |  |
| File Leve                               |     | None                                             | File not processed. |                           |           | None File not pro- |  |
| Date Revis                              | ed  | January 18, 20                                   | ıary 18, 2015       |                           |           |                    |  |

| GE Submittal F    | ile Head                                         | er Record       |                  |          | Comma |  |  |
|-------------------|--------------------------------------------------|-----------------|------------------|----------|-------|--|--|
| Field Code        | Mandatory/<br>Mandatory Conditional/<br>Optional |                 | Туре             | Max Size |       |  |  |
| N/A               |                                                  | М               |                  | Char.    | 1     |  |  |
| Description Comma |                                                  |                 |                  |          |       |  |  |
| Comment           | ts                                               | Fill with a com | ima.             |          |       |  |  |
| Edit Level        |                                                  | Error Code      | Error            |          |       |  |  |
| N/A               |                                                  | N/A             | None             |          |       |  |  |
| Date Revis        | ed                                               | January 18, 20  | January 18, 2015 |          |       |  |  |

| GE Submittal Fi | le Heade              | er Record                                         |             |         | Fille    |  |
|-----------------|-----------------------|---------------------------------------------------|-------------|---------|----------|--|
| Field Code      | Maı                   | Mandatory/<br>⁄Iandatory Conditional/<br>Optional |             | Туре    | Max Size |  |
| 805             |                       | Μ                                                 |             | Char.   | 76       |  |
| Descriptio      | n                     | Spaces.                                           |             |         |          |  |
| Comment         | S                     | Fill with a sing                                  | le space or | spaces. |          |  |
| Edit Leve       | Edit Level Error Code |                                                   | Error       |         |          |  |
| N/A             |                       | N/A                                               | None        |         |          |  |
| Date Revis      | ed                    | January 18, 2015                                  |             |         |          |  |

| GE Submittal File Header Record |                                                    |                  |       |          | Comma |  |
|---------------------------------|----------------------------------------------------|------------------|-------|----------|-------|--|
| Field Code                      | Mandatory/<br>e Mandatory Conditional/<br>Optional |                  | Туре  | Max Size |       |  |
| N/A                             |                                                    | М                |       | Char.    | 1     |  |
| Descriptio                      | on                                                 | Comma            |       |          |       |  |
| Comment                         | s                                                  | Fill with a com  | ıma.  |          |       |  |
| Edit Level Error Code           |                                                    |                  | Error |          |       |  |
| N/A                             |                                                    | N/A              | None  |          |       |  |
| Date Revis                      | ed                                                 | January 18, 2015 |       |          |       |  |

| GE Submittal File Header Record |     |                                                                                                    |                     |       | Institution Code (OPEID) |  |  |
|---------------------------------|-----|----------------------------------------------------------------------------------------------------|---------------------|-------|--------------------------|--|--|
| Field Code                      | Mai | Mandatory/<br>Mandatory Conditional/<br>Optional                                                                                                    |                     | Туре  | Max Size                 |  |  |
| 806                             |     | 0                                                                                                    |                     | Num.  | 8                        |  |  |
| Descriptic                      | on  | The institution's 8-digit ED Office of Postsecondary Education (OPE) code u to identify the institution.                                                                                                    |                     |       |                          |  |  |
| Comment                         | ts  | <ul> <li>Must be all numbers and a valid OPE institution code from the NSLDS.</li> <li>The 8 digit code which identifies the specific institution location being reported on.</li> <li>If servicer or institution is submitting multiple OPEIDs in a single file, populate with '99999999'.</li> </ul> |                     |       |                          |  |  |
| Edit Leve                       |     | Error Code                                                                                                    |                     | Error |                          |  |  |
| File Leve                       |     | None                                                                                                    | File not processed. |       |                          |  |  |
| Date Revis                      | ed  | January 18, 20                                                                                                    | 15                  |       |                          |  |  |

| GE Submittal File Header Record |     |                                                   |       |       | Comma    |  |
|---------------------------------|-----|---------------------------------------------------|-------|-------|----------|--|
| Field Code                      | Mai | Mandatory/<br>/landatory Conditional/<br>Optional |       | Туре  | Max Size |  |
| N/A                             |     | М                                                 |       | Char. | 1        |  |
| Description Comma               |     |                                                   |       |       |          |  |
| Comment                         | ts  | Fill with a com                                   | ima.  |       |          |  |
| Edit Level                      |     | Error Code                                        | Error |       |          |  |
| N/A                             |     | N/A                                               | None  |       |          |  |
| Date Revised January 18, 2015   |     |                                                   |       |       |          |  |

| GE Submittal File Header Record |     |                                                 |             |         | Fi       | iller |
|---------------------------------|-----|-------------------------------------------------|-------------|---------|----------|-------|
| Field Code                      | Mai | Mandatory/<br>Indatory Conditional/<br>Optional |             | Туре    | Max Size |       |
| 807                             |     | Μ                                               |             | Char.   | 444      |       |
| Descriptio                      | on  | Spaces.                                         |             |         |          |       |
| Comment                         | s   | Fill with a sing                                | le space or | spaces. |          |       |
| Edit Level Error Code           |     |                                                 | Error       |         |          |       |
| N/A                             |     | N/A                                             | N/A None    |         |          |       |
| Date Revis                      | ed  | January 18, 2015                                |             |         |          |       |

## Detail Record

The following section provides the specifications of the Detail record(s) for the GE Submittal and GE Error Submittal files.

Gainful Employment Submittal File Detail Record

Length = 585

| GE Submittal File Detail Record |                               |                                                |                           |                | Record Type |
|---------------------------------|-------------------------------|------------------------------------------------|---------------------------|----------------|-------------|
| Field Code                      | Maı                           | Mandatory/<br>ndatory Conditional/<br>Optional |                           | Туре           | Max Size    |
| 000                             |                               | Μ                                              |                           | Num.           | 3           |
| Descriptio                      | n                             | A 3-digit number that indicates detail record. |                           |                |             |
| Comments                        |                               | Must be populated with '                       |                           | 001′.          |             |
| Edit Leve                       | I                             | Error Code                                     |                           | Error          |             |
| Record Lev                      | el                            | 001                                            |                           | Required Field |             |
| Record Lev                      | el                            | 004                                            | Permitted Value Violation |                |             |
| Date Revis                      | Date Revised January 18, 2015 |                                                |                           |                |             |

| GE Submittal File Detail Record |     |                                                  |       |       | Comma    |  |
|---------------------------------|-----|--------------------------------------------------|-------|-------|----------|--|
| Field Code                      | Mai | Mandatory/<br>Mandatory Conditional/<br>Optional |       | Туре  | Max Size |  |
| N/A                             |     | Μ                                                |       | Char. | 1        |  |
| Description Comma               |     |                                                  |       |       |          |  |
| Comment                         | ts  | Fill with a com                                  | ima.  |       |          |  |
| Edit Level Er                   |     | Error Code                                       | Error |       |          |  |
| N/A                             |     | N/A                                              | None  |       |          |  |
| Date Revised January 18, 2015   |     |                                                  | 15    |       |          |  |

| GE Submittal File Detail Record |       |                                                                                                    |                                                                                                    | Award Year                   |          |  |  |  |
|---------------------------------|-------|----------------------------------------------------------------------------------------------------|----------------------------------------------------------------------------------------------------|------------------------------|----------|--|--|--|
| Field Code                      | Mai   | Mandatory/<br>Mandatory Conditional/<br>Optional                                                                                 |                                                                                                    | Туре                         | Max Size |  |  |  |
| 001                             |       | М                                                                                                    |                                                                                                    | Char.                        | 8        |  |  |  |
| Descriptio                      | on    | Award Year th                                                                                                    | e student w                                                                                                    | vas enrolled in the program. |          |  |  |  |
| Comment                         | ts    | <ul> <li>Award yea<br/>four digits<br/>the award<br/>20082009.</li> <li>Cannot be</li> <li>If the infor<br/>record mu</li> </ul> | ward year is identified as the four digits of the first calendar year and the<br>our digits of the second calendar year of the award year range. (Example:<br>ne award year of July 1, 2008 – June 30, 2009 would be identified as<br>0082009.<br>annot be less than 20072008 or greater than current award year.<br>The information provided in this field is found to be incorrect, the entire<br>ecord must be deactivated online and re-added |                              |          |  |  |  |
| Edit Leve                       |       | Error Code                                                                                                    |                                                                                                    | Error                        |          |  |  |  |
| Record Lev                      | rel   | 001                                                                                                    |                                                                                                    | Required Fie                 | ld       |  |  |  |
| Record Lev                      | rel   | 004 Permitted Value Violation                                                                                                    |                                                                                                    |                              |          |  |  |  |
| Record Lev                      | vel 🗌 | 005                                                                                                    |                                                                                                    | Invalid Format               |          |  |  |  |
| Date Revis                      | ed    | January 18, 20                                                                                                    | 15                                                                                                    | 5                            |          |  |  |  |

| GE Submittal File Detail Record |                                                  |                 |       |          | Comma |
|---------------------------------|--------------------------------------------------|-----------------|-------|----------|-------|
| Field Code                      | Mandatory/<br>Mandatory Conditional/<br>Optional |                 | Туре  | Max Size |       |
| N/A                             |                                                  | Μ               |       | Char.    | 1     |
| Description Comma               |                                                  |                 |       |          |       |
| Comment                         | s                                                | Fill with a com | ima.  |          |       |
| Edit Level Error Code           |                                                  |                 | Error |          |       |
| N/A                             |                                                  | N/A             | None  |          |       |
| Date Revis                      | Revised January 18, 2015                         |                 |       |          |       |

| GE Submittal File Detail Record                                                                                                    |    |                                                |                                                                                                    | Student                       | Social Security Number |  |
|----------------------------------------------------------------------------------------------------|----|------------------------------------------------|----------------------------------------------------------------------------------------------------|-------------------------------|------------------------|--|
| Field Code                                                                                                    | Ma | Mandatory/<br>ndatory Conditional/<br>Optional |                                                                                                    | Туре                          | Max Size               |  |
| 002                                                                                                    |    | IVI                                            |                                                                                                    | Char.                         | 9                      |  |
| Descriptio                                                                                                    | n  | Social Security                                | v Number (S                                                                                                    | SSN) of a student enrolled ir | n a GE Program.        |  |
| <ul> <li>Must provide SSN along with the identifiers First Name, Last Name, DOB.</li> <li>SSN must be a valid SSN as provided by the Social Security Adminis         <ul> <li>The first node of the SSN must not contain any of the following                 <ul></ul></li></ul></li></ul> |    |                                                | Name, Last Name, and<br>al Security Administration.<br>ny of the following:<br>n xxx-00-xxxx.<br>xxx-xx-0000.<br>rrect, contact the data<br>ents.<br>o be incorrect, the entire |                               |                        |  |
| Edit Leve                                                                                                    |    | Error Code                                     |                                                                                                    | Error                         |                        |  |
| Record Lev                                                                                                    | el | 001                                            |                                                                                                    | Required Fie                  | ld                     |  |
| Record Lev                                                                                                    | el | 005                                            |                                                                                                    | Invalid Format                |                        |  |
| Record Lev                                                                                                    | el | 009 SSN conflict                               |                                                                                                    |                               |                        |  |
| Date Revised January 18, 2015                                                                                                    |    |                                                |                                                                                                    |                               |                        |  |

| GE Submittal File Detail Record    |     |                                                  |                  | Comma |          |  |  |
|------------------------------------|-----|--------------------------------------------------|------------------|-------|----------|--|--|
| Field Code                         | Mai | Mandatory/<br>Mandatory Conditional/<br>Optional |                  | Туре  | Max Size |  |  |
| N/A                                |     | Μ                                                |                  | Char. | 1        |  |  |
| Description                        |     | Comma                                            |                  |       |          |  |  |
| <b>Comments</b> Fill with a comma. |     |                                                  | ma.              |       |          |  |  |
| Edit Level                         |     | Error Code                                       | Error Code Error |       |          |  |  |

| N/A          | N/A            | None |
|--------------|----------------|------|
| Date Revised | January 18, 20 | 15   |

| GE Submittal File Detail Record |     |                                                                                                    |                  | Student First Name        |          |  |  |
|---------------------------------|-----|----------------------------------------------------------------------------------------------------|------------------|---------------------------|----------|--|--|
| Field Code                      | Maı | Mandatory/<br>Mandatory Conditional/<br>Optional                                                                                                    |                  | Туре                      | Max Size |  |  |
| 003                             |     | М                                                                                                    |                  | Char.                     | 35       |  |  |
| Descriptio                      | on  | First name of a                                                                                                    | a student er     | nrolled in a GE Program.  |          |  |  |
|                                 |     | Must provide First Name along with the identifiers SSN, Last Name, and DOB.                                                                                                    |                  |                           |          |  |  |
| Comment                         | ts  | <ul> <li>If the student has no first name, this field contains INFIN (no first name).</li> <li>Must provide the students first name (exactly as it appears on the Social Security card).</li> </ul> |                  |                           |          |  |  |
|                                 |     | Must provide First Name if NLN (no last name) is used.                                                                                                    |                  |                           |          |  |  |
|                                 |     | • If an institution believes the NSLDS data are incorrect, contact the data provider and provide them with verifying documents.                                                                     |                  |                           |          |  |  |
| Edit Leve                       | I   | Error Code                                                                                                    |                  | Error                     |          |  |  |
| Record Lev                      | /el | 001                                                                                                    |                  | Required Field            |          |  |  |
| Record Lev                      | 'el | 004                                                                                                    |                  | Permitted Value Violation |          |  |  |
| Date Revis                      | ed  | January 18, 20                                                                                                    | January 18, 2015 |                           |          |  |  |

| GE Submittal File Detail Record |            |                                                  |       | Comma |          |  |
|---------------------------------|------------|--------------------------------------------------|-------|-------|----------|--|
| Field Code                      | Mai        | Mandatory/<br>Mandatory Conditional/<br>Optional |       | Туре  | Max Size |  |
| N/A                             |            | М                                                |       | Char. | 1        |  |
| Description Comma               |            |                                                  |       |       |          |  |
| Comment                         | S          | Fill with a com                                  | ıma.  |       |          |  |
| Edit Leve                       | Edit Level |                                                  | Error |       |          |  |
| N/A                             |            | N/A                                              | None  |       |          |  |
| Date Revised January 18, 2015   |            |                                                  | 15    |       |          |  |

| GE Submittal File Detail Record |     |                                                 |              |                                               | Student Middle Name |  |
|---------------------------------|-----|-------------------------------------------------|--------------|-----------------------------------------------|---------------------|--|
| Field Code                      | Mai | Mandatory/<br>andatory Conditional/<br>Optional |              | Туре                                          | Max Size            |  |
| 004                             |     | 0                                               |              | Char.                                         | 35                  |  |
| Descriptio                      | on  | Middle name                                     | or middle ir | nitial of a student enrolled in a GE Program. |                     |  |
| Comment                         | s   | If student has                                  | no middle i  | name, populate with spaces.                   |                     |  |
| Edit Level Error Code           |     | Error                                           |              |                                               |                     |  |
| N/A                             |     | N/A                                             | None         |                                               |                     |  |
| Date Revis                      | ed  | January 18, 20                                  | 18, 2015     |                                               |                     |  |

| GE Submittal File Detail Record |     |                                                  |       | Comma |          |  |
|---------------------------------|-----|--------------------------------------------------|-------|-------|----------|--|
| Field Code                      | Mai | Mandatory/<br>Mandatory Conditional/<br>Optional |       | Туре  | Max Size |  |
| N/A                             |     | М                                                |       | Char. | 1        |  |
| Descriptio                      | on  | Comma                                            |       |       |          |  |
| Comment                         | ts  | Fill with a com                                  | ıma.  |       |          |  |
| Edit Level                      |     | Error Code                                       | Error |       |          |  |
| N/A                             |     | N/A                                              |       | None  |          |  |
| Date Revis                      | ed  | January 18, 2015                                 |       |       |          |  |

| GE Submittal F | ile Detail | Record                                                                                                    |                                                                                                    | Student Last Name                                                                                                    |                                                                                                    |  |
|----------------|------------|----------------------------------------------------------------------------------------------------|----------------------------------------------------------------------------------------------------|----------------------------------------------------------------------------------------------------|----------------------------------------------------------------------------------------------------|--|
| Field Code     | Mai        | Mandatory/<br>Mandatory Conditional/<br>Optional                                                                                                    |                                                                                                    | Туре                                                                                                    | Max Size                                                                                                    |  |
| 005            |            | М                                                                                                    |                                                                                                    | Char.                                                                                                    | 35                                                                                                    |  |
| Descriptio     | on         | Last name of a                                                                                                    | a student er                                                                                             | nrolled in a GE Program.                                                                                                    |                                                                                                    |  |
| Comment        | ts         | <ul> <li>Must prov<br/>DOB.</li> <li>If the stud</li> <li>Must prov<br/>Security c</li> <li>Must prov</li> <li>If an instit<br/>provider a</li> </ul> | ide Last Na<br>ent has no<br>ide the stud<br>a <b>rd</b> ).<br>ide Last Na<br>ution believ<br>nd provide | me along with the identifier<br>last name, this field contain<br>dents last name ( <b>exactly as</b><br>me if NFN (no first name) is<br>res the NSLDS data are inco<br>them with verifying docume | ong with the identifiers SSN, First Name, and<br>ame, this field contains NLN.<br>last name ( <b>exactly as it appears on the Social</b><br>NFN (no first name) is used.<br>e NSLDS data are incorrect, contact the data<br>with verifying documents. |  |
| Edit Leve      |            | Error Code Error                                                                                                    |                                                                                                    |                                                                                                    |                                                                                                    |  |
| Record Lev     | /el        | 001 Required Field                                                                                                    |                                                                                                    |                                                                                                    |                                                                                                    |  |
| Date Revis     | ed         | January 18, 20                                                                                                    | 15                                                                                                    |                                                                                                    |                                                                                                    |  |

| GE Submittal File Detail Record |                                                  |                    |       | Comma    |   |  |
|---------------------------------|--------------------------------------------------|--------------------|-------|----------|---|--|
| Field Code                      | Mandatory/<br>Mandatory Conditional/<br>Optional |                    | Туре  | Max Size |   |  |
| N/A                             |                                                  | Μ                  |       | Char.    | 1 |  |
| Description Comma               |                                                  | Comma              |       |          |   |  |
| <b>Comments</b>                 |                                                  | Fill with a comma. |       |          |   |  |
| Edit Level Error C              |                                                  | Error Code         | Error |          |   |  |
| N/A                             |                                                  | N/A                | None  |          |   |  |
| Date Revised January 18, 2015   |                                                  |                    | 15    |          |   |  |

| GE Submittal File Detail Record |                                                  |                                                                                                    |                                                                          |                                                                                                    | Student Date of Birth |  |
|---------------------------------|--------------------------------------------------|----------------------------------------------------------------------------------------------------|--------------------------------------------------------------------------|----------------------------------------------------------------------------------------------------|-----------------------|--|
| Field Code                      | Mandatory/<br>Mandatory Conditional/<br>Optional |                                                                                                    | ional/                                                                   | Туре                                                                                                    | Max Size              |  |
| 006                             |                                                  | М                                                                                                    |                                                                          | Date                                                                                                    | 8                     |  |
| Descriptio                      | on                                               | Date (year, mo                                                                                                    | onth, and da                                                             | ay) the student was born.                                                                                                    |                       |  |
| Comment                         | S                                                | <ul> <li>Must prov<br/>Name.</li> <li>CCYYMMI</li> <li>If a studer</li> <li>If an instit<br/>provider a</li> </ul> | ide DOB ald<br>DD format.<br>ht's birth da<br>ution believ<br>nd provide | long with the identifiers SSN, First Name, and Last<br>late is unknown, this field contains 19000101.<br>eves the NSLDS data are incorrect, contact the data<br>e them with verifying documents. |                       |  |
| Edit Leve                       |                                                  | Error Code                                                                                                    |                                                                          | Error                                                                                                    |                       |  |
| Record Lev                      | rel                                              | 001                                                                                                    |                                                                          | Required Fie                                                                                                    | ld                    |  |
| Record Lev                      | el                                               | 003                                                                                                    |                                                                          | Invalid date                                                                                                    |                       |  |
| Record Lev                      | el                                               | 012                                                                                                    |                                                                          | Future date not allowed                                                                                                    |                       |  |
| Date Revis                      | ed                                               | January 18, 20                                                                                                    | 15                                                                       |                                                                                                    |                       |  |

| GE Submittal F                | ile Detail | Record                                           |       | Comma |          |  |
|-------------------------------|------------|--------------------------------------------------|-------|-------|----------|--|
| Field Code                    | Mai        | Mandatory/<br>Mandatory Conditional,<br>Optional |       | Туре  | Max Size |  |
| N/A                           |            | Μ                                                |       | Char. | 1        |  |
| Description Comma             |            |                                                  |       |       |          |  |
| Comment                       | s          | Fill with a com                                  | ima.  |       |          |  |
| Edit Leve                     | Edit Level |                                                  | Error |       |          |  |
| N/A                           |            | N/A                                              | None  |       |          |  |
| Date Revised January 18, 2015 |            |                                                  | 15    |       |          |  |

| GE Submittal File Detail Record |     |                                                                                                    |              | Institution Code (OPEID)                             |          |  |
|---------------------------------|-----|----------------------------------------------------------------------------------------------------|--------------|------------------------------------------------------|----------|--|
| Field Code                      | Mai | Mandatory/<br>Mandatory Conditional/<br>Optional                                                                                                    |              | Туре                                                 | Max Size |  |
| 007                             |     | М                                                                                                    |              | Num.                                                 | 8        |  |
| Descriptio                      | on  | The institution                                                                                                    | 's 8-digit O | ffice of Postsecondary Education Identifier (OPEID). |          |  |
| Comment                         | ts  | <ul> <li>Must be all numbers and a valid OPE institution code from the NSLDS.</li> <li>The 8 digit code which identifies the specific institution location being reported on. This is the specific location where the student attended the educational program being reported on.</li> <li>OPEID numbers are listed on the Eligibility and Certification Approval Report (ECAR). An institution may view an electronic copy of its ECAR at www.eligcert.ed.gov.</li> </ul> |              |                                                      |          |  |
| Edit Leve                       | 1   | Error Code                                                                                                    |              | Error                                                |          |  |
| Record Lev                      | /el | 001                                                                                                    |              | Required Fie                                         | ld       |  |
| Record Lev                      | 'el | 002                                                                                                    |              | Invalid Numb                                         | er       |  |
| Record Lev                      | 'el | 004                                                                                                    |              | Permitted Value Violation                            |          |  |
| Record Lev                      | 'el | 800                                                                                                    | Inst         | titution Not Authorized for Submission Mailbox       |          |  |
| Date Revis                      | ed  | January 18, 20                                                                                                    | 15           |                                                      |          |  |

| GE Submittal File Detail Record |                                                  |            |                  | Comma    |   |  |  |
|---------------------------------|--------------------------------------------------|------------|------------------|----------|---|--|--|
| Field Code                      | Mandatory/<br>Mandatory Conditional/<br>Optional |            | Туре             | Max Size |   |  |  |
| N/A                             |                                                  | М          |                  | Char.    | 1 |  |  |
| <b>Description</b> C            |                                                  | Comma      |                  |          |   |  |  |
| Comments Fill with a            |                                                  |            | ll with a comma. |          |   |  |  |
| Edit Level                      |                                                  | Error Code | Error            |          |   |  |  |
| N/A                             |                                                  | N/A        | None             |          |   |  |  |
| Date Revised January 18, 2015   |                                                  |            | 15               |          |   |  |  |

| GE Submittal Fi | File Detail Record |                                                    |                                                                                                    |       | Institution Name |                      |  |  |
|-----------------|--------------------|----------------------------------------------------|----------------------------------------------------------------------------------------------------|-------|------------------|----------------------|--|--|
| Field Code      | Mai                | Mandatory/<br>ndatory Conditional/<br>Optional     |                                                                                                    | Туре  | Max Size         |                      |  |  |
| 008             |                    | Μ                                                  |                                                                                                    | Char. | 65               |                      |  |  |
| Descriptio      | on                 | Name of institution.                               |                                                                                                    |       |                  | Name of institution. |  |  |
| Comment         | ts                 | Official name<br>Education's EC<br>institution may | ficial name of the institution as included on the institution's Departme<br>lucation's ECAR. Eligibility and Certification Approval Report (ECAR). A<br>stitution may view an electronic copy of its ECAR at <u>www.eligcert.ed.g</u> |       |                  |                      |  |  |
| Edit Leve       |                    | Error Code                                         |                                                                                                    | Error |                  |                      |  |  |
| Record Lev      | vel                | 001                                                | Required Field                                                                                                    |       | ld               |                      |  |  |
| Date Revis      | ed                 | January 18, 20                                     | 015                                                                                                    |       |                  |                      |  |  |

| GE Submittal File Detail Record |     |                                                   |          |       | Comma    |  |
|---------------------------------|-----|---------------------------------------------------|----------|-------|----------|--|
| Field Code                      | Mai | Mandatory/<br>⁄Iandatory Conditional/<br>Optional |          | Туре  | Max Size |  |
| N/A                             |     | М                                                 |          | Char. | 1        |  |
| Descriptio                      | on  | Comma                                             |          |       |          |  |
| Comment                         | s   | Fill with a com                                   | ıma.     |       |          |  |
| Edit Leve                       |     | Error Code                                        |          | Error |          |  |
| N/A                             |     | N/A                                               |          | None  |          |  |
| Date Revis                      | ed  | January 18, 20                                    | 18, 2015 |       |          |  |

| GE Submittal File Detail Record |     |                                                  |      |       | Comma    |  |
|---------------------------------|-----|--------------------------------------------------|------|-------|----------|--|
| Field Code                      | Mai | Mandatory/<br>Mandatory Conditional/<br>Optional |      | Туре  | Max Size |  |
| N/A                             |     | М                                                |      | Char. | 1        |  |
| Descriptio                      | on  | Comma                                            |      |       |          |  |
| Comment                         | ts  | Fill with a com                                  | ima. |       |          |  |
| Edit Leve                       |     | Error Code                                       |      | Error |          |  |
| N/A                             |     | N/A                                              |      | None  |          |  |
| Date Revis                      | ed  | January 18, 2015                                 |      |       |          |  |

| GE Submittal File Detail Record |       |                                                                                      |    |                | Program Name |  |  |
|---------------------------------|-------|--------------------------------------------------------------------------------------|----|----------------|--------------|--|--|
| Field Code                      | Mai   | Mandatory/<br>andatory Conditional/<br>Optional                                      |    | Туре           | Max Size     |  |  |
| 010                             |       | М                                                                                    |    | Char.          | 80           |  |  |
| Descriptio                      | on    | Institutional name of the program the student was enrolled in during the award year. |    |                |              |  |  |
| Comment                         | ts    | Program Name is require                                                              |    | d.             |              |  |  |
| Edit Leve                       | I     | Error Code                                                                           |    | Error          |              |  |  |
| Record Lev                      | vel 🛛 | 001                                                                                  |    | Required field |              |  |  |
| Date Revis                      | ed    | January 18, 20                                                                       | 15 |                |              |  |  |

| GE Submittal File Detail Record |     |                                                  |      |       | Comma    |  |  |
|---------------------------------|-----|--------------------------------------------------|------|-------|----------|--|--|
| Field Code                      | Mai | Mandatory/<br>Mandatory Conditional/<br>Optional |      | Туре  | Max Size |  |  |
| N/A                             |     | М                                                |      | Char. | 1        |  |  |
| Descriptio                      | on  | Comma                                            |      |       |          |  |  |
| Comment                         | s   | Fill with a com                                  | ima. |       |          |  |  |
| Edit Leve                       |     | Error Code                                       |      | Error |          |  |  |
| N/A                             |     | N/A                                              | None |       |          |  |  |
| Date Revis                      | ed  | January 18, 20                                   | 2015 |       |          |  |  |

| GE Submittal File Detail Record |     |                                                                                                    |                                                                                      |                   | CIP Code |  |  |
|---------------------------------|-----|----------------------------------------------------------------------------------------------------|--------------------------------------------------------------------------------------|-------------------|----------|--|--|
| Field Code                      | Mai | Mandatory/<br>Mandatory Conditional/<br>Optional                                                                                                    |                                                                                      | Туре              | Max Size |  |  |
| 011                             |     | М                                                                                                    |                                                                                      | Char.             | 6        |  |  |
| Descriptio                      | on  | Classification of enrolled.                                                                                                    | Classification of Instructional Program (CIP) Code for program student was enrolled. |                   |          |  |  |
| Comment                         | S   | <ul> <li>Six digit code assigned by the academic offices of the institution.</li> <li>Do not include the '-' or '.' between the first 2 characters and the last 4 characters of the code.</li> <li>If the information provided in this field is found to be incorrect, the entire record must be deactivated online and re-added.</li> <li>Must be a valid CIP Code from the 2010 list of available codes.</li> </ul> |                                                                                      |                   |          |  |  |
| Edit Leve                       |     | Error Code                                                                                                    |                                                                                      | Error             |          |  |  |
| Record Lev                      | el  | 001                                                                                                    |                                                                                      | Required Fie      | ld       |  |  |
| Record Lev                      | el  | 002                                                                                                    |                                                                                      | Invalid Numb      | per      |  |  |
| Record Lev                      | el  | 004                                                                                                    |                                                                                      | Permitted Value V | iolation |  |  |
| Date Revis                      | ed  | January 18, 20                                                                                                    | 15                                                                                   |                   |          |  |  |

| GE Submittal File Detail Record |     |                                                  |      |       | Comma    |  |
|---------------------------------|-----|--------------------------------------------------|------|-------|----------|--|
| Field Code                      | Mai | Mandatory/<br>Mandatory Conditional/<br>Optional |      | Туре  | Max Size |  |
| N/A                             |     | М                                                |      | Char. | 1        |  |
| Descriptio                      | on  | Comma                                            |      |       |          |  |
| Comment                         | ts  | Fill with a com                                  | ima. |       |          |  |
| Edit Leve                       |     | Error Code                                       |      | Error |          |  |
| N/A                             |     | N/A                                              |      | None  |          |  |
| Date Revis                      | ed  | January 18, 2015                                 |      |       |          |  |

| GE Submittal File Detail Record |     |                                                                                                    |        |                   | Credential Level |  |  |
|---------------------------------|-----|----------------------------------------------------------------------------------------------------|--------|-------------------|------------------|--|--|
| Field Code                      | Mai | Mandatory/<br>ndatory Condit<br>Optional                                                                                                    | ional/ | Туре              | Max Size         |  |  |
| 012                             |     | М                                                                                                    |        | Char.             | 2                |  |  |
| Descriptio                      | on  | Credential Level of the program the student was enrolled in during this awa year.                                                                                                    |        |                   |                  |  |  |
| Comment                         | ŝ   | <ul> <li>Must be one of the following:<br/>'01' (Undergraduate certificate or Diploma Program)<br/>'02' (Associate's degree)<br/>'03' (Bachelor's degree)<br/>'03' (Post baccalaureate certificate)<br/>'04' (Post baccalaureate certificate)<br/>'05' (Master's degree)<br/>'05' (Doctoral degree)<br/>'06' (Doctoral degree)<br/>'06' (First professional degree)<br/>'08' (Graduate / Professional certificate)</li> <li>If the information provided in this field is found to be incorrect, the entire<br/>record must be deactivated online and re-added.</li> </ul> |        |                   |                  |  |  |
| Edit Leve                       | I   | Error Code                                                                                                    | Error  |                   |                  |  |  |
| Record Lev                      | el  | 001                                                                                                    |        | Required Fie      | ld               |  |  |
| Record Lev                      | rel | 004                                                                                                    |        | Permitted Value V | iolation         |  |  |
| Date Revis                      | ed  | January 18, 20                                                                                                    | 15     |                   |                  |  |  |

| GE Submittal File Detail Record |     |                                                  |                 |       | Comma    |  |  |
|---------------------------------|-----|--------------------------------------------------|-----------------|-------|----------|--|--|
| Field Code                      | Mai | Mandatory/<br>Mandatory Conditional/<br>Optional |                 | Туре  | Max Size |  |  |
| N/A                             |     | М                                                |                 | Char. | 1        |  |  |
| Descriptio                      | on  | Comma                                            |                 |       |          |  |  |
| Comment                         | s   | Fill with a com                                  | ima.            |       |          |  |  |
| Edit Leve                       |     | Error Code                                       |                 | Error |          |  |  |
| N/A                             |     | N/A                                              |                 | None  |          |  |  |
| Date Revis                      | ed  | January 18, 20                                   | anuary 18, 2015 |       |          |  |  |

| GE Submittal File Detail Record |     |                                                                                                    |                                                                                                    | Medical or Dental Internship or Residency                                                                                                    |          |  |
|---------------------------------|-----|----------------------------------------------------------------------------------------------------|----------------------------------------------------------------------------------------------------|----------------------------------------------------------------------------------------------------|----------|--|
| Field Code                      | Mai | Mandatory/<br>ndatory Conditional/<br>Optional                                                                                                    |                                                                                                    | Туре                                                                                                    | Max Size |  |
| 013                             |     | М                                                                                                    |                                                                                                    | Char.                                                                                                    | 1        |  |
| Descriptio                      | on  | Medical or De                                                                                                    | ntal Interns                                                                                                    | hip or Residency Program.                                                                                                    |          |  |
| Comment                         | :5  | <ul> <li>'Y' (Studer</li> <li>'N' (Otherw</li> <li>A required training pr</li> <li>1. Re</li> <li>05</li> <li>2. Le</li> <li>07</li> <li>3. M</li> <li>St</li> <li>If Medical or D</li> <li>equal '06' (Doe</li> <li>Professional comparison of the second second seco</li></ul> | at must com<br>wise)<br>I medical or<br>rogram that<br>equires the<br>steopathy, c<br>eads to a de<br>ducation, a l<br>raduate trai<br>ust be com<br>ate and boa<br>Dental Resid<br>ctoral degre<br>ertificate. | Pipete medical or dental internship) • dental internship or residency is a supervised • student to hold a degree as a doctor of medicine or or a doctor of dental science; • gree or certificate awarded by an institution of higher hospital, or a health care facility that offers postning; and • pleted before the borrower may be licensed by the ard certified for professional practice or service. • dency or Internship = 'Yes', then Credential Level must be, '07' (First professional degree) or '08' (Graduate / |          |  |
| Edit Leve                       |     | Error Code                                                                                                    |                                                                                                    | Error                                                                                                    |          |  |
| Record Lev                      | el  | 001                                                                                                    |                                                                                                    | Required Fie                                                                                                    | ld       |  |
| Record Lev                      | el  | 004                                                                                                    |                                                                                                    | Permitted Value V                                                                                                    | iolation |  |
| Date Revis                      | ed  | January 18, 20                                                                                                    | 15                                                                                                    |                                                                                                    |          |  |

| GE Submittal File Detail Record |     |                                                 |      |       | Comma    |  |  |
|---------------------------------|-----|-------------------------------------------------|------|-------|----------|--|--|
| Field Code                      | Mai | Mandatory/<br>andatory Conditional/<br>Optional |      | Туре  | Max Size |  |  |
| N/A                             |     | М                                               |      | Char. | 1        |  |  |
| Descriptio                      | on  | Comma                                           |      |       |          |  |  |
| Comment                         | s   | Fill with a com                                 | ima. |       |          |  |  |
| Edit Leve                       |     | Error Code                                      |      | Error |          |  |  |
| N/A                             |     | N/A                                             |      | None  |          |  |  |
| Date Revis                      | ed  | January 18, 20                                  | 2015 |       |          |  |  |

| GE Submittal File Detail Record |     |                                                  |                |       | Comma    |  |  |
|---------------------------------|-----|--------------------------------------------------|----------------|-------|----------|--|--|
| Field Code                      | Mai | Mandatory/<br>Mandatory Conditional/<br>Optional |                | Туре  | Max Size |  |  |
| N/A                             |     | М                                                |                | Char. | 1        |  |  |
| Descriptio                      | on  | Comma                                            |                |       |          |  |  |
| Comment                         | ts  | Fill with a com                                  | ıma.           |       |          |  |  |
| Edit Leve                       | •   | Error Code                                       |                | Error |          |  |  |
| N/A                             |     | N/A                                              |                | None  |          |  |  |
| Date Revis                      | ed  | January 18, 20                                   | nuary 18, 2015 |       |          |  |  |

| GE Submittal File Detail Record |     |                                                                                                    |                             | Program                      | n Attendance Begin Date   |  |
|---------------------------------|-----|----------------------------------------------------------------------------------------------------|-----------------------------|------------------------------|---------------------------|--|
| Field Code                      | Mai | Mandatory/<br>andatory Conditional/<br>Optional                                                                                                    |                             | Туре                         | Max Size                  |  |
| 015                             |     | М                                                                                                    |                             | Date                         | 8                         |  |
| Descriptio                      | on  | Date student k                                                                                                    | began enro                  | llment in the educational pr | ogram.                    |  |
| Comment                         | ts  | <ul> <li>CCYYMMDD format.</li> <li>Report this date even if it precedes the beginning of the award year be reported on.</li> <li>If the date is unknown, populate this field with zeros.</li> </ul> |                             |                              |                           |  |
| Edit Leve                       | ł   | Error Code                                                                                                    |                             | Error                        |                           |  |
| Record Lev                      | vel | 001                                                                                                    |                             | Required Fie                 | ld                        |  |
| Record Lev                      | vel | 003                                                                                                    |                             | Invalid date                 | 9                         |  |
| Record Lev                      | vel | 004                                                                                                    |                             | Permitted Value V            | iolation                  |  |
| Record Lev                      | vel | 008 End/stop date must be greater than or equa<br>date                                                                                                    |                             |                              | n or equal to begin/start |  |
| Record Lev                      | vel | 012                                                                                                    | 012 Future date not allowed |                              |                           |  |
| Date Revis                      | ed  | January 18, 2015                                                                                                    |                             |                              |                           |  |

| GE Submittal File Detail Record |                                                  |                  |      |          | Comma |  |  |
|---------------------------------|--------------------------------------------------|------------------|------|----------|-------|--|--|
| Field Code                      | Mandatory/<br>Mandatory Conditional/<br>Optional |                  | Туре | Max Size |       |  |  |
| N/A                             |                                                  | М                |      | Char.    | 1     |  |  |
| Descriptio                      | on                                               | Comma            |      |          |       |  |  |
| Comment                         | ts                                               | Fill with a com  | ima. |          |       |  |  |
| Edit Leve                       |                                                  | Error Code       |      | Error    |       |  |  |
| N/A                             |                                                  | N/A              |      | None     |       |  |  |
| Date Revis                      | ed                                               | January 18, 2015 |      |          |       |  |  |

| GE Submittal File Detail Record |                                                    |                                                                                                    |                                                                 | Program Attendance B       | egin Date for this Award<br>Year |  |  |
|---------------------------------|----------------------------------------------------|----------------------------------------------------------------------------------------------------|-----------------------------------------------------------------|----------------------------|----------------------------------|--|--|
| Field Code                      | Ма                                                 | Mandatory/<br>ndatory Condit<br>Optional                                                             | tional/                                                         | Туре                       | Max Size                         |  |  |
| 016                             |                                                    | М                                                                                                    |                                                                 | Date                       | 8                                |  |  |
| Description                     | Date in                                            | this award year                                                                                      | student beg                                                     | an enrollment in the educa | tional program.                  |  |  |
| Comments                        | <ul> <li>Mu:</li> <li>(Da:</li> <li>CCY</li> </ul> | ist be within the date range indicated by the award year field<br>ata Element #1).<br>YYMMDD format. |                                                                 |                            |                                  |  |  |
| Edit Leve                       | el                                                 | Error Code                                                                                           |                                                                 | Error                      |                                  |  |  |
| Record Lev                      | vel                                                | 001                                                                                                  |                                                                 | Required Field             | d                                |  |  |
| Record Lev                      | vel                                                | 003                                                                                                  |                                                                 | Invalid date               |                                  |  |  |
| Record Lev                      | Record Level 004                                   |                                                                                                    |                                                                 | Permitted Value Vi         | olation                          |  |  |
| Record Lev                      | vel                                                | 008                                                                                                  | End/stop date must be greater than or equal to begin/start date |                            |                                  |  |  |
| Record Lev                      | vel                                                | 012                                                                                                  | Future date not allowed                                         |                            |                                  |  |  |
| Date Revis                      | ate Revised January 18, 2015                       |                                                                                                    |                                                                 |                            |                                  |  |  |

| GE Submittal File Detail Record |     |                                                  |          | Comma |          |  |
|---------------------------------|-----|--------------------------------------------------|----------|-------|----------|--|
| Field Code                      | Mai | Mandatory/<br>Mandatory Conditional/<br>Optional |          | Туре  | Max Size |  |
| N/A                             |     | М                                                |          | Char. | 1        |  |
| Descriptio                      | 'n  | Comma                                            |          |       |          |  |
| Comment                         | S   | Fill with a com                                  | ıma.     |       |          |  |
| Edit Leve                       | I   | Error Code                                       | le Error |       |          |  |
| N/A                             |     | N/A                                              | None     |       |          |  |
| Date Revis                      | ed  | January 18, 2015                                 |          |       |          |  |

| GE Submittal File Detail Record |     |                                                                                                    |                  | Program Attendance Status During Award Year |              |  |
|---------------------------------|-----|----------------------------------------------------------------------------------------------------|------------------|---------------------------------------------|--------------|--|
| Field Code                      | Mar | Mandatory/<br>Mandatory Conditional/<br>Optional                                                                                                    |                  | Туре                                        | Max Size     |  |
| 017                             |     | М                                                                                                    |                  | Char.                                       | 1            |  |
| Descriptio                      | on  | The enrollmen                                                                                                    | it status of     | the student in the educatior                | nal program. |  |
| Comment                         | ts  | <ul> <li>Must be one of the following:</li> <li>'G' (Completed) If student graduated from the educational program at any time during the award year.</li> <li>'W' (Withdrew) If student withdrew from the educational program at any time during the award year.</li> <li>'E' (Enrolled) If student was enrolled in the educational program on the last day of the award year. June 30</li> </ul> |                  |                                             |              |  |
| Edit Leve                       |     | Error Code                                                                                                    |                  | Error                                       |              |  |
| Record Lev                      | 'el | 001                                                                                                    |                  | Required Field                              |              |  |
| Record Lev                      | 'el | 004 Permitted Value Violation                                                                                                    |                  |                                             |              |  |
| Date Revis                      | ed  | January 18, 20                                                                                                    | January 18, 2015 |                                             |              |  |

| GE Submittal File Detail Record |     |                                                   |          |       | Comma    |  |
|---------------------------------|-----|---------------------------------------------------|----------|-------|----------|--|
| Field Code                      | Mai | Mandatory/<br>⁄Iandatory Conditional/<br>Optional |          | Туре  | Max Size |  |
| N/A                             |     | М                                                 |          | Char. | 1        |  |
| Descriptio                      | on  | Comma                                             |          |       |          |  |
| Comment                         | s   | Fill with a com                                   | ima.     |       |          |  |
| Edit Leve                       |     | Error Code                                        | de Error |       |          |  |
| N/A                             |     | N/A                                               | None     |       |          |  |
| Date Revis                      | ed  | January 18, 2015                                  |          |       |          |  |

| GE Submittal File Detail Record |     |                                                                                                    |             | Program                                                 | Attendance Status Date |  |
|---------------------------------|-----|----------------------------------------------------------------------------------------------------|-------------|---------------------------------------------------------|------------------------|--|
| Field Code                      | Mai | Mandatory/<br>ndatory Conditional/<br>Optional                                                                                                    |             | Туре                                                    | Max Size               |  |
| 018                             |     | MC                                                                                                    |             | Date                                                    | 8                      |  |
| Descriptio                      | on  | Date of studer                                                                                                    | nt's comple | tion or withdrawal from the                             | GE Program.            |  |
| Comment                         | ts  | <ul> <li>CCYYMMDD format.</li> <li>Must be within the date range indicated by the award year field.</li> <li>Required if Program Attendance Status During Award Year equals 'G' or 'W'.</li> <li>If Program Attendance Status During Award Year equals 'E', report zeros or June 30 of the award year being reported</li> </ul> |             |                                                         |                        |  |
| Edit Leve                       | I   | Error Code                                                                                                    |             | Error                                                   |                        |  |
| Record Lev                      | 'el | 003                                                                                                    |             | Invalid date                                            | 2                      |  |
| Record Lev                      | vel | 004                                                                                                    |             | Permitted Value V                                       | iolation               |  |
| Record Lev                      | vel | 012                                                                                                    |             | Future date not a                                       | llowed                 |  |
| Record Lev                      | /el | 017                                                                                                    | Required    | field based on the value of another field on the record |                        |  |
| Record Lev                      | /el | 018                                                                                                    | Exclude f   | ield based on the value of another field on the record  |                        |  |
| Date Revis                      | ed  | January 18, 2015                                                                                                    |             |                                                         |                        |  |

| GE Submittal File Detail Record |                                                  |                  |       |          | Comma |  |
|---------------------------------|--------------------------------------------------|------------------|-------|----------|-------|--|
| Field Code                      | Mandatory/<br>Mandatory Conditional/<br>Optional |                  | Туре  | Max Size |       |  |
| N/A                             |                                                  | М                |       | Char.    | 1     |  |
| Descriptio                      | on                                               | Comma            |       |          |       |  |
| Comment                         | ts                                               | Fill with a com  | ıma.  |          |       |  |
| Edit Leve                       |                                                  | Error Code       | Error |          |       |  |
| N/A                             |                                                  | N/A              | None  |          |       |  |
| Date Revis                      | ed                                               | January 18, 2015 |       |          |       |  |

| GE Submittal File Detail Record |            |                                                                                                    |             |                                                         | Private Loans Amount         |  |
|---------------------------------|------------|----------------------------------------------------------------------------------------------------|-------------|---------------------------------------------------------|------------------------------|--|
| Field Code                      | Mai        | Mandatory/<br>Mandatory Conditional/<br>Optional                                                                                                    |             | Туре                                                    | Max Size                     |  |
| 019                             |            | МС                                                                                                    |             | Char.                                                   | 6                            |  |
| Descriptic                      | on         | Gross amount of private loans the student received for attendance in GE Program.                                                                                                    |             |                                                         |                              |  |
|                                 |            | <ul> <li>Gross amount of private educational loans received by the student at any time for attendance in the GE Program (not just for this award year).</li> <li>Report whole dollars only, no dollar signs, commas, or decimal points.</li> </ul> |             |                                                         |                              |  |
| Comment                         | ts         | private educational loans, enter zero.                                                                                                    |             |                                                         |                              |  |
|                                 |            | <ul> <li>Required if Program Attendance Status During Award Year equals 'G' or<br/>'W'.</li> </ul>                                                                                                    |             |                                                         |                              |  |
|                                 |            | If Program                                                                                                    | n Attendand | e Status During Award Year                              | · equals 'E', report spaces. |  |
| Edit Leve                       | ) <b>I</b> | Error Code                                                                                                    |             | Error                                                   |                              |  |
| Record Lev                      | vel        | 004                                                                                                    |             | Permitted Value V                                       | iolation                     |  |
| Record Lev                      | vel        | 017                                                                                                    | Required    | field based on the value of another field on the record |                              |  |
| Record Lev                      | vel        | 018                                                                                                    | Exclude f   | ield based on the value of a                            | nother field on the record   |  |
| Date Revis                      | ed         | January 18, 20                                                                                                    | 15          |                                                         |                              |  |

| GE Submittal F | ile Detail                                       | Record          |                |          | Comma |  |  |
|----------------|--------------------------------------------------|-----------------|----------------|----------|-------|--|--|
| Field Code     | Mandatory/<br>Mandatory Conditional/<br>Optional |                 | Туре           | Max Size |       |  |  |
| N/A            |                                                  | Μ               |                | Char.    | 1     |  |  |
| Descriptio     | on                                               | Comma           |                |          |       |  |  |
| Comment        | ts                                               | Fill with a com | ima.           |          |       |  |  |
| Edit Leve      |                                                  | Error Code      |                | Error    |       |  |  |
| N/A            |                                                  | N/A             | None           |          |       |  |  |
| Date Revis     | ed                                               | January 18, 20  | าuary 18, 2015 |          |       |  |  |

| GE Submittal File Detail Record |     |                                                                                                    |                                                                                   |                                                         | Institutional Debt         |  |  |  |
|---------------------------------|-----|----------------------------------------------------------------------------------------------------|-----------------------------------------------------------------------------------|---------------------------------------------------------|----------------------------|--|--|--|
| Field Code                      | Mai | Mandatory/<br>Mandatory Conditional/<br>Optional                                                                                                    |                                                                                   | Туре                                                    | Max Size                   |  |  |  |
| 020                             |     | MC                                                                                                    |                                                                                   | Char.                                                   | 6                          |  |  |  |
| Descriptic                      | on  | Amount of ins institution.                                                                                                    | Amount of institutional debt for attendance in any GE Program at the institution. |                                                         |                            |  |  |  |
| Comment                         | ts  | <ul> <li>Total amount owed by student from institutional debt for attendance in any GE Program at the institution as of the day the student completed or withdrew from the program, not just from this award year.</li> <li>Report whole dollars only, no dollar signs, commas, or decimal points. If student did not have any institutional debt, enter zero.</li> <li>If Program Attendance Status During Award Year equals 'E', report spaces.</li> <li>Required if Program Attendance Status During Award Year equals 'G' or 'W'</li> </ul> |                                                                                   |                                                         |                            |  |  |  |
| Edit Leve                       | I   | Error Code                                                                                                    |                                                                                   | Error                                                   |                            |  |  |  |
| Record Lev                      | 'el | 004                                                                                                    |                                                                                   | Permitted Value V                                       | iolation                   |  |  |  |
| Record Lev                      | 'el | 017                                                                                                    | Required                                                                          | field based on the value of another field on the record |                            |  |  |  |
| Record Lev                      | 'el | 018                                                                                                    | Exclude f                                                                         | ield based on the value of a                            | nother field on the record |  |  |  |
| Date Revis                      | ed  | January 18, 20                                                                                                    | January 18, 2015                                                                  |                                                         |                            |  |  |  |

| GE Submittal File Detail Record |     |                                                  |          | Comma |          |  |
|---------------------------------|-----|--------------------------------------------------|----------|-------|----------|--|
| Field Code                      | Mai | Mandatory/<br>Mandatory Conditional/<br>Optional |          | Туре  | Max Size |  |
| N/A                             |     | Μ                                                |          | Char. | 1        |  |
| Descriptio                      | n   | Comma                                            |          |       |          |  |
| Comment                         | :S  | Fill with a com                                  | ıma.     |       |          |  |
| Edit Leve                       | I   | Error Code Error                                 |          |       |          |  |
| N/A                             |     | N/A                                              | N/A None |       |          |  |
| Date Revis                      | ed  | January 18, 2015                                 |          |       |          |  |

| GE Submittal File Detail Record |  |                                                                                                    |                                                                  | Tuition and Fees Amount |          |  |
|---------------------------------|--|----------------------------------------------------------------------------------------------------|------------------------------------------------------------------|-------------------------|----------|--|
| Field Code Manda                |  | Mandatory/<br>Idatory Conditional/<br>Optional                                                                                                    |                                                                  | Type                    | Max Size |  |
| Description                     |  | Amount of tuition and fees the student was assessed for enrolling in and attending the GE program.                                                                                                    |                                                                  |                         |          |  |
| Comments                        |  | <ul> <li>Report total amount of tuition and fees assessed the student for the entire program (not just for this award year).</li> <li>Report whole dollars only, no dollar signs, commas, or decimal points.</li> <li>Required if Program Attendance Status During Award Year equals 'G' or 'W'.</li> <li>Do not report if Program Attendance Status During Award Year equals 'E'. Leave blank or enter spaces.</li> </ul> |                                                                  |                         |          |  |
| Edit Level                      |  | Error Code                                                                                                    | Error                                                            |                         |          |  |
| Record Level                    |  | 004                                                                                                    | Permitted Value Violation                                        |                         |          |  |
| Record Level                    |  | 017                                                                                                    | Required field based on the value of another field on the record |                         |          |  |
| Record Level                    |  | 018                                                                                                    | Exclude field based on the value of another field on the record  |                         |          |  |
| Date Revised                    |  | January 18, 2015                                                                                                    |                                                                  |                         |          |  |

| GE Submittal File Detail Record |                                            |                    |        | Comma |          |  |
|---------------------------------|--------------------------------------------|--------------------|--------|-------|----------|--|
| Field Code                      | Mandatory/<br>Mandatory Condit<br>Optional |                    | ional/ | Туре  | Max Size |  |
| N/A                             |                                            | М                  |        | Char. | 1        |  |
| Description                     |                                            | Comma              |        |       |          |  |
| Comments                        |                                            | Fill with a comma. |        |       |          |  |
| Edit Level                      |                                            | Error Code         | Error  |       |          |  |
| N/A                             |                                            | N/A                | None   |       |          |  |
| Date Revised                    |                                            | January 18, 2015   |        |       |          |  |
| GE Submittal File Detail Record |     |                                                                                                    |                                                                                      | Allowance for Books, Supplies, and Equipment                                                                                                    |                                                                                                    |  |  |
|---------------------------------|-----|----------------------------------------------------------------------------------------------------|--------------------------------------------------------------------------------------|----------------------------------------------------------------------------------------------------|----------------------------------------------------------------------------------------------------|--|--|
| Field Code                      | Mai | Mandatory/<br>Mandatory Conditional/<br>Optional                                                                                                    |                                                                                      | Туре                                                                                                    | Max Size                                                                                                    |  |  |
| 029                             |     | MC                                                                                                    |                                                                                      | Char.                                                                                                    | 6                                                                                                    |  |  |
| Descriptio                      | on  | Amount of allo<br>and equipmer                                                                                                    | owance incl<br>nt for the stu                                                        | uded in cost of attendance<br>udent for enrolling in and a                                                                                                    | uded in cost of attendance (COA) for books, supplies,<br>udent for enrolling in and attending the GE program.                                                                                                    |  |  |
| Comment                         | S   | <ul> <li>Report tot<br/>included f<br/>year).</li> <li>If the insti-<br/>of Cost of</li> <li>Report wh</li> <li>Required i<br/>'W'.</li> <li>If Program</li> </ul> | al amount<br>or the stude<br>tution asses<br>Attendance<br>ole dollars<br>if Program | of allowance for books, sup<br>ent for the entire program (<br>ssed the student a higher ar<br>e, report the higher amount<br>only, no dollar signs, comm<br>Attendance Status During A<br>se Status During Award Year | f allowance for books, supplies, and equipment<br>nt for the entire program (not just for this award<br>sed the student a higher amount than the allowance<br>report the higher amount.<br>nly, no dollar signs, commas, or decimal points.<br>ttendance Status During Award Year equals 'G' or |  |  |
| Edit Leve                       | I   | Error Code                                                                                                    |                                                                                      | Error                                                                                                    |                                                                                                    |  |  |
| Record Lev                      | el  | 002                                                                                                    |                                                                                      | Invalid Numb                                                                                                    | ber                                                                                                    |  |  |
| Record Lev                      | el  | 017                                                                                                    | Required                                                                             | field based on the value of a                                                                                                    | another field on the record                                                                                                    |  |  |
| Record Lev                      | el  | 018                                                                                                    | Exclude f                                                                            | ield based on the value of a                                                                                                    | nother field on the record                                                                                                    |  |  |
| Date Revis                      | ed  | January 18, 20                                                                                                    | 15                                                                                   |                                                                                                    |                                                                                                    |  |  |

| GE Submittal File Detail Record |                                                  |                  |      |          | Comma |  |
|---------------------------------|--------------------------------------------------|------------------|------|----------|-------|--|
| Field Code                      | Mandatory/<br>Mandatory Conditional/<br>Optional |                  | Туре | Max Size |       |  |
| N/A                             |                                                  | М                |      | Char.    | 1     |  |
| Descriptio                      | on                                               | Comma            |      |          |       |  |
| Comment                         | ts                                               | Fill with a com  | ıma. |          |       |  |
| Edit Leve                       |                                                  | Error Code       |      | Error    |       |  |
| N/A                             |                                                  | N/A              | None |          |       |  |
| Date Revis                      | ed                                               | January 18, 2015 |      |          |       |  |

| GE Submittal File Detail Record |                                                                                                    |                                                                                                    |                |                                                                                                    | Length of GE Program  |  |
|---------------------------------|----------------------------------------------------------------------------------------------------|----------------------------------------------------------------------------------------------------|----------------|----------------------------------------------------------------------------------------------------|-----------------------|--|
| Field Code                      | Mai                                                                                                    | Mandatory/<br>Mandatory Conditional/<br>Optional                                                    |                | Туре                                                                                                    | Max Size              |  |
| 030                             |                                                                                                    | М                                                                                                   |                | Num.                                                                                                    | 6                     |  |
| Descriptic                      | on                                                                                                    | The length of the instructional program in weeks, months, or years as published by the institution. |                |                                                                                                    |                       |  |
| Comment                         | <ul> <li>Format "nnnnn", wit fourth digits. Thus, ir "000100" to represe</li> <li>"001000" to represe</li> <li>"010000" to represe</li> <li>"100000" to represe</li> <li>Value must be numer</li> </ul> |                                                                                                    |                | th an implied decimal point<br>enstitutions should report:<br>ent a value of one tenth<br>ent a value of one"<br>ent a value of ten"<br>ent a value of one hundred"<br>ric and greater than zero. | between the third and |  |
| Edit Leve                       | 1                                                                                                    | Error Code                                                                                          |                | Error                                                                                                    |                       |  |
| Record Lev                      | vel                                                                                                    | 001                                                                                                 | Required Field |                                                                                                    |                       |  |
| Record Lev                      | vel                                                                                                    | 002 Invalid Nu                                                                                      |                |                                                                                                    | er                    |  |
| Date Revis                      | ed                                                                                                    | January 18, 2015                                                                                    |                |                                                                                                    |                       |  |

| GE Submittal File Detail Record |                       |                                                  |                 |       | Comma    |  |
|---------------------------------|-----------------------|--------------------------------------------------|-----------------|-------|----------|--|
| Field Code                      | Mai                   | Mandatory/<br>Mandatory Conditional/<br>Optional |                 | Туре  | Max Size |  |
| N/A                             |                       | Μ                                                |                 | Char. | 1        |  |
| Descriptio                      | Description Comma     |                                                  |                 |       |          |  |
| Comment                         | s                     | Fill with a comma.                               |                 |       |          |  |
| Edit Leve                       | Edit Level Error Code |                                                  |                 | Error |          |  |
| N/A                             |                       | N/A                                              | None            |       |          |  |
| Date Revis                      | ed                    | January 18, 20                                   | anuary 18, 2015 |       |          |  |

| GE Submittal File Detail Record |     |                                                                   |                                                                                                  | Length of GE Program Measurement |          |  |  |
|---------------------------------|-----|-------------------------------------------------------------------|--------------------------------------------------------------------------------------------------|----------------------------------|----------|--|--|
| Field Code                      | Mai | Mandatory/<br>ndatory Conditional/<br>Optional                    |                                                                                                  | Туре                             | Max Size |  |  |
| 031                             |     | М                                                                 |                                                                                                  | Char.                            | 1        |  |  |
| Descriptic                      | on  | The unit of me<br>by the institut                                 | The unit of measure for the length of the instructional program as published by the institution. |                                  |          |  |  |
| Comment                         | ts  | Valid values:<br>• 'W' (Weeks)<br>• 'M' (Months)<br>• 'Y' (Years) |                                                                                                  |                                  |          |  |  |
| Edit Level Error Code           |     |                                                                   |                                                                                                  | Error                            |          |  |  |
| Record Lev                      | vel | 001                                                               |                                                                                                  | Required Field                   |          |  |  |
| Record Lev                      | vel | 004 Permitted Value Violation                                     |                                                                                                  |                                  |          |  |  |
| Date Revis                      | ed  | January 18, 2015                                                  |                                                                                                  |                                  |          |  |  |

| GE Submittal File Detail Record |     |                                                  |       | Comma |          |  |  |
|---------------------------------|-----|--------------------------------------------------|-------|-------|----------|--|--|
| Field Code                      | Mai | Mandatory/<br>Mandatory Conditional/<br>Optional |       | Туре  | Max Size |  |  |
| N/A                             |     | М                                                |       | Char. | 1        |  |  |
| Descriptio                      | on  | Comma                                            |       |       |          |  |  |
| Comment                         | s   | Fill with a com                                  | ıma.  |       |          |  |  |
| Edit Level Erro                 |     | Error Code                                       | Error |       |          |  |  |
| N/A                             |     | N/A                                              | None  |       |          |  |  |
| Date Revised January 18, 2015   |     |                                                  | 15    |       |          |  |  |

| GE Submittal File Detail Record                                                            |     |                                                                                                    |                                              | Student's Enrollment Status as of the 1 <sup>st</sup> Day of<br>Enrollment in Program |          |  |  |
|--------------------------------------------------------------------------------------------|-----|----------------------------------------------------------------------------------------------------|----------------------------------------------|---------------------------------------------------------------------------------------|----------|--|--|
| Field Code                                                                                 | Mai | Mandatory/<br>ndatory Conditional/<br>Optional                                                              |                                              | Туре                                                                                  | Max Size |  |  |
| 032                                                                                        |     | М                                                                                                    |                                              | Char.                                                                                 | 1        |  |  |
| Descriptic                                                                                 | on  | Code reflecting student's current enrollment status as of the 1 <sup>st</sup> day of enrollment in program. |                                              |                                                                                       |          |  |  |
| Values are:• 'F' (Full-Time)• 'Q' (Three-Quarter T• 'H' (Half-Time)• 'L' (Less Than Half-T |     |                                                                                                    | līme)<br>e-Quarter T<br>Time)<br>Than Half-T | īme)<br>īme)                                                                          |          |  |  |
| Edit Leve                                                                                  |     | Error Code                                                                                                  |                                              | Error                                                                                 |          |  |  |
| Record Lev                                                                                 | vel | 001                                                                                                    | Required Field                               |                                                                                       |          |  |  |
| Record Lev                                                                                 | /el | 004 Permitted Value Violation                                                                               |                                              |                                                                                       |          |  |  |
| Date Revis                                                                                 | ed  | January 18, 20                                                                                              | 15                                           |                                                                                       |          |  |  |

| GE Submittal File Detail Record |     |                                                  |      |       | Comma    |
|---------------------------------|-----|--------------------------------------------------|------|-------|----------|
| Field Code                      | Mai | Mandatory/<br>Mandatory Conditional/<br>Optional |      | Туре  | Max Size |
| N/A                             |     | М                                                |      | Char. | 1        |
| Descriptio                      | on  | Comma                                            |      |       |          |
| Comment                         | ts  | Fill with a comma.                               |      |       |          |
| Edit Leve                       |     | Error Code                                       |      | Error |          |
| N/A                             |     | N/A                                              | None |       |          |
| Date Revised January 18, 2015   |     |                                                  | 15   |       |          |

### Mass Update / Deactivate Detail Record

The following section provides the specifications of the Detail record(s) for the GE Submittal files.

| Gainful Employment Mass Update/Deactivat |     |                                                |                           | e Detail Record | Length = 585 |  |
|------------------------------------------|-----|------------------------------------------------|---------------------------|-----------------|--------------|--|
| Mass/Update Deactivate Detail Record     |     |                                                |                           | Record Type     |              |  |
| Field Code                               | Maı | Mandatory/<br>ndatory Conditional/<br>Optional |                           | Туре            | Max Size     |  |
| 000                                      |     | М                                              |                           | Num.            | 3            |  |
| Descriptio                               | n   | A 3-digit number that indicates detail record. |                           |                 |              |  |
| Comment                                  | S   | Must be popu                                   | lated with '              | 002'.           |              |  |
| Edit Leve                                | I   | Error Code                                     |                           | Error           |              |  |
| Record Lev                               | el  | 001                                            | Required Field            |                 |              |  |
| Record Lev                               | el  | 004                                            | Permitted Value Violation |                 |              |  |
| Date Revise                              | ed  | January 18, 2015                               |                           |                 |              |  |

| Mass/Update Deactivate Detail Record |     |                                                  |      |       | Comma    |  |
|--------------------------------------|-----|--------------------------------------------------|------|-------|----------|--|
| Field Code                           | Mai | Mandatory/<br>Mandatory Conditional/<br>Optional |      | Туре  | Max Size |  |
| N/A                                  |     | М                                                |      | Char. | 1        |  |
| Descriptio                           | on  | Comma                                            |      |       |          |  |
| Comment                              | s   | Fill with a com                                  | ıma. |       |          |  |
| Edit Leve                            |     | Error Code                                       |      | Error |          |  |
| N/A                                  |     | N/A                                              |      | None  |          |  |
| Date Revis                           | ed  | January 18, 2015                                 |      |       |          |  |

| Mass/Update Deactivate Detail Record |     |                                                                                                    | I                                                                                           |                                                                                                    | Filter Award Year |  |
|--------------------------------------|-----|----------------------------------------------------------------------------------------------------|---------------------------------------------------------------------------------------------|----------------------------------------------------------------------------------------------------|-------------------|--|
| Field Code                           | Mai | Mandatory/<br>Mandatory Conditional/<br>Optional                                                                               |                                                                                             | Туре                                                                                                    | Max Size          |  |
| 201                                  |     | М                                                                                                    |                                                                                             | Char.                                                                                                    | 8                 |  |
| Descriptio                           | on  | Award Year th                                                                                                    | e student w                                                                                 | vas enrolled in the program.                                                                                                    |                   |  |
| Comment                              | ts  | <ul> <li>Award yea<br/>four digits<br/>the award<br/>20082009.</li> <li>Cannot be</li> <li>There mus<br/>the update</li> </ul> | r is identifie<br>of the secc<br>year of July<br>less than 2<br>t be an exa<br>e or deactiv | ied as the four digits of the first calendar year and the<br>cond calendar year of the award year range. (Example:<br>ly 1, 2008 – June 30, 2009 would be identified as<br>20052006 or greater than current award year.<br>act match on the information provided in this field for<br>vation to occur. |                   |  |
| Edit Leve                            |     | Error Code                                                                                                    |                                                                                             | Error                                                                                                    |                   |  |
| Record Lev                           | vel | 001                                                                                                    |                                                                                             | Required Fie                                                                                                    | ld                |  |
| Record Lev                           | vel | 004                                                                                                    |                                                                                             | Permitted Value Violation                                                                                                    |                   |  |
| Record Lev                           | vel | 005                                                                                                    |                                                                                             | Invalid Format                                                                                                    |                   |  |
| Date Revis                           | ed  | January 18, 2015                                                                                                    |                                                                                             |                                                                                                    |                   |  |

| Mass/Update Deactivate Detail Record |                       |                                                  |       |       | Comma    |  |
|--------------------------------------|-----------------------|--------------------------------------------------|-------|-------|----------|--|
| Field Code                           | Mai                   | Mandatory/<br>Mandatory Conditional/<br>Optional |       | Туре  | Max Size |  |
| N/A                                  |                       | Μ                                                |       | Char. | 1        |  |
| Descriptio                           | tion Comma            |                                                  |       |       |          |  |
| Comment                              | s                     | Fill with a com                                  | ıma.  |       |          |  |
| Edit Leve                            | Edit Level Error Code |                                                  | Error |       |          |  |
| N/A                                  |                       | N/A                                              |       | None  |          |  |
| Date Revis                           | ed                    | January 18, 2015                                 |       |       |          |  |

| Mass/Update Deactivate Detail Record |     |                                                                                                    | l             | Filter Institution Code (OPEID) |                           |  |
|--------------------------------------|-----|----------------------------------------------------------------------------------------------------|---------------|---------------------------------|---------------------------|--|
| Field Code                           | Mai | Mandatory/<br>ndatory Condit<br>Optional                                                                                                    | ional/        | Туре                            | Max Size                  |  |
| 202                                  |     | М                                                                                                    |               | Num.                            | 8                         |  |
| Descriptio                           | n   | The institution                                                                                                    | ı's 8-digit O | ffice of Postsecondary Educ     | ation Identifier (OPEID). |  |
| Comment                              | .s  | <ul> <li>Must be all numbers and a valid OPE institution code from the NSLDS.</li> <li>The 8 digit code which identifies the specific institution location being reported on. This is the specific location where the student attended the educational program being reported on.</li> <li>OPEID numbers are listed on the Eligibility and Certification Approval Report (ECAR). An institution may view an electronic copy of its ECAR at www.eligcert.ed.gov.</li> <li>There must be an exact match on the information provided in this field for the update or deactivation to occur.</li> </ul> |               |                                 |                           |  |
| Edit Leve                            | I   | Error Code                                                                                                    |               | Error                           |                           |  |
| Record Lev                           | el  | 001                                                                                                    |               | Required Fie                    | ld                        |  |
| Record Lev                           | el  | 002                                                                                                    |               | Invalid Numb                    | er                        |  |
| Record Lev                           | el  | 004 Permitted Value Violation                                                                                                    |               |                                 | iolation                  |  |
| Record Lev                           | el  | 800                                                                                                    | Inst          | titution Not Authorized for     | Submission Mailbox        |  |
| Date Revis                           | ed  | January 18, 20                                                                                                    | 15            |                                 |                           |  |

| Mass/Update Deactivate Detail Record |                                                  |                 |      |          | Comma |  |
|--------------------------------------|--------------------------------------------------|-----------------|------|----------|-------|--|
| Field Code                           | Mandatory/<br>Mandatory Conditional/<br>Optional |                 | Туре | Max Size |       |  |
| N/A                                  |                                                  | М               |      | Char.    | 1     |  |
| Description Comma                    |                                                  |                 |      |          |       |  |
| Comment                              | s                                                | Fill with a com | ıma. |          |       |  |
| Edit Level Error Code                |                                                  | Error           |      |          |       |  |
| N/A                                  |                                                  | N/A             | None |          |       |  |
| Date Revis                           | evised January 18, 2015                          |                 |      |          |       |  |

| Mass Update/Deactivate Detail Record |                          |                                                  |      | Comma |          |  |
|--------------------------------------|--------------------------|--------------------------------------------------|------|-------|----------|--|
| Field Code                           | Mai                      | Mandatory/<br>Mandatory Conditional/<br>Optional |      | Туре  | Max Size |  |
| N/A                                  |                          | Μ                                                |      | Char. | 1        |  |
| Description Comma                    |                          |                                                  |      |       |          |  |
| Comment                              | s                        | Fill with a com                                  | ima. |       |          |  |
| Edit Leve                            | evel Error Code          |                                                  |      | Error |          |  |
| N/A                                  |                          | N/A                                              | None |       |          |  |
| Date Revis                           | Revised January 18, 2015 |                                                  |      |       |          |  |

| Mass/Update Deactivate Detail Record |     |                                                                                                    | l |       | Filter CIP Code |  |
|--------------------------------------|-----|----------------------------------------------------------------------------------------------------|---|-------|-----------------|--|
| Field Code                           | Mai | Mandatory/<br>Mandatory Conditional/<br>Optional                                                                                                    |   | Туре  | Max Size        |  |
| 204                                  |     | 0                                                                                                    |   | Char. | 6               |  |
| Descriptic                           | on  | Classification of Instructional Program (CIP) Code for program student was enrolled.                                                                                                    |   |       |                 |  |
| Comment                              | ts  | <ul> <li>Six digit code assigned by the academic offices of the institution.</li> <li>Do not include the '-' or '.' between the first 2 characters and the last 4 characters of the code.</li> <li>There must be an exact match on the information provided in this field for the update or deactivation to occur.</li> <li>This field may be left blank.</li> </ul> |   |       |                 |  |
| Edit Leve                            | I   | Error Code Error                                                                                                    |   |       |                 |  |
| N/A                                  |     | N/A                                                                                                    |   | None  |                 |  |
| Date Revis                           | ed  | January 18, 2015                                                                                                    |   |       |                 |  |

| Mass/Update Deactivate Detail Record |     |                                                  |      |       | Comma    |  |
|--------------------------------------|-----|--------------------------------------------------|------|-------|----------|--|
| Field Code                           | Mai | Mandatory/<br>Mandatory Conditional/<br>Optional |      | Туре  | Max Size |  |
| N/A                                  |     | М                                                |      | Char. | 1        |  |
| Descriptio                           | on  | Comma                                            |      |       |          |  |
| Comment                              | s   | Fill with a com                                  | ma.  |       |          |  |
| Edit Level Error Code                |     | Error                                            |      |       |          |  |
| N/A                                  |     | N/A                                              | None |       |          |  |
| Date Revis                           | ed  | January 18, 2015                                 |      |       |          |  |

| Mass/Update Deactivate Detail Record |     |                                                                                                    |                                                                                                    |                                                                                                    | Filter Credential Level                 |
|--------------------------------------|-----|----------------------------------------------------------------------------------------------------|----------------------------------------------------------------------------------------------------|----------------------------------------------------------------------------------------------------|-----------------------------------------|
| Field Code                           | Mai | Mandatory/<br>landatory Conditional/<br>Optional                                                                                                    |                                                                                                    | Туре                                                                                                    | Max Size                                |
| 205                                  |     | 0                                                                                                    |                                                                                                    | Char.                                                                                                    | 2                                       |
| Descriptio                           | on  | Credential Lev<br>year.                                                                                                    | el of the pr                                                                                                    | ogram the student was enro                                                                                                    | olled in during this award              |
| Comment                              | s   | <ul> <li>Must be o<br/>'01' (U<br/>'02' (A<br/>'03' (B<br/>'04' (P<br/>'05' (N<br/>'06' (D<br/>'07' (F<br/>'08' (G</li> <li>There mus<br/>the update</li> <li>This field r</li> </ul> | ne of the fo<br>Indergradua<br>issociate's o<br>achelor's de<br>ost baccala<br>faster's deg<br>octoral deg<br>irst professi<br>iraduate / P<br>t be an exa<br>e or deactiv<br>nay be left | ollowing:<br>ate certificate or Diploma Pr<br>degree)<br>egree)<br>ureate certificate)<br>gree)<br>ional degree)<br>Professional certificate)<br>ct match on the informatior<br>ation to occur.<br>blank. | rogram)<br>n provided in this field for |
| Edit Leve                            |     | Error Code                                                                                                    |                                                                                                    | Error                                                                                                    |                                         |
| Record Lev                           | 'el | 004                                                                                                    |                                                                                                    | Permitted Value V                                                                                                    | iolation                                |
| Date Revis                           | ed  | January 18, 20                                                                                                    | 15                                                                                                    |                                                                                                    |                                         |

| Mass/Update Deactivate Detail Record |                     |                                                  |      |       | Comma    |
|--------------------------------------|---------------------|--------------------------------------------------|------|-------|----------|
| Field Code                           | Mai                 | Mandatory/<br>Mandatory Conditional/<br>Optional |      | Туре  | Max Size |
| N/A                                  |                     | Μ                                                |      | Char. | 1        |
| Description Comma                    |                     |                                                  |      |       |          |
| Comment                              | s                   | Fill with a com                                  | ima. |       |          |
| Edit Leve                            |                     | Error Code                                       |      | Error |          |
| N/A                                  |                     | N/A                                              | None |       |          |
| Date Revis                           | ed January 18, 2015 |                                                  |      |       |          |

| Mass/Update Deactivate Detail Record |     |                                                                                                    | ł   | Filter Program Attendance Begin Date |          |  |
|--------------------------------------|-----|----------------------------------------------------------------------------------------------------|-----|--------------------------------------|----------|--|
| Field Code                           | Mai | Mandatory/<br>Mandatory Conditional/<br>Optional                                                                                                    |     | Туре                                 | Max Size |  |
| 206                                  |     | 0                                                                                                    |     | Date                                 | 8        |  |
| Descriptio                           | on  | Date student began enrollment in the educational program.                                                                                                    |     |                                      |          |  |
| Comment                              | ts  | <ul> <li>CCYYMMDD format.</li> <li>Report this date even if it precedes the beginning of the award year being reported on.</li> <li>There must be an exact match on the information provided in this field for the update or deactivation to occur.</li> <li>This field may be left blank.</li> </ul> |     |                                      |          |  |
| Edit Leve                            | 1   | Error Code Error                                                                                                    |     |                                      |          |  |
| Record Lev                           | 'el | 003 Invalid date                                                                                                    |     |                                      |          |  |
| Date Revis                           | ed  | January 18, 20                                                                                                    | )15 |                                      |          |  |

| Mass/Update Deactivate Detail Record |                               |                                                  |      |       | Comma    |
|--------------------------------------|-------------------------------|--------------------------------------------------|------|-------|----------|
| Field Code                           | Mai                           | Mandatory/<br>Mandatory Conditional/<br>Optional |      | Туре  | Max Size |
| N/A                                  |                               | Μ                                                |      | Char. | 1        |
| Description Comma                    |                               |                                                  |      |       |          |
| Comment                              | s                             | Fill with a com                                  | ima. |       |          |
| Edit Leve                            | t Level Error Code            |                                                  |      | Error |          |
| N/A                                  |                               | N/A                                              | None |       |          |
| Date Revis                           | Date Revised January 18, 2015 |                                                  |      |       |          |

| Mass/Update Deactivate Detail Record                                                                                                    |     |                                                  |                                                            | Filter Program Attendance Begin Date for this<br>Award Year |                          |  |  |
|----------------------------------------------------------------------------------------------------|-----|--------------------------------------------------|------------------------------------------------------------|-------------------------------------------------------------|--------------------------|--|--|
| Field Code                                                                                                    | Mai | Mandatory/<br>Mandatory Conditional/<br>Optional |                                                            | Туре                                                        | Max Size                 |  |  |
| 207                                                                                                    |     | 0                                                |                                                            | Date                                                        | 8                        |  |  |
| Descriptio                                                                                                    | on  | Date in this av                                  | vard year st                                               | udent began enrollment in                                   | the educational program. |  |  |
| <ul> <li>CCYYMMDD format.</li> <li>There must be an exact mat<br/>the update or deactivation t</li> <li>This field may be left blank.</li> </ul> |     |                                                  | ict match on the information<br>vation to occur.<br>blank. | n provided in this field for                                |                          |  |  |
| Edit Leve                                                                                                    |     | Error Code                                       | Error                                                      |                                                             |                          |  |  |
| Record Lev                                                                                                    | vel | 003                                              | Invalid date                                               |                                                             |                          |  |  |
| Date Revis                                                                                                    | ed  | January 18, 20                                   | 18, 2015                                                   |                                                             |                          |  |  |

| Mass/Update Deactivate Detail Record |                               |                                                  |      |       | Comma    |
|--------------------------------------|-------------------------------|--------------------------------------------------|------|-------|----------|
| Field Code                           | Mai                           | Mandatory/<br>Mandatory Conditional/<br>Optional |      | Туре  | Max Size |
| N/A                                  |                               | Μ                                                |      | Char. | 1        |
| Description Comma                    |                               |                                                  |      |       |          |
| Comment                              | s                             | Fill with a com                                  | ima. |       |          |
| Edit Leve                            | t Level Error Code            |                                                  |      | Error |          |
| N/A                                  |                               | N/A                                              | None |       |          |
| Date Revis                           | Date Revised January 18, 2015 |                                                  |      |       |          |

| Mass/Update Deactivate Detail Record |                                                             |                                                                                  |                                                                                                    | Filter Program Attendance Status Date |   |  |  |
|--------------------------------------|-------------------------------------------------------------|----------------------------------------------------------------------------------|----------------------------------------------------------------------------------------------------|---------------------------------------|---|--|--|
| Field Code                           | Mandatory/<br>Field Code Mandatory Conditional/<br>Optional |                                                                                  | Туре                                                                                                    | Max Size                              |   |  |  |
| 208                                  |                                                             | 0                                                                                |                                                                                                    | Date                                  | 8 |  |  |
| Descriptio                           | on                                                          | Date of studer                                                                   | Date of student's completion or withdrawal from the GE Program.                                                                                                    |                                       |   |  |  |
| Comments                             |                                                             | <ul> <li>CCYYMME</li> <li>There must the update</li> <li>This field r</li> </ul> | <ul> <li>CCYYMMDD format.</li> <li>There must be an exact match on the information provided in this fie the update or deactivation to occur.</li> <li>This field may be left blank.</li> </ul> |                                       |   |  |  |
| Edit Leve                            |                                                             | Error Code                                                                       | e Error                                                                                                    |                                       |   |  |  |
| Record Lev                           | rel                                                         | 003                                                                              | 3 Invalid date                                                                                                    |                                       |   |  |  |
| Date Revis                           | ed                                                          | January 18, 20                                                                   | iry 18, 2015                                                                                                    |                                       |   |  |  |

| Mass/Update Deactivate Detail Record |     |                                                  |       |                                                    | Comma |          |
|--------------------------------------|-----|--------------------------------------------------|-------|----------------------------------------------------|-------|----------|
| Field Code                           | Mai | Mandatory/<br>Mandatory Conditional/<br>Optional |       | Mandatory/<br>datory Conditional/ Type<br>Optional |       | Max Size |
| N/A                                  |     | Μ                                                |       | Char.                                              | 1     |          |
| Descriptio                           | on  | Comma                                            |       |                                                    |       |          |
| Comment                              | s   | Fill with a com                                  | ıma.  |                                                    |       |          |
| Edit Leve                            |     | Error Code                                       | Error |                                                    |       |          |
| N/A                                  |     | N/A                                              | None  |                                                    |       |          |
| Date Revis                           | ed  | January 18, 2015                                 |       |                                                    |       |          |

| Mass/Update Deactivate Detail Record |     |                                                                                                    | I  |                   | Update CIP Code |  |
|--------------------------------------|-----|----------------------------------------------------------------------------------------------------|----|-------------------|-----------------|--|
| Field Code                           | Mar | Mandatory/<br>Mandatory Conditional/<br>Optional                                                                                                    |    | Туре              | Max Size        |  |
| 209                                  |     | 0                                                                                                    |    | Char.             | 6               |  |
| Descriptio                           | on  | Classification of Instructional Program (CIP) Code for program student was enrolled.                                                                                                    |    |                   |                 |  |
| Comment                              | İS  | <ul> <li>Six digit code assigned by the academic offices of the institution.</li> <li>Do not include the '-' or '.' between the first 2 characters and the last 4 characters of the code.</li> <li>There must be an exact match to a valid CIP Code provided in this field for the update to occur.</li> <li>Must be a valid CIP Code from the 2010 list of available codes.</li> <li>If this field is left blank, no update to the CIP Code field of any records retrieved by the filter fields will be made.</li> <li>If this field and the Update Credential Level field are left blank, the record will be deaptiveted.</li> </ul> |    |                   |                 |  |
| Edit Leve                            |     | Error Code Error                                                                                                    |    |                   |                 |  |
| Record Lev                           | 'el | 004                                                                                                    |    | Permitted Value V | iolation        |  |
| Date Revis                           | ed  | January 18, 20                                                                                                    | 15 |                   |                 |  |

| Mass/Update Deactivate Detail Record |     |                                                  |         |       | Comma    |  |
|--------------------------------------|-----|--------------------------------------------------|---------|-------|----------|--|
| Field Code                           | Mai | Mandatory/<br>Mandatory Conditional/<br>Optional |         | Туре  | Max Size |  |
| N/A                                  |     | Μ                                                |         | Char. | 1        |  |
| Descriptio                           | on  | Comma                                            |         |       |          |  |
| Comment                              | s   | Fill with a com                                  | ima.    |       |          |  |
| Edit Leve                            |     | Error Code                                       | e Error |       |          |  |
| N/A                                  |     | N/A                                              | None    |       |          |  |
| Date Revis                           | ed  | January 18, 2015                                 |         |       |          |  |

| Mass/Update Deactivate Detail Record |     |                                                                                                    | l                                                                                                    |                                                                                                    | Update Credential Level                                                                        |
|--------------------------------------|-----|----------------------------------------------------------------------------------------------------|----------------------------------------------------------------------------------------------------|----------------------------------------------------------------------------------------------------|------------------------------------------------------------------------------------------------|
| Field Code                           | Mai | Mandatory/<br>Mandatory Conditional/<br>Optional                                                                                                    |                                                                                                    | Туре                                                                                                    | Max Size                                                                                       |
| 210                                  |     | М                                                                                                    |                                                                                                    | Char.                                                                                                    | 2                                                                                              |
| Descriptio                           | on  | Credential Lev<br>year.                                                                                                    | el of the pr                                                                                                    | ogram the student was enro                                                                                                    | olled in during this award                                                                     |
| Comment                              | ts  | <ul> <li>Must be o<br/>'01' (U<br/>'02' (A<br/>'03' (B<br/>'04' (P<br/>'05' (N<br/>'05' (N<br/>'06' (D<br/>'07' (F<br/>'08' (G</li> <li>There mus<br/>field for th</li> <li>If this field<br/>records ref</li> <li>If this field<br/>deactivate</li> </ul> | ne of the fo<br>Indergradua<br>Associate's of<br>achelor's de<br>ost baccala<br>Master's deg<br>Doctoral deg<br>irst professi<br>Graduate / P<br>to be an exa<br>the update to<br>l is left blan<br>trieved by t<br>l and the Up<br>d. | ollowing:<br>ate certificate or Diploma Pr<br>legree)<br>ureate certificate)<br>gree)<br>fonal degree)<br>fonal degree)<br>trofessional certificate)<br>ct match to a valid Credenti<br>o occur.<br>k, no update to the Credent<br>he filter fields will be made.<br>odate CIP Code field are left | rogram)<br>al Level provided in this<br>tial Level field of any<br>t blank, the record will be |
| Edit Leve                            |     | Error Code                                                                                                    |                                                                                                    | Error                                                                                                    |                                                                                                |
| Record Lev                           | /el | 004                                                                                                    |                                                                                                    | Permitted Value V                                                                                                    | iolation                                                                                       |
| Date Revis                           | ed  | January 18, 20                                                                                                    | 15                                                                                                    |                                                                                                    |                                                                                                |

| Mass/Update Deactivate Detail Record |     |                                                  |       |       | Comma    |  |
|--------------------------------------|-----|--------------------------------------------------|-------|-------|----------|--|
| Field Code                           | Maı | Mandatory/<br>Mandatory Conditional/<br>Optional |       | Туре  | Max Size |  |
| N/A                                  |     | М                                                |       | Char. | 1        |  |
| Descriptio                           | on  | Comma                                            |       |       |          |  |
| Comment                              | s   | Fill with a com                                  | ıma.  |       |          |  |
| Edit Leve                            |     | Error Code                                       | Error |       |          |  |
| N/A                                  |     | N/A                                              | None  |       |          |  |
| Date Revis                           | ed  | January 18, 2015                                 |       |       |          |  |

| Mass/Update D | eactivate                                        | e Detail Record  | l      |       | Filler   |  |
|---------------|--------------------------------------------------|------------------|--------|-------|----------|--|
| Field Code    | Mandatory/<br>Mandatory Conditional/<br>Optional |                  | ional/ | Туре  | Max Size |  |
| 211           |                                                  | Μ                |        | Char. | 526      |  |
| Descriptio    | on                                               | Spaces           |        |       |          |  |
| Comment       | ts                                               | Fill with space  | S.     |       |          |  |
| Edit Leve     |                                                  | Error Code       |        | Error |          |  |
| N/A           |                                                  | N/A              | None   |       |          |  |
| Date Revis    | ed                                               | January 18, 2015 |        |       |          |  |

#### Trailer Record

The following section provides specifications of the Trailer record which is part of the GE Submittal and GE Error Submittal files.

Gainful Employment Submittal File Trailer Record

| Gainful Employment Submittal File Trailer Re |     |                                                  |              | ecord           | Record Length = 585 |
|----------------------------------------------|-----|--------------------------------------------------|--------------|-----------------|---------------------|
| GE Submittal File Trailer Record             |     |                                                  |              |                 | Record Type         |
| Field Code                                   | Maı | Mandatory/<br>/andatory Conditional/<br>Optional |              | Туре            | Max Size            |
| 900                                          |     | М                                                |              | Num.            | 3                   |
| Descriptio                                   | 'n  | '999' indicates                                  | trailer reco | rd.             |                     |
| Comment                                      | S   | Must be popu                                     | lated with ' | 999'            |                     |
| Edit Level Error Code                        |     |                                                  |              | Error           |                     |
| File Level None                              |     |                                                  |              | File not proces | sed.                |
| Date Revised January 18, 2015                |     |                                                  |              |                 |                     |

| GE Submittal File Trailer Record |     |                                                  |       |      | Comma    |  |
|----------------------------------|-----|--------------------------------------------------|-------|------|----------|--|
| Field Code                       | Mai | Mandatory/<br>Mandatory Conditional/<br>Optional |       | Туре | Max Size |  |
| N/A                              |     | М                                                |       | Char | 1        |  |
| Descriptio                       | on  | Comma                                            |       |      |          |  |
| Comment                          | s   | Fill with a com                                  | ima.  |      |          |  |
| Edit Leve                        |     | Error Code                                       | Error |      |          |  |
| N/A                              |     | N/A                                              | None  |      |          |  |
| Date Revis                       | ed  | January 18, 2015                                 |       |      |          |  |

| GE Submittal Fi | ile Traile | r Record                                         |             |         | Fille    |  |
|-----------------|------------|--------------------------------------------------|-------------|---------|----------|--|
| Field Code      | Mai        | Mandatory/<br>Mandatory Conditional/<br>Optional |             | Туре    | Max Size |  |
| 901             |            | М                                                |             | Char.   | 25       |  |
| Descriptio      | on         | Spaces                                           |             |         |          |  |
| Comment         | s          | Fill with a sing                                 | le space or | spaces. |          |  |
| Edit Leve       |            | Error Code                                       | Code Error  |         |          |  |
| N/A             |            | N/A                                              | None        |         |          |  |
| Date Revis      | ed         | January 18, 2015                                 |             |         |          |  |

| GE Submittal File Trailer Record |                       |                                                  |      |       | Comma    |  |
|----------------------------------|-----------------------|--------------------------------------------------|------|-------|----------|--|
| Field Code                       | Mai                   | Mandatory/<br>Mandatory Conditional/<br>Optional |      | Туре  | Max Size |  |
| N/A                              |                       | М                                                |      | Char. | 1        |  |
| Descriptio                       | on                    | Comma                                            |      |       |          |  |
| Comment                          | s                     | Fill with a com                                  | ima. |       |          |  |
| Edit Leve                        | Edit Level Error Code |                                                  |      | Error |          |  |
| N/A                              |                       | N/A                                              | None |       |          |  |
| Date Revis                       | ed                    | January 18, 2015                                 |      |       |          |  |

| GE Submittal File Trailer Record |     |                                                  |                     |      | Detail Record Count |                         |  |      |
|----------------------------------|-----|--------------------------------------------------|---------------------|------|---------------------|-------------------------|--|------|
| Field Code                       | Mai | Mandatory/<br>Mandatory Conditional/<br>Optional |                     | Туре | Max Size            |                         |  |      |
| 902                              |     | М                                                |                     | Num. | 8                   |                         |  |      |
| Descriptio                       | on  | Number of detail records in the submittal file.  |                     |      |                     |                         |  |      |
| Comment                          | s   | Must be a nur                                    | neric value.        |      |                     |                         |  |      |
| Edit Leve                        |     | Error Code                                       | Error               |      |                     |                         |  |      |
| File Level                       |     | None                                             | File not processed. |      |                     | None File not processed |  | sed. |
| Date Revis                       | ed  | January 18, 2015                                 |                     |      |                     |                         |  |      |

| GE Submittal File Trailer Record |     |                                                  |      |       | Comma    |  |
|----------------------------------|-----|--------------------------------------------------|------|-------|----------|--|
| Field Code                       | Mai | Mandatory/<br>Mandatory Conditional/<br>Optional |      | Туре  | Max Size |  |
| N/A                              |     | Μ                                                |      | Char. | 1        |  |
| Descriptio                       | on  | Comma                                            |      |       |          |  |
| Comment                          | ts  | Fill with a com                                  | ima. |       |          |  |
| Edit Leve                        |     | Error Code                                       |      | Error |          |  |
| N/A                              |     | N/A                                              | None |       |          |  |
| Date Revis                       | ed  | January 18, 2015                                 |      |       |          |  |

| GE Submittal Fi | le Traile | r Record                                 |        |       | Fill     | ller |
|-----------------|-----------|------------------------------------------|--------|-------|----------|------|
| Field Code      | Maı       | Mandatory/<br>ndatory Condit<br>Optional | ional/ | Туре  | Max Size |      |
| 903             |           | М                                        |        | Char. | 97       |      |
| Description     |           | Spaces                                   |        |       |          |      |
| Comment         | S         | Fill with a single space or spaces.      |        |       |          |      |
| Edit Leve       |           | Error Code                               | Error  |       |          |      |
| N/A N/A         |           | None                                     |        |       |          |      |
| Date Revis      | ed        | January 18, 20                           | 15     |       |          |      |

| GE Submittal File Trailer Record |     |                                          |        |       | Comma    |  |
|----------------------------------|-----|------------------------------------------|--------|-------|----------|--|
| Field Code                       | Mai | Mandatory/<br>ndatory Condit<br>Optional | ional/ | Туре  | Max Size |  |
| N/A                              | M   |                                          |        | Char. | 1        |  |
| Description                      |     | Comma                                    |        |       |          |  |
| Comment                          | ts  | Fill with a comma.                       |        |       |          |  |
| Edit Leve                        | 1   | Error Code                               | Error  |       |          |  |
| N/A                              |     | N/A                                      | None   |       |          |  |
| Date Revis                       | ed  | January 18, 20                           | 15     |       |          |  |

| GE Submittal F | ile Traile | r Record                                                                               |                                                                                                    |                                                                                                    | OPEID    |  |  |
|----------------|------------|----------------------------------------------------------------------------------------|----------------------------------------------------------------------------------------------------|----------------------------------------------------------------------------------------------------|----------|--|--|
| Field Code     | Mai        | Mandatory/<br>ndatory Condit<br>Optional                                               | ional/                                                                                                    | Туре                                                                                                    | Max Size |  |  |
| 904            |            | 0                                                                                      |                                                                                                    | Num.                                                                                                    | 8        |  |  |
| Descriptic     | on         | The institution's 8-digit E<br>to identify the institution.                            |                                                                                                    | Type       Max Size         Num.       8         ED Office of Postsecondary Education (OPE) code use on.         rs and a valid OPE institution code from the NSLDS.         nich identifies the specific institution location being         e as reported in the header record.         Error         File not processed. |          |  |  |
| Comment        | ts         | <ul> <li>Must be al</li> <li>The 8 digit<br/>reported c</li> <li>Must be sa</li> </ul> | <ul> <li>Must be all numbers and a valid OPE institution code from the NSLDS.</li> <li>The 8 digit code which identifies the specific institution location being reported on.</li> <li>Must be same value as reported in the header record.</li> </ul> |                                                                                                    |          |  |  |
| Edit Leve      | I          | Error Code                                                                             |                                                                                                    | Error                                                                                                    |          |  |  |
| File Leve      |            | None                                                                                   |                                                                                                    | File not proces                                                                                                    | sed.     |  |  |
| Date Revis     | ed         | January 18, 20                                                                         | 15                                                                                                    |                                                                                                    |          |  |  |

| GE Submittal File Trailer Record |     |                                          |        |       | Comma    |  |
|----------------------------------|-----|------------------------------------------|--------|-------|----------|--|
| Field Code                       | Mai | Mandatory/<br>ndatory Condit<br>Optional | ional/ | Туре  | Max Size |  |
| N/A                              |     | M                                        |        | Char. | 1        |  |
| Description                      |     | Comma                                    |        |       |          |  |
| Comment                          | ts  | Fill with a comma.                       |        |       |          |  |
| Edit Leve                        | 1   | Error Code                               | Error  |       |          |  |
| N/A                              |     | N/A                                      | None   |       |          |  |
| Date Revis                       | ed  | January 18, 20                           | 15     |       |          |  |

Appendix B: GE Reports Available on NSLDSFAP

# Appendix B: GE Reports Available on NSLDSFAP

This appendix defines the layout for various reports that can be requested from the NSLDSFAP Web site, and the layout for each report type.

This appendix contains the layouts for both fixed-width files and comma separated values (CSV) files.

For fixed-width files, the header, detail, and trailer records are identified. Each individual report requested online will generate one header record, one or more detail records, and one trailer record. The record layout table contains the position, the data element name, description, field format, and length as they appear on the extract.

For CSV files, the header, detail and trailer records are identified. Each individual report requested online may generate one header record and one trailer. Not all CSV files contain a header or trailer. Each report will contain at least one or more detail records. Refer to the specific file layout to determine which record types that report contains.

The record layout contains the relative position, the data element name, description and field format. All fields are separated by a single comma.

Additionally, each report is preceded by a table that describes the report, the format which can be requested and delivery information.

# **B.1 Gainful Employment Data Extract File Report – GENEX1**

| Name        | Gainful Emplo | yment Data Extract File  | e Report <b>Report ID</b> GENEX1 |               |        |  |  |
|-------------|---------------|--------------------------|----------------------------------|---------------|--------|--|--|
| Description | Allows School | users to request an ad   | -hoc extract of the              | Gainful Emplo | oyment |  |  |
|             | data supplied | by the institution curre | ntly residing on NS              | SLDS.         |        |  |  |
| Format      | Туре          | Extract                  | Extract Type                     |               |        |  |  |
|             |               |                          | Fixed-Width 🗸                    |               |        |  |  |
|             |               |                          | Comma Delimited                  | d/Comma Sep   | arated |  |  |
|             |               |                          | Values✓                          |               |        |  |  |
| Delivery    | Frequency     |                          | Ad-Hoc                           |               |        |  |  |
|             | Message Clas  | 5S                       | AHSLDEOP (Fixed-Width)           |               |        |  |  |
|             | From SAIG T   | G Mailbox                | NSLDS – TG53162                  | 2             |        |  |  |
|             | To SAIG TG N  | Aailbox                  | Mailbox assigned                 | to the reques | stor   |  |  |

#### Fixed-Width File Layout

|           |           |                             |                                                                                        | Lenge  |     |
|-----------|-----------|-----------------------------|----------------------------------------------------------------------------------------|--------|-----|
| POS<br>FR | POS<br>TO | Field Name                  | Description                                                                            | Format | Lth |
|           |           |                             |                                                                                        |        |     |
| 1         | 1         | Record Type                 | '0' – Represents Header.                                                               | Char.  | 1   |
| 2         | 41        | Header Title                | Value 'GE DATA EXTRACT FILE'.                                                          | Char.  | 40  |
| 42        | 47        | Report ID                   | Identifier of report. Value 'GENEX1'.                                                  | Char.  | 6   |
| 48        | 55        | Institution Code<br>(OPEID) | Result of input selection criteria used in the report parameters.                      | Char.  | 8   |
|           |           |                             | Either the 8 digit OPEID will be<br>displayed or the 6 digit OPEID and<br>('*' space). |        |     |
| 56        | 59        | Award Year                  | Result of input selection criteria<br>used in the report parameters.<br>(CCYYCCYY)     | Char.  | 4   |
|           |           |                             | Award Year the student was enrolled in the program.                                    |        |     |

| POS<br>FR | POS<br>TO | Field Name                   | Description                                                                                                    | Format | Lth |
|-----------|-----------|------------------------------|----------------------------------------------------------------------------------------------------|--------|-----|
| 60        | 65        | CIP Code                     | Result of input selection criteria used in the report parameters.                                                                                                    | Char.  | 6   |
|           |           |                              | Classification of Instructional<br>Program code.                                                                                                    |        |     |
|           |           |                              | Valid values:                                                                                                    |        |     |
|           |           |                              | * (All) or CIP code                                                                                                    |        |     |
| 66        | 67        | Credential Level             | Result of input selection criteria used in the report parameters.                                                                                                    | Char.  | 2   |
|           |           |                              | Credential Level of the program the student was enrolled during this award year.                                                                                                    |        |     |
|           |           |                              | Valid values:                                                                                                    |        |     |
|           |           |                              | * (All)<br>'01' (Undergraduate certificate or<br>Diploma Program<br>'02' (Associate's degree)<br>'03' (Bachelor's degree)<br>'04' (Post baccalaureate certificate)<br>'05' (Master's degree)<br>'06' (Doctoral degree)<br>'06' (First professional degree)<br>'08' (Graduate / Professional<br>Certificate) |        |     |
| 68        | 68        | Program Attendance<br>Status | Result of input selection criteria used in the report parameters.                                                                                                    | Char.  | 1   |
|           |           |                              | The enrollment status of the student in the educational program.                                                                                                    |        |     |
|           |           |                              | Valid values:                                                                                                    |        |     |
|           |           |                              | * (All)<br>'G' (Graduated)<br>'W' (Withdrew)<br>'E' (Enrolled)                                                                                                    |        |     |

| POS<br>FR | POS<br>TO | Field Name                              | Description                                                                                                    | Format | Lth |
|-----------|-----------|-----------------------------------------|----------------------------------------------------------------------------------------------------|--------|-----|
| 69        | 76        | Program Attendance<br>Status Date Begin | Result of input selection criteria<br>used in the report parameters.<br>Date of Program Attendance Status<br>Begin Date (CCYYMMDD)                                                                | Date   | 8   |
| 77        | 84        | Program Attendance<br>Status Date End   | Result of input selection criteria<br>used in the report parameters. Date<br>of Program Attendance Status End<br>Date (CCYYMMDD)                                                                  | Date   | 8   |
| 85        | 85        | History                                 | Result of input selection criteria<br>used in the report parameters.<br>Active and deactivated GE records<br>for a given student.<br>Valid values:<br>* (All)<br>'A' (Active)<br>'D' (Deactivate) | Char   | 1   |
| 86        | 86        | Submittal Report Type                   | 'E' = Extract data file                                                                                                    | Char   | 1   |
| 87        | 94        | Submittal Date                          | Date which the report request is submitted. Format CCYYMMDD                                                                                                    | Date   | 8   |
| 95        | 100       | Submittal Time                          | Time which the report request is submitted. Format HHMMSS                                                                                                    | Time   | 6   |
| 101       | 108       | User ID                                 | NSLDS ID for the user that is being researched.                                                                                                    | Char.  | 8   |
| 109       | 501       | Filler                                  | Spaces                                                                                                    | Char.  | 393 |

GE Data Extract File Detail Record

Length = 501

| POS<br>FR | POS<br>TO | Field Name                        | Description                                                                                                    | Format | Lth |
|-----------|-----------|-----------------------------------|----------------------------------------------------------------------------------------------------|--------|-----|
| 1         | 1         | Record Type                       | A 1-digit number that indicates detail record.                                                                              | Num.   | 1   |
| 2         | 5         | Award Year                        | Award Year the student was<br>enrolled in the program<br>(CCYYCCYY).                                                        | Num.   | 4   |
| 6         | 14        | Student Social Security<br>Number | Social Security Number (SSN) of a student enrolled in a GE Program.                                                         | Num.   | 9   |
| 15        | 49        | Student First Name                | First name of a student enrolled in a GE Program.                                                                           | Char.  | 35  |
| 50        | 84        | Student Middle Name               | Middle name or middle initial of a student enrolled in a GE Program.                                                        | Char.  | 35  |
| 85        | 119       | Student Last Name                 | Last name of a student enrolled in a GE Program.                                                                            | Char.  | 35  |
| 120       | 127       | Student Date of Birth             | Date the student was born. Format CCYYMMDD                                                                                  | Date   | 8   |
| 128       | 135       | Institution Code<br>(OPEID)       | The institution's 8-digit Office of<br>Postsecondary Education Identifier<br>(OPEID).                                       | Num.   | 8   |
| 136       | 200       | Institution Name                  | Name of institution.                                                                                                    | Char.  | 65  |
| 201       | 201       | Filler                            | Spaces                                                                                                    | Char.  | 1   |
| 202       | 281       | Program Name                      | Institutional name of the program<br>the student was enrolled in during<br>the award year.                                  | Char.  | 80  |
| 282       | 287       | CIP Code                          | Six-digit Classification of<br>Instructional Programs code<br>(without period) identifying a<br>program's academic content. | Char.  | 6   |

| POS<br>FR | POS<br>TO | Field Name                                              | Description                                                                                                    | Format | Lth |
|-----------|-----------|---------------------------------------------------------|----------------------------------------------------------------------------------------------------|--------|-----|
| 288       | 289       | Credential Level                                        | Credential Level of the program the student was enrolled during this award year.                                                                                                    | Char.  | 2   |
|           |           |                                                         | Valid values:<br>'01' (Undergraduate certificate or<br>Diploma Program)<br>'02' (Associate's degree)<br>'03' (Bachelor's degree)<br>'04' (Post baccalaureate certificate)<br>'04' (Post baccalaureate certificate)<br>'05' (Master's degree)<br>'06' (Doctoral degree)<br>'06' (First professional degree)<br>'08' (Graduate / Professional<br>Certificate) |        |     |
| 290       | 290       | Medical or Dental<br>Internship or Residency            | Medical or Dental Internship or<br>Residency Program.<br>Valid values:<br>'Y' (Yes),<br>'N' (No)                                                                                                    | Char.  | 1   |
| 291       | 291       | Filler                                                  | Spaces                                                                                                    | Char.  | 1   |
| 292       | 299       | Program Attendance<br>Begin Date                        | Date student began enrollment in<br>the educational program<br>(CCYYMMDD).                                                                                                    | Date   | 8   |
| 300       | 307       | Program Attendance<br>Begin Date for this<br>Award Year | Date in this award year student<br>began enrollment in the<br>educational program<br>(CCYYMMDD).                                                                                                    | Date   | 8   |
| 308       | 308       | Program Attendance<br>Status During Award<br>Year       | The enrollment status of the<br>student in the educational<br>program.<br>Valid values:<br>'G' (Graduated)<br>'W' (Withdrew)<br>'E' (Enrolled)                                                                                                    | Char.  | 1   |

| POS<br>TO | Field Name                                                                              | Description                                                                                                    | Format                                                                                                    | Lth                                                                                                    |
|-----------|-----------------------------------------------------------------------------------------|----------------------------------------------------------------------------------------------------|----------------------------------------------------------------------------------------------------|----------------------------------------------------------------------------------------------------|
| 316       | Program Attendance<br>Status Date                                                       | The date of student's graduation or withdrawal from the GE Program (CCYYMMDD).                                                                                                    | Date                                                                                                    | 8                                                                                                    |
| 322       | Private Loans Amount                                                                    | Gross amount of private<br>educational loans received by the<br>student at any time for attendance<br>in the GE Program.                                                                                                    | Char.                                                                                                    | 6                                                                                                    |
| 328       | Institutional Debt                                                                      | Total amount of institutional debt<br>owed by the student for<br>attendance in any GE Program at<br>the institution as of the day the<br>student graduated or withdrew<br>from the program, not just for this<br>award year. | Char.                                                                                                    | 6                                                                                                    |
| 334       | Tuition and Fees<br>Amount                                                              | Total amount of tuition and fees<br>charged the student for the entire<br>program (not just for this award<br>year).                                                                                                    | Char.                                                                                                    | 6                                                                                                    |
| 340       | Allowance for Books,<br>Supplies, and<br>Equipment                                      | Allowance amount in Cost of<br>Attendance (COA) for books,<br>supplies, and equipment.                                                                                                    | Char.                                                                                                    | 6                                                                                                    |
| 346       | Length of GE Program                                                                    | The length of the instructional program in weeks, months, or years as published by the school.                                                                                                    | Num.                                                                                                    | 6                                                                                                    |
| 347       | Length of GE Program<br>Measurement                                                     | The unit of measure for the length<br>of the instructional program as<br>published by the school.<br>Valid values:<br>'W' (Weeks)<br>'M' (Months)                                                                            | Char.                                                                                                    | 1                                                                                                    |
|           | POS         316         322         328         334         340         346         347 | POS<br>TOField Name316Program Attendance<br>Status Date322Private Loans Amount328Institutional Debt334Tuition and Fees<br>Amount340Allowance for Books,<br>Supplies, and<br>Equipment347Length of GE Program<br>Measurement  | POS<br>TOField NameDescription316Program Attendance<br>Status DateThe date of student's graduation or<br>withdrawal from the GE Program<br>(CYYMMDD).322Private Loans AmountGross amount of private<br>educational loans received by the<br>student at any time for attendance<br>in the GE Program.328Institutional DebtTotal amount of institutional debt<br>owed by the student for<br>attendance in any GE Program at<br>the institution as of the day the<br>student graduated or withdrew<br>from the program, not just for this<br>award year.334Tuition and Fees<br>AmountTotal amount of tuition and fees<br>charged the student for the entire<br>program (not just for this award)<br>year).340Allowance for Books,<br>Supplies, and<br>EquipmentAllowance amount in Cost of<br>stuentance (COA) for books,<br>supplies, and equipment.347Length of GE Program<br>MeasurementThe length of the instructional<br>program in weeks, months, or years<br>as published by the school.347Length of GE Program<br>MeasurementThe unit of measure for the length<br>of the instructional program as<br>published by the school. | POS<br>ToField NameDescriptionFormat316Program Attendance<br>Status DateThe date of student's graduation or<br>withdrawal from the GE ProgramDate322Private Loans Amount<br>c(CYYMMDD).Gross amount of private<br>educational loans received by the<br>student at any time for attendance<br>in the GE Program.Char.328Institutional DebtTotal amount of institutional debt<br>owed by the student for<br>attendance in any GE Program at<br>the institution as of the day the<br>student graduated or withdrew<br>from the program, not just for this<br>award year.Char.334Tuition and Fees<br>AmountTotal amount of tuition and fees<br>charged the student for the entire<br>program (not just for this award<br>year).Char.340Allowance for Books,<br>Supplies, and<br>EquipmentAllowance amount in Cost of<br>Attendance (COA) for books,<br>supplies, and equipment.Num.341Length of GE Program<br>MeasurementThe length of the instructional<br>program in weeks, months, or years<br>as published by the school.Char.342Length of GE Program<br>(Y (Years)The unit of measure for the length<br>of the instructional program as<br>published by the school.Char. |

| POS<br>FR | POS<br>TO | Field Name                                                                      | Description                                                                                                    | Format | Lth |
|-----------|-----------|---------------------------------------------------------------------------------|----------------------------------------------------------------------------------------------------|--------|-----|
| 348       | 348       | Student's Enrollment<br>Status as of the 1st Day<br>of Enrollment in<br>Program | Code for the student's enrollment<br>status as of the 1 <sup>st</sup> day in the GE<br>program.<br>Valid values:<br>'F' (Full-Time)<br>'Q' (Three-Quarter Time)<br>'H' (Half-Time)<br>'L' (Less Than Half-Time) | Char.  | 1   |
| 349       | 501       | Filler                                                                          | Spaces                                                                                                    | Char.  | 153 |

|  | GE | Data | Extract | File | Trailer | Record |
|--|----|------|---------|------|---------|--------|
|--|----|------|---------|------|---------|--------|

Length = 501

| POS<br>FR | POS<br>TO | Field Name   | Description                            | Format | Lth |
|-----------|-----------|--------------|----------------------------------------|--------|-----|
| 1         | 1         | Record Type  | '9' – Represents Trailer Record.       | Char.  | 1   |
| 2         | 10        | Record Count | Number of records in the extract file. | Num.   | 9   |
| 11        | 501       | Filler       | Spaces                                 | Char.  | 491 |

### Comma Separated Values (CSV) File Layout

| GE Data Extract File Length = 35                                                      |                                                                                                   |              |  |  |
|---------------------------------------------------------------------------------------|---------------------------------------------------------------------------------------------------|--------------|--|--|
| Data Element Description                                                              |                                                                                                   | Field Format |  |  |
| Award Year                                                                            | Award Year the student was enrolled in the program. (CCYYCCYY)                                    | Char.        |  |  |
| Comma                                                                                 | Comma                                                                                             | Char.        |  |  |
| Student SSN                                                                           | Social Security Number (SSN) of a student enrolled in a GE Program.                               | Char.        |  |  |
| Comma                                                                                 | Comma                                                                                             | Char.        |  |  |
| Student First Name                                                                    | First name of a student enrolled in a GE<br>Program.                                              | Char.        |  |  |
| Comma                                                                                 | Comma                                                                                             | Char.        |  |  |
| Student MiddleMiddle name or middle initial of a studentNameenrolled in a GE Program. |                                                                                                   | Char.        |  |  |
| Comma                                                                                 | Comma                                                                                             | Char.        |  |  |
| Student Last Name                                                                     | Ident Last Name Last name of a student enrolled in a GE Program.                                  |              |  |  |
| Comma                                                                                 | Comma                                                                                             | Char.        |  |  |
| Student Date of Birth                                                                 | Date the student was born. (MMDDCCYY)                                                             | Char.        |  |  |
| Comma                                                                                 | Comma                                                                                             | Char.        |  |  |
| Institution Code<br>(OPEID)                                                           | The institution's 8-digit Office of Postsecondary Education Identifier (OPEID).                   | Char.        |  |  |
| Comma                                                                                 | Comma                                                                                             | Char.        |  |  |
| Institution Name                                                                      | Name of institution.                                                                              | Char.        |  |  |
| Comma                                                                                 | omma Comma                                                                                        |              |  |  |
| Comma                                                                                 | omma Comma                                                                                        |              |  |  |
| Program Name                                                                          | Program Name Institutional name of the program the student was enrolled in during the award year. |              |  |  |
| Comma Comma                                                                           |                                                                                                   | Char.        |  |  |

| Data Element                                                                                                    | Description                                                                                                    | Field Format |  |
|----------------------------------------------------------------------------------------------------|----------------------------------------------------------------------------------------------------|--------------|--|
| CIP Code                                                                                                    | Six-digit Classification of Instructional Programs code (without period) identifying a program's academic content.                                                                                                    | Char.        |  |
| Comma                                                                                                    | Comma                                                                                                    | Char.        |  |
| Credential Level                                                                                                    | Credential Level of the program the student was enrolled during this award year.                                                                                                    | Char.        |  |
|                                                                                                    | Valid values:<br>'01' (Undergraduate certificate or Diploma<br>Program)<br>'02' (Associate's degree)<br>'03' (Bachelor's degree)<br>'04' (Post baccalaureate certificate)<br>'04' (Post baccalaureate certificate)<br>'05' (Master's degree)<br>'06' (Doctoral degree)<br>'06' (First professional degree)<br>'08' (Graduate / Professional Certificate) |              |  |
| Comma                                                                                                    | Comma                                                                                                    | Char.        |  |
| Medical or Dental Medical or Dental Internship or Residency Program.<br>Residency Valid values:<br>'Y' (Yes),<br>'N' (No) |                                                                                                    | Char.        |  |
| Comma                                                                                                    | Comma                                                                                                    | Char.        |  |
| Comma                                                                                                    | Comma                                                                                                    | Char.        |  |
| Program Attendance Date student began enrollment in the educational program (MMDDCCYY).                                   |                                                                                                    | Date         |  |
| Comma                                                                                                    | nma Comma                                                                                                    |              |  |
| Program Attendance<br>Begin Date for this<br>Award Year                                                                   | Program AttendanceDate in this award year student beganBegin Date for thisenrollment in the educational programAward Year(MMDDCCYY).                                                                                                    |              |  |
| Comma                                                                                                    | Comma                                                                                                    | Char.        |  |

| Data Element                                       | Description                                                                                                    | Field Format |  |
|----------------------------------------------------|----------------------------------------------------------------------------------------------------|--------------|--|
| Program Attendance<br>Status During Award<br>Year  | The enrollment status of the student in the<br>educational program during award year.<br>Valid values:<br>'G' (Graduated)<br>'W' (Withdrew)<br>'E' (Enrolled)                                                          | Char.        |  |
| Comma                                              | Comma                                                                                                    | Char.        |  |
| Program Attendance<br>Status Date                  | The date of student's graduation or withdrawal from the GE Program (MMDDCCYY).                                                                                                    | Date         |  |
| Comma                                              | Comma                                                                                                    | Char.        |  |
| Private Loans<br>Amount                            | Gross amount of private educational loans<br>received by the student at any time for<br>attendance in the GE Program.                                                                                                  | Char.        |  |
| Comma                                              | Comma                                                                                                    | Char.        |  |
| Institutional Debt                                 | Total amount of institutional debt owed by the<br>student for attendance in any GE Program at the<br>institution as of the day the student graduated<br>or withdrew from the program, not just for this<br>award year. | Char.        |  |
| Comma                                              | Comma                                                                                                    | Char.        |  |
| Tuition and Fees<br>Amount                         | Total amount of tuition and fees charged the student for the entire program (not just this award year).                                                                                                    | Char.        |  |
| Comma                                              | Comma                                                                                                    | Char.        |  |
| Allowance for Books,<br>Supplies, and<br>Equipment | ance for Books, Allowance amount in Cost of Attendance (COA)<br>es, and for books, supplies, and equipment.<br>ment                                                                                                    |              |  |
| Comma                                              | Comma                                                                                                    | Char.        |  |
| Length of GE<br>Program                            | The length of the instructional program in years, months, or weeks as published by the school.                                                                                                    | Num.         |  |
| Comma                                              | Comma                                                                                                    | Char.        |  |

| Data Element                                 | Description                                                                                                  | Field Format |
|----------------------------------------------|----------------------------------------------------------------------------------------------------|--------------|
| Length of GE<br>Program<br>Measurement       | The unit of measure for the length of the instructional program as published by the school.                  | Char.        |
|                                              | Valid values:<br>'W' (Weeks)<br>'M' (Months)<br>'Y' (Years)                                                  |              |
| Comma                                        | Comma                                                                                                    | Char.        |
| Student's Enrollment<br>Status as of the 1st | Code for the student's enrollment status in the GE program.                                                  | Char.        |
| Day of Enrollment in<br>Program              | Valid values:<br>'F' (Full-Time)<br>'Q' (Three-Quarter Time)<br>'H' (Half-Time)<br>'L' (Less Than Half-Time) |              |

## B.2 Gainful Employment Program Detail Response Status Report – GEDRS1

| Name        | GE Program Detail Response Status Report <b>Report ID</b> GEDRS1                                                                                                    |            |           |  | GEDRS1 |
|-------------|----------------------------------------------------------------------------------------------------|------------|-----------|--|--------|
| Description | The GE Program Detail Response Status Report (GEDRS1) provides school users<br>with a list of GE programs for their school summarized by the institution code<br>(6-digit OPEID) or the institution location code (8-digit OPEID). Each program<br>will be listed for the specified award year with indicators representing GE<br>programs reported by FSA and GE programs reported by the school. |            |           |  |        |
| Format      | Туре                                                                                                    | Web Report | Format    |  |        |
|             |                                                                                                    |            | MS Excel✓ |  |        |
| Delivery    | Frequency                                                                                                    |            | Ad-Hoc    |  |        |
|             | Message Class                                                                                                    |            | N/A       |  |        |
|             | From SAIG TG Mailbox                                                                                                    |            | N/A       |  |        |
|             | To SAIG TG                                                                                                    | Mailbox    | N/A       |  |        |

| Column | Field Name                   | Description                                                                                                    |
|--------|------------------------------|----------------------------------------------------------------------------------------------------|
| А      | Institution Code             | The 6-digit code identifying a school.                                                                                                    |
| В      | Institution Location<br>Code | The 8-digit code identifying a school location.                                                                                             |
| С      | Institution Name             | The descriptive title of the school                                                                                                    |
| D      | Institution Type             | The code identifying the ownership control type of the institution. Values: Public, Private                                                 |
| E      | Institution Length           | The length of the longest program offered by the<br>institution. Values:<br>Less than 2 years<br>2 to 3 Years<br>4 Years or More<br>Unknown |
| F      | CIP Code                     | Classification of Instructional Programs (CIP) Code for the program. (based on year 2010).                                                  |
| Column | Field Name              | Description                                                                                                    |
|--------|-------------------------|----------------------------------------------------------------------------------------------------|
| G      | CIP Code Name           | The program name associated with the Classification of Instructional Programs (CIP) Code.                                                                                                    |
| Н      | Credential Level        | The code that identifies the Credential Level of the program. See Appendix A for values.                                                                                                    |
| Ι      | Credential Level Name   | The descriptive title of the Credential Level. See<br>Appendix A for values.                                                                                                    |
| J      | Source COD              | The indicator that specifies COD/ED reported on the program.                                                                                                    |
|        |                         | values: Y = Yes, N = No                                                                                                    |
| к      | Source GE               | The indicator that specifies the school reported on the program.                                                                                                    |
|        |                         | Values: Y = Yes, N = No                                                                                                    |
| L      | Status Reason           | The current status of the GE program. Values:                                                                                                    |
|        |                         | A1 - Active                                                                                                    |
|        |                         | I1 - No students enrolled in GE program                                                                                                    |
|        |                         | I2 - Program was not Title IV eligible in award year                                                                                                    |
|        |                         | I3 - Other                                                                                                    |
| М      | Status Date             | The date on which the status reason was last updated on NSLDS.                                                                                                    |
| N      | Status User ID          | The NSLDS user ID that most recently updated the status.<br>When GE reporting provides the most recent status, GE<br>will be present in this field. When COD provides the most<br>recent status, COD will be present in this field. |
| 0      | Status User ID Location | The location of the NSLDS user ID that updated the status. When COD or GE is present in the Status User ID field, this field will be blank.                                                                                         |

## Sample GEDRS1 File:

|            | А           | В                          | С                                   | D                | E                  | F        | G                                                            | Н                | I                                               | J          | K         | L             | M           | N              | 0                          |
|------------|-------------|----------------------------|-------------------------------------|------------------|--------------------|----------|--------------------------------------------------------------|------------------|-------------------------------------------------|------------|-----------|---------------|-------------|----------------|----------------------------|
| 1 GE F     | Program Det | ail Response Status Report |                                     |                  |                    |          |                                                              |                  |                                                 |            |           |               |             |                |                            |
| 2 Instit   | ution Code: | 067899                     |                                     |                  |                    |          |                                                              |                  |                                                 |            |           |               |             |                |                            |
| 3 Instit   | ution       | ALL                        |                                     |                  |                    |          |                                                              |                  |                                                 |            |           |               |             |                |                            |
| 4 Awar     | rd Year:    | 2013                       |                                     |                  |                    |          |                                                              |                  |                                                 |            |           |               |             |                |                            |
| 5 Sum      | mary Level: | INSTITUTION LOCATION CODE  |                                     |                  |                    |          |                                                              |                  |                                                 |            |           |               |             |                |                            |
| 6          |             |                            |                                     |                  |                    |          |                                                              |                  |                                                 |            |           |               |             |                |                            |
| 7 Instit   | ution Code  | Institution Location Code  | Institution Name                    | Institution Type | Institution Length | CIP Code | CIP Code Name                                                | Credential Level | Credential Level Name                           | Source COD | Source GE | Status Reason | Status Date | Status User ID | Status User ID<br>Location |
| 0678<br>8  | 99          | 06789900                   | NORTH SOUTH UNIVERSITY              | PUBLIC           | 4 YEARS OR MORE    | 039999   | Natural Resources and Conservation,<br>Other.                | 01               | UNDERGRADUATE CERTIFICATE<br>OR DIPLOMA PROGRAM | YES        | NO        | A1-ACTIVE     | 06/21/2015  | GE             |                            |
| 9 0678     | 99          | 06789900                   | NORTH SOUTH UNIVERSITY              | PUBLIC           | 4 YEARS OR MORE    | 040201   | Architecture.                                                | 01               | UNDERGRADUATE CERTIFICATE<br>OR DIPLOMA PROGRAM | YES        | NO        | A1-ACTIVE     | 06/21/2015  | COD            |                            |
| 10 0678    | 99          | 06789900                   | NORTH SOUTH UNIVERSITY              | PUBLIC           | 4 YEARS OR MORE    | 040401   | Environmental Design/Architecture.                           | 01               | UNDERGRADUATE CERTIFICATE<br>OR DIPLOMA PROGRAM | YES        | NO        | A1-ACTIVE     | 06/21/2015  | COD            |                            |
| 0678       | 99          | 06789900                   | NORTH SOUTH UNIVERSITY              | PUBLIC           | 4 YEARS OR MORE    | 040501   | Interior Architecture.                                       | 01               | UNDERGRADUATE CERTIFICATE<br>OR DIP JMA PROGRAM | YES        | NO        | A1-ACTIVE     | 06/21/2015  | GE             |                            |
| 0678       | 99          | 06789900                   | NORTH SOUTH UNIVERSITY              | PUBLIC           | 4 YEARS OR MORE    | 040601   | Landscape Architectur .                                      |                  | UNDER PADUATE CERTIFICATE<br>OR DIP OMA PROGRAM | YES        | NO        | A1-ACTIVE     | 06/21/2015  | SCTST29        | 00100200                   |
| 13 0678    | 99          | 06789901                   | NORTH SOUTH UNIVERSITY -<br>CENTRAL | PUBLIC           | 4 YEARS OR MORE    | 030508   | Urban Forc the                                               |                  | OR DIPLOMA PROGRAM                              | YES        | NO        | A1-ACTIVE     | 06/21/2015  | COD            |                            |
| 0678<br>14 | 99          | 06789901                   | NORTH SOUTH UNIVERSITY -<br>CENTRAL | PUBLIC           | 4 YEARS OR MORE    | 030509   | Wood Science and Wood<br>Products/Pulp and Paper Technology. | 01               | UNDERGRADUATE CERTIFICATE<br>OR DIPLOMA PROGRAM | YES        | NO        | A1-ACTIVE     | 06/21/2015  | COD            |                            |
| 15 0678    | 99          | 06789901                   | NORTH SOUTH UNIVERSITY -<br>CENTRAL | PUBLIC           | 4 YEARS OR MORE    | 030510   | Forest Resources Production and<br>Management.               | 01               | UNDERGRADUATE CERTIFICATE<br>OR DIPLOMA PROGRAM | YES        | NO        | A1-ACTIVE     | 06/21/2015  | COD            |                            |
| 0678       | 99          | 06789901                   | NORTH SOUTH UNIVERSITY -<br>CENTRAL | PUBLIC           | 4 YEARS OR MORE    | 039999   | Natural Resources and Conservation,<br>Other.                | 01               | UNDERGRADUATE CERTIFICATE<br>OR DIPLOMA PROGRAM | YES        | NO        | A1-ACTIVE     | 06/21/2015  | GE             |                            |
| 0678       | 99          | 06789901                   | NORTH SOUTH UNIVERSITY -<br>CENTRAL | PUBLIC           | 4 YEARS OR MORE    | 040201   | Architecture.                                                | 01               | UNDERGRADUATE CERTIFICATE<br>OR DIPLOMA PROGRAM | YES        | NO        | A1-ACTIVE     | 06/21/2015  | EDTST29        | ED0                        |
| 0678<br>18 | 99          | 06789901                   | NORTH SOUTH UNIVERSITY -<br>CENTRAL | PUBLIC           | 4 YEARS OR MORE    | 040401   | Environmental Design/Architecture.                           | 01               | UNDERGRADUATE CERTIFICATE<br>OR DIPLOMA PROGRAM | YES        | NO        | A1-ACTIVE     | 06/21/2015  | SCTST29        | 00100200                   |
| 19 0678    | 99          | 06789901                   | NORTH SOUTH UNIVERSITY -<br>CENTRAL | PUBLIC           | 4 YEARS OR MORE    | 040501   | Interior Architecture.                                       | 01               | UNDERGRADUATE CERTIFICATE<br>OR DIPLOMA PROGRAM | YES        | NO        | A1-ACTIVE     | 06/21/2015  | GE             |                            |
| 20 0678    | 99          | 06789901                   | NORTH SOUTH UNIVERSITY -<br>CENTRAL | PUBLIC           | 4 YEARS OR MORE    | 040601   | Landscape Architecture.                                      | 01               | UNDERGRADUATE CERTIFICATE<br>OR DIPLOMA PROGRAM | YES        | NO        | A1-ACTIVE     | 06/21/2015  | SCTST29        | 00100200                   |